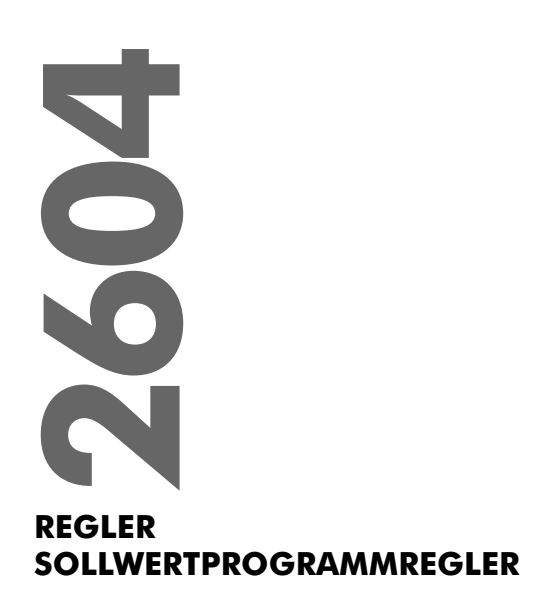

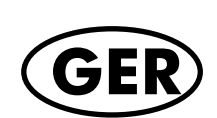

Bedienungsanleitung

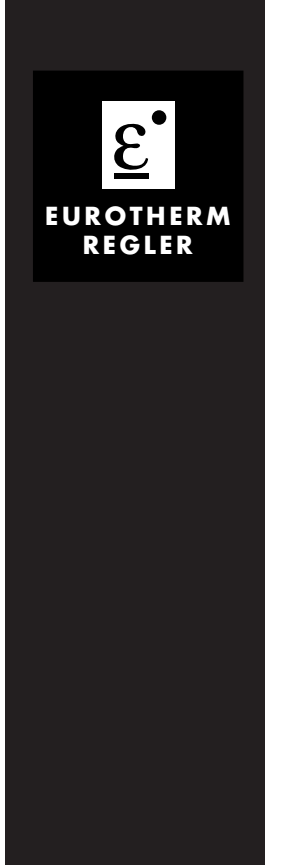

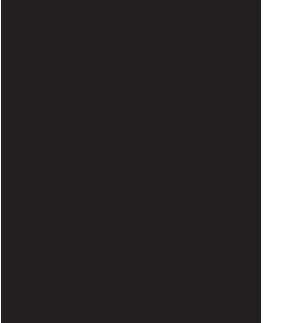

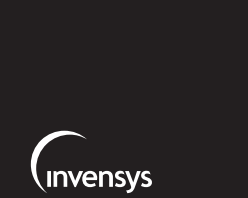

An Invensys company

# Universal-/ Programmregler Modell 2604

Bedienungsanleitung

© 2000 Eurotherm Regler GmbH Alle Rechte vorbehalten. Vervielfältigung, Weitergabe oder Speicherung in jeglicher Art und Weise ist nur mit vorheriger schriftlicher Zustimmung durch Eurotherm Regler GmbH gestattet. Technische Änderungen vorbehalten. Wir übernehmen keine Haftung für daraus resultierende Personen-, Sach- oder Vermögensschäden.

Ausgabe 01/2000 Iss. 1

HA 026491GER

EUROTHERM 2604 Bedienungsanleitung

1

# Modell 2604 Temperaturregler Bedienungsanleitung

# Inhaltsverzeichnis

| Kapitel 1 | Einleitung1.1Über diese Bedienungsanleitung1.226041.3Bevor Sie beginnen1.4Bedienoberfläche – Übersicht1.5Installation – Übersicht1.6E/A Module                                                                                                    | 1-1<br>1-2<br>1-3<br>1-5<br>1-8<br>1-9                                                                |
|-----------|----------------------------------------------------------------------------------------------------|----------------------------------------------------------------------------------------------------|
| Kapitel 2 | Installation2.1Einbau2.2Verdrahtung2.3Standard Verbindungen2.4Optionale Einsteckmodule2.5Zirkonia Sonde                                                                                                    | 2-1<br>2-1<br>2-3<br>2-5<br>2-10<br>2-16                                                              |
| Kapitel 3 | Bedienung3.1Inbetriebnahme3.2Bedientasten3.3Automatik/Hand Taste3.4Start/Stop Taste3.5Regelkreis Taste3.6Parameterzugriff3.7Spezifische Anzeigen für Kaskade, Verhältnis,<br>Override und Schrittregelung3.8Zurückblättern3.9Backscroll3.10Zurück zur Hauptanzeige3.11Abgewiesene Aktion3.12Parameterverfügbarkeit3.13Navigations Diagramm | 3-1<br>3-2<br>3-3<br>3-4<br>3-4<br>3-5<br>3-7<br>3-13<br>3-15<br>3-15<br>3-15<br>3-15<br>3-16<br>3-18 |
| Kapitel 4 | Zugriffsebenen4.1Die verschiedenen Zugriffsebenen4.2Paßwörter4.3Auswahl einer Zugriffsebene                                                                                                    | 4-1<br>4-1<br>4-1<br>4-2                                                                              |
| Kapitel 5 | <b>Die Übersicht-Seite</b><br>5.1 Was ist die Übersicht-Seite                                                                                                    | 5-1<br>5-1                                                                                            |

EUROTHERM 2604 Bedienungsanleitung

1

| Kapitel 6  | Programmregler6.1Sollwertprogrammierung6.2Programmregler Definitionen6.3Programmreglerarten6.4Programm Startparameter6.5Erstellen oder Ändern eines Programms6.6Beispiele                                                                  | 6-1<br>6-2<br>6-3<br>6-7<br>6-9<br>6-13<br>6-21                         |
|------------|----------------------------------------------------------------------------------------------------|-------------------------------------------------------------------------|
| Kapitel 7  | Alarme7.1Definition7.2Alarmarten7.3Alarmunterdrückung (Blocking)7.4Alarmspeicherung7.5Alarmanzeige7.6Alarmbestätigung7.7Einstellung der Alarmgrenzen7.8Hysterese7.9Alarmverzögerungszeit                                                   | 7-1<br>7-1<br>7-2<br>7-6<br>7-8<br>7-10<br>7-13<br>7-15<br>7-16<br>7-16 |
| Kapitel 8  | Optimierung8.1Optimierung8.2Automatische Optimierung8.3Aktivieren der Selbstoptimierung für LP18.4Manuelle Optimierung8.5Gain Scheduling                                                                                                   | 8-1<br>8-1<br>8-2<br>8-3<br>8-5<br>8-8                                  |
| Kapitel 9  | Regelkreis Einstellung9.1Regelkreis Einstellung9.2Einstellen der PID-Parameter9.3Sollwert Parameter9.4Kaskadenregelung9.5Verhältnisregelung9.6Overrideregelung9.7Dreipunkt-Schrittregler9.8Ausgang Parameter9.9Lp 1 Setup (Diagnose Seite) | 9-1<br>9-1<br>9-2<br>9-5<br>9-7<br>9-9<br>9-11<br>9-13<br>9-15<br>9-17  |
| Kapitel 10 | Regelanwendungen10.1Zirkonia – C-Pegel-Regelung10.2Zirkonia Rarameter einstellen und ansehen10.3Feuchteregelung10.4Feuchte Parameter ansehen und einstellen                                                                                | 10-1<br>10-2<br>10-4<br>10-6<br>10-9                                    |
| Kapitel 11 | <ul> <li>Eingangs Operatoren</li> <li>11.1 Was sind Eingangs Operatoren</li> <li>11.2 Kundenlinearisierung</li> <li>11.3 Thermoelement/Pyrometer Umschaltung</li> <li>11.4 Monitor</li> <li>11.5 BCD Eingang</li> </ul>                    | 11-1<br>11-1<br>11-2<br>11-6<br>11-9<br>11-10                           |

| Kapitel 12 | Summierer, Timer, Uhr, Zähler<br>12.1 Was sind Timer Blöcke<br>12.2 Timer Blöcke<br>12.3 Uhr<br>12.4 Zeit Alarme<br>12.5 Summierer                                                                                                    | 12-1<br>12-3<br>12-4<br>12-5<br>12-6                  |
|------------|----------------------------------------------------------------------------------------------------|-------------------------------------------------------|
| Kapitel 13 | User Werte<br>13.1 Was sind User Werte<br>13.2 Einstellen der User Werte                                                                                                    | 13-1<br>13-1<br>13-1                                  |
| Kapitel 14 | <ul><li>Analoge Operatoren</li><li>14.1 Was sind analoge Operatoren</li><li>14.2 Analoge Operator Parameter Einstellen</li></ul>                                                                                                    | 14-1<br>14-1<br>14-3                                  |
| Kapitel 15 | <b>Logik Operatoren</b><br>15.2 Logik Operator Parameter ansehen                                                                                                    | 15-1<br>15-2                                          |
| Kapitel 16 | <ul> <li>Digitale Kommunikation</li> <li>16.1 Was ist digitale Kommunikation</li> <li>16.2 Kommunikationsadresse und Auflösung einstellen</li> <li>16.3 Kommunikation Diagnose</li> </ul>                                                                                                    | 16-1<br>16-1<br>16-2<br>16-3                          |
| Kapitel 17 | <ul> <li>Standard E/A</li> <li>17.1 Was sind Standard E/A</li> <li>17.2 Prozeßwerteingang</li> <li>17.3 Analogeingang</li> <li>17.4 Relaisausgang Parameter</li> <li>17.5 Relaisausgang skalieren</li> <li>17.6 Standard Digital EA Parameter</li> <li>17.7 Standard EA diagnose Parameter</li> </ul> | 17-1<br>17-2<br>17-6<br>17-7<br>17-7<br>17-9<br>17-10 |
| Kapitel 18 | <ul> <li>E/A Module</li> <li>18.1 Was sind E/A Module</li> <li>18.2 Modul identifikation</li> <li>18.3 Modul EA Parameter</li> <li>18.4 Modul Skalierung</li> </ul>                                                                                                    | 18-1<br>18-1<br>18-2<br>18-3<br>18-9                  |
| Kapitel 19 | Anpassung19.1Was ist eine Anpassung19.2Einpunkt-Anpassung19.3Zweipunkt-Anpassung                                                                                                    | 19-1<br>19-1<br>19-3<br>19-3                          |
| Kapitel 20 | <b>Diagnose</b><br>20.1 Was ist Diagnose                                                                                                    | 20-1<br>20-1                                          |
| Anhang A   | Bestellcodierung<br>A.1 Hardware Code<br>A.2 Kurzcodierung                                                                                                    | A-1<br>A-1<br>A-2                                     |

3

| Anhang B | Informationen zu Sicherheit und EMV | B-1 |
|----------|-------------------------------------|-----|
|          | B.1 Sicherheit                      | B-1 |
|          | B.2 Service und reparatur           | B-1 |
|          | B.3 Sicherheitshinweise             | B-2 |
|          | B-4                                 |     |
| Anhang C | Technische Daten                    | C-1 |

# 1. Einleitung

# 1.1. ÜBER DIESE BEDIENUNGSANLEITUNG

Diese Bedienungsanleitung soll Ihnen zum besseren Verständnis des Reglermodells 2604 dienen. Sie finden darin Informationen über die Installation, die Inbetriebnahme und die Bedienung des Reglers. Die Bedienung gestaltet sich in drei Ebenen, die auch die Grundlage dieser Bedienungsanleitung bilden:

| Ebene 1   | Bedienung. In dieser Ebene können Sie freigegebene Parameter innerhalb<br>bestimmter Grenzen ändern oder Programme starten, stoppen oder<br>zurücksetzen |
|-----------|----------------------------------------------------------------------------------------------------|
| Ebene 2   | Überwachung Diese Ebene erlaubt Ihnen das Ändern von Parametern und                                                                                      |
| Elocite 2 | Parametergrenzen, sowie das Editieren und Erstellen von Programmen.                                                                                      |
| Ebene 3   | Inbetriebnahme. Diese Ebene benötigen Sie, wenn Sie das Gerät in Betrieb<br>nehmen. In dieser Ebene können Sie z. B. die Eingänge kalibrieren.           |
| Konfig    | Sie haben die Möglichkeit, sich aus jeder Ebene heraus die Konfiguration Ihres                                                                           |
| ansehen   | Reglers anzusehen. Eine Änderung der Konfiguration können Sie in dieser                                                                                  |
|           | Ebene nicht vornehmen.                                                                                                    |

Auf die Konfiguration Ihres Reglers haben Sie in einer vierten Ebene Zugriff. Die Konfiguration finden Sie in einem separaten Handbuch mit der Bestellnummer HA026761.

#### 1.1.1. Die Struktur dieser Bedienungsanleitung

In diesem Kapitel finden Sie eine allgemeine Übersicht über den Regler.

Das Kapitel 2 gibt Ihnen Informationen über Einbau und Verdrahtung.

In Kapitel 3 finden Sie die prinzipielle Bedienung erklärt.

Den verbleibenden Kapiteln können Sie Informationen zu speziellen Funktionen des Geräts entnehmen. Die Reihenfolge dieser Kapitel ergibt sich aus der Reihenfolge der Parameter im Navigations Diagramm in Kapitel 2.

Sie finden in jedem Kapitel einen Beschreibung der Funktion, Informationen zu Bedienung und, wenn möglich, ein Beispiel über bestimmte Aspekte dieser Funktion.

# 1.2. 2604

Das Modell 2604 ist ein hochgenauer und hochstabiler Temperatur- und Prozeßregler, den Sie mit einem, zwei oder drei Regelkreisen bestellen können. In der dualen 7-Segmentanzeige werden Prozeßwert und Sollwert angezeigt. In der LCD Anzeige finden Sie Informationen und benutzereigene Meldungen.

Haben Sie einen Programmregler 2604, bietet dieser Ihnen folgende Funktionen:

- Sie können bis zu 50 Programme speichern.
- Bis zu 3 Variable können Sie als Profile in einem Programm erstellen; oder Sie ordnen ein Profil mehreren Regelkreisen zu.
- Mit jedem Programm können Sie bis zu 16 Ereignisausgänge verknüpfen.

Sie haben die Möglichkeit, spezielle Anlagenregler zu erstellen, indem Sie analoge oder digitale Parameter mit dem Regelkreis verknüpfen. Die Verknüpfung können Sie entweder direkt oder über mathematische Funktionen vornehmen.

Als weitere Merkmale bietet Ihnen das Modell 2604:

- Eine Vielzahl verschiedener Eingangsliearisierungen, inklusive Thermoelemente, Pt100, Exergen-Pyrometer und mA, mV und V Prozeßeingänge.
- Direkten Anschluß einer Zirkonia Sonde für Heizöfen und Keramiköfen.
- Definition jedes Regelkreises für PID, EIN/AUS oder Dreipunkt-Schrittregelung mit verschiedenen Regelstrategien, wie z. B. Kaskaden- oder Verhältnisregelung.
- PID Regelausgänge über Relais, Triac, Logik oder Stetig, Dreipunkt-Schrittausgänge über Relais, Triac oder Logik.
- Selbstoptimierung und PID Gain Scheduling (Parameterumschaltung) für einfache Inbetriebnahme und Prozeßoptimierung.

Für die Konfiguration Ihres Reglers bietet Ihnen Eurotherm die PC Konfigurations-Software 'iTools' (für Windows 95, 98 oder NT, 2000). Die Konfiguration können Sie auch über die Fronttasten durchführen.

2604 Bedienungsanleitung

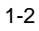

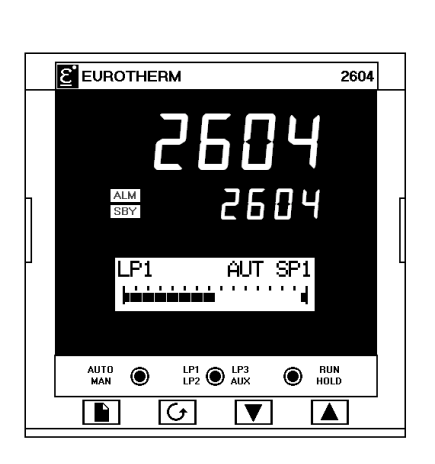

### 1.3. BEVOR SIE BEGINNEN

#### 1.3.1. Auspacken

Sie finden Sie einzelnen Bauteile des Reglers 2604 separat verpackt. Achten Sie beim Auspacken darauf, daß Sie alle Teile aus der Verpackung entfernen und nach eventuellen Beschädigungen durchsehen.

Stellen Sie Transportschäden fest, wenden Sie sich bitte innerhalb der nächsten 72 Stunden an die Lieferadresse.

Die Verpackung enthält antistatisches Material, damit der Regler nicht durch statische Entladungen zu Schaden kommt.

#### 1.3.2. Inhalt

Jeder Verpackungseinheit können Sie folgende Teile entnehmen:

- Einen Regler 2604 in einem passenden Gehäuse. Den Geräteaufklebern auf der Gehäuseseite können Sie Reglercode, Seriennummer und Referenznummer entnehmen. Überprüfen Sie diese Angaben mit den Anforderungen Ihrer Anwendung, bevor Sie das Gerät in Betrieb nehmen. Eine Beschreibung des Reglercodes finden Sie in Anhang A.
- 2. Zwei Halteklammern.
- 3. Einen Tüte mit Eingangswiderständen für mA Eingänge.
- 4. Diese Bedienungsanleitung.

Abbildung 1-2 gibt Ihnen einen Überblick über den gesamten Regler.

#### 1.3.3. Paßt der Regler zur Anwendung?

Sie erhalten den Regler mit einer Hardwareausstattung passend nach Ihrer Bestellung. Die 5 Steckplätze können mit verschiedenen Modulen belegt sein. Die Belegung der Steckplätze finden Sie auf dem Geräteaufkleber als Hardwarecode. Überprüfen Sie mit Hilfe das Anhang A, ob die Ausstattung des Reglers Ihren Anforderungen entspricht.

Wenn möglich, wird Ihnen der Regler mit einer passend zu Ihrer Anwendung konfigurierten Software geliefert. Die Konfiguration finden Sie ebenso als Code auf dem Geräteaufkleber. In Anhang A finden Sie eine Erklärung der Kürzel. Überprüfen Sie auch bei der Konfiguration, ob diese zu den Anforderungen Ihres Prozesses paßt.

Das Reglermodell 2604 bietet Ihnen eine Vielzahl von Funktionen auch für spezifische Prozesse. Eine Änderung der grundlegenden Konfiguration des Geräts können Sie über die Fronttastatur oder mit Hilfe der Software iTools durchführen. Die Vorgehensweise finden Sie sowohl in diesem wie auch im 'Konfigurations Handbuch', Bestellnummer HA026761GER beschrieben. Die Konfigurationessoftware iTools können Sie mit Hilfe des Codes in Anhang A bestellen.

EUROTHERM 604 Bedienungsanleitung

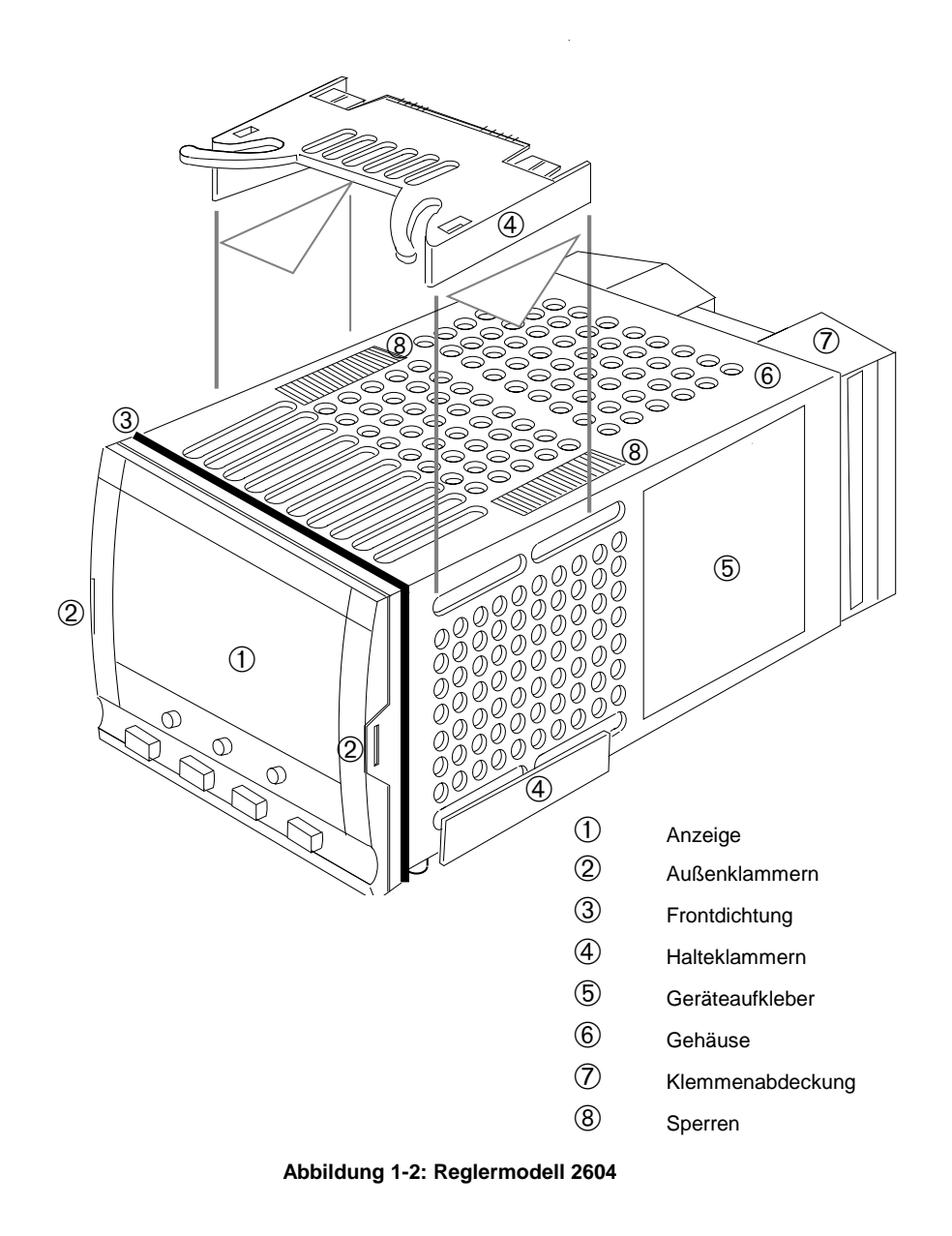

2604 Bedienungsanleitung

# 1.4. BEDIENOBERFLÄCHE - ÜBERSICHT

Der Regler 2604 bietet Ihnen zwei 5 Digit numerische Anzeigen, eine alphanumerische Anzeige, 8 LED Statusanzeigen und 7 Bedientasten.

- Die obere numerische Anzeige zeigt den aktuellen Prozeßwert der Anlage.
- Die mittlere, etwas kleinere Zeile zeigt normalerweise den Sollwert.
- In der unteren alphanumerischen LCD Anzeige erscheinen Informationen über den Prozeß oder über Bedien- und Konfigurationsparameter.
- Die 9 LED Statusanzeigen zeigen den Betriebsmodus des Reglers, z. B. Regelkreis, Hand/Automatikbetrieb oder Programmreglerstatus.
- Über die 7 Bedientasten können Einstellungen am Regler vorgenommen werden.

#### 1.4.1. Anzeige

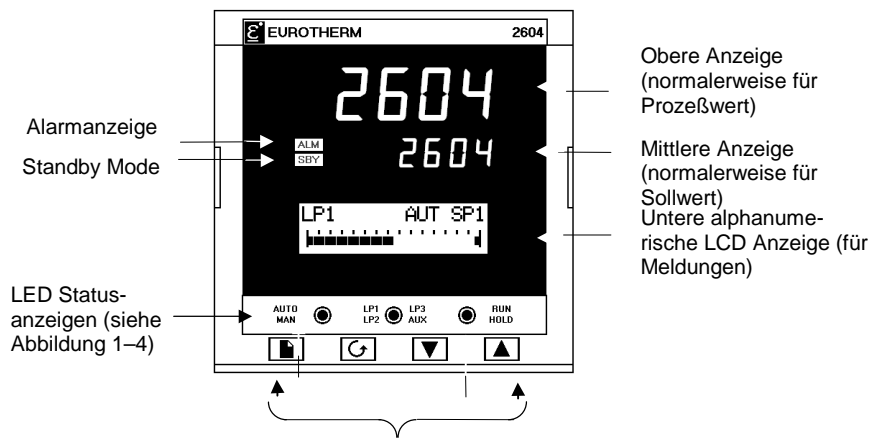

Bedientasten (siehe Abbildung 1-5)

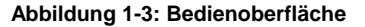

EUROTHERM 604 Bedienungsanleitung

# 1.4.2. LED Statusanzeigen

| AUTO | LP1 | LP3   | RUN  |  |
|------|-----|-------|------|--|
| MAN  | LP2 | U AUX | HOLD |  |

| Anzeige      | Funktion                                                                                                    |  |  |  |  |  |
|--------------|----------------------------------------------------------------------------------------------------|--|--|--|--|--|
| AUTO         | Der gewählte Regelkreis ist im Automatikbetrieb (geschlossener Kreis)                                                                                                    |  |  |  |  |  |
| MAN          | Der gewählte Regelkreis ist im Handbetrieb (offener Kreis)                                                                                                    |  |  |  |  |  |
| LP1          |                                                                                                    |  |  |  |  |  |
| LP2          | Zeigt den gewählten Regelkreis an                                                                                                    |  |  |  |  |  |
| LP3          |                                                                                                    |  |  |  |  |  |
| AUX          | Zeigt, daß der gewählte Regelkreis eine weitere Regelfunktion hat.                                                                                                    |  |  |  |  |  |
|              | Ist z. B. ein Regelkreis für Kaskaden-, Verhältnis- oder<br>Overrideregelung konfiguriert, leuchtet bei einem zweiten Druck auf<br>die Regelkreis Taste AUX mit der Regelkreisanzeige auf.                                             |  |  |  |  |  |
| RUN          | Zeigt, daß ein Programm läuft                                                                                                    |  |  |  |  |  |
| HOLD         | Zeigt, daß das Programm angehalten wurde                                                                                                    |  |  |  |  |  |
| ALARMANZEIGE | Diese rote LED blinkt, wenn ein neuer Alarm auftritt. In der unteren<br>Anzeige erscheint zusätzlich eine Alarmmeldung. Die Anzeige leuchtet<br>stetig, wenn der Alarm bereits bestätigt wurde, aber noch ansteht.<br>Siehe Kapitel 7. |  |  |  |  |  |
| STANDBY      | Die grüne LED leuchtet, wenn der Regler im Standby Modus ist. In<br>diesem Zustand halten alle Verbindungen zur Anlage einen<br>bestimmten Wert, z. B. alle Regelausgänge 0.                                                           |  |  |  |  |  |
|              | Leuchtet diese Anzeige, regelt das Gerät den Prozeß nicht.                                                                                                    |  |  |  |  |  |
|              | Die Anzeige leuchtet, wenn:                                                                                                    |  |  |  |  |  |
|              | Der Regler im Konfigurationsmodus ist                                                                                                    |  |  |  |  |  |
|              | <ul> <li>Standby Modus über die Bedienoberfläche oder einen externen<br/>Digitaleingang gewählt wurde</li> </ul>                                                                                                    |  |  |  |  |  |
|              | Während der ersten Sekunden nach Einschalten des Geräts                                                                                                    |  |  |  |  |  |

Abbildung 1-4: Statusanzeigen

2604 Bedienungsanleitung

# 1.4.3. Bedientasten

|             | AUTO<br>MAN | LP1 LP2                 | AUX RUN<br>AUX HOLD                                                                                                    |
|-------------|-------------|-------------------------|----------------------------------------------------------------------------------------------------|
|             |             |                         |                                                                                                    |
| AUTO<br>MAN | )           | Automatik/Hand<br>Taste | <ul> <li>Die Automatik/Hand Taste ist nur in der<br/>Regelkreisansicht verfügbar. Drücken dieser<br/>Taste wechselt zwischen Automatik- und<br/>Handbetrieb:</li> <li>Befindet sich der Regler im Automatik-<br/>betrieb, leuchtet die AUTO Anzeige.</li> <li>Befindet sich der Regler im Handbetrieb,<br/>leuchtet die Anzeige MAN.</li> <li>Diese Taste kann in der Konfiguration<br/>verriegelt werden.</li> </ul> |
| LP1<br>LP2  | LP3<br>AUX  | Regelkreis Taste        | Tastet zyklisch die Regelkreise durch.<br>Ist ein Regelkreis für Kaskade, Verhältnis oder<br>Override konfiguriert, leuchtet zusätzlich die<br>AUX Anzeige.                                                                                                    |
|             | RUN<br>HOLD | Start/Stop Taste        | <ul> <li>Einmal Drücken startet ein Programm (RUN leuchtet)</li> <li>Weiters Drücken hält das Programm an (HOLD leuchtet)</li> <li>Nochmaliges Drücken beendet den HOLD Status (HOLD erlischt, RUN leuchtet)</li> <li>Drücken und Halten für 2s beendet das Programm (RUN und HOLD sind aus)</li> <li>RUN blinkt am Ende eines Programms.</li> <li>HOLD blinkt während einem Holdback.</li> </ul>                     |
|             | 3           | Bild Taste              | Die Auswahl eines Parametermenüs geschieht<br>über die Bild Taste.                                                                                                    |
|             | •           | Parameter Taste         | Die Auswahl eines Parameters in einem Menü<br>geschieht über die Parameter Taste.                                                                                                    |
|             |             | Weniger Taste           | Mit der Weniger Taste kann ein Wert verkleinert werden.                                                                                                    |
|             |             | Mehr Taste              | Mit der Mehr Taste kann ein Wert vergrößert werden.                                                                                                    |

Abbildung 1-5: Bedientasten

EUROTHERM 604 Bedienungsanleitung

# 1.5. INSTALLATION - ÜBERSICHT

Achten Sie darauf, daß Sie den Regler 2604 nach den Anweisungen in Kapitel 2 montieren und verdrahten.

Der Regler ist für den Einbau in einen Ausschnitt in einem Schaltschrank vorgesehen. Verwenden Sie die Halteklammern, damit der Regler in der richtigen Position bleibt.

Die Verdrahtung nehmen Sie über die Klemmen an der Rückseite des Reglers vor. Jeder Block mit 6 Anschlüssen wird durch eine Abdeckung geschützt. Beim Schließen rastet die Abdeckung ein.

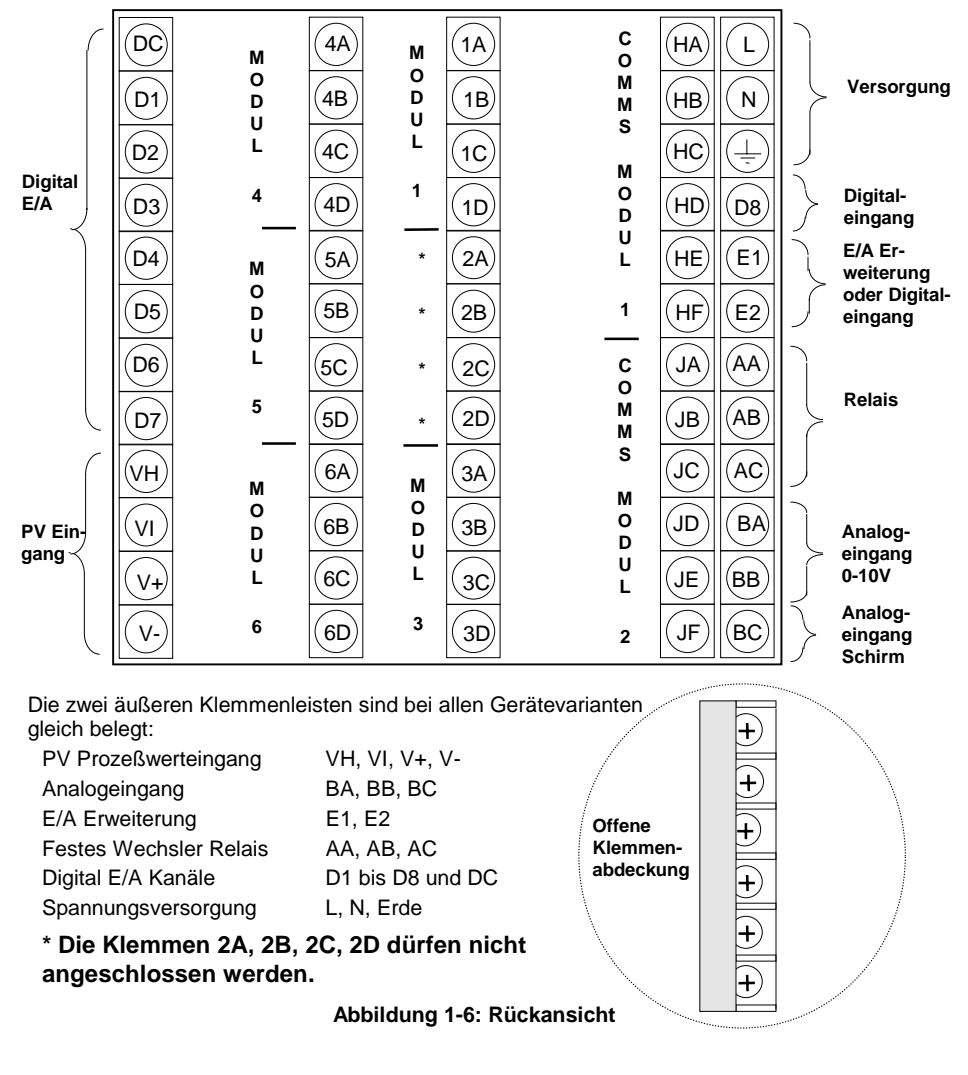

2604 Bedienungsanleitung

### 1.6. E/A MODULE

Sie haben die Möglichkeit, die Funktionen des Eurotherm Reglers 2604 mit Steckmodulen zu erweitern. Die Module werden intern mit den drei freien Klemmenleisten verbunden (Abbildung 1-6). Folgende Module stehen Ihnen zur Verfügung:

- Kommunikationsmodule Abschnitt 2.4
- E/A Module Abschnitt 2.5

In Abbildung 1-7 sehen Sie die Positionierung der Module im Gerät.

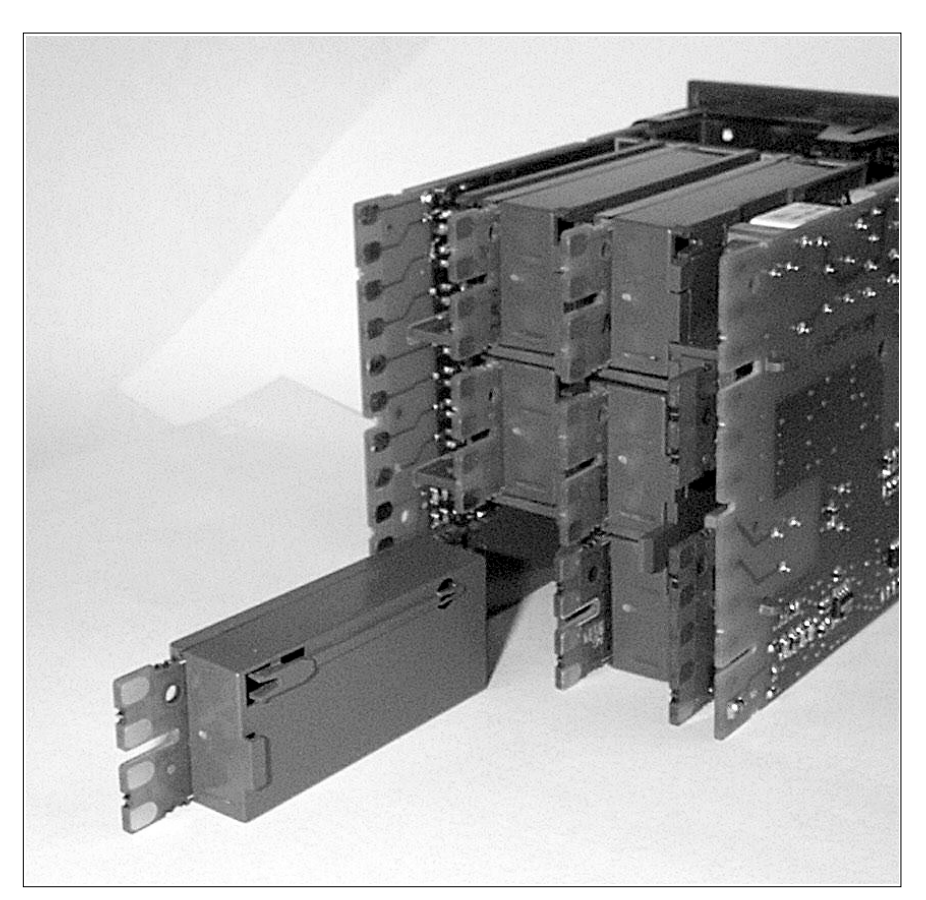

Abbildung 1-7: Modulpositionen

1-10

2604 Bedienungsanleitung

# 2. Installation

#### 2.1. EINBAU

#### 2.1.1. Positionierung

Sie können den Regler entweder vertikal oder in ein Pult (maximale Dicke 15mm) einer Messwarte einbauen. Lassen Sie hinter der Geräterückseite genügend Raum für die Verdrahtung. Die Abmessungen des Geräts finden Sie in Abbildung 2-1. Achten Sie darauf, daß Sie die Belüftungsschlitze am Gerät nicht abdecken.

Bevor Sie mit dem Einbau beginnen, lesen Sie bitte erst Anhang B 'Informationen zu Sicherheit und EMV'.

#### 2.1.2. Abmessungen

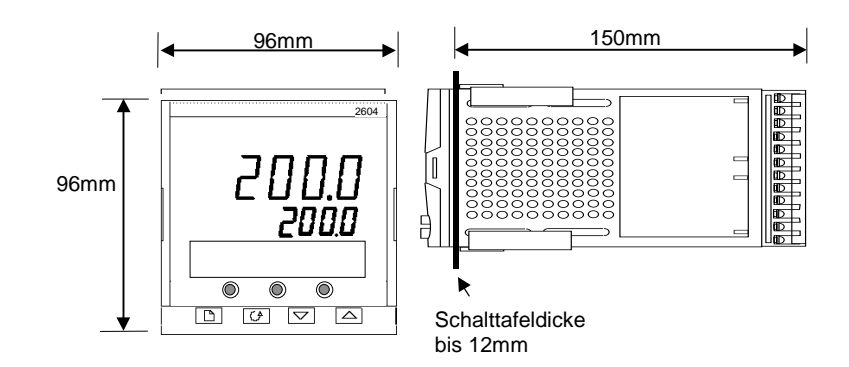

Abbildung 2-1: Abmessungen

EUROTHERM 2604 Bedienungsanleitung

# 2.1.3. Einbau

- Bereiten Sie den Schalttafelausschnitt nach den Angaben in Abbildung 2-2 vor. Achten Sie darauf, daß Sie die nötigen Abstände zwischen den Geräten einhalten. Lassen Sie genügend Platz zu anderen Geräten, die durch Wärmeentwicklung die Funktion des Reglers beeinflussen könnten.
- 2. Stecken Sie den Regler in den Schalttafelausschnitt.
- 3. Bringen Sie die Halteklammern an ihren Platz. Zum Sichern des Reglers halten Sie das Gerät in Position und schieben Sie beide Klammern gegen den Schalttafelausschnitt.

Anmerkung: Die Halteklammern können Sie einfach mit den Fingern oder einem Schraubendreher entfernen.

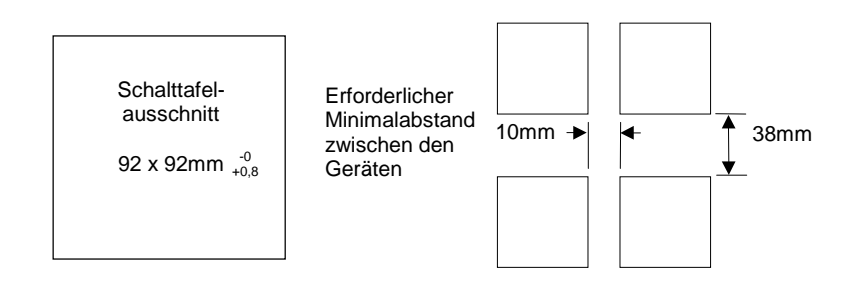

Abbildung 2-2: Schalttafelausschnitt und erforderlicher Minimalabstand

# 2.1.4. Reglerwechsel

Durch Auseinanderziehen der Außenklammern und nach vorne ziehen des Reglers können Sie das Gerät aus dem Gehäuse entnehmen. Wenn Sie das Gerät zurück in das Gehäuse stecken, versichern Sie sich, daß die Außenklammern einrasten.

Bevor Sie das Gerät aus dem Gehäuse entfernen, sollten Sie den Regler und alle spannungsführenden Teile vom Netz nehmen. Dies ist nötig, damit die Kontakte nicht durch Abrißfunken beschädigt werden.

EUROTHERM 2604 Bedienungsanleitung

### 2.2. VERDRAHTUNG

#### WARNUNG

Stellen Sie sicher, daß der Regler für Ihre Anwendung konfiguriert ist. Eine falsche Konfiguration kann zu Schäden an der Anlage bis hin zu Personenschäden führen. Sie als Inbetriebnehmer haben die Verantwortung für die passende Konfiguration. Sie haben die Möglichkeit, das Gerät voll konfiguriert zu bestellen oder es jetzt zu konfigurieren. Informationen über die Konfiguration finden Sie im 2604 Konfigurations Handbuch, Eurotherm Bestellnummer HA026761GER.

Bevor Sie fortfahren, lesen Sie bitte Anhang A, 'Informationen zu Sicherheit und EMV'.

#### 2.2.1. Elektrische Installation

Die Verdrahtung des Geräts erfolgt über die rückseitigen Schraubklemmen. Verwenden Sie Leitungen mit einem Querschnitt von 0,5 bis 1,5 mm<sup>2</sup>. Achten Sie beim Anziehen der Schrauben darauf, daß das Drehmoment 0,4Nm nicht übersteigt. Passende Kabelschuhe erhalten Sie unter der AMP Bestellnummer 349262-1. Die Klemmenleisten sind jeweils mit einer Kunststoffabdeckung zum Schutz vor Berührung versehen.

#### 2.2.2. Rückansicht

In Abbildung 2-3 sehen Sie die Rückansicht des Reglers mit einer Beschreibung der allgemeinen Klemmenbelegung. Details über bestimmte Anschlüsse finden Sie in den folgenden Abschnitten diese Kapitels.

Die zwei äußeren Klemmenleisten haben bei allen Reglervarianten die gleiche Belegung:

- Ein Prozeßwerteingang für:
  - Thermoelement, RTD, Pyrometer, Spannung (z. B. 0-10Vdc) oder Strom (z. B. 4-20mA) Signale
- Sieben Digital E/A, konfigurierbar als Ein- oder Ausgang.
  - Logik- (-1 bis 35Vdc) oder Schlie
    ßkontakteing
    änge, konfigurierbar f
    ür: Hand, Remote, Start, Stop, R
    ücksetzen, etc.
  - Open Collector Ausgänge benötigen eine externen Spannungsversorgung (24Vdc, 40mA je Ausgang). Die Ausgänge können für Ereignisse, Status zeitproportional oder Klappenposition festgelegt werden.
- Ein Digitaleingang.
- Weitere Ein/Ausgänge über die externe E/A Erweiterung.
- Ein Wechsler Relais f
  ür Ereignis- oder Alarmausgang. Ein zeitproportionaler Ausgang ist möglich.
- Ein Analogeingang für Spannung (z. B. 0-10Vdc) oder Strom (z. B. 4-20mA) zu einem zweiten PID Kreis, Sollwert, usw. (Dieser Eingang kann für eine bestimmte Transmitterkurve kalibriert werden. Er akzeptiert keinen direkten Thermoelementanschluß).
- Netzversorgung des Reglers. Benötigt werden 85 264Vac, 50 oder 60Hz, Über die drei mittleren Klemmenleisten verbinden Sie die optionalen Module:

- Die Klemmen 2A bis 2D sind für Speichermodule reserviert. Halten Sie diese Klemmen frei.
- Über die Klemmen HA bis HF können Sie optionale RS232 oder RS485 oder RS422 Kommunikationsmodule anschließen.
- Über die Klemmen JA bis JF stehen Ihnen Anschlüsse für ein optionales Slave Kommunikationsmodul oder eine zweite Kommunikationsschnittstelle für die Kommunikation mit weiteren Eurotherm Geräten zur Verfügung.

Die Module in den oberen zwei Kommunikations-Steckplätzen sind austauschbar.

Eine volle Liste der verfügbaren Module finden Sie in der Bestellcodierung, Anhang A und in den Technischen Daten, Anhang C. Die Funktionen dieser Module finden Sie in den weiteren Kapiteln beschrieben.

Warnung: Achten Sie darauf, daß das Netz nur mit den Klemmen der Versorgung, dem Festrelais, mit Relais oder Triacs verbunden wird. Netzspannung sollte an keine anderen Klemmen angeschlossen werden.

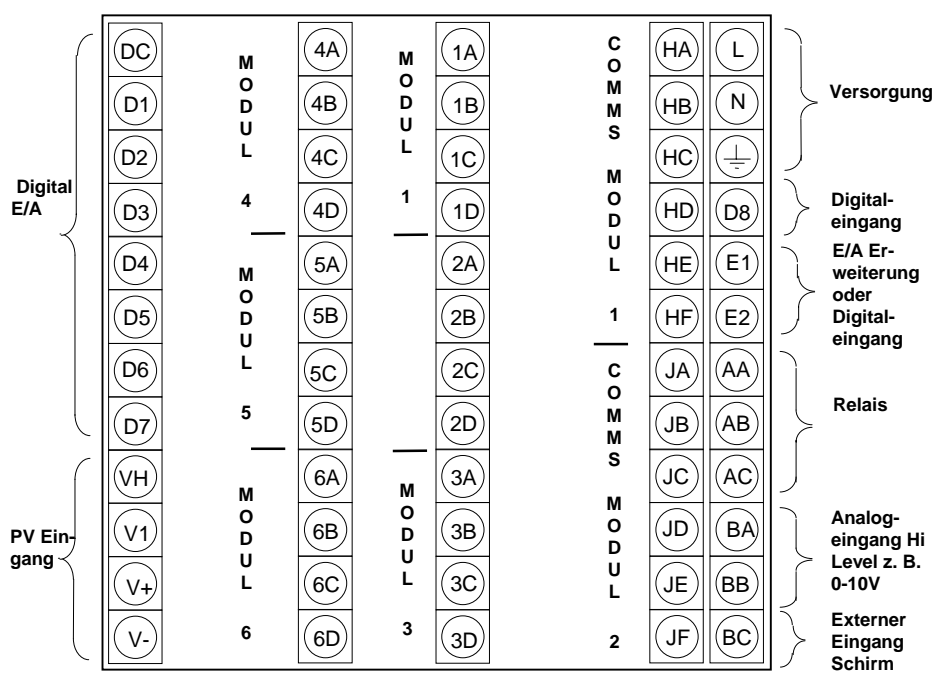

Abbildung 2-3: Rückansicht

### 2.3. STANDARD VERBINDUNGEN

#### 2.3.1. Versorgungsspannung

Schließen Sie den 2604 an ein Netz mit 85 bis 264Vac und 50 oder 60 Hz an. Es ist in Ihrer Verantwortung, eine externe Sicherung einzubauen. Passende Sicherungen sind 1A Typ T Sicherungen (EN60127 zeitverzögert).

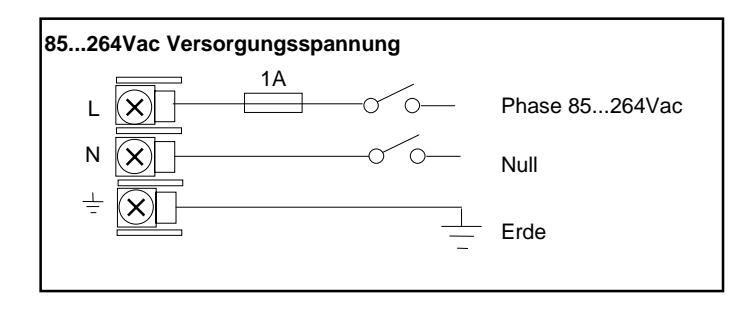

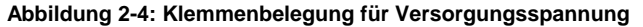

#### 2.3.2. Relaisausgang

Ein Wechsler Relais (264V; 1A) steht Ihnen als Standard zur Verfügung. Sie können dieses Relais als Regel-, Alarm- oder Ereignisausgang konfigurieren.

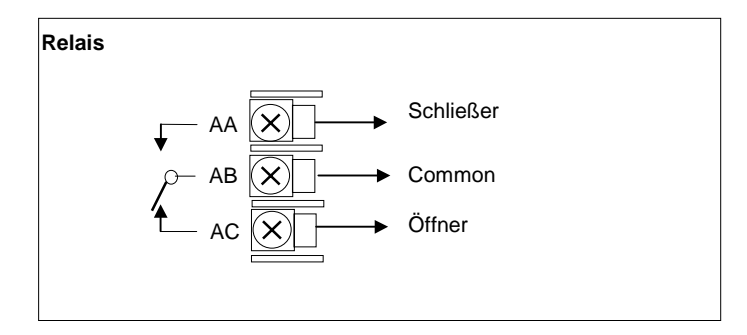

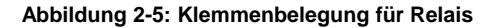

VH

VI

V+

V-

# 2.3.3. Prozeßwerteingang

An den festen Prozeßwerteingang (PV) können Sie eine Vielzahl von Sensoren anschließen. Der angeschlossene Sensor liefert das Eingangssignal für den Regelkreis 1.

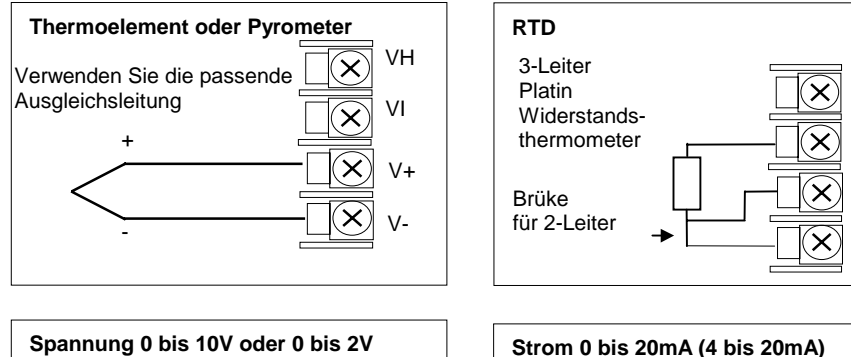

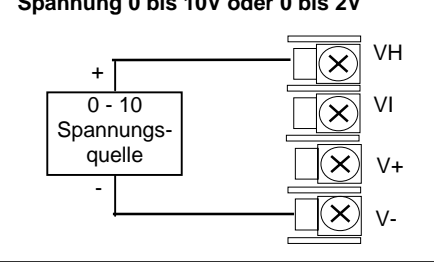

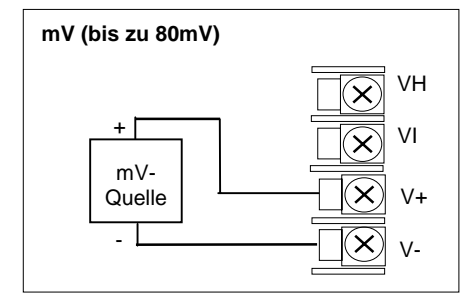

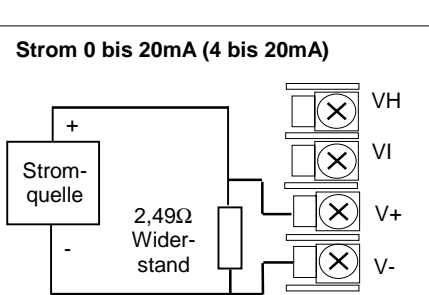

Abbildung 2-6: Klemmenbelegung für Sensoreingang

### 2.3.4. Analogeingang

Der Analogeingang gehört zur Standardausführung des Reglers. Er arbeitet mit 0 bis 10Vdc von einer Spannungsquelle. Sie können auch mit einer mA-Quelle arbeiten, wenn Sie einen 100 $\Omega$  Widerstand zwischen den Klemmen BA und BB anschließen. Dieser Eingang steht Ihnen für externen Sollwert, externen Sollwert Trimm und high level Prozeßwerteingang für einen Regelkreis zur Verfügung. Der Analogeingang ist nicht isoliert.

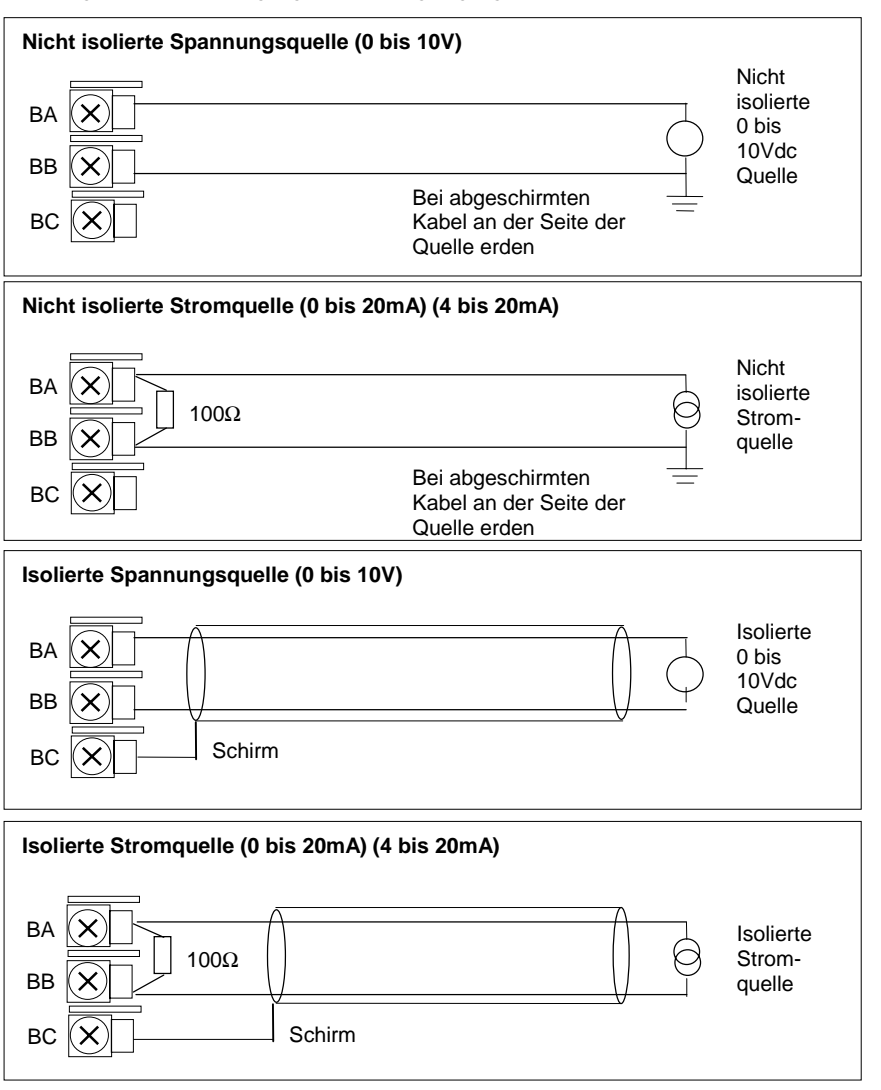

Abbildung 2-7: Klemmenbelegung Analogeingang

EUROTHERM 2604 Bedienungsanleitung

# 2.3.5. E/A Erweiterung (oder zusätzlicher Digitaleingang)

Die Verbindung des Eurotherm Reglers 2604 mit der E/A Erweiterung bietet Ihnen die Erhöhung der E/As um je 10 oder 20 Digitalein- und –ausgänge. Der Datenaustausch läuft über eine serielle 2-Leiter Schnittstelle von Gerät zu Erweiterung.

Verwenden Sie nicht die Erweiterung, können Sie die Klemmen E1 und E2 als zweiten Digitaleingang verwenden. Diese Klemmen liegen nicht in den E/A Klemmenblöcken. Schließen Sie deshalb einen 2K2, ¼W Begrenzungswiderstand mit dem Eingang in Reihe (Abbildung 2-8).

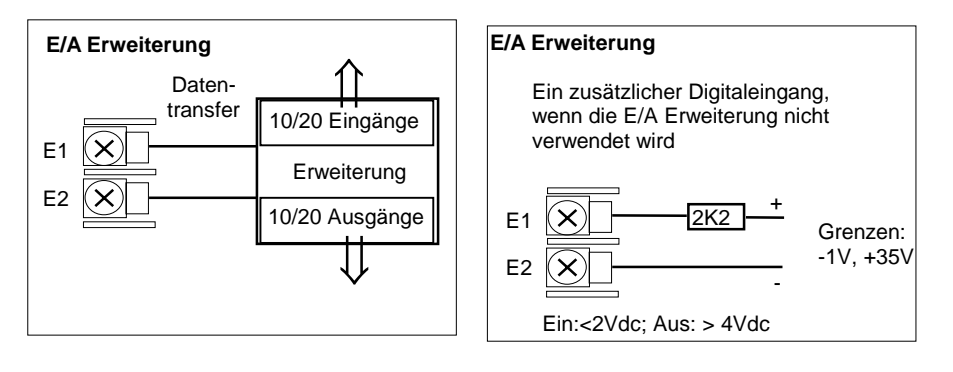

Abbildung 2-8: Klemmenbelegung E/A Erweiterung

### 2.3.6. Digital E/A

Das Gerät bietet Ihnen als Standard wahlweise 8 Digitalein-/-ausgänge. Diese können Sie wie folgt konfigurieren:

- 1. Eingänge Start, Stop, Rücksetzen, Automatik/Hand, programmierbare Funktionen. D1 bis D7 kann als Logik oder Schließkontakt konfiguriert werden.
- 2. Ausgänge Regelausgänge, Programmregler Ereignisse, Alarme, etc.

Die Digital E/As sind nicht von Erde getrennt.

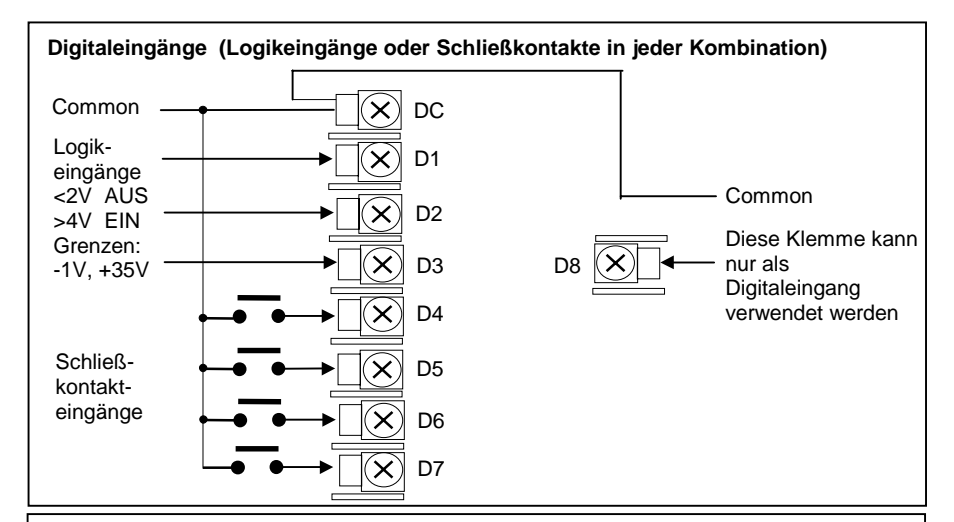

#### Digitalausgänge (Relais, Thyristor oder SSR Ansteuerung in jeder Kombination)

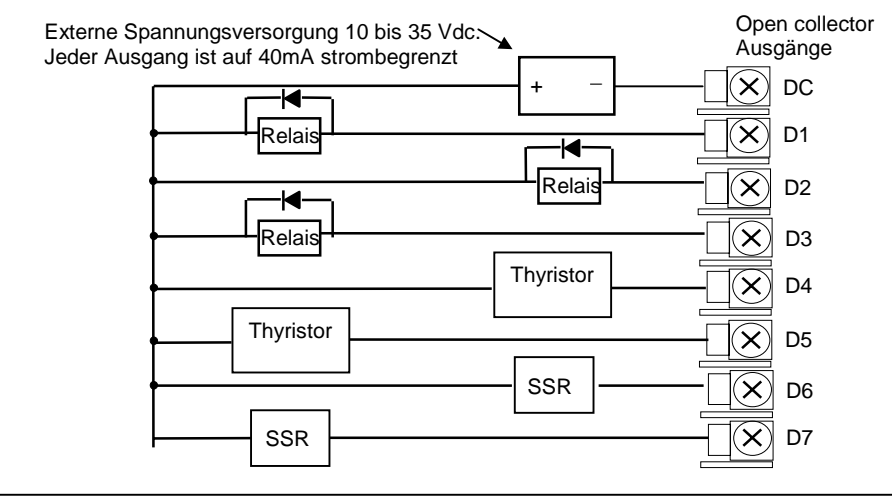

Abbildung 2-9: Klemmenbelegung für Digital E/A

# 2.4. OPTIONALE EINSTECKMODULE

# 2.4.1. Digitale Kommunikation

Für die Module der Digitalen Kommunikation stehen Ihnen zwei Steckplätze zur Verfügung. Je nach Belegung müssen Sie dann entweder die Klemmen HA bis HF oder JA bis JF verdrahten. Sie können beide Steckplätze verwenden, wenn Sie z. B. mit der Konfigurationssoftware iTools und mit einer PC Überwachungsstation kommunizieren möchten.

In den folgenden Abbildungen finden Sie die Anschlüsse für RS232, 2-Leiter RS485, 4-Leiter RS422 und Master/Slave Kommunikation zu einem zweiten Regler.

Die Abbildungen zeigen die Anschlüsse für Testverbindungen. Eine vollständige Beschreibung der Kommunikationsverbindungen mit den entsprechenden Widerständen, finden Sie im Eurotherm 2000 series communications handbook, Bestellnummer HA026230, und in den EMV Installationshinweisen, Bestellnummer HA150 976.

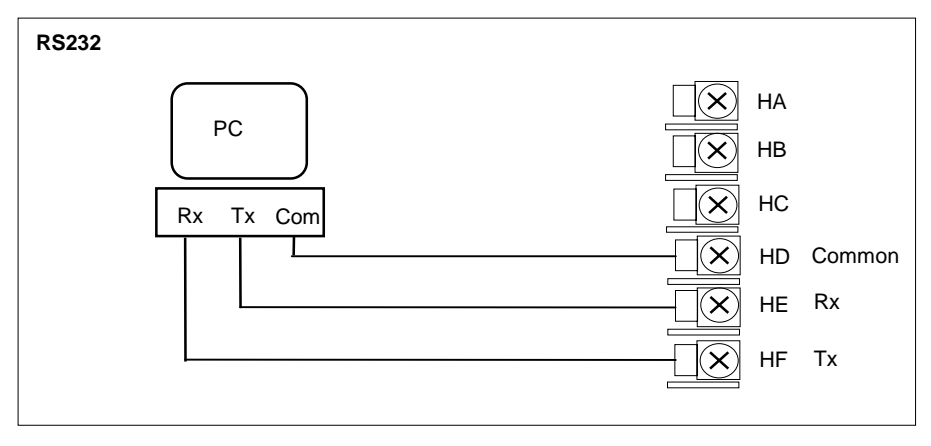

Abbildung 2-10: RS232 Kommunikation

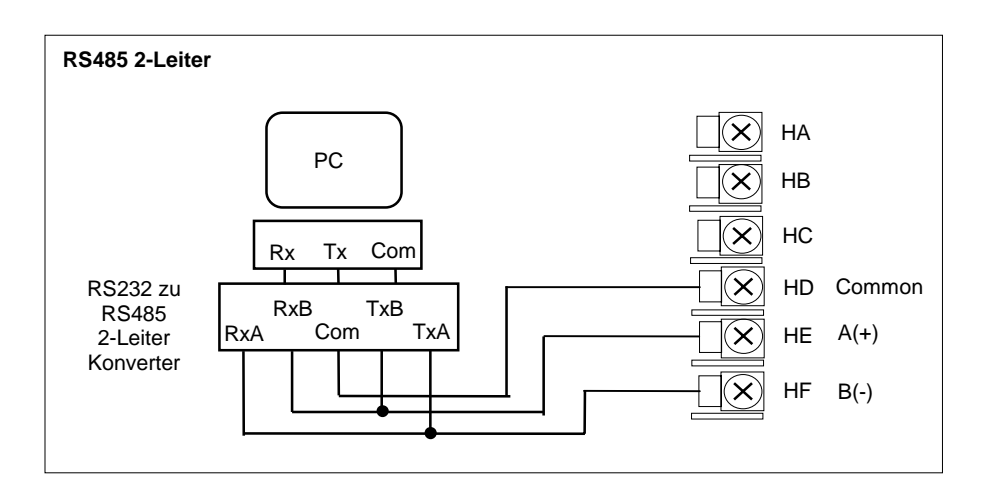

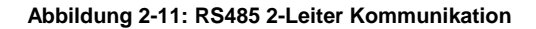

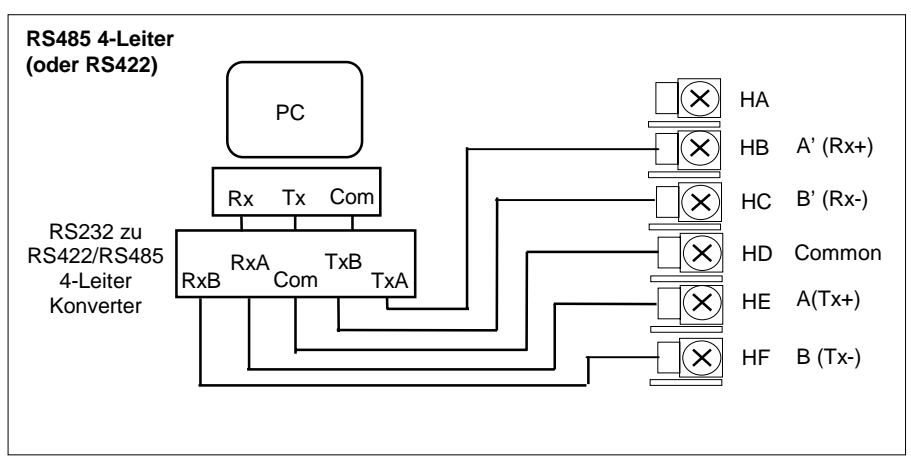

Abbildung 2-12: RS485 4-Leiter Kommunikation

# 2.4.2. E/A Module

Es stehen Ihnen im Eurotherm Regler 2604 fünf Steckplätze für E/A Module zur Verfügung. Diese Steckplätze finden Sie in Abbildung 2-3 mit Modul 1, Modul 3, Modul 4, Modul 5 und Modul 6 bezeichnet. Der Modulsteckplatz 2 ist für ein Speichermodul vorgesehen. An Hand der Bestellcodierung auf dem Geräteaufkleber können Sie überprüfen, welche Module in Ihrem Gerät enthalten sind.

Die im folgenden aufgeführten Module können Sie auf jeden Steckplatz des Reglers stecken. Einzige Ausnahme ist der Prozeßwerteingang. Dieser ist nur auf den Platzen 3 und 6 möglich. Achten Sie darauf, daß Sie die Module laut Bestellcodierung stecken. Über 'Konfig ansehen' können Sie die Positionen der Module erfahren. Mehr Informationen darüber finden Sie in Kapitel 4, Zugriffsebenen. Nehmen Sie Änderungen an der Modulanordnung vor, vermerken Sie diese Änderungen bitte auf dem Geräteaufkleber.

| E/A Modul                                                                      | Anwendung                                                                     | H/W<br>Code             | Anschlüsse und Anwendungsbeispiel                                                                                                    |
|--------------------------------------------------------------------------------|-------------------------------------------------------------------------------|-------------------------|----------------------------------------------------------------------------------------------------|
| Anmerkung: B<br>Modul 1 wird r                                                 | estellcode und I<br>nit den Klemme                                            | Klemmenn<br>n 1A, 1B, 1 | ummer werden durch Modulnummer bestimmt.<br>IC, 1D; Modul 3 mit 3A, 3B, 3C, 3D, etc. verbunden                                                   |
| Relais<br>(Schließer)<br>und<br>Dual Relais<br>2A, 264Vac<br>max<br>1mA 1V min | Heizen,<br>Kühlen,<br>Alarm,<br>Programm<br>Ereignis,<br>Öffnen,<br>Schließen | R2<br>und<br>RR         | Schütz<br>Relais<br>Anzeige<br>etc<br>Schütz<br>Relais<br>Anzeige<br>etc<br>Versor-<br>gung<br>C<br>C<br>Zweites Relais (nur<br>bei Dual Relais) |
| Relais<br>(Wechsler)<br>(2A, 264Vac<br>max; 1mA<br>1V min)                     | Heizen,<br>Kühlen,<br>Alarm,<br>Programm<br>Ereignis,<br>Öffnen,<br>Schließen | R4                      | Schütz<br>Relais<br>Anzeige<br>etc<br>Versor-<br>gung<br>D                                                                                       |
| Triple Logik-<br>ausgang<br>(18Vdc bei<br>8mA max.)                            | Heizen,<br>Kühlen,<br>Programm<br>Ereignis                                    | TP                      | + Ausgang A + X A<br>Thyristor<br>SSR oder<br>Koppel-<br>relais<br>- ← Common ← X D -                                                            |

2-12

| E/A Module                                             | Anwendung                                                                                                    | H/W<br>Code     | Anschlüsse und Anwendungsbeispiel                                                                                                    |
|--------------------------------------------------------|----------------------------------------------------------------------------------------------------|-----------------|----------------------------------------------------------------------------------------------------|
| Triac<br>und Dual<br>Triac<br>(0,7A, 30 bis<br>264Vac) | Heizen,<br>Kühlen,<br>Öffnen,<br>Schließen;<br>schneller<br>Schaltzyklus                                            | T2<br>und<br>TT | Öffnen       Erstes Triac         Klappe       Versor-<br>gung       B         Schließe       C         Schließe       D         Zweites Triac         Anmerkung: Dual Relais können an Stelle der<br>Dual Triacs verwendet werden.         Anmerkung:         Der Gesamtstrom für beide Triacs darf 0,7A<br>nicht überschreiten. |
| DC Stetig-<br>ausgang<br>(10Vdc,<br>20mA max)          | Heizen,<br>Kühlen<br>z. B. zu<br>einem<br>4-20mA<br>Stellglied                                                      | D4              | Stellglied<br>0-20mA<br>oder<br>0-10Vdc<br>C<br>C<br>D                                                                                                    |
| DC Signal-<br>ausgang<br>(10Vdc,<br>20mA max)          | Registrie-<br>rung von<br>Prozeß-,<br>Sollwert,<br>Ausgangs-<br>leistung,<br>etc.,<br>(0 -10Vdc,<br>oder<br>0-20mA) | D6              | Soll/Prozeß-<br>wertausgang<br>0-20mA<br>oder<br>0-10Vdc<br>C<br>C<br>D                                                                                                    |

#### Abbildung 2-13: Klemmenbelegung für E/A Module

EUROTHERM 2604 Bedienungsanleitung

| E/A Modul                                                    | Anwendung                                                                           | H/W<br>Code | Anschlüsse und Anwendungsbeispiel                                                        |
|--------------------------------------------------------------|-------------------------------------------------------------------------------------|-------------|------------------------------------------------------------------------------------------|
| Prozeßwert-<br>eingang<br>(T/C & RTD)<br>Nur Module<br>3 & 6 | Zweiter oder<br>dritter<br>Prozeßwert-<br>eingang<br>Thermo-<br>element oder<br>RTD | PV          | 3-Leiter RTD Thermoelement<br>A X A<br>B X B<br>C X C<br>D X C<br>Brücke<br>für 2-Leiter |
| Prozeßwert-<br>eingang<br>(High level)                       | V oder mA                                                                           |             | mV (bis zu 80mV)<br>A<br>H<br>Quelle<br>C<br>Quelle<br>D                                 |
|                                                              |                                                                                     |             | Spannung 0 bis 10V oder 0 bis 2V                                                         |
|                                                              |                                                                                     |             | +<br>0-10<br>V-<br>Quelle<br>-<br>X<br>D                                                 |
|                                                              |                                                                                     |             | Strom 0-20mA (4-20mA)                                                                    |
|                                                              |                                                                                     |             | +<br>Strom-<br>quelle 2,49Ω<br>- Widerstand D                                            |

| E/A Modul                                   | Anwendung                                                                                          | H/W<br>Code | Anschlüsse und Anwendungsbeispiel                                                                                                 |
|---------------------------------------------|----------------------------------------------------------------------------------------------------|-------------|----------------------------------------------------------------------------------------------------|
| Triple Logik-<br>eingang                    | Ereignis<br>z. B.<br>Programm<br>Start, Stop,<br>Rücksetzen,<br>programm-<br>ierbare<br>Funktionen | TL          | Logikein-<br>gänge<br><5V AUS<br>>10,8V EIN<br>Grenzen:<br>-3V, +30V<br>Eingang 2<br>B<br>Eingang 2<br>C<br>C<br>C<br>C<br>C<br>D |
| Triple<br>Kontakt-<br>eingang               | Ereignis<br>z. B.<br>Programm<br>Start, Stop,<br>Rücksetzen,<br>programm-<br>ierbare<br>Funktionen | ТК          | Externer<br>Schalter<br>oder Relais<br>Kontakt-<br>eingang<br><100Ω EIN<br>>28KΩ AUS                                              |
| 24V<br>Transmitter-<br>versorgung<br>(20mA) | Zur<br>Versorgung<br>eines<br>externen<br>Transmitters                                             | MS          | Transmitter<br>+ X A<br>B<br>C<br>X C<br>D                                                                                        |

Abbildung 2-13: Klemmenbelegung für E/A Module (Fortsetzung)

EUROTHERM 2604 Bedienungsanleitung

# 2.5. ZIRKONIA SONDE

| E/A Modul               | Anwendung                         | H/W<br>Code | Anschlüsse und Anwendungsbeispiel                                                                                                    |
|-------------------------|-----------------------------------|-------------|----------------------------------------------------------------------------------------------------|
| C-Pegel<br>Regler (hoch | Anschluß für<br>die<br>Spappungs- |             | Beispiel 1: Fester Prozeßwerteingang und ein<br>Modul                                                                                                    |
| Quelle)                 | quelle einer<br>Zirkonia<br>Sonde |             | Den Temperaturfühler der Zirkonia Sonde<br>können Sie an die Prozeßwerteingangsklemmen<br>V+ und V- anschließen. Die Spannungsquelle der<br>Sonde verbinden Sie mit den Klemmen A und D<br>eines Moduls.             |
|                         |                                   |             | Beispiel 2: Zwei Module                                                                                                    |
|                         |                                   |             | Sie können den Temperaturfühler der Zirkonia<br>Sonde mit dem Prozeßwerteingang eines E/A<br>Moduls verbinden (Klemmen C und D). Die<br>Spannungsquelle verbinden Sie mit den<br>Klemmen A und D des zweiten Moduls. |
|                         |                                   |             | + X A<br>Zirkonia<br>V-Quelle<br>X C<br>D<br>D<br>D                                                                                                    |

Weitere Informationen finden Sie in Kapitel 10.

### Abbildung 2-14: Klemmenbelegung für Zirkonia Sonde

2-16

# 3. Bedienung

In diesem Kapitel wird beschrieben, wie Sie über die Fronttasten Parameter aufrufen und ändern können. Über die Tasten können Sie verschiedene Anzeige Seiten aufrufen. Die Seiten und die Parameter innerhalb dieser Seiten haben eine bestimmten Reihenfolge. In diesem Kapitel erfahren Sie, wie Sie sich zwischen den einzelnen Seiten bewegen.

Anmerkung: Das Modell 2604 ist ein anwendungsspezifischer Regler. Sie können das Gerät für Ihren Prozeß konfigurieren. Das bedeutet, daß die hier dargestellte Anzeigen nicht unbedingt mit der Anzeige auf Ihrem Gerät übereinstimmen müssen. Texte, die Sie selbst konfigurieren können, wird im folgenden Text kursiv dargestellt, z. B. *Loop1*.

#### Über dieses Kapitel

In diesem Kapitel finden Sie:

- ◊ Wie Sie den Sollwert ändern
- Oie Bedienung der Tasten
- Parameter und wie Sie darauf zugreifen
- ♦ Seiten
- ◊ Wie Sie einzelne Seiten aufrufen
- ◊ Wie Sie einzelne Parameter aufrufen
- ◊ Wie Sie Parameterwerte ändern
- ◊ Das Navigations Diagramm
- ◊ Parametertabellen

# 3.1. INBETRIEBNAHME

Installieren und verdrahten Sie den Regler nach den Angaben in Kapitel 2. Das Gerät durchläuft nach dem Einschalten zuerst einen Selbsttest, bei dem die Regleridentifikation und die Versionsnummer der Software in der Anzeige erscheinen.

### 3.1.1. Die Hauptanzeige

Nach dem Selbsttest sehen Sie die vom Werk vorgegebene Seite, die Hauptanzeige. Sie haben die Möglichkeit, alle drei Anzeigen zu verändern. In Abbildung 3-2 sehen Sie das Anzeigeformat, das zugleich die Anzeige eines neuen Reglers darstellt.

Die Hauptanzeige erscheint unter folgenden Bedingungen:

- 1. Wenn Sie den Regler einschalten
- 2. Wenn Sie von der Konfigurationsebene auf eine andere Zuriffsebene umschalten
- 3. Wenn Sie die Tasten 🕒 und 🕝 gleichzeitig drücken (siehe auch 3.10)
- 4. Wenn ein Timeout (falls konfiguriert) auftritt

Sie können die obere und die mittlere Anzeige frei konfigurieren. In einem Standard/Neugerät werden Prozeßwert und Sollwert dargestellt.

In der unteren Anzeige können Sie folgende Ansichten konfigurieren:

- 1. Regelkreisansicht LP1 bis LP3 werden gezeigt
- 2. Die Zugriffs-Seite (Kapitel 4)
- 3. Die Übersichts-Seite (Kapitel 5)
- 4. Die Start-Seite (Kapitel 6)
- 5. Regelkreiszyklus. LP1 bis LP3 Seiten werden zyklisch gezeigt

Die Konfiguration dieser Seiten finden Sie im Konfigurations Handbuch, Bestellnummer HA026761GER.

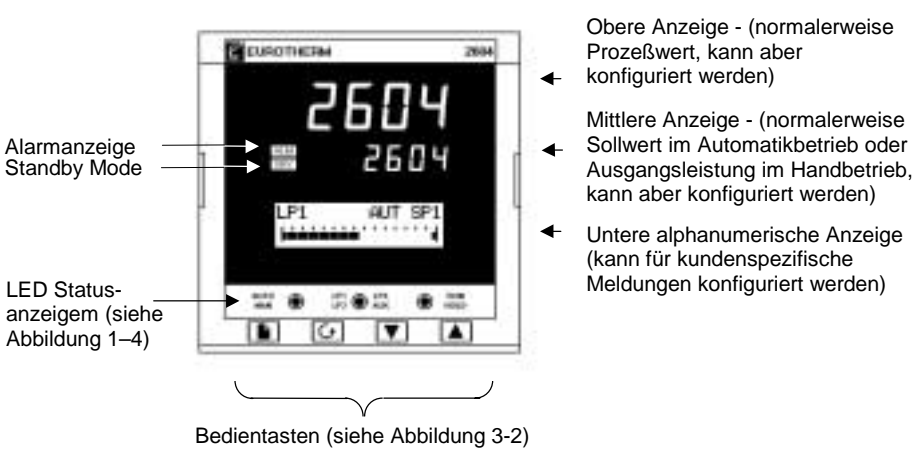

Abbildung 3-1: Die Hauptanzeige

EUROTHERM 2604 Bedienungsanleitung

# 3.2. BEDIENTASTEN

|               | AUTO        |                                                                                                    | LP3     RUN       AUX     HOLD                                                                                                    |
|---------------|-------------|----------------------------------------------------------------------------------------------------|----------------------------------------------------------------------------------------------------|
|               |             |                                                                                                    |                                                                                                    |
| AUTO<br>MAN ( |             | Automatik/Hand<br>Taste<br>(Siehe 3.3)                                                                                         | <ul> <li>Drücken dieser Taste wechselt zwischen<br/>Automatik- und Handbetrieb:</li> <li>Befindet sich der Regler im Automatikbetrieb,<br/>leuchtet die AUTO Anzeige.</li> <li>Befindet sich der Regler im Handbetrieb,<br/>leuchtet die Anzeige MAN.</li> <li>Die Taste kann in der Konfiguration verriegelt<br/>werden.</li> </ul>                                                                      |
| LP1 (         | LP3<br>AUX  | Regelkreis Taste<br>Der vermaschte<br>Regelkreis (AUX)<br>ist nur für<br>Verhältnis,<br>Kaskade und<br>Override<br>(Siehe 3.5) | Durch jeden Tastendruck wird gewählt:<br>Loop1 LP1 leuchtet<br>Loop1A LP1 + AUX leuchten<br>Loop2 LP2 leuchtet<br>Loop3 LP3 leuchtet<br>Loop3A LP3 + AUX leuchten<br>Zurück zu Loop1                                                                                                    |
| (             | RUN<br>HOLD | Start/Stop Taste<br>Über diese Taste<br>wird die<br>Programm-<br>funktion aller<br>Regelkreise<br>bedient<br>(Siehe 3.4)       | <ul> <li>Einmal Drücken startet ein Programm (RUN leuchtet)</li> <li>Weiters Drücken hält das Programm an (HOLD leuchtet)</li> <li>Nochmaliges Drücken beendet den HOLD Status (HOLD erlischt, RUN leuchtet)</li> <li>Drücken und Halten für 3s beendet (Reset) das Programm (RUN und HOLD sind aus)</li> <li>RUN blinkt am Ende eines Programms.</li> <li>HOLD blinkt während einem Holdback.</li> </ul> |
|               |             | Bild Taste<br>(Siehe 3.6.2)                                                                                                    | Auswahl einer neuen Seite.                                                                                                    |
|               |             | Parameter Taste<br>(Siehe 3.6.4)                                                                                               | Auswahl eines Parameters in einer Seite.                                                                                                    |
|               |             | Weniger Taste                                                                                                    | Erhöhen eines Analogwerts oder Statuswechsel<br>eines Digitalwerts                                                                                                    |
|               |             | Mehr Taste                                                                                                    | Verringern eines Analogwerts oder<br>Statuswechsel eines Digitalwerts                                                                                                    |

Anmerkung: Jede Taste und jede Kombination können Sie in der Konfiguration verriegeln.

Abbildung 3-2: Funktionen der Bedientasten
Der Regler bietet Ihnen zwei grundlegende Bedienmodi:

- Automatikbetrieb (Reglerbetrieb). Die Ausgangsleistung wird automatisch geregelt, um den Prozeßwert, z. B. die Temperatur dem Sollwert anzupassen
- Handbetrieb. Die Ausgangsleistung kann von Ihnen unabhängig vom Sollwert und Prozeßwert eingestellt werden.

Die Automatik/Hand Taste wird nur wirksam, wenn der Regler sich in der Regelkreisansicht befindet. Wählen Sie zuerst die Regelkreis Taste, damit Sie in die Regelkreisansicht kommen. Wenn Sie dann die Automatik/Hand Taste drücken, wechselt der Regler zwischen Automatikund Handbetrieb.

Befindet sich der Regler im Automatikbetrieb, leuchtet die AUTO Anzeige und in der Regelkreis Übersicht wird AUT angezeigt (Abbildung 3-3, LP1). In einem Standardregler zeigt die mittlere Anzeige den Arbeitssollwert.

Haben Sie den Handbetrieb gewählt, erscheint in der Regelkreis Übersicht MAN (Abbildung 3-3, LP2). Die mittlere Anzeige eines Standardreglers zeigt die Ausgangsleistung in %.

Wird die Regelkreis Übersicht nicht angezeigt, können Sie sich durch Drücken der Automatik/Hand Taste die erste Regelkreis Übersicht anzeigen lassen. Drücken Sie diese Taste erneut, wechselt die Betriebsart zwischen Automatik und Hand, wie oben beschrieben.

Anmerkung: In Kapitel 5 finden Sie Informationen über eigene Anzeigen.

## 3.4. START/STOP TASTE

Haben Sie Ihren Regler als Programmregler konfiguriert, hat diese Taste drei Funktionen:

- Den Programmregler zu starten (RUN). Dabei folgt der Arbeitssollwert dem Profil des aktuellen Programms.
- Den Programmregler zu stoppen (HOLD). Das Programm wird angehalten und der Sollwert bleibt auf dem aktuellen Wert.
- Den Programmregler zurückzusetzen (RESET). Dabei schaltet der Regler wieder auf seinen Arbeitssollwert um. Den Arbeitssollwert können Sie über die Mehr/Weniger Tasten ändern.

Drücken Sie die Start/Stop Taste, wenn der Regler sich im Stop oder Hold Mode befindet, läuft ein Programm los. Die RUN Anzeige leuchtet.

Befindet sich der Regler im Run Modus, wenn Sie die Taste drücken, wird das Programm angehalten. Die HOLD LED leuchtet.

Drücken Sie die Start/Stop Taste und halten diese für 3s, wenn sich der Regler im Run oder Hold Modus befindet, wird das Programm zurückgesetzt. Keine der Programmanzeigen leuchtet.

Diese Taste wirkt auf die Programme aller Regelkreise gleichzeitig.

In Kapitel 6 finden Sie weitere Informationen über den Programmregler.

3-4

# 3.5. REGELKREIS TASTE

Sie können den Eurotherm Regler 2604 mit bis zu drei Regelkreisen bestellen. Mit der Regelkreis Taste haben Sie die Möglichkeit, sich von jedem Regler aus eine Regelkreis Übersicht anzeigen zu lassen. Drücken Sie die Taste erneut, wird die Übersicht des nächsten Regelkreises angezeigt. (Haben Sie nur einen Regelkreis konfiguriert, hat ein weiters Drücken der Taste keine Wirkung.)

Der Regelkreis wird durch die Abkürzung 'LP' mit der entsprechenden Nummer dargestellt. Haben Sie den Regelkreis für Verhältnis, Kaskaden- oder Overrideregelung konfiguriert, kann der Nummer noch ein 'A' nachgestellt sein. Damit wird der 'Führungs' oder der 'Folge' Kreis gezeigt. Den angezeigten Text können Sie durch einen eigenen Text ersetzen.

Zusätzlich zu der Anzeige in dem alphanumerischen Feld leuchtet die entsprechende Anzeige LP1 bis LP3. Haben Sie den zusätzlichen Regelkreis konfiguriert. Leuchtet die AUX Anzeige.

# Die obere und die mittlere Anzeige des Reglers zeigen den Prozeß- und den Sollwert des gewählten Regelkreises.

Möchten Sie zur zuletzt verwendeten Seite zurück, drücken Sie die Bild Taste, D. Sie können aber auch eine Zeit setzen, nach welcher der Regler automatisch in die Hauptanzeige zurückspringt. Die Zeit setzen Sie in der Konfigurationsebene (Engineering Manual, Bestellnummer HA026761GER).

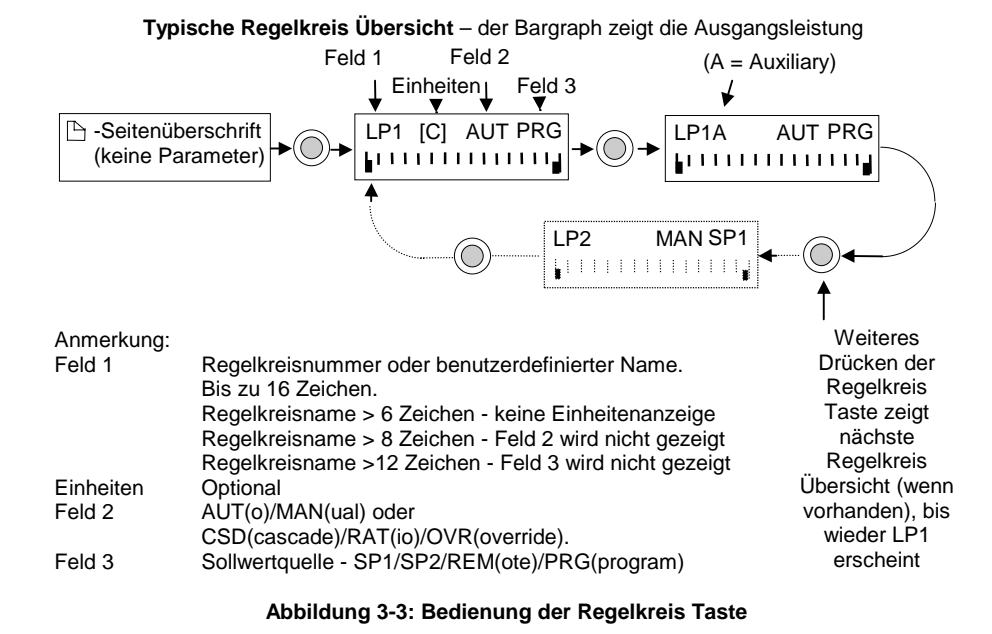

EUROTHERM 2604 Bedienungsanleitung

## 3.5.1. Ändern des Sollwerts (Automatikbetrieb)

| Vorgehen                                                                                                    | Anzeige         | Anmerkungen                                                                                                    |
|----------------------------------------------------------------------------------------------------|-----------------|----------------------------------------------------------------------------------------------------|
| Drücken Sie die Regelkreis<br>LP1 O LP3<br>Taste, LP2 O AUX, bis Sie<br>den gewünschten Regelkreis<br>erreichen | LP1 [C] AUT SP1 | Dies ist die Regelkreis<br>Übersicht                                                                                                    |
| Drücken Sie 🚺 oder 💌,<br>um den <b>Ziel SP</b> auszuwählen                                                      | Ziel SP<br>♦0.0 | Drücken Sie für 5s keine<br>Taste, springt der Regler<br>wieder in die Regelkreis<br>Übersicht                                                  |
| Drücken Sie oder<br>erneut, um den Sollwert zu<br>verändern                                                     | Ziel SP         | Die untere Anzeige blinkt<br>kurz auf, wenn der Wert<br>vom Regler übernommen<br>wird. Gleichzeitig ändert<br>sich auch die mittlere<br>Anzeige |

## 3.5.2. Ändern der Ausgangsleistung (Handbetrieb)

| Vorgehen                                                                                                    | Anzeige         | Anmerkungen                                                                                                    |
|----------------------------------------------------------------------------------------------------|-----------------|----------------------------------------------------------------------------------------------------|
| Drücken Sie die Regelkreis<br>LP1 O LP3<br>Taste, LP2 O AUX, bis Sie<br>den gewünschten Regelkreis<br>erreichen | LP1 [C] MAN SP1 | Dies ist die Regelkreis<br>Übersicht                                                                                                    |
| Drücken Sie oder <b>V</b> ,<br>um den <b>Ziel OP</b> auszuwählen                                                | Ziel OP<br>♦0.0 | Drücken Sie für 5s keine<br>Taste, springt der Regler<br>wieder in die Regelkreis<br>Übersicht                                                               |
| Drücken Sie oder<br>erneut, um den Wert zu<br>ändern                                                            | Ziel OP         | Der Wert ändert sich<br>solange, wie Sie eine der<br>beiden Tasten gedrückt<br>halten, Gleichzeitig ändert<br>sich auch der Wert in der<br>mittleren Anzeige |

Haben Sie einen Regelkreis für Verhältnis-, Kaskaden-, Override oder Dreipunkt-Schrittregelung konfiguriert, weichen die Parameternamen von der Darstellung ab. In Abschnitt 3.7 finden Sie weitere Erklärungen.

3-6

### 3.6. PARAMETERZUGRIFF

Die Einstellung der Parameter bestimmt die Arbeitsweise ihres Reglers. Über die untere alphanumerische Anzeige haben Sie Zugriff auf die Parameter und können diese ändern, um sie an Ihren Prozeß anzupassen. Sie haben die Möglichkeit, Parameter mit verschiedenem Zugriffsschutz zu versehen.

Beispiele von Parametern sind:

Werte – wie z. B. Sollwerte, Alarmwerte, Grenzwerte, usw.

oder

**Status** – wie z. B. Automatik/Hand, EIN/AUS, usw. Diese werden oft als Aufzählungen bezeichnet.

#### 3.6.1. Seiten

Die Parameter sind in verschiedenen Seiten zusammengefaßt. Einer Seite können Sie Seitenüberschrift, Parametername und Parameterwert entnehmen.

Die Parameter einer Funktion sind in einer Seite zusammengefaßt. Die Seitenüberschrift gibt Ihnen ein Stichwort zur entsprechenden Funktion. Z. B. die 'Alarm' Seite oder die 'Programm' Seite. Eine vollständige Liste der Seiten finden Sie im Navigations Diagramm in Abschnitt 3.12.

Der Eurotherm Regler 2604 enthält eine Reihe von vorgegebenen Seiten für die meisten Anwendungen. Sie können aber auch eigene Seiten, wie die Hauptansicht, konfigurieren. Die Navigation bei diesen Seiten entspricht den vorgegebenen Seiten.

**Anmerkung**: Eine Seite erscheint nur, wenn Sie die Funktion für Ihren Regler bestellt haben und diese in der Konfiguration freigegeben haben. Haben Sie z. B. keinen Programmregler, erscheint die PROGRAMM START Seite nicht in der Anzeige.

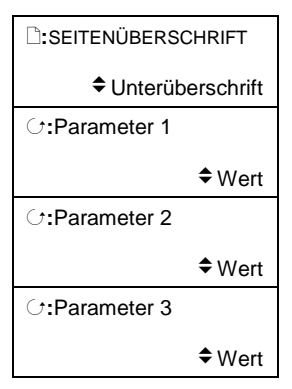

Abbildung 3-4: Seitenaufbau

## Drücken Sie die Taste 🕒 - (Bild Taste).

Bei jedem Druck der Bild Taste wechselt die obere Zeile der alphanumerischen Anzeige zur nächsten Seitenüberschrift. Haben Sie nacheinander alle Überschriften aufgerufen, erscheint

am Ende wieder die erste Überschrift (Abbildung 3-5). Halten Sie die Taste 🕒 stetig gedrückt, springen die Seitenüberschriften automatisch weiter.

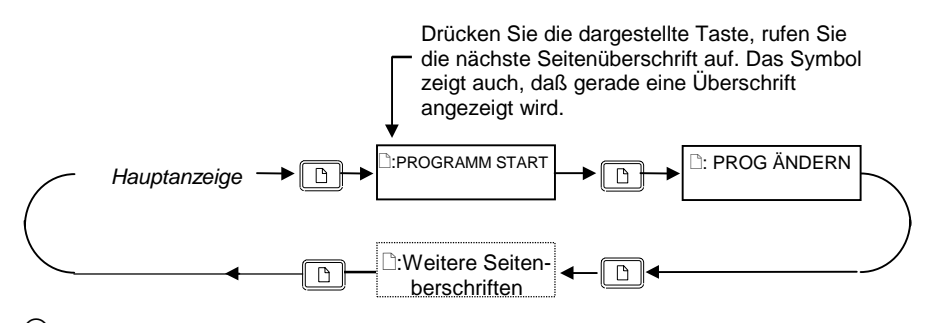

C Tip: Siehe Abschnätt Birdung 3-5: Aufrufen der Seitenüberschriften

## 3.6.3. Unterüberschriften

Die in Abbildung 3-6 gezeigten Seitenüberschriften enthalten auch Unterüberschriften. Die Unterüberschriften finden Sie im rechten Teil der unteren Zeile der alphanumerischen Anzeige.

Sie haben die Möglichkeit, mit den Tasten  $\frown$  oder  $\bigcirc$  weitere Unterüberschriften aufzurufen. Haben Sie nacheinander alle Unterüberschriften angezeigt, erscheint am Ende wieder die erste Unterüberschrift.

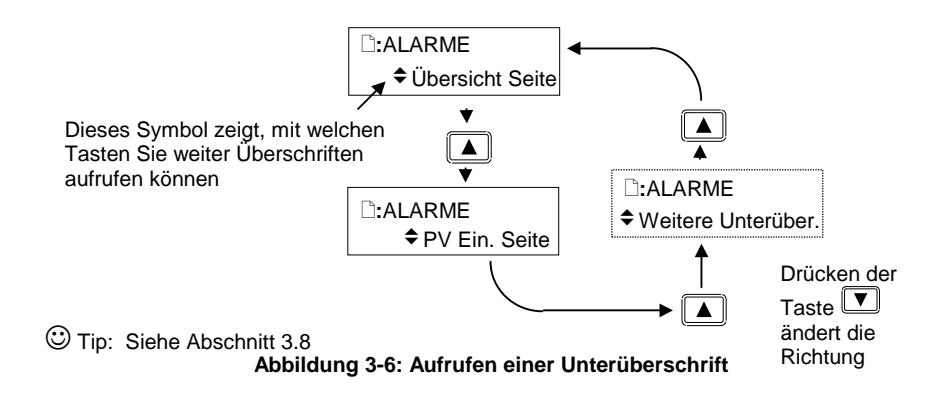

#### 3.6.4. Parameterauswahl

Haben Sie die gewünschte Seitenüberschrift ( und Unterüberschrift) gewählt,

drücken Sie die Taste 🕝 - (Parameter Taste).

Der erste Parameter dieser Seite wird aufgerufen. Durch jeden weiteren Druck der Taste rufen Sie den nächsten Parameter auf. Haben Sie alle Parameter nacheinander aufgerufen, erscheint am Ende der Liste wieder die Seitenüberschrift. Halten Sie die Taste  $\bigcirc$  gedrückt, laufen die Parameter nacheinander durch.

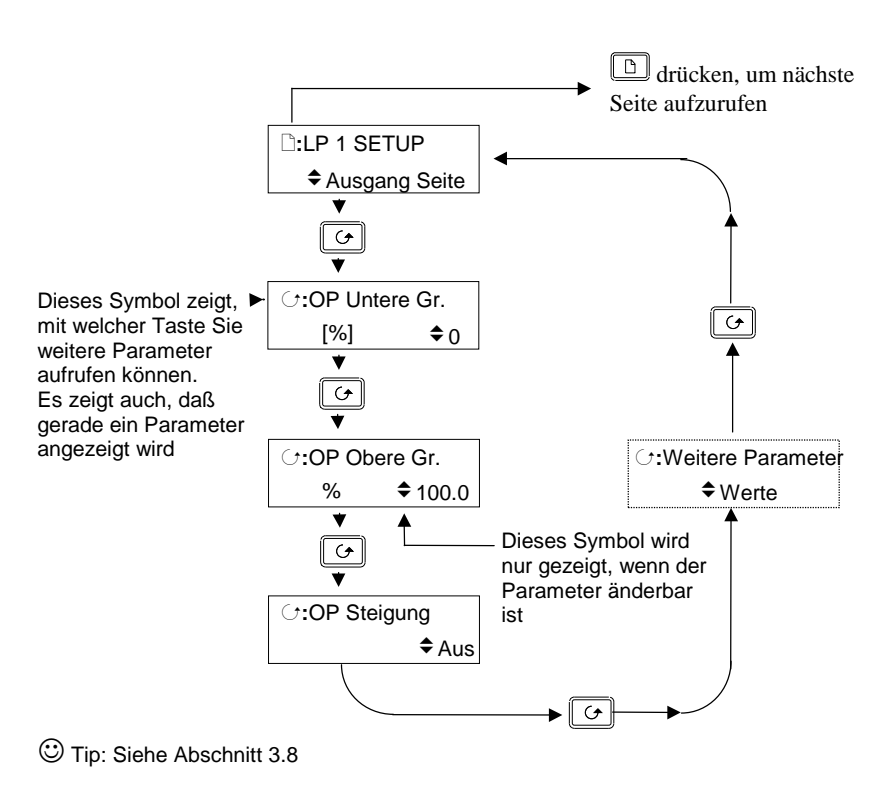

Abbildung 3-7: Parameterauswahl

🙂 Tip: Mit 🗈 können Sie jederzeit zur Seitenüberschrift zurück.

### 3.6.5. Parameterwerte ändern

Haben Sie den gewünschten Parameter gewählt, erscheint in der unteren Zeile der alphanumerischen Anzeige der Parameterwert.

## Mit den Tasten 🚺 oder 💌 können Sie den Wert ändern.

Versuchen Sie einen Wert zu ändern, der nur gelesen werden kann, wird der Parameterwert durch ------ ersetzt, solange Sie eine der Tasten 🖾 oder 💟 halten. Sie haben die Möglichkeit, bei einigen Parametern obere und untere Grenzwerte festzusetzen. Ändern Sie einen solchen Parameter, muß der neue Wert innerhalb der Grenzen sein.

Die Anzeige der Parameter ist anhängig vom Parametertyp. In Abbildung 3-8 sehen Sie die verschiedenen Parametertypen und wie Sie den Wert ändern können.

#### 1. Numerische Werte

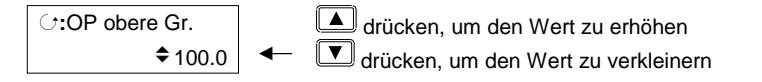

#### 2. Aufzählungen

| C:Prog Status | Legen drücken, um den folgenden Status zu zeigen    |
|---------------|-----------------------------------------------------|
| ♣ Reset       | ← 🔽 drücken, um den vorhergehenden Status zu zeigen |

#### 3. Digitalwerte (z. B. Steuerspuren)

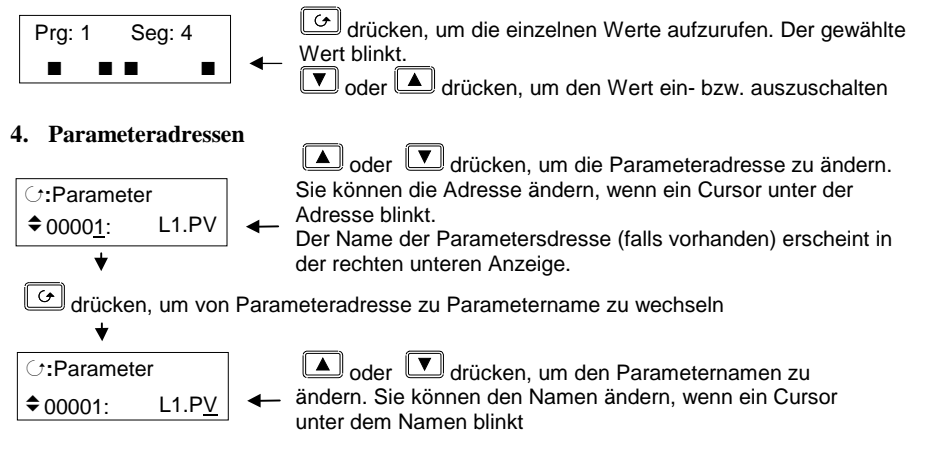

**Anmerkung**: Die oben aufgeführten Beispiele finden Sie nur in der Konfigurationsebene. Sie sind hier gezeigt, um das Prinzip der Bedienung zu verdeutlichen.

#### Abbildung 3-8: Ändern von Parameterwerten

3-10

#### 5. Text (durch Bediener änderbar)

Sie können einen Text ändern, wenn das erste Zeichen zwischen dem Zeichen und \_ wechselt.

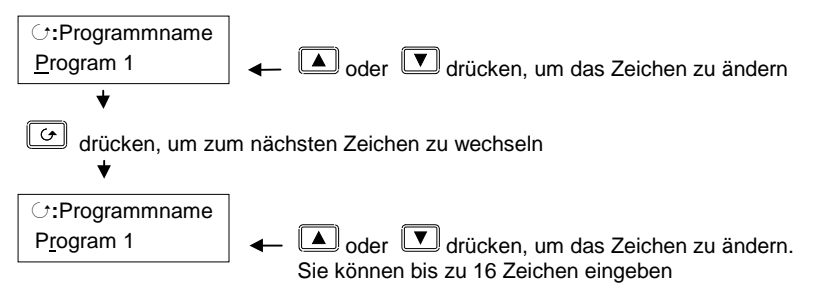

☺ Tip: In Abschnitt 3.8 'Zurückblättern' finden Sie weitere Informationen, wenn Sie ein zuvor eingegebenes Zeichen ändern möchten.

6. Zeit

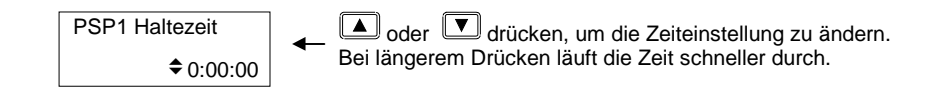

#### Abbildung 3-8: Ändern von Parameterwerten (Fortsetzung)

#### 3.6.5.1. BESTÄTIGUNG

Haben Sie den gewünschten Wert eingestellt, blinkt die Anzeige nach ca. 1,5s nachdem Sie keine der Tasten oder 💌 betätigt haben, und der Wert wird von Regler übernommen. Drücken Sie während dieser 1,5s eine andere Taste, wird der Wert sofort übernommen.

Für einige Parameter gibt es Ausnahmen:

Ausgangsleistung im Handbetrieb. Der Wert wird kontinuierlich bei der Änderung übernommen.

Alarmbestätigung. Wechseln Sie bei der Alarmbestätigung von 'Nein' zu 'Bestätigung', erscheint die Meldung 'Bestätigen?'. Drücken Sie , um die Alarme zu bestätigen. Betätigen Sie für 10s keine Taste, wird die Änderung nicht übernommen.

EUROTHERM 2604 Bedienungsanleitung

### 3.6.6. Parametertabellen

Im Navigiations Diagramm in Abschnitt 3.12 finden Sie alle verfügbaren Parameterlisten gezeigt. Unten sehen Sie ein Beispiel für eine Parametertabelle.

- Spalte 1 Zeigt den Namen des Parameters, wie er in der unteren Anzeigezeile erscheint.
- Spalte 2 Gibt eine Beschreibung und mögliche Verwendung des Parameters.
- Spalte 3 Zeigt den Bereich des Parameterwerts. Die kann ein numerischer Wert, z. B. -n bis +n oder eine Bedingung (Aufzählung), z. B. 'Run', 'Hold', 'Reset' sein.
  Spalte 4 Vorgabewert bei Auslieferung

Spalte 5 Gibt die Zugriffsebene an, die Sie benötigen, um den Parameter zu ändern. R/O ist Nur Lesen.

| Tabellennummer                                           | Beschreibung der Seite              |           | Seitenübers  | schrift      |
|----------------------------------------------------------|-------------------------------------|-----------|--------------|--------------|
| 1<br>Parametername                                       | 2<br>Parameterbeschreibung          | 3<br>Wert | 4<br>Vorgabe | 5<br>Zugriff |
| Programmnumme<br>r                                       | Nummer des gewählten Programms      |           |              | Ebene 3      |
| Segmentnummer                                            | Aktuelle Segmentnummer              |           |              | Ebene 3      |
| PSP1 Typ                                                 | Programm Sollwert 1 Typ             |           |              | Ebene 3      |
| PSP1 Arbeits SP                                          | Programm Sollwert 1 Arbeitssollwert |           |              | Ebene 3      |
| PSP1 Ziel                                                | Programm Sollwert 1 Zielsollwert    |           |              | Ebene 3      |
| PSP1 Haltezeit                                           | Programm Sollwert 1 Haltezeit       |           |              | Ebene 3      |
| Am Ende der Liste erscheint wieder die Seitenüberschrift |                                     |           |              |              |

In den weiteren Kapiteln finden Sie Beschreibungen der Funktionen des 2604 Reglers. Die Tabellen in diesen Kapiteln zeigen die Parameter der Ebenen 1, 2 und 3. Eine Beschreibung der Zugriffsebenen finden Sie in Kapitel 4.

Informationen über die Konfigurationsebene finden Sie im 2604 Konfigurations Handbuch, Eurotherm Bestellnummer HA 026761.

Jeder Parameter, der in einer niedrigeren Ebene verfügbar ist, ist auch in der höheren Ebene verfügbar.

Anmerkung: Ein Parameter erscheint nur, wenn er für die Konfiguration relevant ist. Haben Sie z. B. für ein Segment eine Haltezeit konfiguriert, erscheint der Parameter Rampensteigung nicht.

EUROTHERM 2604 Bedienungsanleitung

### 3.7. SPEZIFISCHE ANZEIGEN FÜR KASKADE, VERHÄLTNIS, OVERRIDE UND SCHRITTREGELUNG

Drücken Sie die Regelkreis Taste, zeigen die obere und die mittlere Anzeige normalerweise den Prozeß- und den Sollwert. Haben Sie den Regelkreis aber für Kaskaden-, Verhältnis-, Override- oder Schrittregelung konfiguriert, erscheinen die in der Tabelle aufgeführten Parameter:

| Kreis                                                                             | Main |       |      |       | Α           | ux          |             |       |
|-----------------------------------------------------------------------------------|------|-------|------|-------|-------------|-------------|-------------|-------|
| Тур                                                                               | Auto | matik | Ha   | and   | Auto        | matik       | Ha          | and   |
|                                                                                   | Oben | Mitte | Oben | Mitte | Oben        | Mitte       | Oben        | Mitte |
| Einfach                                                                           | PV   | WSP   | PV   | WOP   | -           | -           | -           | -     |
| Kaskade                                                                           | PV   | WSP   | PV   | WOP   | Aux<br>PV   | Aux<br>WSP  | Aux<br>PV   | WOP   |
| Override                                                                          | PV   | WSP   | PV   | WOP   | Aux<br>PV   | Aux<br>WSP  | Aux<br>PV   | WOP   |
| Verhält-<br>nis                                                                   | PV   | WSP   | PV   | WOP   | Ratio<br>PV | Ratio<br>SP | Ratio<br>PV | WOP   |
| Bei der Schrittregelung wird der Parameter WOP durch die Klappenposition ersetzt. |      |       |      |       |             |             |             |       |

In den Abschnitten 3.5.1 und 3.5.2 konnten sie lesen, wie Sie den Sollwert im Automatikbetrieb und die Ausgangsleistung im Handbetrieb ändern können. Die folgende Tabelle zeigt Ihnen die entsprechenden Parameter für Kaskaden-, Verhältnis-, Override- und Schrittregelung:

Drücken Sie von der Bargraphanzeige die Tasten 🖾 oder 💌

| Kreis                                                                                | Main           |                     | A             | ux              |
|--------------------------------------------------------------------------------------|----------------|---------------------|---------------|-----------------|
| Тур                                                                                  | Auto Main Loop | Manual Main<br>Loop | Auto Aux Loop | Manual Aux Loop |
| Einfach                                                                              | Ziel SP        | Ziel OP             | -             | -               |
| Kaskade                                                                              | Ziel SP        | Ziel OP             | Ziel SP       | Ziel OP         |
| Override                                                                             | Ziel SP        | Ziel OP             | Override SP   | Ziel OP         |
| Verhält-<br>nis                                                                      | Ziel SP        | Ziel OP             | Verhältnis SP | Ziel OP         |
| Bei der Schrittregelung wird der Parameter Ziel OP durch die Klappenposition ersetzt |                |                     |               |                 |
| Ist die Kaskade gesperrt, wird der Ziel SP durch den Lokalen SP ersetzt.             |                |                     |               |                 |

## 3.7.1. Regelkreis Übersicht Parameter

Drücken Sie die Regelkreis Taste, erscheint eine Übersicht über den aktuellen Regelkreis (Abbildung 3-3).

Mit Hilfe der Taste 🕝 können Sie bis zu 10 weitere Parameter aufrufen. Diese Parameter haben Sie zuvor in der Konfigurationsebene der Regelkreis Übersicht zugeordnet (promotet). Haben Sie einen Regelkreis für Kaskaden-, Verhältnis- oder Overrideregelung konfiguriert, sind diese 10 Parameter vordefiniert:

| Kreis    | Main                      | Aux                       |
|----------|---------------------------|---------------------------|
| Тур      |                           |                           |
| Einfach  | Arbeits OP                | -                         |
|          | Ziel SP                   |                           |
|          | Plus bis zu 8 zusätzliche |                           |
|          | Parameter                 |                           |
| Kaskade  | Arbeits OP                | Arbeits OP                |
|          | Ziel SP                   | Ziel SP                   |
|          | Ksd sperren               | Ksd sperren               |
|          | Plus bis zu 7 zusätzliche | Plus bis zu 7 zusätzliche |
|          | Parameter                 | Parameter                 |
| Override | Arbeits OP                | Arbeits OP                |
|          | Ziel SP                   | Ziel SP                   |
|          | OVR Sperren               | OVR Sperren               |
|          | Aktiver Kreis             | Aktiver Kreis             |
|          | Main OP                   | Main OP                   |
|          | Override OP               | Override OP               |
|          | Plus bis zu 4 zusätzliche | Plus bis zu 4 zusätzliche |
|          | Parameter                 | Parameter                 |
| Verhält- | Arbeits OP                | Arbeits OP                |
| nis      | Ziel SP                   | Ziel SP                   |
|          | Freig. Verh.              | Freig. Verh.              |
|          | Verh. Trim                | Verh. Trim                |
|          | Führungs PV               | Führungs PV               |
|          | Plus bis zu 5 zusätzliche | Plus bis zu 5 zusätzliche |
|          | Parameter                 | Parameter                 |

**Anmerkung**: Haben Sie einen Regelkreis als Programmregler konfiguriert, erscheint als erster Parameter in der Liste die folgende Programmübersicht:

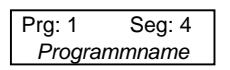

3-14

## 3.8. ZURÜCKBLÄTTERN

Sie haben beim Durchblättern der einzelnen Seitenüberschriften die Möglichkeit zurück zu blättern, indem Sie die Taste 🕒 gedrückt halten und gleichzeitig die Taste 🔺 drücken. Durch jeden Tastendruck von 🔺 wird die vorhergehende Seite aufgerufen.

### 3.9. BACKSCROLL

In einer Seite können Sie einen vorhergehenden Parameter aufrufen, indem Sie die Taste gedrückt halten und gleichzeitig die Taste wird der vorhergehende Parameter aufgerufen, bis wieder die Seitenüberschrift erscheint.

### 3.10. ZURÜCK ZUR HAUPTANZEIGE

Mit 🕒 und 🖸 gleichzeitig kommen Sie jederzeit zur Hauptanzeige.

### 3.11. ABGEWIESENE AKTION

Es kann passieren, daß Ihr Tastendruck vom Regler nicht angenommen wird, da z. B. die gewünschte Funktion über einen Digitaleingang gesteuert wird. Weitere Beispiele:

- 1. Digitaleingänge haben gegenüber der Tastenbedienung Priorität.
- 2. Kann ein Parameter nicht geändert werde, erscheint das Symbol 🗢 nicht.
- 3. Drücken Sie 🔺 oder 🔽 bei einem schreibgeschützten Parameter, erscheinen Striche ---- in der Anzeige.

### 3.12. PARAMETERVERFÜGBARKEIT

Jeder in einer Seite verfügbare Parameter wird mit einer kurzen Beschreibung angezeigt. Ein Parameter ist nicht verfügbar, wenn er keinen Einfluß auf die aktuelle Konfiguration Ihres Regler hat. Zum Beispiel erscheint der Parameter Integralzeit (ti) nicht bei einem Ein/Aus Regler.

Haben Sie die Möglichkeit den angezeigten Parameter zu ändern, wird dieser mit dem Symbol ◆ dargestellt. Einen Parameter, den Sie nicht ändern können, können Sie nur ansehen.

Einen Parameter können Sie nur ändern, wenn folgende Bedingungen erfüllt sind:

- Auf den Parameter besteht Schreibzugriff (READ/WRITE).
- Der Parameter widerspricht nicht dem Gerätestatus. Z. B. können Sie das Proportionalband nicht ändern, wenn sie Selbstoptimierung aktiv ist.
- Die Gerätetastatur muß freigegeben sein. Sie können einzelne Tasten über einen Logikeingang, in der Konfiguration oder über die digitale Kommunikation sperren. Sperren Sie die Tasten über einen Logikeingang, können Sie trotzdem den Regler über die digitale Kommunikation bedienen.

Im folgenden Navigations Diagramm finden Sie alle Parameter aus Ebene 3. Es erscheinen im Regler nur die Seiten und Parameter, die sich auf Ihre Konfiguration des Reglers beziehen. Zum Beispiel erscheinen nur die Seiten für Regelkreis 1, wenn Sie mit einem Einzelkreisregler arbeiten.

Sie haben die Möglichkeit, sich einzelne oder auch alle verfügbaren Seiten in den Ebenen 1 und 2 anzeigen zu lassen. Diese Einstellung müssen Sie in der Konfigurationsebene vornehmen (siehe 2604 Konfigurations Handbuch, Bestellnummer HA026761GER).

### 3.13 NAVIGATIONS DIAGRAMM

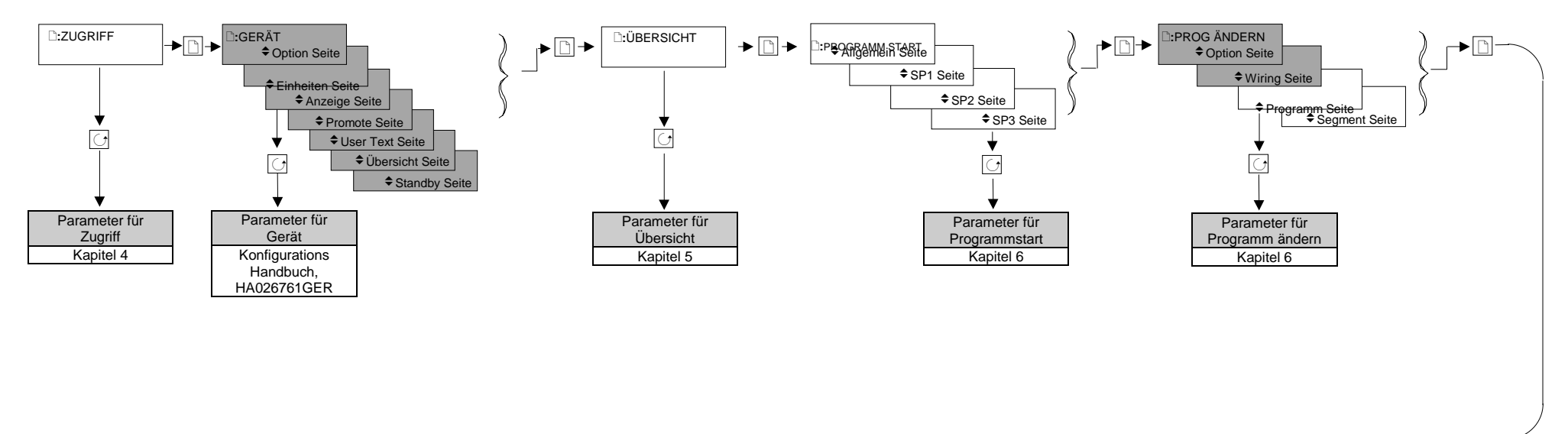

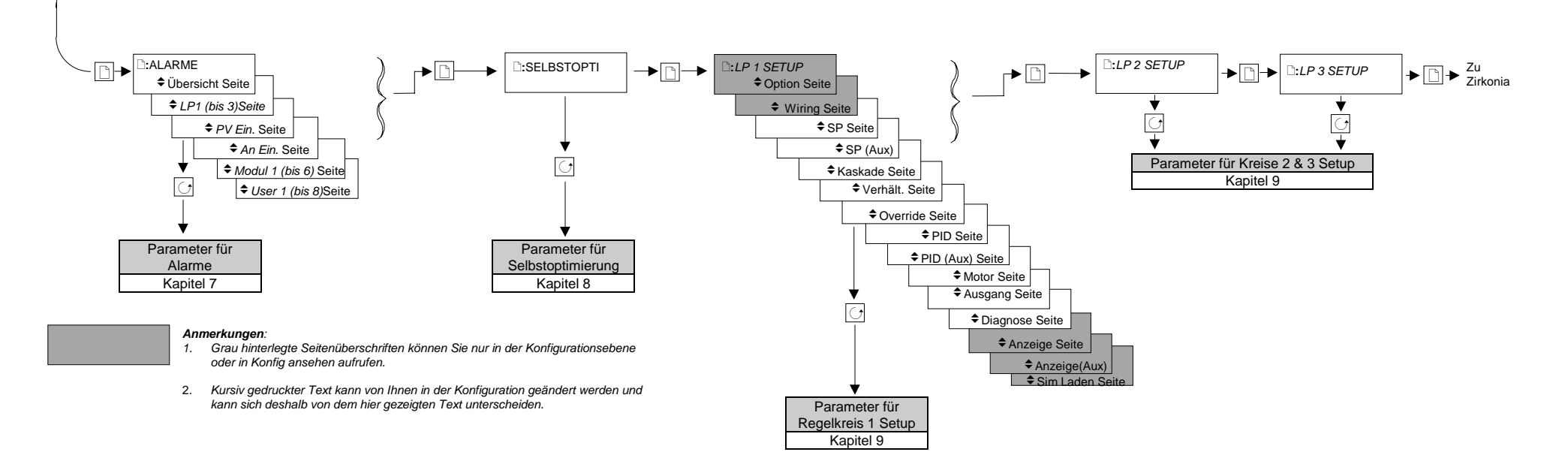

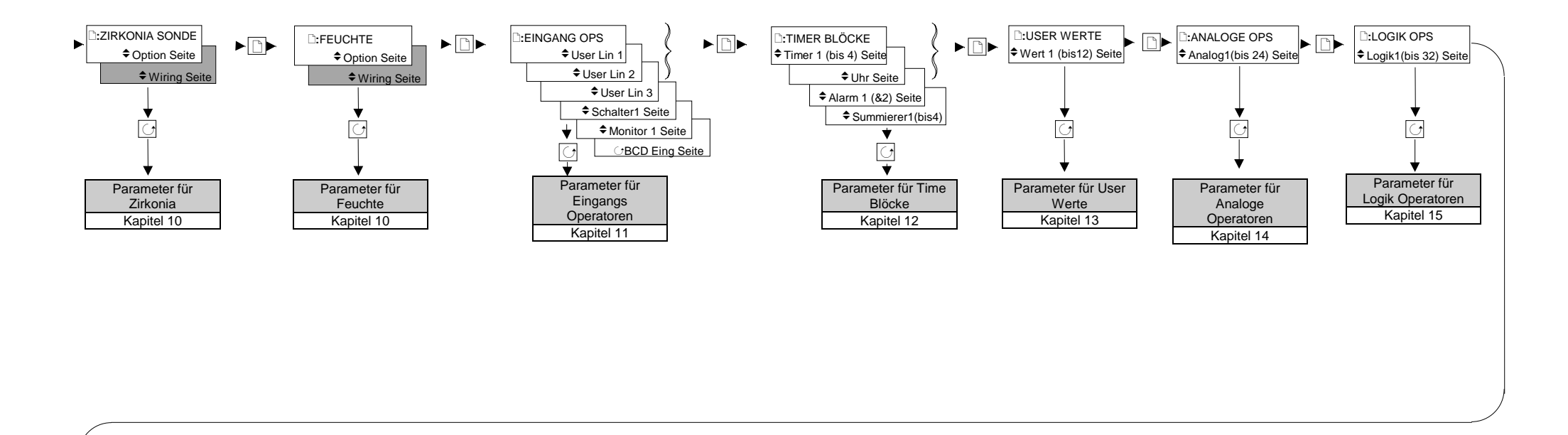

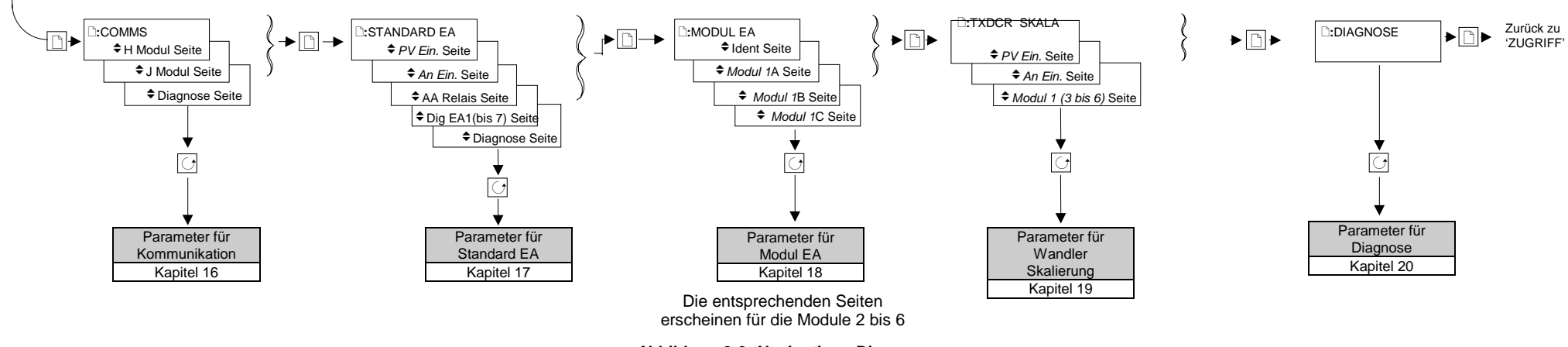

Abbildung 3-9: Navigations Diagramm

## 4. Zugriffsebenen

Der Regler bietet Ihnen die Möglichkeit, Parameter durch verschiedene Zugriffsebenen zu schützen. Auf jede Zugriffsebene können Sie nur über ein eigenes Paßwort zugreifen. In diesem Kapitel finden sie die verschiedenen Ebenen beschrieben.

### 4.1. DIE VERSCHIEDENEN ZUGRIFFSEBENEN

Es stehen Ihnen vier Ebenen zur Verfügung:

| Zugriffs-<br>ebene | Möglichkeiten                                                                                                    | Paßwort-<br>schutz |
|--------------------|----------------------------------------------------------------------------------------------------|--------------------|
| Ebene 1            | Diese Ebene ist die Bedienebene, da Sie hier Parameter<br>ansehen und innerhalb der in anderen Ebenen festgesetzten<br>Grenzen ändern können. Jede in den Ebenen 2 oder 3<br>verfügbare Seite kann auch in Ebene 1 erscheinen. Dies<br>können Sie in der Konfiguration mit der Seite Promote<br>festlegen. (Konfigurations Handbuch, HA026761GER) | Nein               |
| Ebene 2            | Diese Überwachungsebene bietet Ihnen die Möglichkeit, alle<br>für diesen Regler relevanten Parameter zu sehen. Die nicht<br>schreibgeschützten Parameter können Sie ändern.                                                                                                    | Ja                 |
| Ebene 3            | Die Parameter dieser Ebene benötigen Sie, wenn Sie den Regler in Betrieb nehmen.                                                                                                    | Ja                 |
| Konfig             | Diese spezielle Ebene erlaubt es Ihnen, die grundlegende<br>Charakteristik des Reglers zu ändern. Die Konfiguration ist in<br>dieser Anleitung nicht beschrieben.                                                                                                    | Ja                 |
|                    | Nähere Informationen über die Konfiguration finden Sie im Konfigurations Handbuch, Bestellnummer HA026761GER.                                                                                                    |                    |
| Konf sehen         | In dieser Ebene können Sie sich die Konfiguration Ihres<br>Reglers ansehen. Sie können keine Parameterwerte ändern<br>und keine Paßwörter auslesen.                                                                                                    | Ja                 |

### 4.2. PASSWÖRTER

Schalten Sie den Regler ein, startet er in Ebene 1, für die Sie kein Paßwort benötigen. In dieser Ebene können Sie nur eine begrenzte Anzahl von Parametern sehen und ändern. In den folgenden Kapiteln finden Sie die Parameter in den Tabellen, die Sie ändern können.

Die Ebenen 2, 3 und die Konfigurationsebene sind durch Paßwörter geschützt. Ein neuer Regler wird mit folgenden Paßwörtern ausgeliefert:

| Ebene 2    | Paßwort '2 |
|------------|------------|
| Ebene 3    | Paßwort '3 |
| Konf sehen | 2604       |

Diese Paßwörter können Sie nur in der Konfiguration ändern. Informationen finden Sie im Konfigurations Handbuch, HA026761GER.

EUROTHERM 2604 Bedineungsanleitung

Legen Sie für eine Ebene das Paßwort 'Keine' fest, ist die Ebene nicht mehr durch ein Paßwort geschützt.

In dieser Bedienungsanleitung finden Sie die Ebenen 1, 2, 3 und Konfig ansehen beschrieben. In allen Ebenen zeigt der Regler weiterhin die Prozeßwerte und regelt den Prozeß. Das gibt Ihnen die Möglichkeit, Parameterwerte bei laufendem Prozeß zu ändern. In der Konfiguration legen Sie die grundlegende Charakteristik Ihres Reglers fest. Gehen Sie in die Konfiguration, werden alle Ein- und Ausgänge des Reglers eingefroren und der Regler geht in einen Standby Modus. In der Konfiguration wird der Prozeß nicht geregelt.

### 4.3. AUSWAHL EINER ZUGRIFFSEBENE

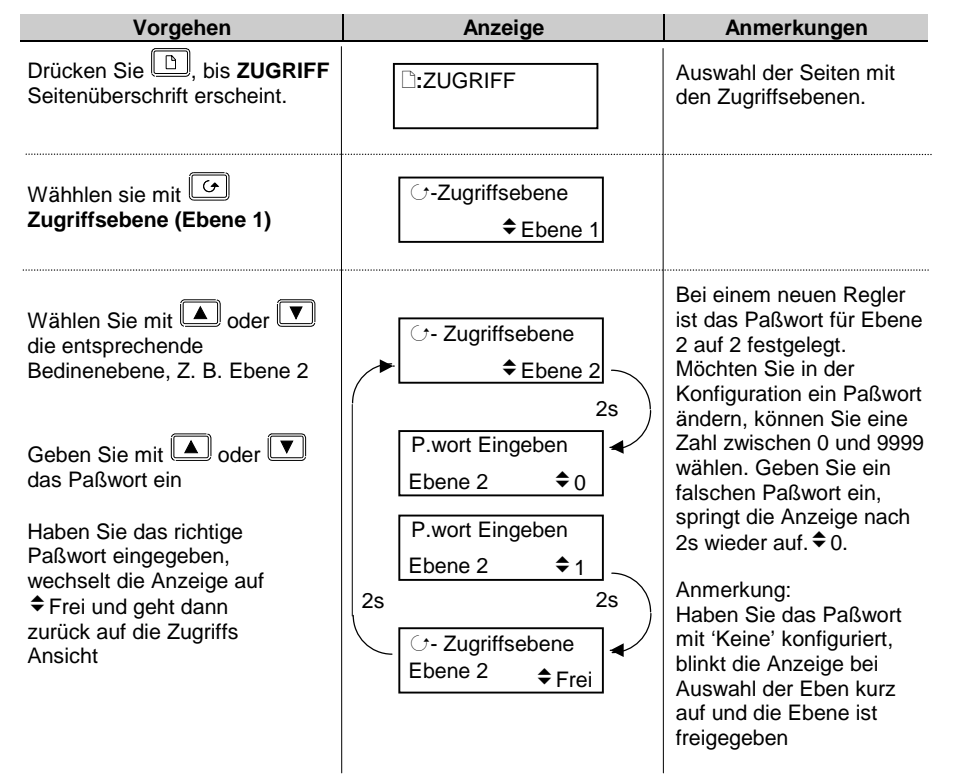

Bei Auswahl der Ebene 3 können Sie genauso vorgehen.

# 5. Die Übersicht-Seite

## 5.1. WAS IST DIE ÜBERSICHT-SEITE

Die Übersicht-Seite kann bis zu 10 verschiedene Seiten enthalten. Welche Seiten angezeigt werden, legen Sie in der Konfiguration fest. Sie können die Seiten mit der 🖾 Taste auswählen. Sie haben die Möglichkeit, die Übersicht-Seite als Hauptanzeige zu promoten (in der Konfiguration). Daß die Übersicht-Seite die Hauptanzeige ist, können Sie in der unteren Anzeige feststellen:

- 1. Wenn Sie den Regler einschalten
- 2. Wenn Sie die Zugriffsebene aus der Konfiguration heraus wechseln
- 3. Wenn Sie die Tasten 🕒 und 🕝 gemeinsam drücken
- 4. Wenn ein Timeout (wenn konfiguriert) auftritt.

## 5.1.1. Auswahl der Übersicht-Seite

| Vorgehen                                                                                                    | Anzeige                                                                        | Anmerkung                                                                                                    |
|----------------------------------------------------------------------------------------------------|--------------------------------------------------------------------------------|----------------------------------------------------------------------------------------------------|
| Drücken Sie die Taste bis<br>die ÜBERSICHT-Seite<br>erscheint.                                                                       | D:ÜBERSICHT                                                                    | Die Anzeige ÜBERSICHT<br>erscheint in der unteren<br>Anzeige. In der oberen und<br>mittleren Anzeige sehen<br>Sie weiterhin die<br>konfigurierten Parameter<br>(z. B. Ist- und Sollwert).                                                                                                    |
| Drücken Sie 🔄, um den<br>ersten Parameter zu sehen<br>Drücken Sie weiterhin 🔄, um<br>die folgenden 9 Parameter<br>anzeigen zu lassen | Benutzertext 1<br>Benutzerparameter 1<br>Benutzertext 2<br>Benutzerparameter 2 | Typische Struktur der<br>Übersicht-Seite. In der<br>ersten Zeile erscheint der<br>benutzerdefinierte Text, in<br>der zweiten Zeile der<br>gewählte Parameter.<br>Anmerkung: Haben Sie<br>die Übersicht in der<br>Konfiguration freigegeben<br>aber keine Parameter<br>bestimmt, erscheint in der<br>Anzeige 'Keine Param.' |
|                                                                                                    | Prg:01 Seg:040<br>■ ■ ■ ■                                                      | Übersicht-Seiten können<br>auch anwendungs-<br>spezifisch sein                                                                                                    |

EUROTHERM 2604 Bedienungsanleitung

## 6. Programmregler

Dieses Kapitel erklärt Ihnen die Arbeitsweise des Programmreglers und wie Sie ein Programm erstellen, ändern und starten können. Die Parameter, die Sie für den Programmregler benötigen, sind in einer Tabelle aufgeführt.

Anmerkung: Das Eurotherm Modell 2604 ist ein anwendungsspezifischer Regler. Sie können das Gerät für Ihren Prozeß konfigurieren. Das bedeutet, daß die hier dargestellten Anzeigen nicht unbedingt mit der Anzeige auf Ihrem Gerät übereinstimmen müssen. Texte, die Sie selbst konfigurieren können, wird im folgenden Text kursiv dargestellt, z. B. *Loop1*.

#### Über dieses Kapitel

In diesem Kapitel finden Sie:

- ◊ Die Erklärung eines Programms
- ♦ Sollwertprogrammterminologie
- $\diamond \quad Programmreglerarten$
- $\diamond$   $\;$  Wie Sie ein Programm starten, anhalten und rücksetzen
- ◊ Wie Sie ein Programm erstellen und ändern können
- ◊ Beispiele für bestimmte Programmfunktionen

## 6.1. SOLLWERTPROGRAMMIERUNG

Bei einigen Anwendungen ist es nötig, daß ein Prozeßwert (PV) sich mit der Zeit ändert. Der 2604 bietet Ihnen die Möglichkeit, drei verschiedene Profile für ein Programm zu erstellen. Diese Profile können je nach Applikation die Temperatur, Druck, Feuchte usw. bestimmen. Im folgenden werden sie Sollwertprofile (PSP) genannt. In Abbildung 6-1 sehen Sie ein Programm mit drei Sollwertprofilen.

Ein Programm besteht aus einzelnen Segmenten, für die Sie jeweils eine Zeitdauer und die Details der Sollwertprofile festlegen. Es stehen Ihnen pro Programm maximal 100 Segmente zur Verfügung. Der Regler kann insgesamt 500 Segmente speichern.

Ein Regler, der die oben beschriebenen Funktionen enthält, wird Programmregler genannt. Der Eurotherm 2604 Programmregler arbeitet mit einer Zeitbasis für alle Profile.

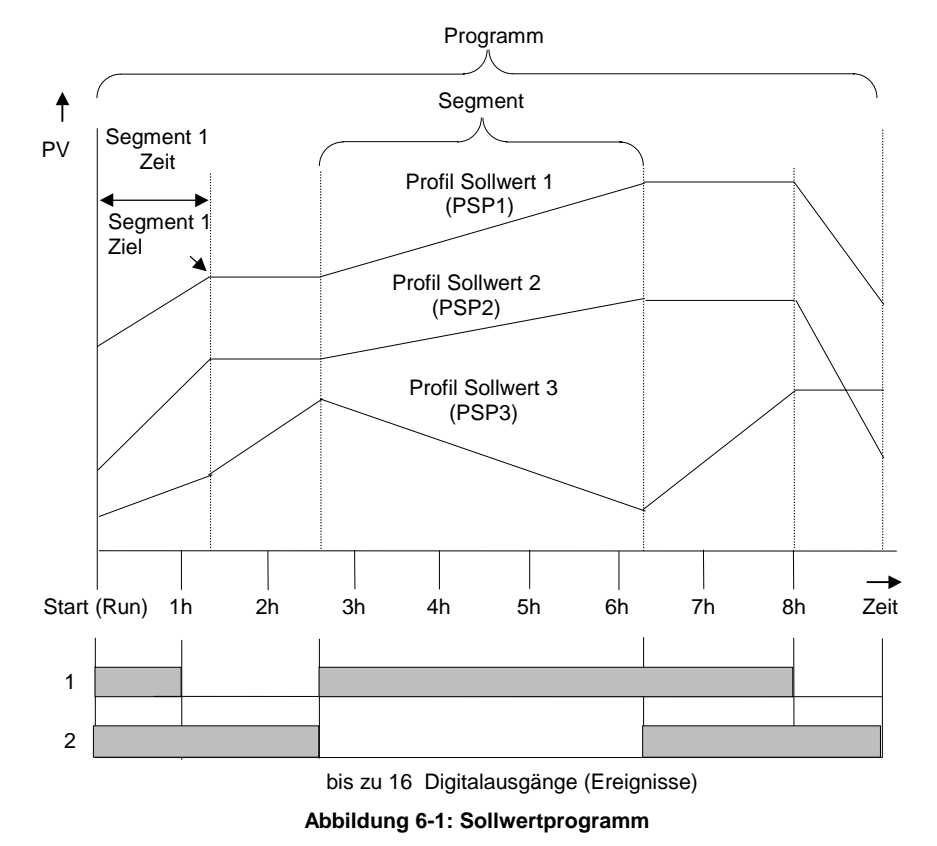

Sie können die Sollwertprofile entweder als Regelsollwerte oder als Parameter für Berechnungen verwenden. Der 2604 kann bis zu 20 Programme speichern. Haben Sie die erweiterte Version, stehen Ihnen bis zu 50 Programme zur Verfügung.

### 6.2. 2604 PROGRAMMREGLER DEFINITIONEN

### 6.2.1. Start (Run)

Haben Sie ein Programm gestartet (Run leuchtet), folgt der Sollwert dem Profil des aktiven Programms.

### 6.2.2. Stop (HOLD)

Stoppen Sie das Programm (Hold leuchtet), werden die Sollwerte am aktuellen Punkt eingefroren. In diesem Zustand können Sie temporäre Änderungen an den Programmparametern vornehmen. Diese Änderungen sind nur bis zum Ablauf des aktuellen Segments gültig. Danach werden sie vom gespeicherten Programm überschrieben.

### 6.2.3. Rücksetzen (Reset)

Setzen Sie das Programm zurück, ist der Programmregler inaktiv und das Gerät arbeitet als 'normaler' Regler. Sie können den Reglersollwert mit Hilfe der Mehr/Weniger Tasten verändern.

### 6.2.4. Servo

Sie können ein Programm vom vorgewählten Sollwert oder vom aktuellen Prozeßwert aus starten. Der Startpunkt wird immer Servopunkt genannt. Diesen Wert können Sie im Programm festlegen.

Die übliche Vorgehensweise bei einem Programmstart ist, den Servopunkt auf den Prozeßwert zu setzen. Das garantiert Ihnen einen stoß- und spannungsfreien Programmstart. Möchten Sie allerdings die Zeitperiode des ersten Segments eingehalten haben, müssen Sie den Servopunkt auf den Sollwert des ersten Segments setzen.

### 6.2.5. Hot Start

Hot Start können Sie in jedem Segment und für jeden Profilsollwert (PSP) verwenden. Am sinnvollsten ist Hot Start für Rampensegmente. Starten Sie ein Programm, springt es direkt an den Punkt des Profils, der der aktuellen Prozeßtemperatur entspricht. Die Funktion Hot Start geben Sie in der Konfiguration frei. Dort legen Sie auch fest, welcher Profilsollwert für die Auswahl des Anfangspunkts entscheidend ist.

### 6.2.6. Netzausfallstrategie

Für den Fall eines Netzausfalls können Sie in der Konfiguration das Verhalten des Reglers nach dem Ausfall bestimmen. Sie können wählen zwischen:

| Weiter       | Das Programm startet von dem zuletzt gefahrenen Sollwert. Das<br>kann dazu führen, daß 100% Ausgangsleistung dem Prozeß<br>zugeführt wird, damit der Sollwert vor dem Netzausfall erreicht<br>wird |
|--------------|----------------------------------------------------------------------------------------------------|
| Rampe zurück | Der Sollwert startet beim Prozeßwert und steigt zum Zielsollwert<br>des aktiven Segments. Dabei verwendet das Gerät die zuletzt im<br>Programm verwendete Rampensteigung.                          |
| Reset        | Das Programm wird zurückgesetzt.                                                                                                    |

### 6.2.7. Warten

Es stehen Ihnen für jedes Segmentende drei verschiedene Wartebedingungen zur Verfügung. Diese können Sie in der Konfiguration über einen 'Toolkit Block' verdrahten oder über einen Digitaleingang steuern. Für jedes Segment können Sie dann zwischen Nicht warten, Ereignis A, Ereignis B oder Ereignis C wählen. Haben Sie eine Wartebedingung konfiguriert und sind alle Segment Profile beendet, fährt das Programm erst fort, wenn das Warteereignis inaktiv wird.

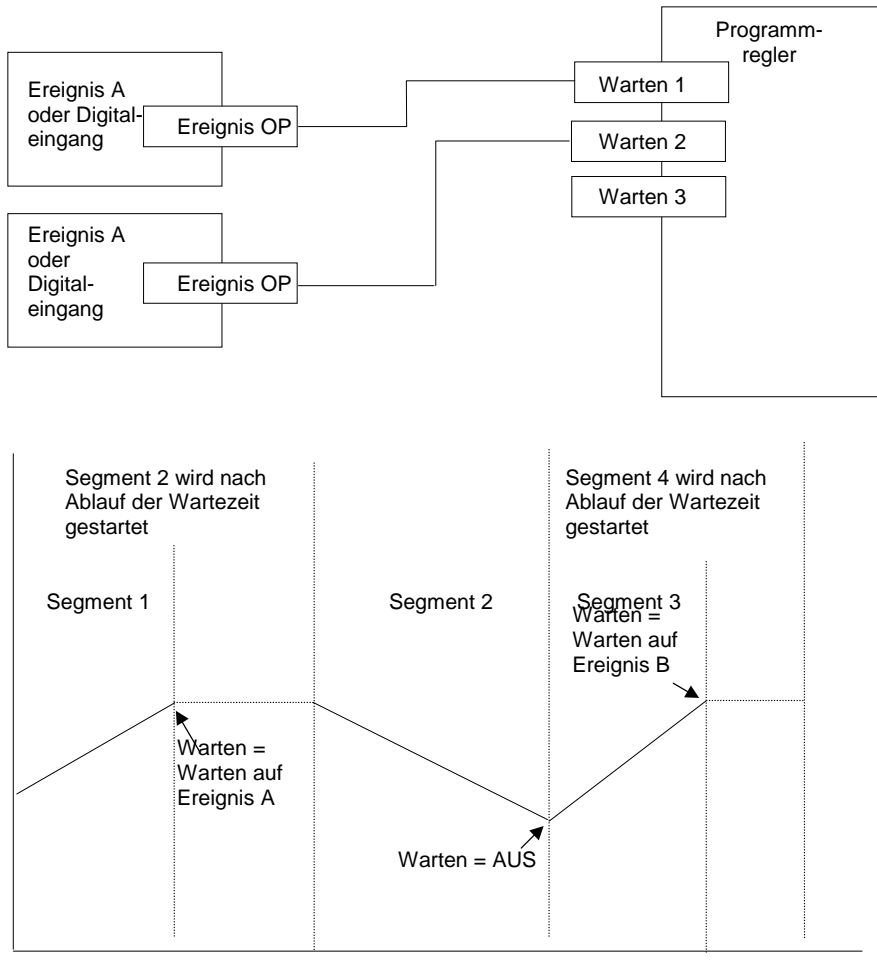

Abbildung 6-2: Wartebedingung

In Abschnitt 6.6.2. finden Sie eine Beschreibung der Bedienung.

6-4

#### 6.2.8. Holdback

Ist die Differenz wischen Prozeßwert und aktuellem Programmsollwert größer als der Wert, den Sie im Holdback Parameter festgelegt haben, hält das Gerät ein laufendes Programm an. Holdback können Sie für jedes Segment bestimmen.

In einem Rampen Segment wird das Programm angehalten, wenn der Prozeßwert zum Sollwert eine von Ihnen festgesetzte Differenz überschreitet. Das Programm wartet, bis Sollund Prozeßwert übereinstimmen.

In einer Haltezeit wartet das Programm ebenso, wenn eine von Ihnen eingegebene Differenz überschritten wird (Zeitverlängerung).

Für beide Fälle wird der korrekte Programmverlauf garantiert (Abschnitt 6.6.2).

Es stehen Ihnen drei Holdbackarten zur Verfügung:

- Keine Holdback ist nicht aktiv
- Pro Programm- Holdback arbeitet in allen Segmenten gleich
- Pro Segment- Für jedes Segment kann ein eigenes Holdback festgelegt werden.

Im **Holdbacktyp** legen Sie fest, wie das Holdback funktioniert. Es stehen Ihnen vier Holdbacktypen zur Verfügung:

• AUS – kein Holdback

- Hoch. Der Prozeßwert überschreitet den Sollwert um den festgesetzten Wert
- Tief. Der Prozeßwert unterschreitet den Sollwert um den festgesetzten Wert
- Band. Der Prozeßwert über- oder unterschreitet den Sollwert um den festgesetzten Wert

#### **Beispiel:**

Holdback pro Segment wird oft bei Temperaturapplikationen verwendet, z. B.:

Während einer steigenden Rampe können Sie das Holdback auf Tief setzen. Kann dann der Prozeßwert dem Rampensollwert nicht folgen, hält der Regler das Programm an, bis Prozeßund Sollwert übereinstimmen. Dadurch wird verhindert, daß das folgende Segment bearbeitet wird, ohne daß der Prozeßwert den richtigen Wert erreicht hat.

Während einer Haltezeit können Sie den Holdbacktyp Band wählen. Die Haltezeit läuft nur, wenn der Prozeßwert innerhalb der von Ihnen eingestellten Grenzen liegt.

Arbeiten Sie mit einer fallenden Rampe, wählen Sie als Holdbacktyp Hoch. Kühlt der Prozeß nicht entsprechend dem Programmsollwert ab, wird das Programm solange angehalten, bis der Wert erreicht wird.

Wird für ein Profil das Holdback aktiv, laufen die anderen Profile (normalerweise) weiter. Am Ende des Segments werden die Profile wieder synchronisiert.

## 6.2.9. Digitaleingänge

Die im Gerät vorhandenen Digitaleingänge können Sie für die folgenden Programmfunktionen konfigurieren:

| Start             | Das Programm kann über eine externe Quelle, z. B. Schalter, gestartet werden    |
|-------------------|---------------------------------------------------------------------------------|
| Stop              | Das Programm kann über eine externe Quelle, z. B. Schalter, angehalten werden   |
| Reset             | Das Programm kann über eine externe Quelle, z. B. Schalter zurückgesetzt werden |
| Start/Stop        | Das Programm kann über eine externe Quelle gestartet oder angehalten werden     |
| Start/Reset       | Das Programm kann über eine externe Quelle gestartet oder zurückgesetzt werden  |
| Folgesegment      | Das nächste Segment wird über eine externe Quelle gewählt                       |
| Folgeprogramm     | Das nächste Programm wird über eine externe Quelle gewählt.                     |
|                   | Tritt dieses Ereignis auf, schaltet die Regleranzeige auf                       |
|                   | Programmbetrieb um. Jeder Wechsel der Eingangsquelle erhöht                     |
|                   | die Programmnummer.                                                             |
| Holdback sperren  | Holdback kann über eine externe Quelle gesperrt werden                          |
| BCD Prog Schalter | Die verschiedenen Programme können über einen BCD Schalter gewählt werden       |

Mehr Informationen zu den Digitaleingängen erhalten Sie in den Kapiteln 17 und 18. Die Konfiguration finden Sie im Konfigurations Handbuch, Bestellnummer HA026761GER beschrieben.

### 6.3. PROGRAMMREGLERARTEN

Sie haben die Möglichkeit, den Programmregler für Zeit zum Zielwert oder für Rampensteigung zu konfigurieren. Zeit zum Zielwert benötigt weniger Einstellungen und ist einfacher zu bedienen, da alle Segmente gleich sind. Haben Sie Zeit zum Zielwert gewählt, stehen Ihnen in der Regel mehr Segmente zur Verfügung.

### 6.3.1. Zeit zum Zielwert

Für jedes Segment geben Sie einen einzigen Zeitparameter (**Segmentdauer**) und verschiedene Zielwerte für die Profile ein.

- 1. Mit der **Segmentdauer** bestimmen Sie die Zeit, die der Programmsollwert benötigt, um die Profilvariablen vom Anfangs- bis zum Zielwert zu ändern.
- 2. Eine Haltezeit erhalten Sie, wenn Sie den Zielsollwert nicht ändern.
- 3. Einen Sprung geben Sie ein, indem Sie die Zeit auf Null setzen.

### 6.3.2. Rampensteigung

Sie können für ein Segment zwischen Rampe, Haltezeit oder Sprung wählen.

- Jeder Profilsollwert muß das Segment abgearbeitet haben, bevor der Programmregler zum nächsten Segment geht. Erreicht z. B. eine Rampe ihren Zielwert vor den anderen Profilen, hängt der Regler eine Haltezeit an, bis alle Profile das Segment beendet haben. Erst dann wird das nächste Segment gestartet.
- 2. Der Zeitparameter für ein Segment kann nicht geändert werden. Enthält das Segment nur Haltezeiten, können Sie die Zeit ändern, wenn Sie den Programmregler stoppen (Hold).
- 3. Die Segmentzeit wird durch das längste Profil bestimmt.

### 6.3.3. Segment Typ

Es stehen Ihnen drei Typen zur Verfügung: Profil, Gehe zurück oder Segment Ende.

#### 6.3.3.1. Profil

Für ein Profil können Sie wählen zwischen:

| Rampe          | Bei einem Rampensegment steigt oder fällt der Sollwert linear<br>vom Anfangs- bis zum Zielsollwert. Für die Rampenfunktion<br>können Sie zwischen Rampensteigung und Zeit zum<br>Zielsollwert wählen. Geben Sie Zielsollwert und<br>Rampensteigung oder Segmentdauer ein.                                                         |
|----------------|----------------------------------------------------------------------------------------------------|
| Halte-<br>zeit | Bei einer Haltezeit bleibt der Sollwert für eine festgesetzte Zeit<br>auf einem Sollwert. Bei der Erstellung eines Programms wird<br>der Sollwert vom vorherigen Segment übernommen. Ändern<br>Sie ein Programm, geben Sie den Sollwert erneut ein.<br>Dadurch kann eine Haltezeit an ein Gehe zurück Segment<br>angepaßt werden. |
| Sprung         | Der Sollwert springt am Anfang eines Segments von einem Sollwert zum nächsten.                                                                                                    |

#### 6.3.3.2. Gehe zurück Segment

Mit einem Gehe zurück Segment haben Sie die Möglichkeit, Programmsegmente beliebig oft zu wiederholen. Die Anzahl der Wiederholungen geben Sie im Parameter **Wiederholungen** ein. Dies entspricht etwa der Funktion 'Unterprogramm' in anderen Reglern. In Abbildung 6-3 sehen Sie ein Beispielprogramm mit einem Gehe zurück Segment. Die markierten Segmente werden wiederholt, dann wird das Programm weiter abgearbeitet.

Verwenden Sie das Segment Gehe zurück, um die Anzahl der Segmente zu verringern und so das Programm zu vereinfachen. Planen Sie ein Programm sollten Sie darauf achten, daß Anfangs- und Endsollwert einer Wiederholung gleich sind. Ansonsten führt der Regler bei jeder Wiederholung einen Sprung aus. Das Gehe zurück Segment steht Ihnen bei der Erstellung eines Programms ab Segment 2 zur Verfügung (Abschnitt 6.5.4).

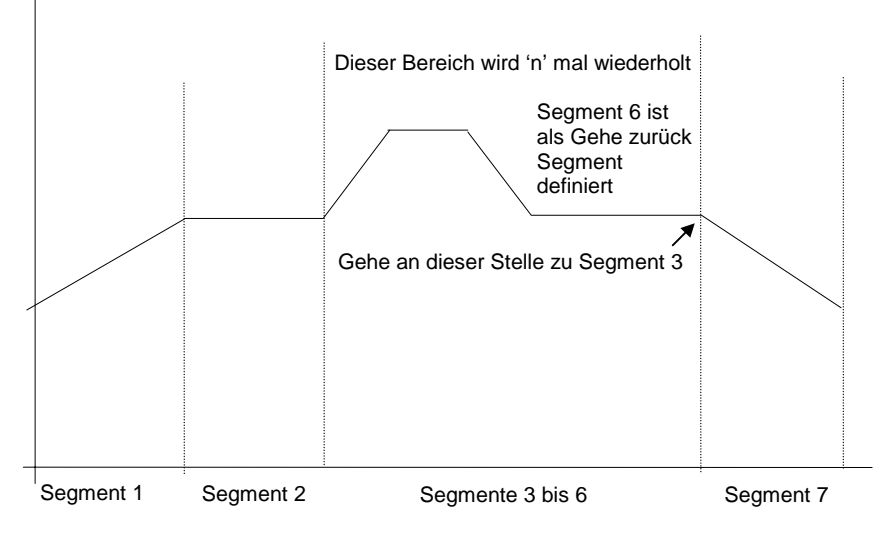

Abbildung 6-3: Programmbeispiel mit Gehe zurück Segment

### 6.3.3.3. Segment Ende

Als letztes Segment in einem Programm wählen Sie ein Segment Ende.

- Das Programm wirdan dieser Stelle beendet oder
- läuft weiter oder
- wird zurückgesetzt.

Wählen Sie zwischen diesen drei Möglichkeiten, wenn Sie das Programm erstellen oder ändern. Am Ende des Programms geht der Regler entweder in den Normalbetrieb über (Reset) oder hält den Endzustand des letzten Segments.

6-8

### 6.4. PROGRAMM STARTPARAMETER

#### 6.4.1. Starten, Stoppen und Rücksetzen

Sie haben die folgenden Möglichkeiten ein Programm zu starten, zu stoppen oder rückzusetzen:

- Drücken Sie die START/STOP Taste, um das Programm zu starten (RUN leuchtet). Drücken Sie die Taste erneut, um das Programm zu stoppen (HOLD leuchtet). Drücken und halten Sie die START/STOP Taste für 3 Sekunden, um das Programm zurückzusetzen (RUN und HOLD sind aus).
- 2. Haben Sie Digitaleingänge konfiguriert und für START, STOP und RÜCKSETZEN verdrahtet, müssen Sie nur den entsprechenden Eingang wählen.
- 3. Rufen Sie den Parameter **Prog Status** in der Programm Start-Seite auf. Bei dieser Methode müssen Sie zuvor auch die Programmnummer wählen.

#### 6.4.1.1. Starten, Stoppen und Rücksetzen aus der Programm Start-Seite

| Vorgehen                                                                                                    | Anzeige                                                                                                    | Anmerkungen                                                                                                    |
|----------------------------------------------------------------------------------------------------|----------------------------------------------------------------------------------------------------|----------------------------------------------------------------------------------------------------|
| Drücken Sie (b), bis Sie die<br>Seite ' <b>PROGRAMM START</b> '<br>(Allgemeine Seite) erreichen.                 | ☐:PROGRAMM START<br>✦ Allgemeine Seite                                                                                                    | Diese Seite ermöglicht<br>Ihnen Zugriff auf<br>Parameter eines<br>Iaufenden Programms.                                                         |
| Drücken Sie 🕝.<br>Wählen Sie mit 🔺 oder 🔽<br>eine Programmnummer.                                                | Prg: 1 Seg 1<br>Programm 1                                                                                                    | Zeigt die gewählte<br>Programmnummer, die<br>Segmentnummer und den<br>Programmnamen. Den<br>Programmnamen können<br>Sie ändern (Konfiguration) |
| Drücken Sie 🕝.                                                                                                   | Prg: 1 Seg 1<br>Reset                                                                                                    | Zeigt den aktuellen<br>Programmstatus.                                                                                                    |
| Drücken Sie 🕝, bis ' <b>Fast</b><br><b>Run</b> ' erscheint.<br>Wählen Sie mit 🔺 oder 💌<br>die Funktion Fast Run. | C:Fast Run<br>♦ Nein<br>Warnur<br>Mit Fast Run können Sie ein Pro<br>Segmente schnell durchlaufen w<br>dem Prozeßverbunden sollten S<br>Run den Prozeß nicht beeinflußt<br>Der Wert Nein bedeutet, daß da<br>abgearbeitet wird. | n <b>g!</b><br>Igramm testen, indem alle<br>verden. Ist der Regler mit<br>ie darauf achten, daß Fast<br>s Programm in Echtzeit                 |
| Drücken Sie 🕝, bis ' <b>Prog</b><br>Status' erscheint.<br>Wählen Sie mit 🔺 oder 🔽<br>Start.                      | ি:Prog Status<br>♦ Reset                                                                                                    | Wählen Sie zwischen:StartAbschnitt 6.2.1StopAbschnitt 6.2.2ResetAbschnitt 6.2.3                                                                |

EUROTHERM 2604 Bedienungsanleitung

## 6.4.2. Startparameter

Die Seite Programm Start bietet Ihnen folgende Statusparameter eines laufenden Programms:

| Tabelle 6.4.2a: Diese Parameter zeigen den Status des gesamten Programms     PROGRAM |                                                                                                    |                                                |                                          |                                                                                       |
|--------------------------------------------------------------------------------------|----------------------------------------------------------------------------------------------------|------------------------------------------------|------------------------------------------|---------------------------------------------------------------------------------------|
| Parameter-<br>name                                                                   | Parameterbeschreibung                                                                                        | Wert                                           | Vorgabe                                  | Zugriff                                                                               |
| Diese Anzeigen<br>können Sie als                                                     | Prg: 1 Seg: 4<br>Program Name                                                                                | Programmnu<br>Segmentnun<br>Programmna         | ummer<br>nmer<br>ame                     | R/O                                                                                   |
| Hauptanzeige<br>promoten                                                             | Prg: 1 Seg: 4                                                                                                | Status Digita<br>Nur, wenn D<br>gänge konfig   | llausgänge<br>igitalaus-<br>juriert sind | Ebene 1. In<br>Stop (Hold)<br>änderbar                                                |
|                                                                                      | Prg: 1 Seg: 4<br>d h: m: s                                                                                   | Verblei-<br>bende<br>Prog.zeit                 |                                          | R/O                                                                                   |
| Fast Run                                                                             | Schnelldurchlauf des<br>Programms                                                                            | Nein,<br>Ja                                    |                                          | Ebene 3. In<br>Reset oder<br>Ende<br>änderbar                                         |
| Programm<br>Status                                                                   | Zeigt den Status des<br>Programms                                                                            | Reset,<br>Start,<br>Stop,<br>Ende              |                                          | Ebene 1                                                                               |
| Prog verg Zeit                                                                       | Vergangene Programmzeit                                                                                      | d: h: m: s                                     |                                          | R/O                                                                                   |
| Verbl Zyklen                                                                         | Verbleibende<br>Programmwiederholungen                                                                       | 1 bis 999                                      |                                          | R/O                                                                                   |
| Summ<br>Segmente                                                                     | Anzahl der Segmente im<br>aktuellen Programm                                                                 | 0 bis 100                                      |                                          | R/O                                                                                   |
| Segment<br>Nummer                                                                    | Aktuelles Segment                                                                                            | 1 bis 100                                      |                                          | R/O                                                                                   |
| Segment Typ                                                                          | Typ des aktuellen Segments<br>Profil = normales Segment<br>Gehe zurück = Wiederholung<br>eines Programmteils | Profil,<br>Ende,<br>Segment,<br>Gehe<br>zurück |                                          | R/O                                                                                   |
| Seg verbl Zeit                                                                       | Noch abzuarbeitende Zeit<br>des aktuellen Segments                                                           | d: h: m: s                                     |                                          | Ebene 1<br>Lesen oder<br>änderbar,<br>wenn Zeit<br>zum Ziel<br>Programm<br>angehalten |

6-10

### Kapitel 6

| Warte Status   | Warte Status                                       | Nicht<br>warten,<br>Ereignis A,<br>Ereignis B,<br>Ereignis C | R/O                            |
|----------------|----------------------------------------------------|--------------------------------------------------------------|--------------------------------|
| Wartebedingung | Wartebedingung für das aktuelle Segment            | Nicht<br>warten,<br>Ereignis A,<br>Ereignis B,<br>Ereignis C | Ebene1. In<br>Stop<br>änderbar |
| PID Set        | PID Werte im aktuellen<br>Programm                 | PID Satz 1<br>bis PID<br>Satz 3                              | R/O – Wenn<br>konfiguriert     |
| Wieder. zurück | Verbleibende Wieder-<br>holungen des Programmteils | 1 bis 999                                                    | R/O                            |
| Aktion Ende    | Aktion im Ende Segment                             | Haltezeit,<br>Reset                                          | R/O                            |
| Prog Reset DO  | Digitalausgänge in Reset<br>C:Prg Reset DO         |                                                              | R/O – Wenn<br>konfiguriert     |

| Tabelle 6.4.2b: Parameter für Sollwertprofil |                                                        |                                  | PROGRA<br>(PSF | AMM START<br>P1 Seite)                       |
|----------------------------------------------|--------------------------------------------------------|----------------------------------|----------------|----------------------------------------------|
| Parametername                                | Parameterbeschreibung                                  | Wert                             | Vorgabe        | Zugriff                                      |
| Seg verbl Zeit                               | Verbleibende Segmentzeit                               | h: m: s                          |                |                                              |
| PSP1 Typ                                     | Segment Typ für<br>Sollwertprofil 1                    | Sprung,<br>Haltezeit,<br>Rampe   |                | R/O – Wenn<br>Rampenstei-<br>gung Prog.      |
| PSP1 WSP                                     | Arbeitssollwert für<br>Sollwertprofil 1                | Anzeige-<br>bereich <sup>1</sup> |                | Ebene 1.                                     |
| PSP1 Ziel                                    | Zielwert für aktuelles<br>Segment von Sollwertprofil 1 | Anzeige-<br>bereich <sup>1</sup> |                | In Stop<br>änderbar                          |
| PSP1 Haltezeit                               | Verbleibende Segmentzeit<br>für Sollwertprofil 1       | Anzeige-<br>bereich              |                |                                              |
| PSP1 Steigung                                | Aktuelle Rampensteigung<br>für Sollwertprofil 1        | Anzeige-<br>bereich <sup>1</sup> |                | Ebene 1.<br>Nur Ram-<br>pensteigung<br>Prog. |
| PSP1 HBk Appl                                | Holdback für Sollwertprofil 1                          | Nein,<br>Ja                      |                | R/O – Kon-<br>figuration                     |

<sup>1.</sup> Den Anzeigebereich bestimmen Sie über die obere und untere Grenze

EUROTHERM 2604 Bedienungsanleitung

| Tabelle 6.4.2c: Pa<br>nur, w | PROGR                                                  | AMM START<br>P2 Seite)           |         |                                              |
|------------------------------|--------------------------------------------------------|----------------------------------|---------|----------------------------------------------|
| Parametername                | Parameterbeschreibung                                  | Wert                             | Vorgabe | Zugriff                                      |
| Seg verbl Zeit               | Verbleibende Segmentzeit                               | h: m: s                          |         |                                              |
| PSP2 Typ                     | Segment Typ für<br>Sollwertprofil 2                    | Sprung,<br>Haltezeit,<br>Rampe   |         | R/O – Wenn<br>Rampenstei-<br>gung Prog.      |
| PSP2 WSP                     | Arbeitssollwert für<br>Sollwertprofil 2                | Anzeige-<br>bereich <sup>1</sup> |         | Ebene 1.                                     |
| PSP2 Ziel                    | Zielwert für aktuelles<br>Segment von Sollwertprofil 2 | Anzeige-<br>bereich <sup>1</sup> |         | In Stop<br>änderbar                          |
| PSP2 Haltezeit               | Verbleibende Segmentzeit<br>für Sollwertprofil 2       | Anzeige-<br>bereich              |         |                                              |
| PSP2 Steigung                | Aktuelle Rampensteigung<br>für Sollwertprofil 2        | Anzeige-<br>bereich <sup>1</sup> |         | Ebene 1.<br>Nur Ram-<br>pensteigung<br>Prog. |
| PSP2 HBk Appl                | Holdback für Sollwertprofil 2                          | Nein,<br>Ja                      |         | R/O – Kon-<br>figuration                     |

6-12

| <sup>1.</sup> Den Anzeigebereich bestimmen Sie über die obere und untere<br>Grenze Tabelle 6.4.2d: Parameter für Sollwertprofil 3<br>erscheinen nur, wenn PSP3 konfiguriert wurde |                                                        |                                  | PROGRA<br>(PSF | AMM START<br>23 Seite)                       |
|----------------------------------------------------------------------------------------------------|--------------------------------------------------------|----------------------------------|----------------|----------------------------------------------|
| Parametername                                                                                                    | Parameterbeschreibung                                  | Wert                             | Vorgabe        | Zugriff                                      |
| Seg verbl Zeit                                                                                                    | Verbleibende Segmentzeit                               | h: m: s                          |                |                                              |
| PSP3 Тур                                                                                                    | Segment Typ für<br>Sollwertprofil 3                    | Sprung,<br>Haltezeit,<br>Rampe   |                | R/O – Wenn<br>Rampenstei-<br>gung Prog.      |
| PSP3 WSP                                                                                                    | Arbeitssollwert für<br>Sollwertprofil 3                | Anzeige-<br>bereich <sup>1</sup> |                | Ebene 1.                                     |
| PSP3 Ziel                                                                                                    | Zielwert für aktuelles<br>Segment von Sollwertprofil 3 | Anzeige-<br>bereich <sup>1</sup> |                | In Stop<br>änderbar                          |
| PSP3 Haltezeit                                                                                                    | Verbleibende Segmentzeit<br>für Sollwertprofil 3       | Anzeige-<br>bereich              |                |                                              |
| PSP3 Steigung                                                                                                    | Aktuelle Rampensteigung<br>für Sollwertprofil 3        | Anzeige-<br>bereich <sup>1</sup> |                | Ebene 1.<br>Nur Ram-<br>pensteigung<br>Prog. |
| PSP3 HBk Appl                                                                                                    | Holdback für Sollwertprofil 3                          | Nein,<br>Ja                      |                | R/O – Kon-<br>figuration                     |

<sup>1</sup> Den Anzeigebereich bestimmen Sie über die obere und untere Grenze

## 6.5. ERSTELLEN ODER ÄNDERN EINES PROGRAMMS

- Um ein Programm zu ändern, müssen Sie es vorher zurückgesetzt (Reset) haben.
- Änderungen, die Sie an verbleibenden Segmenten eines laufenden Programms vornehmen, sind nur temporär. Sobald das Programm beendet ist, werden die Änderungen gelöscht.
- Sie können ein Programm erstellen oder ändern, während ein anderes Programm läuft.

Möchten Sie ein Programm erstellen oder ändern, sollten Sie zuerst die Parameter bestimmen, die das gesamte Programm betreffen. Diese Parameter finden Sie in der **Seite PROG** ÄNDERN (Programm Seite). Weitere Informationen finden Sie in den Abschnitten 6.5.1. und 6.5.2.

Haben Sie diese Parameterwerte bestimmt, können Sie die einzelnen Segmente definieren. Die Parameter für die einzelnen Segmente finden Sie in der **PROG ÄNDERN** (Segment Seite). Weitere Informationen finden Sie in den Abschnitten 6.5.3. und 6.5.4.

EUROTHERM 2604 Bedienungsanleitung

## 6.5.1. Allgemeine Programmparameter

| Vorgehen                                                                                                    | Anzeige                                                  | Anmerkungen                                                                                                    |
|----------------------------------------------------------------------------------------------------|----------------------------------------------------------|----------------------------------------------------------------------------------------------------|
| Drücken Sie (b), bis Sie die<br>Seitenüberschrift <b>PROG</b><br>ÄNDERN erreichen.                                                                                                    | <ul><li>□:PROG ÄNDERN</li><li>◆ Programm Seite</li></ul> | Die Seite PROG<br>ÄNDERN ist in den<br>Ebenen 1 und 2 nicht<br>verfügbar.                                                                                                    |
| Drücken Sie <b>()</b> , um die<br><b>Programm Seite</b> aufzurufen.                                                                                                    |                                                          | In Konfig ansehen können<br>Sie diese Seite ansehen<br>aber nicht ändern.                                                                                                    |
| Drücken Sie 👉 und wählen<br>Sie <b>Prg Ändern: 1</b> .<br>Dies ist der erste Parameter der<br>Liste.<br>Wählen Sie mit 🌢 oder<br>die gewünschte Programm-<br>nummer.<br>In der zweiten Zeile erscheint<br>der Programmname. Den<br>Programmnamen können Sie<br>selbst bestimmen.                                                                                                    | P 01<br>S 006<br>◆ Prg Ändern: 1<br>Programm 1           | In der oberen Anzeige<br>erscheint die<br>Programmnummer.<br>In der mittleren Anzeige<br>erscheint die Anzahl der<br>Segmente im Programm.<br>Bis zu 20 Programme sind<br>Standard.<br>50 Programme können Sie<br>als Option bestellen. |
| Mit<br>Mit<br>Mit | ି ଫ-HBk Mode<br>♦ Keine                                  | Geben Sie Holdback frei.<br>Wählen Sie zwischen:<br>Keine<br>Pro Program<br>Pro Segment                                                                                                    |
| Mit 🗭 können Sie weitere<br>Parameter aufrufen.<br>Mit 🔺 oder 🔽 die Werte<br>der Parameter ändern.                                                                                                    | ि:PSP1 HBk Typ<br>♦ Tief                                 | Die folgenden Parameter<br>können sie genauso<br>behandeln. Eine Liste der<br>Parameter finden Sie in der<br>folgenden Tabelle:                                                                                                    |

6-14

| Tabelle 6.5.2: Diese Parameter sind für das gesamte<br>Programm gültig. Sie sind nur in Ebene 3 sichtbar. |                                                                                                    |                                                 | PROG<br>(Progra | GÄNDERN<br>amm Seite)                               |
|----------------------------------------------------------------------------------------------------|----------------------------------------------------------------------------------------------------|-------------------------------------------------|-----------------|-----------------------------------------------------|
| Parameter-<br>name                                                                                        | Parameterbeschreibung                                                                               | Wert                                            | Vorgabe         | Zugriff                                             |
| Prg Ändern:<br>1                                                                                          | Programmnummer des zu<br>ändernden Programms                                                        | 1 - 20 oder<br>1 - 50                           | 1               | Ebene 3                                             |
| Hbk Mode                                                                                                  | Holdback Mode                                                                                       | Keine,                                          | Keine           | Ebene 3                                             |
|                                                                                                    | Keine = kein Holdback                                                                               | Pro<br>Programm                                 |                 |                                                     |
|                                                                                                    | Pro Programm = für das<br>gesamte Programm                                                          | Pro<br>Segment                                  |                 |                                                     |
|                                                                                                    | Pro Segment = für jedes<br>einzelne Segment                                                         |                                                 |                 |                                                     |
| PSP1 HBk<br>Typ                                                                                           | Holdback Typ für PSP1<br>Dies sind die<br>Abweichungsrichtungen<br>zwischen Prozeß- und<br>Sollwert | Aus,<br>Tief,<br>Hoch,<br>Band                  | Aus             | Ebene 3<br>Nur wenn Pro<br>Programm<br>konfiguriert |
| PSP1 Hbk<br>Wert                                                                                          | Holdbackwert für PSP1                                                                               | SP1 obere<br>Grenze bis<br>SP1 untere<br>Grenze | 0               | Ebene 3<br>Nur wenn HBK<br>Typ nicht Aus            |
| Die folgenden                                                                                             | vier Parameter erscheinen nu                                                                        | r, wenn Sie PSF                                 | 2 und PSP3 k    | onfiguriert haben.                                  |
| PSP2 Hbk<br>Typ                                                                                           | Holdback Typ für PSP2<br>Dies sind die<br>Abweichungsrichtungen<br>zwischen Prozeß- und<br>Sollwert | Aus,<br>Tief,<br>Hoch,<br>Band                  | Aus             | Ebene 3                                             |
| PSP2 Hbk<br>Wert                                                                                          | Holdbackwert für PSP2                                                                               | SP1 obere<br>Grenze bis<br>SP1 untere<br>Grenze | 0               | Ebene 3                                             |
| PSP3 Hbk                                                                                                  | Holdback Typ für PSP3                                                                               | Aus,                                            | Aus             | Ebene 3                                             |
| Тур                                                                                                    | Dies sind die<br>Abweichungsrichtungen<br>zwischen Prozeß- und<br>Sollwert                          | Het,<br>Hoch,<br>Band                           |                 |                                                     |
| PSP3 Hbk<br>Wert                                                                                          | Holdbackwert für PSP3                                                                               | SP1 obere<br>Grenze bis<br>SP1 untere<br>Grenze | 0               | Ebene 3                                             |

## 6.5.2. PROG ÄNDERN (Programm Seite) Parameter

EUROTHERM 2604 Bedienungsanleitung

| Hot Start<br>PSP  | Hot Start kann für jedes<br>Profil gewählt werden.<br>Abschnitt 6.2.5.                                                           | Keine,<br>PSP1,<br>PSP2,<br>PSP3          | Keine     | Ebene 3<br>Nur wenn Hot<br>Start in der<br>Konfiguration<br>freigegeben |
|-------------------|----------------------------------------------------------------------------------------------------|-------------------------------------------|-----------|-------------------------------------------------------------------------|
| Steigung<br>Einh  | Einheit der Rampen-<br>steigung bei Rampen-<br>steigung Programm                                                                 | Pro Sekunde,<br>Pro Minute,<br>Pro Stunde |           | Ebene 3<br>Nur bei<br>Rampen-<br>steigung<br>Programm                   |
| Prog Zyklen       | Anzahl der<br>Wiederholungen des<br>gesamten Programms                                                                           | Unendlich<br>bis 999                      | Unendlich | Ebene 3                                                                 |
| Aktion Ende       | Bestimmt die Strategie im<br>Ende Segment                                                                                        | Haltezeit,<br>Reset                       |           | Ebene 3                                                                 |
|                   | Haltezeit – Das Programm<br>behält die Bedingungen<br>am Ende des letzten<br>Segments (Ende<br>Segment) bei (Abschnitt<br>6.5.3) |                                           |           |                                                                         |
|                   | Reset – Das Programm<br>wird auf die Startbe-<br>dingung zurückgesetzt.                                                          |                                           |           |                                                                         |
| Programm-<br>name | Geben Sie einen eigenen<br>Programmnamen ein                                                                                     | Benutzer-<br>definiert                    |           | Ebene 3                                                                 |

6-16

## 6.5.3. Segmenteinstellungen im Programm

| Vorgehen                                                                                                    | Anzeige                                                                                            | Anmerkungen                                                                                                    |
|----------------------------------------------------------------------------------------------------|----------------------------------------------------------------------------------------------------|----------------------------------------------------------------------------------------------------|
| Drücken Sie (b), bis die<br>Seitenüberschrift <b>PROG</b><br>ÄNDERN erscheint.                                                    | <ul><li>□: PROG ÄNDERN</li><li>◆ Seament Seite</li></ul>                                           | Hier können Sie jedes<br>Segment ändern.                                                                                        |
| Wählen Sie mit  die<br>Segment Seite.                                                                                             |                                                                                                    |                                                                                                    |
| Wählen Sie mit<br><b>Edit Prg: 1</b> . Dies ist der erste<br>Parameter der Liste.<br>Wählen Sie mit  oder<br>eine Programmnummer. | P 01<br>S. 001<br>Prg ändern: 1<br>Programm 1                                                      | In der oberen Anzeige<br>erscheint die<br>Programmnummer.<br>In der mittleren Anzeige<br>erscheint die Segment-<br>nummer.      |
|                                                                                                    | Existient das<br>Programm,<br>gehen Sie zum<br>nächsten<br>Parameter.<br>Edit Prg: 2<br>□→Cancel C | Nach ca. 8s oder<br>wenn Sie ⊡<br>drücken, erscheint<br>wieder die oben<br>gezeigt Seite.                                       |
| Drücken Sie 🕝 und wählen<br>Sie <b>Segment Nummer</b> .<br>Wählen Sie mit 🔺 oder 🔽<br>das entsprechende Segment.                  | ি:Segment Nummer<br>♦ 1                                                                            | Bis zu 100 Segmente<br>stehen Ihnen pro<br>Programm zur Verfügung.                                                              |
| Weitere Parameter dieser<br>Seite können Sie mit 🗭<br>aufrufen.<br>Mit 🔺 oder 💌 können Sie<br>die Parameterwerte ändern.          |                                                                                                    | Die folgenden Parameter<br>können sie genauso<br>behandeln. Eine Liste der<br>Parameter finden Sie in der<br>folgenden Tabelle. |
|                                                                                                    |                                                                                                    | ↓ v                                                                                                    |

EUROTHERM 2604 Bedienungsanleitung
| 6.5.4. | PROG | ÄNDERN | (Segment | Seite) | Parameter |
|--------|------|--------|----------|--------|-----------|
|        |      |        | <b>\</b> |        |           |

| Tabelle 6.5.4: Mit diesen Parametern bestimmen Sie die<br>Segmente in einem Programm         PROG<br>(Segmente |                                                                                                    |                                                 |         | äÄNDERN<br>nent Seite)                                                                     |
|----------------------------------------------------------------------------------------------------|----------------------------------------------------------------------------------------------------|-------------------------------------------------|---------|--------------------------------------------------------------------------------------------|
| Parameternam<br>e                                                                                              | Parameterbeschreibung                                                                                                    | Wert                                            | Vorgabe | Zugriff                                                                                    |
| Prg ändern: 1<br>(bis 20 oder 50)                                                                              | Programmnummer und<br>-name wählen                                                                                                    | 1 bis 20<br>(oder 50)                           |         |                                                                                            |
| Segment<br>Nummer                                                                                              | Gewünschtes Segment<br>wählen                                                                                                    | 1 bis 100                                       |         | Ebene 2                                                                                    |
| Segment Typ                                                                                                    | Segment Typ<br>Profil = normales Segment<br>Segment Ende = Letztes<br>Segment im Programm (mit<br>& bestätigen)<br>Gehe zurück = Programmteil<br>wiederholen. Ab Segment 2 | Profil,<br>Segment<br>Ende,<br>Gehe<br>zurück   | Profil  | Ebene 2                                                                                    |
| PSP1 Typ                                                                                                    | Typ Profilsollwert 1                                                                                                    | Sprung,<br>Haltezeit,<br>Rampe                  |         | Ebene 2.<br>Nur für<br>Rampen-<br>steigung<br>Programm                                     |
| PSP1 Ziel                                                                                                    | Profilsollwert 1 Zielwert                                                                                                    | SP1 obere<br>Grenze bis<br>SP1 untere<br>Grenze | 0       | Ebene 2                                                                                    |
| PSP1 Haltezeit                                                                                                 | Profilsollwert 1 Haltezeit                                                                                                    | d : h : m : s                                   |         | Ebene 2.<br>Nur für<br>Rampen-<br>steigung<br>Prog., ein<br>Haltezeit<br>und nicht<br>Ende |
| PSP1 Rampen-<br>steigung                                                                                       | Rampensteigung für<br>Profilsollwert 1                                                                                                    |                                                 |         | Ebene 2.<br>Nur für<br>Rampen-<br>steigung<br>Prog., eine<br>Rampe und<br>nicht Ende       |
| PSP1 Hbk Typ                                                                                                   | Holdback Typ für<br>Profilsollwert 1                                                                                                    | Aus,<br>Tief,<br>Hoch,<br>Band                  | Aus     | Ebene 2.<br>Nur, wenn<br>Holdback<br>pro<br>Segment                                        |

6-18

| Die folgenden 10 F       | Parameter erscheinen nur, wenn         | Sie PSP2 und I                                  | PSP3 konfig | uriert haben.                                                                              |
|--------------------------|----------------------------------------|-------------------------------------------------|-------------|--------------------------------------------------------------------------------------------|
| PSP2 Typ                 | Typ Profilsollwert 2                   | Sprung,<br>Haltezeit,<br>Rampe                  |             | Ebene 2.<br>Nur für<br>Rampen-<br>steigung<br>Programm                                     |
| PSP2 Ziel                | Profilsollwert 2 Zielwert              | SP2 obere<br>Grenze bis<br>SP2 untere<br>Grenze | 0           | Ebene 2                                                                                    |
| PSP2 Haltezeit           | Profilsollwert 2 Haltezeit             | d:h:m:s                                         |             | Ebene 2.<br>Nur für<br>Rampen-<br>steigung<br>Prog., ein<br>Haltezeit<br>und nicht<br>Ende |
| PSP2 Rampen-<br>steigung | Rampensteigung für<br>Profilsollwert 2 |                                                 |             | Ebene 2.<br>Nur für<br>Rampen-<br>steigung<br>Prog., eine<br>Rampe und<br>nicht Ende       |
| PSP2 Hbk Typ             | Holdback Typ für<br>Profilsollwert 2   | Aus,<br>Tief,<br>Hoch,<br>Band                  | Aus         | Ebene 2.<br>Nur, wenn<br>Holdback<br>pro<br>Segment                                        |
| РЅРЗ Тур                 | Typ Profilsollwert 3                   | Sprung,<br>Haltezeit,<br>Rampe                  |             | Ebene 2.<br>Nur für<br>Rampen-<br>steigung<br>Programm                                     |
| PSP3 Ziel                | Profilsollwert 3 Zielwert              | SP3 obere<br>Grenze bis<br>SP3 untere<br>Grenze | 0           | Ebene 2                                                                                    |
| PSP3 Haltezeit           | Profilsollwert 3 Haltezeit             | d:h:m:s                                         |             | Ebene 2.<br>Nur für<br>Rampen-<br>steigung<br>Prog., ein<br>Haltezeit<br>und nicht<br>Ende |

EUROTHERM 2604 Bedienungsanleitung

| PSP3 Rampen-<br>steigung | Rampensteigung für<br>Profilsollwert 3                                                                                           |                                                              |                 | Ebene 2.<br>Nur für<br>Rampen-<br>steigung<br>Prog., eine<br>Rampe und<br>nicht Ende |
|--------------------------|----------------------------------------------------------------------------------------------------|--------------------------------------------------------------|-----------------|--------------------------------------------------------------------------------------|
| PSP3 Hbk Typ             | Holdback Typ für<br>Profilsollwert 3                                                                                             | Aus,<br>Tief,<br>Hoch,<br>Band                               | Aus             | Ebene 2.<br>Nur, wenn<br>Holdback<br>pro<br>Segment                                  |
| Seg Dauer                | Dauer für Zeit zum Ziel<br>Programme                                                                                             | d:h:m:s                                                      |                 | Ebene 2.<br>Nicht für<br>Rampen-<br>steigung<br>Programm<br>oder Ende<br>Segment     |
| Warteereignis            | Wartet, bis gewähltes<br>Ereignis WAHR wird                                                                                      | Nicht<br>warten,<br>Ereignis A,<br>Ereignis B,<br>Ereignis C | Nicht<br>warten | Ebene 2.<br>Nur wenn<br>konfiguriert                                                 |
| PID Satz                 | Wählt einen PID Satz                                                                                                    | PID Satz 1<br>bis<br>PID Satz 3                              |                 | Ebene 2.<br>Nur wenn<br>konfiguriert                                                 |
| Prog DO Werte            | Schaltet Ereignisausgänge<br>ein oder aus                                                                                        |                                                              |                 | Ebene 2.<br>Nur wenn<br>konfiguriert                                                 |
| Zurück zu Seg            | Segmente eines Profils<br>können wiederholt werden.<br>Mit Zurück zu Seg wird das<br>erste Segment der<br>Wiederholung bestimmt. | 1 bis<br>Anzahl der<br>Segmente                              |                 | Ebene 2.<br>Nur bei<br>Gehe zurück<br>Segment                                        |
| Wiederholungen           | Gibt die Anzahl der<br>Wiederholungen des<br>Programmteils an                                                                    | 1 bis 999                                                    | 1               | Ebene 2.<br>Nur bei<br>Gehe zurück<br>Segment                                        |

6-20

#### 6.6. BEISPIELE

#### Vorgehen Anzeige Anmerkungen 1. Wählen Sie die D:PROG ÄNDERN Seitenüberschrift PROG Segment Seite ÄNDERN (Segment Seite). Der Name des Programms 2. Drücken Sie , bis kann von Ihnen geändert Prg Ändern: 1 Prg Ändern: 1 erscheint. werden. Program 1 Wählen Sie mit 🔺 oder 💌 Bei einem neuen die Programmnummer. Programm erscheint die Meldung '**Prg erstell. 1?**'. Drücken Sie <u>zur</u> 3. Wählen Sie mit Segment Nummer. Bestätigung :Segment Numme \$1 Wählen Sie mit 🚺 oder 🔽 Segment (1). Wählen Sie: 4. Drücken Sie , bis Segment Typ erscheint. C:Segment Typ Profil für ein normales ♦ Profil Segment Ende Segment für das Wählen Sie mit 🚺 oder 🔽 Programmende Gehe Zurück für Wieder-Profil. holungen von einem Programmteil. Wählen Sie: ि:PSP1 Typ ◆ Rampe 5. Mit wählen Sie nun PSP1 Typ 1. Rampe, damit der Sollwert gleichmäßig steigt oder fällt Haltezeit Wählen Sie mit 🚺 oder 💌 Sprung, um von einem zum nächsten Sollwert zu Rampe. springen. 6. Mit rufen Sie PSP1 Ziel auf. Der Sollwert steigt bis :PSP1 Target zum Wert 40. **\$**40 Geben Sie mit 🔺 oder 💌 den gewünschten Zielwert der Rampe ein. Der Sollwert ändert sich mit 7. Wählen Sie mit einer Steigung von 1 Einheit pro Sekunde, :PSP1 Steigung PSP1 Steigung. Minute oder Stunde. Geben Sie mit 🔺 oder 🔽 Ist PSP1 Typ = Haltezeit Erscheint hier Haltezeit. die gewünschte Rampensteigung ein. Ist PSP1 Typ = Sprung entfällt dieser Parameter.

#### 6.6.1. Programmerstellung eines Rampensteigung Programms

EUROTHERM 2604 Bedienungsanleitung

Haben Sie PSP2 konfiguriert, wiederholen Sie die Schritte 4 bis 7 für PSP2.

Wiederholen Sie diese Schritte ebenso, wenn Sie PSP3 konfiguriert haben.

#### Wenn Sie mit Warteereignissen arbeiten:

| 8. Wählen Sie mit 🕝<br>Warteereignis. | C:Warteereignis<br>♦Nicht warten | Wählen Sie zwischen:<br>Nicht warten<br>Ereignis A<br>Freignis B |
|---------------------------------------|----------------------------------|------------------------------------------------------------------|
| Mit 📥 oder 💌 können Sie               |                                  | Ereignis C.                                                      |
| das Ereignis wahlen.                  |                                  | Siehe Abschnitt 6.6.4.                                           |

#### Arbeiten Sie mit Ereignisausgängen:

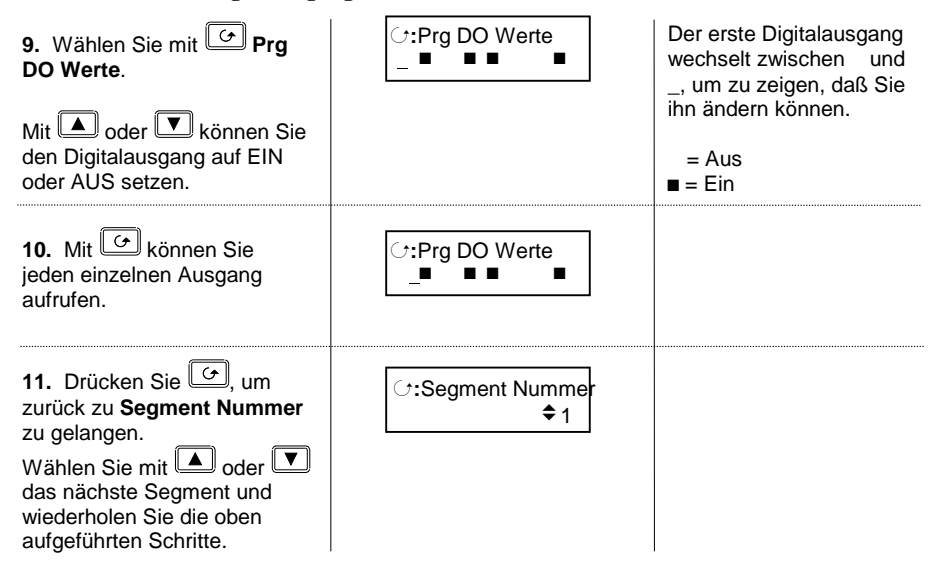

Tip: Möchten Sie weitere Parameter nicht mehr aufrufen, drücken Sie die Taste
 , um zur Seitenüberschrift zurück zu kommen. Wählen Sie dann mit
 die Segment Nummer.

6-22

## 6.6.2. Programmerstellung eines Zeit zum Ziel Programms

Sie müssen sich bei der Erstellung eines Zeit zum Ziel Programms nicht zwischen Haltezeit, Rampen und Sprung Segmenten entscheiden. Das gesamte Programm besteht aus Zeit Segmenten. PROG ÄNDERN (Segment Seite):

| Vorgehen                                                                                                    | Anzeige                                                   | Anmerkungen                                                                                                    |
|----------------------------------------------------------------------------------------------------|-----------------------------------------------------------|----------------------------------------------------------------------------------------------------|
| Wählen Sie mit<br>Segment Nummer.<br>Mit<br>oder<br>können Sie<br>ein Segment wählen.                                                                                                    | ି:Segment Nummer<br>¢1                                    |                                                                                                    |
| Gehen Sie mit 🕝 zu<br>Segment Typ.<br>Wählen Sie mit 🔺 oder 🔽<br>Profil.                                                                                                    | ি:Segment Typ<br>✦ Profil                                 | Wählen Sie zwischen:<br>Profil<br>Segment Ende<br>Gehe zurück (ab<br>Segment 2).                                                                                                    |
| Wählen Sie mit PSP1<br>Ziel.<br>Geben Sie mit oder v<br>den Anfangswert des Seg-<br>ments ein (wenn notwendig).                                                                                                | ি:PSP1 Ziel<br>♦40                                        | Für jedes Segment ≠ 1<br>wird als Ziel normaler-<br>weise der Wert des<br>vorherigen Segments<br>übernommen.                                                                                                    |
| Wählen Sie mit 🕑 Seg<br>Dauer.<br>Mit 🔺 oder 💌 können Sie<br>die Segmentzeit eingeben.                                                                                                    | ে:Seg Dauer<br>✦0:01:00                                   | Der Sollwert ändert sich<br>mit einer Steigung von 1<br>Einheit pro Sekunde,<br>Minute oder Stunde.<br>Wie im vorherigen<br>Beispiel erscheinen auch<br>hier PSP2, PSP3, Warte-<br>ereignis und Ereignisaus-<br>gänge, wenn Sie sie<br>konfiguriert haben. |
| Drücken Sie 🔄, bis Sie<br>wieder zu <b>Segment Nummer</b><br>kommen.<br>Wählen Sie mit 🔺 oder 🔽<br>das nächste Segment (2) und<br>wiederholen Sie die<br>bisherigen Schritte.<br>🕲 Tip: Möchten Sie weitere Pa | ি:Segment Nummer<br>♦2<br>arameter nicht mehr aufrufen, o | Geben Sie für ein<br>Rampensegment für den<br>Zielwert einen neuen<br>Wert ein.<br>Behalten Sie für eine<br>Haltezeit den Zielwert des<br>vorherigen Segments bei.                                                                                         |

um zur Seitenüberschrift zurück zu kommen. Wählen Sie dann mit <sup>[]</sup> die Segment Nummer.

EUROTHERM 2604 Bedienungsanleitung

## 6.6.3. Holdback Beispiele

Möchten Sie Holdback auf jedes Segment einzeln oder auf das gesamte Programm anwenden, gehen Sie wie folgt vor (siehe auch Abschnitt 6.2.8):

| Vorgehen                                                                                                    | Anzeige                          | Anmerkungen                                                                                                    |
|----------------------------------------------------------------------------------------------------|----------------------------------|----------------------------------------------------------------------------------------------------|
| Wählen Sie PROG<br>ÄNDERN (Programm<br>Seite).                                                                                          | □:PROG ÄNDERN<br>◆Programm Seite | Damit wählen sie die<br>Seite, die den Holdback<br>Parameter enthält.                                                                                   |
| Drücken Sie 🗭, bis Sie<br>Prg Ändern: erreichen.<br>Wählen Sie mit 🔺 oder 🔽<br>das gewünschte Programm.                                 | Prg Ändern: 2<br>Programm 2      |                                                                                                    |
| Gehen Sie mit 👉 zu <b>HBk</b><br><b>Mode</b> .<br>Wählen Sie mit 🎑 oder 🔽<br>Pro Programm (oder Pro<br>Segment).                        |                                  | Der Parameter erscheint<br>nur, wenn Sie Holdback<br>konfiguriert haben.<br>Haben Sie Holdback pro<br>Programm gewählt,<br>können Sie im nächsten       |
| Mit können Sie <b>PSP1</b><br><b>HBk Typ</b> wählen.<br>Wählen Sie mit oder<br>zwischen Tief, Hoch oder<br>Band.                        | G:PSP1 HBk Typ<br>♦ Tief         | Parameter mit ( oder<br>den Typ festlegen.<br>Der Parameter Hbk Typ<br>erscheint bei Pro<br>Segment nicht.                                              |
| Drücken Sie 🕝 bis der<br>Parameter <b>PSP1 HBk Wert</b><br>erscheint.<br>Geben Sie mit 🔺 oder 💌<br>den maximalen<br>Abweichungswert ein | ☐:PSP1 HBk Wert<br>\$5           | In diesem Beispiel wird<br>Holdback aktiv, wenn der<br>Prozeßwert um mehr als<br>5 Einheiten unter dem<br>Sollwert liegt.                               |
| Wiederholen Sie die oben<br>genannten Schritte wenn<br>nötig für PSP2 und PSP3.                                                         |                                  | Haben Sie Holdback Pro<br>Segment gewählt, können<br>Sie den Holdback Typ für<br>jedes Segment festlegen.<br>Der Wert ist in allen<br>Segmenten gleich. |

6-24

### 6.6.4. Warten Beispiel

Ein Warteereignis läßt ein Programm solange anhalten, wie das Ereignis aktiv ist (siehe auch Abschnitt 6.2.7.). Voraussetzung ist, daß Sie den Regler zuvor in der Konfigurationsebene für ein Warteereignis 'verdrahtet' haben. Haben Sie ein Warteereignis konfiguriert, können Sie folgende Einstellungen vornehmen:

| Vorgehen                                                                                                    | Anzeige                          | Anmerkungen                                                                                                    |
|----------------------------------------------------------------------------------------------------|----------------------------------|----------------------------------------------------------------------------------------------------|
| Wählen Sie <b>PROG ÄNDERN</b> und<br>die <b>Segment Seite</b> .                                                         | □:PROG ÄNDERN<br>◆ Segment Seite |                                                                                                    |
| Drücken Sie , bis<br>Warteereignis erscheint.<br>Wählen Sie mit oder<br>das entsprechende Ereigns,<br>z. B. Ereignis A. | C:Warteereignis<br>♦ Ereignis A  | Hier wählen Sie das<br>Ereignis, das das<br>Programm zum Warten<br>'zwingt'. Wählen Sie<br>zwischen:<br>Nicht Kein Warte-<br>ereignis für<br>dieses<br>Segment<br>Ereignis Das<br>A (B gewählte<br>oder C) Segment<br>wartet, bis<br>Ereignis A (B<br>oder C)<br>inaktiv<br>werden, bis<br>es mit dem<br>Programm<br>fortfährt |

EUROTHERM 2604 Bedienungsanleitung

#### 6.6.4.1. Warten Beispiel – Anzeige des Warten im Start Mode

Den Status eines Warteereignisses sehen Sie bei laufendem Programm wie folgt:

| Vorgehen                                                               | Anzeige                           | Anmerkungen                                                                                                    |
|------------------------------------------------------------------------|-----------------------------------|----------------------------------------------------------------------------------------------------|
| Wählen Sie PROGRAMM<br>START (Allgemein Seite).                        | □:PROGRAMM START                  |                                                                                                    |
| Drücken Sie $\fbox,$ bis <b>Warte Status</b> erscheint.                | C:Warte Status<br>♦ Nicht warten  | Der Status ist:<br>Aus = Nicht warten<br>Wahr = Warten<br>Wählen Sie zwischen:<br>Nicht Das Prog.<br>Warten läuft weiter<br>Ereignis Das Prog.<br>A (B wartet auf<br>oder C) Ereignis A, B<br>oder C          |
| Drücken Sie<br>Parameter <b>Wartebedingung</b><br>erscheint.           | ∵:Wartebedingung<br>✦Ereignis A   | Die Wartebedingung für<br>das laufende Segment<br>wird gezeigt.<br>Wählen Sie zwischen:<br>Nicht Das Prog.<br>Warten läuft weiter<br>Ereignis Das Prog.<br>A (B wartet auf<br>oder C) Ereignis A, B<br>oder C |
| Mit <b>A</b> oder <b>V</b> können<br>Sie die Wartebedingung<br>ändern. | C:Wartebedingung<br>✦Nicht warten | Die Wartebedingung<br>können Sie ändern, wenn<br>das Programm im Stop<br>(Hold) Mode ist.                                                                                                    |

6-26

### 6.6.5. Programmnamen Beispiele

Sie haben die Möglichkeit, einen eigenen Programmnamen einzugeben:

| Vorgehen                                                                                           | Anzeige                                                  | Anmerkungen                                                                                                    |
|----------------------------------------------------------------------------------------------------|----------------------------------------------------------|----------------------------------------------------------------------------------------------------|
| Wählen Sie <b>PROG ÄNDERN</b><br>(Programm Seite).                                                 | <ul><li>□:PROG ÄNDERN</li><li>◆ Programm Seite</li></ul> |                                                                                                    |
| Drücken Sie 💽, bis<br>Programmname erscheint.<br>Der erste Buchstabe wechselt<br>zwischen _ und P. | <i>∵</i> :Programmname<br><u>P</u> rogramm 1             | Programm 1 ist der<br>vorgegebene Name des<br>ersten Programms.<br>Er stehen Ihnen neben<br>dem Alphabet eine Reihe |
| Mit <b>A</b> oder <b>v</b> können Sie<br>eine Zeichen wählen.                                      |                                                          | von Sonderzeichen und Zahlen zur Verfügung.                                                                         |
| Wählen Sie mit G die<br>nächste Stelle.                                                            | C:Programmname<br>Tempern 1                              |                                                                                                    |
| mit <b>A</b> oder <b>V</b> ändern.                                                                 |                                                          |                                                                                                    |

Wiederholen Sie die oben genannten Schritte, bis Sie Ihren Programmnamen eingegeben haben. Der Name kann bis zu 16 zeichen enthalten.

Der von Ihnen eingegebene Name erscheint auf jeder Anzeige, die den Programmnamen beinhaltet.

EUROTHERM 2604 Bedienungsanleitung

6-28

## 7. ALARME

#### 7.1. DEFINITION

Alarme verwenden Sie, wenn angezeigt werden soll, wann ein von Ihnen gesetzter Wert erreicht wird. Sie können den Alarm mit einem Ausgang (normalerweise Relais) verbinden und diesen zur Ansteuerung eines akustischen oder optischen Signals verwenden.

Soft Alarme werden nur am Regler angezeigt, aber nicht mit einem Ausgang verbunden.

**Ereignisse** – können ebenso Alarme sein – treten aber in der Regel als Teil des normalen Regelbetriebs auf. Das Signal wird über ein Modul nach außen geführt, ohne daß eine Alarmmeldung auf der Regleranzeige erscheint. Diese Funktion können Sie z. B. als Lüftersteuerung verwenden.

Für die Bedienung sind Alarme und Ereignisse gleich.

#### 7.1.1. Änderbare Parameternamen

*Kursiv* geschriebene Parameternamen können Sie in der Konfigurationsebene ändern. Das kann dazu führen, daß in verschiedenen Geräten gleiche Parameter verschiedenen Namen haben. Typische änderbare Parameter sind:

Alarmnamen Regelkreisnamen Modul- und Eingangsnamen Eigene Einheiten Promoted Parameter Programmnamen Startmeldungen

## 7.2. ALARMARTEN

In diesem Abschnitt finden Sie die zur Verfügung stehenden Alarmarten beschrieben. In der Graphik ist der Prozeßwert (PV) über der Zeit dargestellt. Als Meßwert können Sie jeden Analogwert des Reglers verwenden.

### 7.2.1. Vollbereichsmaximalalarm

Der Prozeßwert (PV) überschreitet einen oberen Grenzwert.

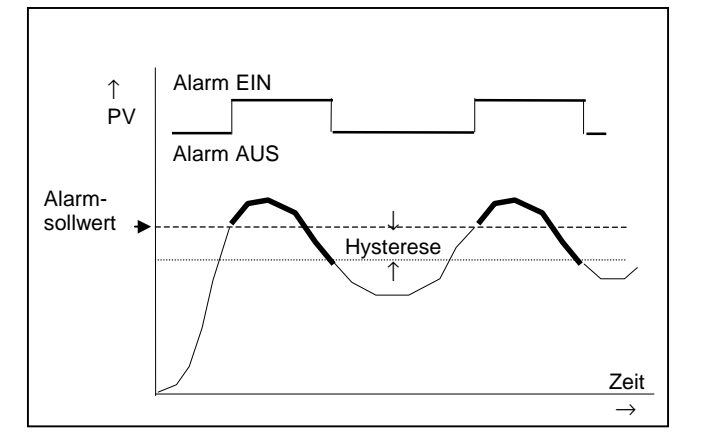

Die **Hysterese** ist eine Differenz zwischen EIN und AUS des Alarms. Durch die Hysterese wird ein ständiges Schalten des Relais verhindert.

## 7.2.2. Vollbereichsminimalalarm

Der Prozeßwert (PV) unterschreitet einen unteren Grenzwert.

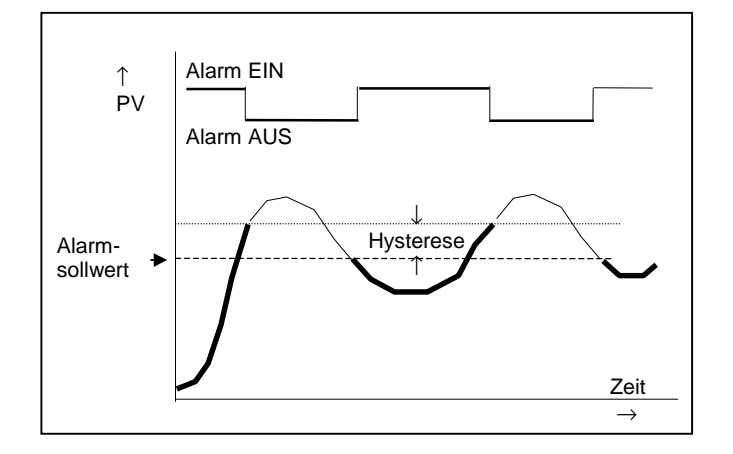

## 7.2.3. Abweichungsalarm Übersollwert

Der Alarm tritt auf, wenn der Prozeßwert den Arbeitssollwert um den von Ihnen eingegebenen Alarmsollwert überschreitet.

Anmerkung: Bei benutzerdefinierten Analogausgängen ist die Abweichung als Differenz der zwei User Wiring Eingänge bestimmt.

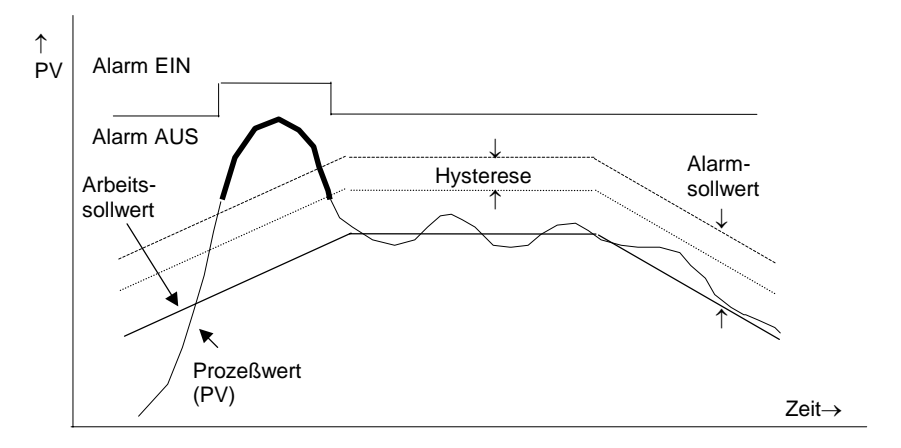

### 7.2.4. Abweichungsalarm Untersollwert

Der Alarm tritt auf, wenn der Prozeßwert den Arbeitssollwert um den von Ihnen eingegebenen Alarmsollwert unterschreitet.

Anmerkung: Bei benutzerdefinierten Analogausgängen ist die Abweichung als Differenz der zwei User Wiring Eingänge bestimmt.

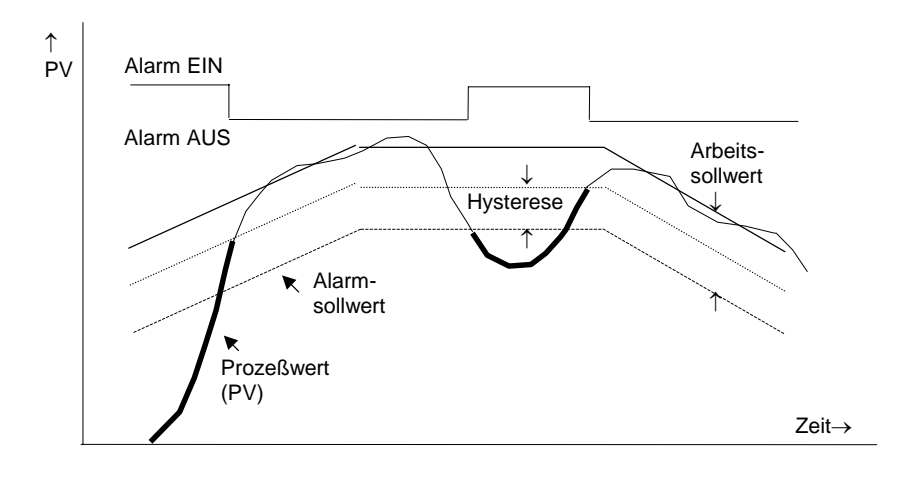

## 7.2.5. Abweichungsbandalarm

Der Abweichungsbandalarm ist eine Zusammenfassung der beiden zuletzt genannten Alarme. Der Alarm wird aktiv, wenn der Prozeßwert den Arbeitssollwert um den von Ihnen eingegebenen Alarmsollwert über- oder unterschreitet. Die Alarmgrenzen sind symmetrisch.

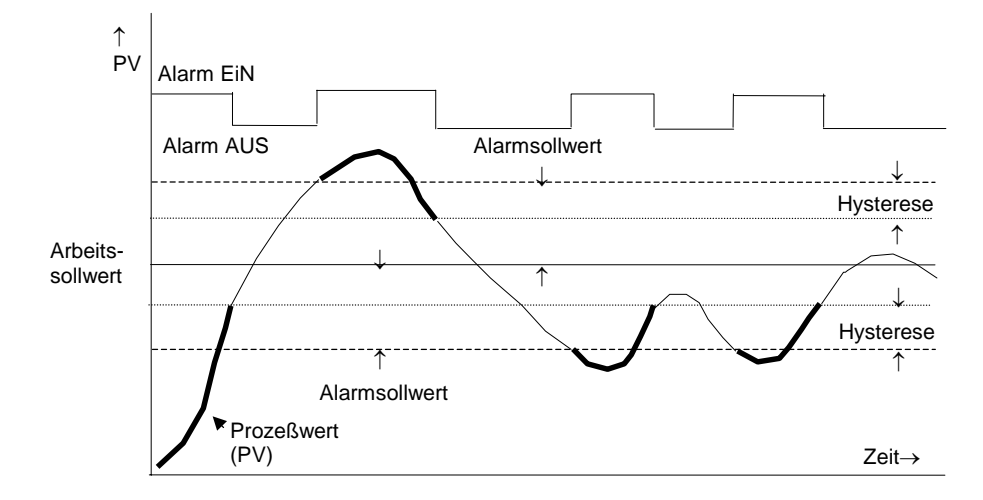

#### 7.2.6. Gradientenalarm (Negativ)

Als Alarmsollwert geben Sie eine maximale negative Steigung ein. Fällt der Prozeßwert (PV) schneller, wird der Alarm aktiv.

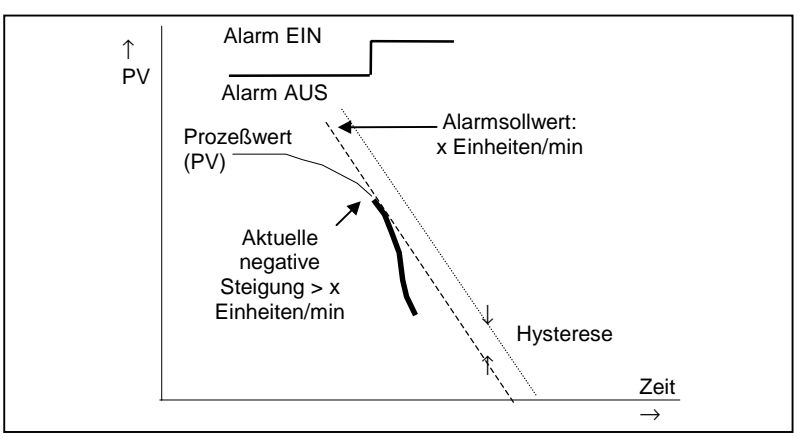

#### 7.2.7. Gradientenalarm (Positiv)

Als Alarmsollwert geben Sie eine maximale positive Steigung ein. Steigt der Prozeßwert (PV) schneller, wird der Alarm aktiv.

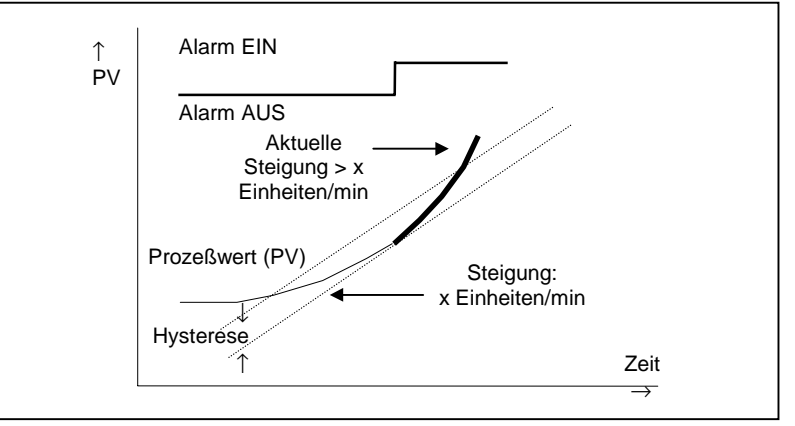

Anmerkungen:

- 1. Sie benötigen je einen Alarm für negativen und positiven Gradient.
- 2. Der Alarm wird angezeigt, solange der aktuelle Wert außerhalb der Grenze liegt.
- Der Alarm kann mit Verzögerung auftreten, da das Gerät mehrere Abtastdaten benötigt. Die Verzögerung wird größer, wenn Grenzwert und aktueller Wert nahe beieinander liegen.
- 4. Eine Hysterese von z. B. 1 Einheit/s unterdrückt das ständige Schalten des Alarms, wenn beide Wert dicht nebeneinander liegen.

EUROTHERM 2604 Bedienungsanleitung

## 7.3. ALARMUNTERDRÜCKUNG (BLOCKING)

Ein Alarm mit Alarmunterdrückung wird erst aktiv, wenn die Startphase beendet ist. Diese Funktion können Sie verwenden, wenn z. B. in der Aufheizphase kein Alarm angezeigt werden soll.

## 7.3.1. Vollbereichsmaximalalarm mit Unterdrückung

Der Alarm tritt sofort auf, wenn der Prozeßwert (PV) den Alarmsollwert überschreitet.

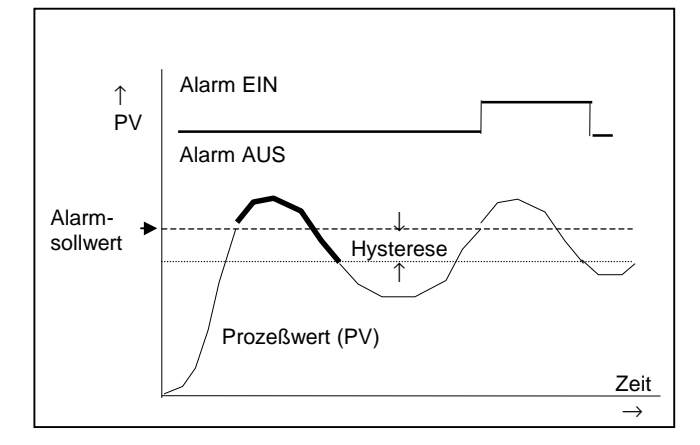

#### 7.3.1.1. Vollbereichsminimalalarm mit Unterdrückung

Der Alarm wird erst aktiv, wenn der Prozeßwert (PV) den Alarmsollwert einmal überschritten hat. Unterschreitet der Prozeßwert den Alarmsollwert das nächste Mal, wird der Alarm aktiv.

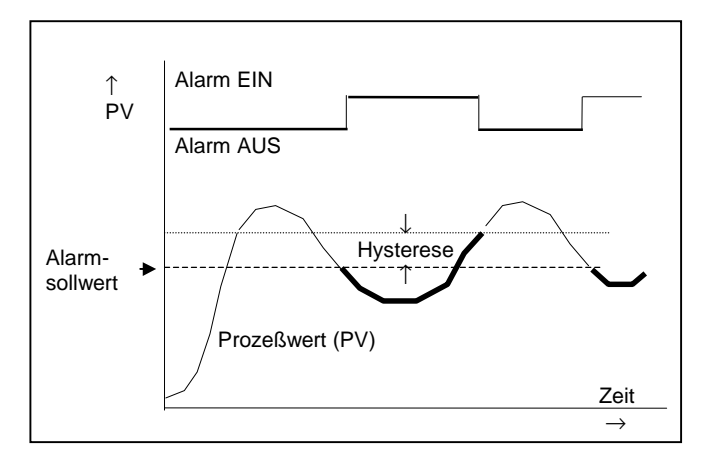

#### 7.3.1.2. Abweichungsbandalarm mit Unterdrückung

Der Abweichungsalarm Untersollwert wird in der Aufheizphase solange unterdrückt, bis der Prozeßwert (PV) den Sollwert einmal überschritten hat. Tritt danach eine Alarmbedingung auf, wird der Alarm aktiv.

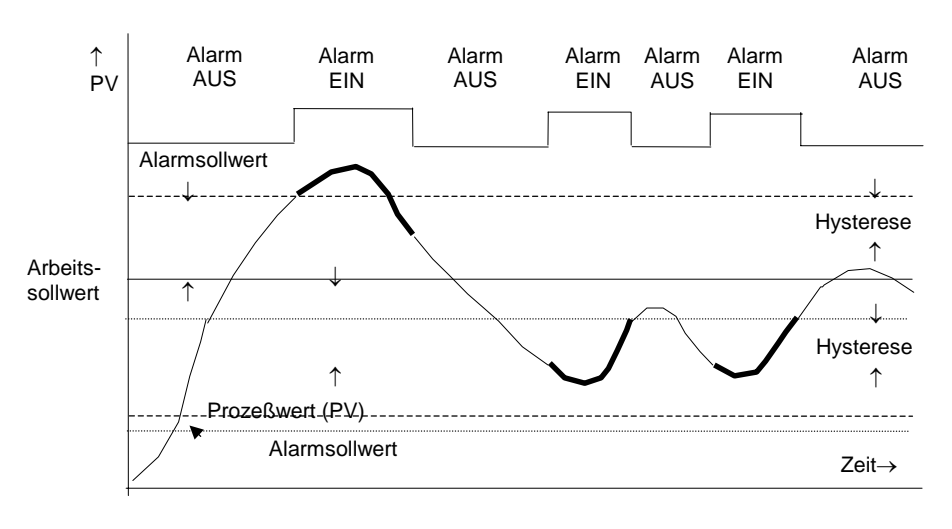

EUROTHERM 2604 Bedienungsanleitung

### 7.4. ALARMSPEICHERUNG

Der Alarm wird angezeigt, bis er von Ihnen bestätigt wird. Sie können den Alarm über die Fronttasten, über einen Digitaleingang oder über die digitale Kommunikation bestätigen.

Sie können den Alarm auf zwei Arten bestätigen:

- 1. **Automatisches Rücksetzen.** Der Alarm wird erst zurückgesetzt, wenn die Alarmbedingung nicht mehr ansteht UND Sie den Alarm bestätigt haben. Sie können den Alarm bestätigen, bevor die Alarmbedingung erlischt.
- 2. **Manuelles Rücksetzen.** Der Alarm wird erst zurückgesetzt, wenn die Alarmbedingung nicht mehr ansteht UND Sie den Alarm bestätigt haben. Sie können den Alarm erst bestätigen, NACHDEM die Alarmbedingung erloschen ist.

Diese zwei Arten finden Sie unten für einen Vollbereichsmaximalalarm dargestellt.

#### 7.4.1. Gespeicherter Alarm mit Automatischem Rücksetzen

Der Alarm wird angezeigt, bis Sie ihn bestätigen.

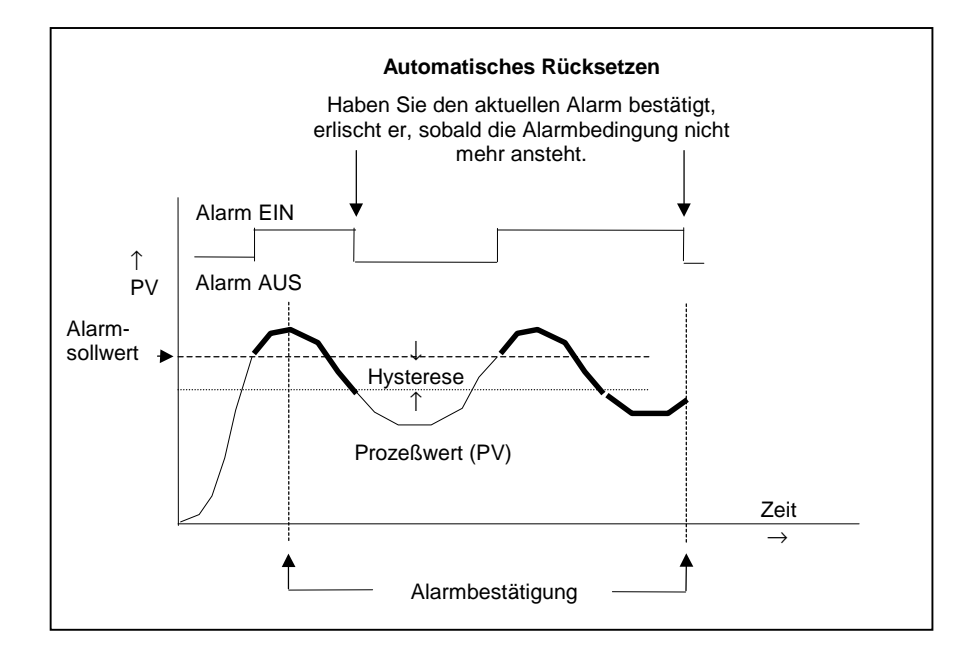

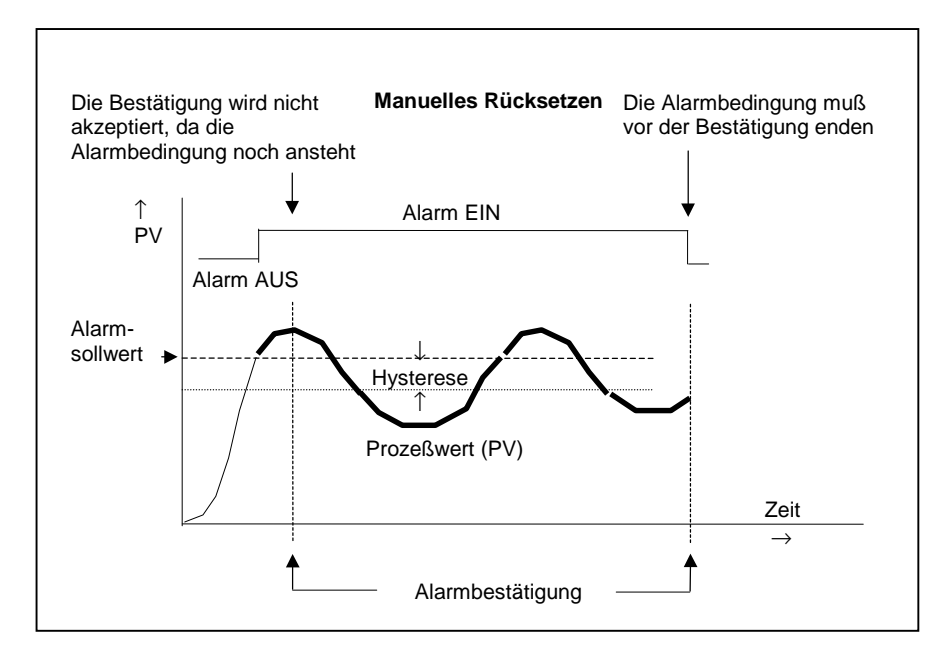

#### 7.4.2. Gespeicherter Alarm mit Manuellem Rücksetzen

#### 7.4.3. Alarmgruppierung

Sie können die Alarme mit verschiedenen Aspekten des Prozesses verbinden. Die Alarme werden je nach Funktion in Gruppen unterteilt:

| Regelkreisalarme | Alarme, die mit einem Regelkreis verknüpft sind, z. B.            |
|------------------|-------------------------------------------------------------------|
|                  | Abweichungsalarme. Für jeden Regelkreis stehen zwei Alarme zur    |
|                  | Verfügung. In einem neuen Regler sind nur die Regelkreisalarme    |
|                  | freigegeben. Die unten aufgeführten Alarme müssen in der          |
|                  | Konfigurationsebene freigegeben werden (Konfigurations            |
|                  | Handbuch, HA026761GER).                                           |
| Prozeßwert (PV)  | Alarme des Prozeßwerteingangs (PV), z. B. Minimal- und            |
| Eingangsalarme   | Maximalalarme. Für den Eingang stehen zwei Alarme zur             |
|                  | Verfügung.                                                        |
| Analogeingangs-  | Alarme des Analogeingangs, z. B. Minimal- und Maximalalarme.      |
| alarm            | Für den Eingang stehen zwei Alarme zur Verfügung.                 |
| Modulalarme      | Alarme für die eingesteckten Module. Je nach Modul können dies    |
|                  | Eingangs- oder Ausgangsalarme sein. Die Alarme sind mit den       |
|                  | Modulen 1, 3, 4, 5, & 6 verknüpft. Modulsteckplatz 2 ist für ein  |
|                  | Speichermodul reserviert.                                         |
| Benutzeralarme   | Acht unbestimmte Alarme, die mit jeder Variable verdrahtet werden |
|                  | Konnen.                                                           |

## 7.5. ALARMANZEIGE

Sobald ein Alarm auftritt, beginnt die rote ALM Anzeige zu blinken. In der unteren Anzeige erscheint eine Meldung, der Sie Quelle und Alarmart entnehmen können. Diese Meldung hat folgendes Format:

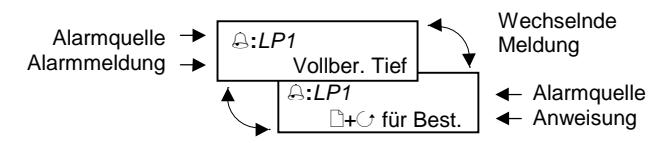

Haben Sie den Alarm auf einen Alarmrelaisausgang gelegt, schaltet das Relais und kann eine externe Alarmmeldung (z. B. optisches oder akustisches Signal) aktivieren.

Bei einem Ereignis erscheint weder eine Meldung in der Anzeige noch blinkt die ALM Anzeige.

## 7.5.1. Alarm Übersicht-Seite

Den Status eines Alarms finden Sie in der Alarm Übersicht-Seite. Diese finden Sie:

| Vorgehen                                                                                                    | Anzeige                                                                     | Anmerkungen                                                                                                    |
|----------------------------------------------------------------------------------------------------|-----------------------------------------------------------------------------|----------------------------------------------------------------------------------------------------|
| Drücken Sie (), bis die<br>Alarm Seitenüberschrift<br>(Übersicht Seite) erscheint.                                                                                                    | ☐:ALARMS<br>♦ Übersicht Seite                                               | Zugriff auf die Alarm-<br>Seite.                                                                                       |
| Wählen Sie mit  den<br>ersten Parameter <b>Neuer</b><br>Alarm.                                                                                                    | ⊖:Neuer Alarm<br>Nein                                                       | Nein Keine neuen<br>Alarme.<br>Ja Seit der letzten<br>Bestätigung sind ein<br>oder mehrere neue<br>Alarme aufgetreten. |
| Mit  Können Sie weitere<br>Parameter aufrufen. Haben<br>Sie keine Alarme konfiguriert,<br>erscheinen keine weiteren<br>Parameter.<br>Der erste Parameter ist <i>LP1</i><br><i>Alm 1-2</i> .<br>Anmerkung: Eigene Parame-<br>ternamen siehe 7.1.1. | C:LP1 Alm 1 & 2<br>★<br>Kreis 1 Kreis 1<br>Alarm 1 Alarm 2<br>Status Status | Alarm aktiv Kein Alarm<br>Blinkt, wenn<br>bestätigt, aber<br>Alarm noch<br>ansteht.                                    |

7-10

| Tabelle 7.5.2: Di | ese Parameter zeigen den Ala                                            | rmstatus an.         | ALA<br>(Übersic | RME<br>ht Seite) |
|-------------------|-------------------------------------------------------------------------|----------------------|-----------------|------------------|
| Parametername     | Parameterbeschreibung                                                   | Wert                 | Vorgabe         | Zugriff          |
| Neuer Alarm       |                                                                         | Nein<br>Ja           |                 | R/O              |
| LP1 Alm 1 & 2     | Status beider Alarme von<br>Regelkreis 1                                | Bis ∎∎               |                 | R/O              |
| LP1 Best.         | Bestätigung beider Alarme<br>von Regelkreis 1                           | Nein,<br>Bestätigung |                 | Ebene 1          |
| LP2 Alm 1 & 2     | Status beider Alarme von<br>Regelkreis 2                                | bis ∎∎               |                 | R/O              |
| LP2 Best.         | Bestätigung beider Alarme<br>von Regelkreis 2                           | Nein,<br>Bestätigung |                 | Ebene 1          |
| LP3 Alm 1 & 2     | Status beider Alarme von<br>Regelkreis 3                                | bis ∎∎               |                 | R/O              |
| LP3 Best.         | Bestätigung beider Alarme<br>von Regelkreis 3                           | Nein,<br>Bestätigung |                 | Ebene 1          |
| PV Eingang Ti-Ho  | Status von Minimal- und<br>Maximalalarm des Prozeß-<br>werteingang (PV) | bis ∎∎               |                 | R/O              |
| PV Eing. Best.    | Bestätigung beider Alarme<br>des des Prozeßwerteingang                  | Nein,<br>Bestätigung |                 | Ebene 1          |
| An Eing. Ti-Ho    | Status von Minimal- und<br>Maximalalarm des<br>Analogeingangs           | bis ∎∎               |                 | R/O              |
| An Input Ack      | Bestätigung beider Alarme<br>des Analogeingangs                         | Nein,<br>Bestätigung |                 | Ebene 1          |
| Mod Alm Ti 1 - 6  | Status dem Minimalalarms der Module 1 bis 6.                            | bis                  |                 | R/O              |
|                   | Anmerkung: Modulposition 2 ist Speichermodul                            |                      |                 |                  |
| Mod Alm Ho 1 - 6  | Status dem Maximalalarms der Module 1 bis 6.                            | bis                  |                 | R/O              |
|                   | Anmerkung: Modulposition 2 ist Speichermodul                            |                      |                 |                  |
| Modul 1 Best.     | Bestätigung der Minimal-<br>und Maximalalarme von<br>Modul 1            | Nein,<br>Bestätigung |                 | Ebene 1          |
| Modul 3 Best.     | Bestätigung der Minimal-<br>und Maximalalarme von<br>Modul 3            | Nein,<br>Bestätigung |                 | Ebene 1          |

## 7.5.2. Alarm (Übersicht) Parameter

EUROTHERM 2604 Bedienungsanleitung

| Modul 4 Best.  | Bestätigung der Minimal-<br>und Maximalalarme von<br>Modul 4 | Nein,<br>Bestätigung | Ebene 1 |
|----------------|--------------------------------------------------------------|----------------------|---------|
| Modul 5 Best.  | Bestätigung der Minimal-<br>und Maximalalarme von<br>Modul 5 | Nein,<br>Bestätigung | Ebene 1 |
| Modul 6 Best.  | Bestätigung der Minimal-<br>und Maximalalarme von<br>Modul 6 | Nein,<br>Bestätigung | Ebene1  |
| User Alm 1 - 8 | Status der Benutzeralarme<br>1 bis 8                         | bis                  | R/O     |
| User 1 Best.   | Bestätigung<br>Benutzeralarm 1                               | Nein,<br>Bestätigung | Ebene 1 |
| User 2 Best.   | Bestätigung<br>Benutzeralarm 2                               | Nein,<br>Bestätigung | Ebene 1 |
| User 3 Best.   | Bestätigung<br>Benutzeralarm 3                               | Nein,<br>Bestätigung | Ebene 1 |
| User 4 Best.   | Bestätigung<br>Benutzeralarm 4                               | Nein,<br>Bestätigung | Ebene 1 |
| User 5 Best.   | Bestätigung<br>Benutzeralarm 5                               | Nein,<br>Bestätigung | Ebene 1 |
| User 6 Best.   | Bestätigung<br>Benutzeralarm 6                               | Nein,<br>Bestätigung | Ebene 1 |
| User 7 Best.   | Bestätigung<br>Benutzeralarm 7                               | Nein,<br>Bestätigung | Ebene 1 |
| User 8 Best.   | Bestätigung<br>Benutzeralarm 8                               | Nein,<br>Bestätigung | Ebene 1 |
| Alle Best.     | Alle Alarme bestätigen                                       | Nein,<br>Bestätigung | Ebene 3 |

7-12

## 7.6. ALARMBESTÄTIGUNG

Sie haben drei Möglichkeiten, einen neuen Alarm zu bestätigen:

- 1. Drücken Sie gleichzeitig 🕒 und 🕝.
- 2. Über einen Steuereingang (z. B. Taster), den Sie mit einem passenden Digitaleingang verbunden haben.
- 3. Über die digitale Kommunikation

Die Alarmmeldung bleibt auf der Anzeige und die Alarmanzeige blinkt, bis Sie den Alarm bestätigt haben. Nach der Bestätigung leuchtet die Alarmanzeige stetig, bis keine Alarmbedingung mehr ansteht. Tritt in dieser Zeit ein neuer Alarm auf, blinkt die Anzeige wieder und eine neue Alarmmeldung erscheint in der unteren Anzeige.

Der angezeigten Meldung können Sie die Alarmquelle entnehmen. Die Meldung können Sie nach Ihren Vorgaben ändern. Die Alarmquelle enthält den Kanalnamen, die Regelkreisnummer oder den Benutzeralarmnamen.

Die Alarmbestätigung ist abhängig von der Art des Alarms (z. B. gespeichert). Der unten stehenden Tabelle können Sie die verschiedenen Möglichkeiten entnehmen:

| Alarm-<br>bedingung | Bestätigung | Anzeige | Meldung        | Ext<br>Relais<br>(optional) | Alarm<br>Übersicht |
|---------------------|-------------|---------|----------------|-----------------------------|--------------------|
| EIN                 | Nein        | Blinkt  | Alarmmeldung   | Ein                         |                    |
| AUS                 | Nein        | Aus     | Letzte Anzeige | Aus                         |                    |
|                     | -           |         | [              |                             |                    |

#### Nicht gespeicherte Alarme

|           | -           |          |                |        |           |
|-----------|-------------|----------|----------------|--------|-----------|
|           |             |          |                |        |           |
| Alarm-    | Bestätigung | Anzeige  | Meldung        | Ext    | Alarm     |
| bedingung | 3.3         |          | J              | Relais | Übersicht |
| EIN       | Nein        | Blinkt   | Alarmmeldung   | Ein    |           |
| EIN       | Ja          | Leuchtet | Letzte Anzeige | Aus    |           |
| AUS       |             | Aus      | Letzte Meldung | Aus    |           |

| Alarm-<br>bedingung | Bestätigung               | Anzeige                       | Meldung                         | Ext<br>Relais<br>(optional)               | Alarm<br>Übersicht |
|---------------------|---------------------------|-------------------------------|---------------------------------|-------------------------------------------|--------------------|
| EIN                 | Nein                      | Blinkt                        | Alarmmeldung                    | Ein                                       |                    |
| AUS                 | Nein                      | Blinkt                        | Alarmmeldung                    | Ein                                       |                    |
| AUS                 | Ja                        |                               |                                 |                                           |                    |
| A1                  | -                         | T                             |                                 | -                                         | 1                  |
| bedingung           | Bestatigung               | Anzeige                       | Meldung                         | Ext<br>Relais<br>(optional)               | Alarm<br>Übersicht |
| bedingung           | Bestatigung<br>Nein       | Anzeige<br>Blinkt             | Alarmmeldung                    | Ext<br>Relais<br>(optional)<br>Ein        | Alarm<br>Übersicht |
| EIN<br>EiN          | Bestatigung<br>Nein<br>Ja | Anzeige<br>Blinkt<br>Leuchtet | Alarmmeldung<br>C:Zugriffsebene | Ext<br>Relais<br>(optional)<br>Ein<br>Aus | Alarm<br>Übersicht |

Gespeicherte Alarme – Automatisches Rücksetzen

EUROTHERM 2604 Bedienungsanleitung

| Alarm-<br>bedingung | Bestätigung                | Anzeige  | Meldung        | Ext<br>Relais<br>(optional) | Alarm<br>Übersicht |
|---------------------|----------------------------|----------|----------------|-----------------------------|--------------------|
| EIN                 | Nein                       | Blinkt   | Alarmmeldung   | Ein                         |                    |
| AUS                 | Nein                       | Blinkt   | Alarmmeldung   | Ein                         |                    |
| AUS                 | Ja                         | Aus      | Zugriffsebene  | Aus                         |                    |
|                     |                            |          |                |                             |                    |
| Alarm-<br>bedingung | Bestätigung                | Anzeige  | Meldung        | Ext<br>Relais<br>(optional) | Alarm<br>Übersicht |
| EIN                 | Nein                       | Blinkt   | Alarmmeldung   | Ein                         |                    |
| EIN                 | Ja                         | Leuchtet | Letzte Anzeige | Aus                         | ■<br>Blinkt        |
| AUS                 | -                          | Leuchtet | Letzte Anzeige | Aus                         | ■<br>Blinkt        |
| AUS                 | Bestätigung<br>siehe unten | Aus      | Letzte Anzeige | Aus                         |                    |

Tabelle 7.6

#### 7.6.1. Manuelle Bestätigung eines gespeicherten Alarms

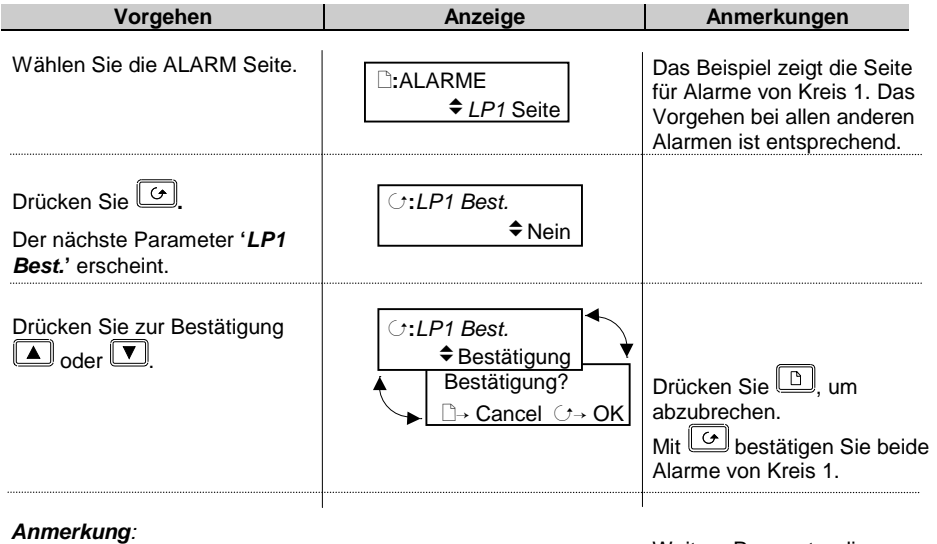

Die gemeinsame Bestätigung der Alarme erscheint am Anfang jeder Alarmseite. Eine Beschreibung finden Sie in den folgenden Abschnitten. Weitere Parameter dieser Seite finden Sie in Tabelle 7.5.2.

7-14

## 7.7. EINSTELLUNG DER ALARMGRENZEN

Sie können die Alarmgrenze (Alarmsollwert) in der Seite des gewünschten Alarms einstellen. Im folgenden Beispiel wird der Wert für Alarm 1/Regelkreis 1 eingestellt:

| Vorgehen                                                                                                    | Anzeige                                                                                                    | Anmerkungen                                                                                                    |
|----------------------------------------------------------------------------------------------------|----------------------------------------------------------------------------------------------------|----------------------------------------------------------------------------------------------------|
| Drücken Sie (b), bis Sie die<br>ALARM Seitenüberschrift<br>(LP1 Seite) erreichen.                                                                                    | ☐:ALARMS<br>◆LP1 Seite                                                                                                    | Den Alarmtyp wählen Sie<br>in der Konfigurations-<br>ebene. Ansonsten sind die<br>Alarmparameter gesperrt.        |
| Drücken Sie $\bigcirc$ , damit der<br>Parameter <i>LP1 Best.</i><br>erscheint.<br>Dies ist der gleiche<br>Sammelalarm, der auch in der<br>Alarm Übersicht erscheint. | <ul> <li>C:LP1 Best.<br/>◆ Nein</li> <li>Nein Keine Be</li> <li>◆ Bestätigung Das folge</li> <li>Bestätigung?</li> <li>□→ Cancel C→ OK</li> </ul> | stätigung<br>ende geschieht:<br>Mit b können Sie<br>abbrechen<br>Drücken Sie c, werden<br>beide Alarme bestätigt. |
| Drücken Sie 🕝, um <i>Alm1</i><br><i>Sollwert</i> aufzurufen.<br>Mit 🔺 oder 🔍 können Sie<br>den Sollwert ändern.                                                      | C:AL1 Sollwert<br>♦ 0.0                                                                                                    | Der Sollwert wird nur<br>durch die Grenzen des<br>Reglers und des Moduls<br>begrenzt.                             |

EUROTHERM 2604 Bedienungsanleitung

## 7.8. HYSTERESE

Die Hysterese können Sie nur in Ebene 3 einstellen (Kapitel 4).

| Wählen Sie von:                                                                             | C:AL1 Sollwert<br>♦ 0.0    |                                                                                        |
|---------------------------------------------------------------------------------------------|----------------------------|----------------------------------------------------------------------------------------|
| Vorgehen                                                                                    | Anzeige                    | Anmerkungen                                                                            |
| Drücken Sie 🕝, damit<br>Alm1 Hyst erscheint.<br>Mit 🔺 oder 🔽 können Sie<br>den Wert ändern. | <i>∵:AL1 Hyst</i><br>\$1.0 | Die Hysterese wird nur<br>durch die Grenzen des<br>Reglers und des Moduls<br>begrenzt. |

## 7.9. ALARMVERZÖGERUNGSZEIT

Sie haben die Möglichkeit, zwischen Auftreten und Anzeigen eines Alarms eine Verzögerung einzustellen. Verwenden Sie diese Verzögerung, um unerwünschte Alarmmeldungen bei sich schnell ändernden Prozessen zu unterdrücken.

Die Alarmverzögerung können Sie nur in Ebene 3 eingeben (Kapitel 4).

| Wählen Sie von:                                    | <i>∵:AL1 Hyst</i><br>\$1.0           |                                |
|----------------------------------------------------|--------------------------------------|--------------------------------|
| Vorgehen                                           | Anzeige                              | Anmerkungen                    |
| Drücken Sie . , damit<br>Alm1Verzög. erscheint.    | ⊖: <i>AL1 Verzög.</i><br>♦ 0:00:00.0 | Kleinste Einstellung ist 0.1s. |
| Mit 🔺 oder 💌 können Sie<br>die Einstellung ändern. |                                      |                                |

Weitere Parameter sind:

| Alm1 Ausgang | Alarm 1 Ausgang | Aus,<br>Ein | Aus  | Ebene 1 |
|--------------|-----------------|-------------|------|---------|
| Alm1 Sperren | Alarm 1 sperren | Nein,<br>Ja | Nein | Ebene 2 |

Das oben beschriebene Vorgehen wiederholt sich für Regelkreis 1, Alarm 2.

7-16

| Tabelle 7.9.1: Diese Parameter bestimmen die Alarme vonRegelkreis 1. Die Alarmarten werden in der Konfigurationfestgelegt. |                                              |                      |         | RME<br>Seite |
|----------------------------------------------------------------------------------------------------|----------------------------------------------|----------------------|---------|--------------|
| Parametername                                                                                                    | Parameterbeschreibung                        | Wert                 | Vorgabe | Zugriff      |
| LP1 Best.                                                                                                    | Bestätigung aller Alarme<br>von Regelkreis 1 | Nein,<br>Bestätigung | Nein    | Ebene 1      |
| Alm1 Sollwert                                                                                                    | Alarm 1 Sollwert                             | Reglerbereich        |         | Ebene 1      |
| Alm1 Hyst                                                                                                    | Alarm 1 Hysterese                            | Reglerbereich        |         | Ebene 3      |
| Alm1 Verzög.                                                                                                    | Alarm 1 Verzögerung                          | 0:00:00.0            |         | R/O          |
| Alm1 Ausgang                                                                                                    | Alarm 1 Ausgang                              | Ein,<br>Aus          | Aus     | R/O          |
| Alm1 Sperren                                                                                                    | Alarm 1 sperren                              | Nein,<br>Ja          | Nein    | Ebene 3      |
| Alm2 Sollwert                                                                                                    | Alarm 2 Sollwert                             | Reglerbereich        |         | Ebene 1      |
| Alm2 Hyst                                                                                                    | Alarm 2 Hysterese                            | Reglerbereich        |         | Ebene 3      |
| Alm2 Verzög.                                                                                                    | Alarm 2 Verzögerung                          | 0:00:00.0            |         | R/O          |
| Alm2 Ausgang                                                                                                    | Alarm 2 Ausgang                              | Ein,<br>Aus          | Aus     | R/O          |
| Alm2 Sperren                                                                                                    | Alarm 2 sperren                              | Nein,<br>Ja          | Nein    | Ebene 3      |

## 7.9.1. ALARME (LP1 Seite) Parameter

Haben Sie alle drei Regelkreise konfiguriert, wiederholen sich die Parameter für LP2 und LP3.

| Tabelle 7.9.2: Diese Parameter bestimmen die Prozeßwert-<br>eingangsalarme. Sie werden nur angezeigt, wenn Sie sie in der<br>Konfiguration freigegeben haben.ALARME<br>(PV Ein. Seite) |                                                 |                      |         | RME<br>. Seite) |
|----------------------------------------------------------------------------------------------------|-------------------------------------------------|----------------------|---------|-----------------|
| Parametername                                                                                                    | Parameterbeschreibung                           | Wert                 | Vorgabe | Zugriff         |
| PV Ein. Best.                                                                                                    | Bestätigung aller Prozeß-<br>werteingangsalarme | Nein,<br>Bestätigung | Nein    | Ebene 1         |
| FSH Sollwert                                                                                                    | Vollbereichsmaximalalarm<br>(1) Sollwert        | Reglerbereich        |         | Ebene 1         |
| FSH Hyst                                                                                                    | Vollbereichsmaximalalarm<br>(1) Hysterese       | Reglerbereich        |         | Ebene 3         |
| FSH Verzög.                                                                                                    | Vollbereichsmaximalalarm<br>(1) Verzögerung     | 0:00:00.0            |         | R/O             |
| FSH Ausgang                                                                                                    | Vollbereichsmaximalalarm<br>(1) Ausgang         | Aus,<br>Ein          | Aus     | R/O             |
| FSL Sollwert                                                                                                    | Vollbereichsminimalalarm<br>(2) Sollwert        | Reglerbereich        |         | Ebene 1         |
| FSL Hyst                                                                                                    | Vollbereichsminimalalarm<br>(2) Hysterese       | Reglerbereich        |         | Ebene 3         |
| FSL Verzög                                                                                                    | Vollbereichsminimalalarm<br>(2) Verzögerung     | 0:00:00.0            |         | R/O             |
| FSL Ausgang                                                                                                    | Vollbereichsminimalalarm<br>(2) Ausgang         | Ein,<br>Aus          | Aus     | R/O             |
| Sperren                                                                                                    | Alarm 1 sperren (1 pro<br>Alarm)                | Nein,<br>Ja          | Nein    | Ebene 3         |

# 7.9.2. ALARM (PV Eingang Seite) Parameter

EUROTHERM 2604 Bedienungsanleitung

| Tabelle 7.9.3: Diese Parameter bestimmen die Alarme desALARMEAnalogeingangs. Sie werden nur angezeigt, wenn Sie sie in der<br>Konfiguration freigegeben haben.(An Ein. Seite) |                                             |                      |         |         |
|----------------------------------------------------------------------------------------------------|---------------------------------------------|----------------------|---------|---------|
| Parametername                                                                                                    | Parameterbeschreibung                       | Wert                 | Vorgabe | Zugriff |
| An Ein Best.                                                                                                    | Bestätigung aller<br>Analogeingangsalarme   | Nein,<br>Bestätigung | Nein    | Ebene 1 |
| FSH Sollwert                                                                                                    | Vollbereichsmaximalalarm (1) Sollwert       | Reglerbereich        |         | Ebene 1 |
| FSH Hyst                                                                                                    | Vollbereichsmaximalalarm<br>(1) Hysterese   | Reglerbereich        |         | Ebene 2 |
| FSH Verzög.                                                                                                    | Vollbereichsmaximalalarm<br>(1) Verzögerung | 0:00:00.0            |         | R/O     |
| FSH Ausgang                                                                                                    | Vollbereichsmaximalalarm<br>(1) Ausgang     | Aus,<br>Ein          | Aus     | R/O     |
| FSL Sollwert                                                                                                    | Vollbereichsminimalalarm<br>(2) Sollwert    | Reglerbereich        |         | Ebene 1 |
| FSL Hyst                                                                                                    | Vollbereichsminimalalarm<br>(2) Hysterese   | Reglerbereich        |         | Ebene 3 |
| FSL Verzög                                                                                                    | Vollbereichsminimalalarm<br>(2) Verzögerung | 0:00:00.0            |         | R/O     |
| FSL Ausgang                                                                                                    | Vollbereichsminimalalarm<br>(2) Ausgang     | Ein,<br>Aus          | Aus     | R/O     |
| Sperren                                                                                                    | Alarm 1 sperren (1 pro<br>Alarm)            | Nein,<br>Ja          | Nein    | Ebene 3 |

# 7.9.3. ALARME (An Ein. Seite) Parameter

EUROTHERM 2604 Bedienungsanleitung

| Tabelle 7.9.4: Diese Parameter bestimmen die Alarme von<br>Modul 1. Sie werden nur angezeigt, wenn Sie sie in der<br>Konfiguration freigegeben haben.ALARME<br>(Modul 1 Seite) |                                             |                      |         | RME<br>1 Seite) |
|----------------------------------------------------------------------------------------------------|---------------------------------------------|----------------------|---------|-----------------|
| Parametername                                                                                                    | Parameterbeschreibung                       | Wert                 | Vorgabe | Zugriff         |
| Modul 1 Best.                                                                                                    | Bestätigung aller Alarme<br>von Modul 1     | Nein,<br>Bestätigung | Nein    | Ebene 1         |
| FSH Sollwert                                                                                                    | Vollbereichsmaximalalarm<br>(1) Sollwert    | Reglerbereich        |         | Ebene 1         |
| FSH Hyst                                                                                                    | Vollbereichsmaximalalarm<br>(1) Hysterese   | Reglerbereich        |         | Ebene 2         |
| FSH Verzög.                                                                                                    | Vollbereichsmaximalalarm<br>(1) Verzögerung | 0:00:00.0            |         | R/O             |
| FSH Ausgang                                                                                                    | Vollbereichsmaximalalarm<br>(1) Ausgang     | Aus,<br>Ein          | Aus     | R/O             |
| FSL Sollwert                                                                                                    | Vollbereichsminimalalarm<br>(3) Sollwert    | Reglerbereich        |         | Ebene 1         |
| FSL Hyst                                                                                                    | Vollbereichsminimalalarm<br>(3) Hysterese   | Reglerbereich        |         | Ebene 3         |
| FSL Verzög                                                                                                    | Vollbereichsminimalalarm<br>(3) Verzögerung | 0:00:00.0            |         | R/O             |
| FSL Ausgang                                                                                                    | Vollbereichsminimalalarm<br>(3) Ausgang     | Ein,<br>Aus          | Aus     | R/O             |
| Sperren                                                                                                    | Alarm 1 sperren (1 pro<br>Alarm)            | Nein,<br>Ja          | Nein    | Ebene 3         |

## 7.9.4. ALARME (Modul 1 Seite) Parameter

Die Tabelle wird wiederholt für: Modul 3

Modul 4

Modul 5

Modul 6

EUROTHERM 2604 Bedienungsanleitung

| Tabelle 7.9.5: Diese Parameter bestimmen die Benutzeralarme.ALARMEDie Alarmart müssen Sie in der Konfigurationsebene<br>bestimmen.(User 1 Seite) |                                                                                        |                                      |         | RME<br>I Seite)                                                                 |
|----------------------------------------------------------------------------------------------------|----------------------------------------------------------------------------------------|--------------------------------------|---------|---------------------------------------------------------------------------------|
| Parametername                                                                                                    | Parameterbeschreibung                                                                  | Wert                                 | Vorgabe | Zugriff                                                                         |
| User 1 Best.                                                                                                    | Bestätigung aller Alarme<br>von User 1                                                 | Nein,<br>Bestätigung                 | Nein    | Ebene 1                                                                         |
| Speichern                                                                                                    | Zeigt, ob der Alarm<br>gespeichert wird                                                | Keine,<br>Auto,<br>Hand,<br>Ereignis |         | R/O auf<br>Ebene 3                                                              |
| Unterdr.                                                                                                    | Zeigt, ob der Alarm<br>unterdrückt wird                                                | Nein,<br>Ja                          |         | R/O auf<br>Ebene 3                                                              |
| Sollwert                                                                                                    | Alarm 1 Sollwert                                                                       | Reglerbereich                        |         | Ebene 1                                                                         |
| Hyst                                                                                                    | Alarm 1 Hysterese                                                                      | Reglerbereich                        |         | Ebene 3                                                                         |
| Verzög.                                                                                                    | Alarm 1 Verzögerung                                                                    | 0:00:00.0                            |         | R/O auf<br>Ebene 3                                                              |
| Ausgang                                                                                                    | Alarm 1 Ausgang                                                                        | Aus,<br>Ein                          | Aus     | R/O auf<br>Ebene 1                                                              |
| Wert A                                                                                                    | Für Abweichungsalarme.<br>Normalerweise intern mit<br>dem Prozeßwert (PV)<br>verbunden | Anzeige min<br>bis Anzeige<br>max    |         | R/O auf<br>Ebene 3<br>wenn mit<br>dem<br>Prozeß-<br>wert (PV)<br>verbun-<br>den |
| Wert B                                                                                                    | Für Abweichungsalarme.<br>Normalerweise intern mit SP<br>verbunden                     | Anzeige min<br>bis Anzeige<br>max    |         | R/O auf<br>Ebene 3<br>wenn mit<br>dem<br>Prozeß-<br>wert (PV)<br>verbun-<br>den |
| Sperren                                                                                                    | Alarm sperren                                                                          | Nein,<br>Ja                          | Nein    | Ebene 3                                                                         |

## 7.9.5. ALARME (User 1 Seite) Parameter

Die obige Tabelle wird wiederholt für:

| User Alarm 2 |  |
|--------------|--|
| User Alarm 3 |  |
| User Alarm 4 |  |

User Alarm 5 User Alarm 6 User Alarm 7 User Alarm 8

EUROTHERM 2604 Bedienungsanleitung

7-22

## 8. Optimierung

In diesem Kapitel erfahren Sie die Funktion und Bedeutung von Optimierung. Es gibt vier Themen:

- OPTIMIERUNG
- SELBSTOPTIMIERUNG
- MANUELLE OPTIMIERUNG

GAIN SCHEDULING

Beachten Sie auch Kapitel 9.

#### 8.1. OPTIMIERUNG

Optimierung bedeutet die Einstellung der Regelparameter, damit eine gute Regelung möglich ist. Gute Regelung bedeutet:

- Stabile, 'geradeaus' Regelung des Prozeßwerts (z. B Temperatur) ohne Schwankungen
- Keine Über- oder Unterschwinger am Sollwert beim Anfahren
- Schnelles Reagieren auf externe Einflüsse, d. h. schnelle Wiederherstellung des Prozeßwerts auf den Sollwert.

Die Optimierung beinhaltet die Berechnung und Einstellung der in der nachfolgenden Tabelle aufgelisteten Parameter. Diese Parameter finden Sie in der Seite für den Regelkreis Setup (PID). Weitere Informationen finden Sie in Kapitel 9.

| Parameter                     | Funktion                                                                                                    |
|-------------------------------|----------------------------------------------------------------------------------------------------|
| Proportional-<br>band         | Die Bandbreite in Anzeigeeinheiten, über welche die Ausgangsleistung zwischen Min und max proportional verstellt wird.                                                                                           |
| Nachstellzeit                 | Die Zeitspanne, welche bei der Sprungantwort benötigt wird, um aufgrund<br>einer I-Wirkung eine gleich große Stellgrößenänderung zu erzielen, wie sie<br>infolge des P-Anteils entsteht.                         |
| Vorhaltzeit                   | Die Zeitspanne, um welche die Anstiegsantwort eines PD-Reglers einen<br>bestimmten Wert der Stellgröße früher erreicht als er ihn infolge seines P-<br>Anteils allein erreichen würde.                           |
| High Cutback                  | Die Anzeigeeinheiten oberhalb des Sollwerts, bei denen der Regler die Kühlleistung vermindert, um Unterschwinger zu vermeiden.                                                                                   |
| Low Cutback                   | Die Anzeigeeinheiten unterhalb des Sollwerts, bei denen der Regler die Heizleistung vermindert, um Überschwinger zu vermeiden.                                                                                   |
| Relative Kühl-<br>verstärkung | Ermittelt das Proportionalband für die Kühlung, indem es das Heiz-<br>Proportionalband durch die Kühlverstärkung dividiert. (Nur, wenn der<br>Regler für Kühlen konfiguriert ist und einen Kühlausgang enthält.) |

Tabelle 8-1: Selbstoptimierungs-Parameter

EUROTHERM 2604 Bedienungsanleitung

## 8.2. AUTOMATISCHE OPTIMIERUNG

Der One-shot Tuner des Eurotherm Reglermodells 2604 stellt automatisch die Parameter der Tabelle 8-1 ein.

#### 8.2.1. Selbstoptimierung

Der One-shot Tuner schaltet die Stellgröße (z. B. die Heizung) an und aus und erzeugt somit eine Oszillation der Stellgröße. Der Regler errechnet die Parameterwerte für den aktiven Parametersatz des aktiven Regelkreises aus Amplitude und Schwingungsdauer der Oszillation.

Besteht bei voller Heiz- oder Kühlleistung Gefahr für Ihren Prozeß, können Sie die Grenzen dieser Leistungen verändern. Passen Sie die Grenzen der Ausgangsleistung Ihrem Prozeß an (LPT Setup, Ausgang Seite).

Aktivieren Sie die Selbstoptimierung einmal bei Inbetriebnahme eines Prozesses. Sollte Die Regelung instabil werden, können Sie jederzeit eine neue Selbstoptimierung starten.

Starten Sie die Selbstoptimierung bei Umgebungstemperatur des Prozesses, damit der Tuner die Cutbackwerte bestimmen kann. Wählen Sie einen Zielsollwert, der etwa 80% Ihres Arbeitssollwerts entspricht.

## 8.3. AKTIVIEREN DER SELBSTOPTIMIERUNG FÜR LP1

In den meisten Fällen genügt es, wenn Sie die Selbstoptimierung nur einmal bei Inbetriebnahme des Prozesses starten.

| Vorgehen                                                                      | Anzeige                  | Anmerkungen                                                                                             |  |  |
|-------------------------------------------------------------------------------|--------------------------|----------------------------------------------------------------------------------------------------|--|--|
| Geben Sie den Arbeitssollwert ein.                                            |                          |                                                                                                    |  |  |
| Drücken Sie (b), bis die<br>Seitenüberschrift<br><b>SELBSTOPTI</b> erscheint. | ि:SELBSTOPTI             | Die Selbstoptimierung<br>finden Sie auf Ebene 3. Sie<br>können Sie auch zur Ebene<br>1 oder 2 promoten. |  |  |
| Wählen Sie mit Gen<br>Parameter <b>Kreis Optim.</b>                           | ି ∵:Kreis Optim.<br>✦Aus | Anmerkung:                                                                                              |  |  |
| Wählen Sie mit 🚺 oder 💌<br>den gewünschten Regelkreis                         | ে: Kreis Optim.<br>♦ LP1 | Der kursiv gedruckte Tex<br>kann von Ihnen geändert<br>werden.                                          |  |  |

- Der Regler erzeugt eine Oszillation der Temperatur, indem er die Stellgröße (z. B. Heizung) erst ein- und dann wieder ausschaltet. Der erste Zyklus dauert an, bis der Meßwert den fiktiven Sollwert erreicht hat.
- 2. Nach zwei Zyklen ist die Optimierung beendet und schaltet sich aus.
- 3. Während der Selbstoptimierung wird der Status periodisch in der entsprechenden Regelkreis Übersicht angezeigt.
- 4. Der Regler berechnet die Optimierungsparameter und geht dann zum normalen Reglerbetrieb über.

Arbeiten Sie mit P, PD oder PI-Regelung, setzen Sie die nicht benötigte Vorhaltzeit (td) bzw. die nicht benötigte Nachstellzeit (ti) auf Aus, bevor Sie die Selbstoptimierung starten.

Diese Parameter finden Sie in der Seite LP Setup. (Kapitel 9). Der Tuner berechnet keine Werte für die ausgeschalteten Parameter.

EUROTHERM 2604 Bedienungsanleitung
#### Typischer Optimierungszyklus

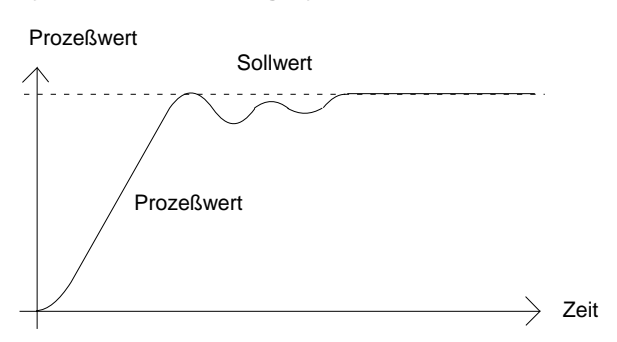

#### Cutback

Mit Hilfe der Parameter Low Cutback und High Cutback werden Über- bzw. Unterschwinger bei großen Sollwertänderungen vermieden.

Haben Sie einen Cutback-Parameter auf Auto gesetzt, werden die Werte auf das Dreifache des Proportionalbands eingestellt. Diese Werte werden dann während der Selbstoptimierung nicht mehr geändert.

#### 8.3.1. Status der Selbstoptimierung ansehen

Solange die Selbstoptimierung aktiv ist, können Sie die oben beschriebenen Parameter in der Selbstopti.-Seite ansehen.

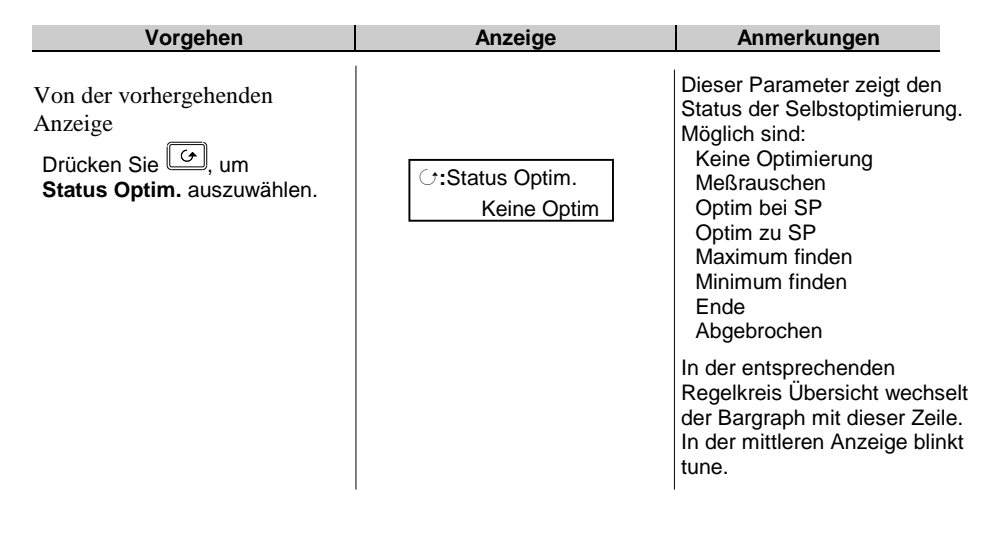

#### 8.4. MANUELLE OPTIMIERUNG

Sie haben die Möglichkeit, den Regler von Hand zu optimieren. In diesem Abschnitt wird die Optimierung nach dem Ziegler-Nichols-Verfahren beschrieben.

Der Prozeß befindet sich auf Arbeitstemperatur:

- 1. Setzen Sie Nachstellzeit (ti) und Vorhaltzeit (td) auf AUS.
- 2. Setzen Sie die Parameter High Cutback und Low Cutback auf Auto.
- 3. Der Prozeßwert weicht um den Wert der P-Abweichung vom Sollwert ab.
- 4. Sobald sich die Temperatur stabilisiert hat, reduzieren Sie den Wert des Proportionalbands, bis die Temperatur anfängt zu schwingen. Erhöhen Sie den Wert des Proportionalbands wieder soweit, daß die Temperatur gerade aufhört zu schwingen. Nehmen Sie sich für die Einstellungen viel Zeit. Notieren Sie sich den Wert des Proportionalbands 'B' und die Periodendauer 'T'.
- 5. Berechnen Sie die Werte für Vorhalt- und Nachstellzeit nach Tabelle 8-2.

| Regelart     | Proportional-<br>band 'Pb' | Nachstellzeit 'ti' | Vorhaltzeit 'td' |
|--------------|----------------------------|--------------------|------------------|
| Proportional | 2xB                        | AUS                | AUS              |
| PI-Regelung  | 2,2xB                      | 0,8xT              | AUS              |
| PID-Regelung | 1,7xB                      | 0,5xT              | 0,12xT           |

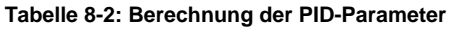

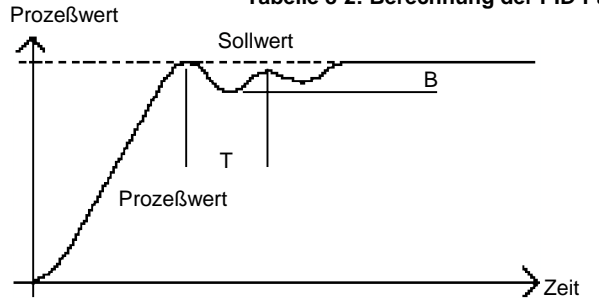

EUROTHERM 2604 Bedienungsanleitung

### 8.4.1. Einstellen der Cutbackwerte

Haben Sie die Parameter wie oben beschrieben eingestellt, ist der Regler für eine Geradeausregelung optimiert.

Treten während der Startphase oder bei größeren Sollwertsprüngen inakzeptable Über- oder Unterschwinger auf, sollten Sie die Cutbackparameter ändern.

- 1. Setzen Sie die Parameter Low und High Cutback auf das Dreifache des Proportionalbands (Lcb = Hcb = 3 x Pb).
- 2. Notieren Sie sich die Werte der Über- bzw. Unterschwinger für einen Temperatursprung (siehe unten).

In Beispiel (a) erhöhen Sie den Parameter Low Cutback um den Wert des Überschwingers. In Beispiel (b) verringern Sie den Parameter Low Cutback um den Wert des Unterschwingers.

#### Beispiel (a): Ermittlung von Low Cutback

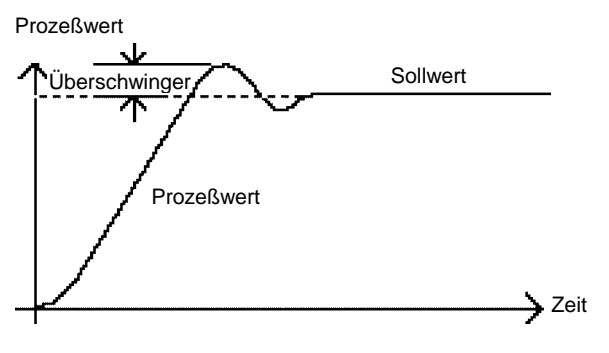

Beispiel (b) : Ermittlung von Low Cutback

Prozeßwert

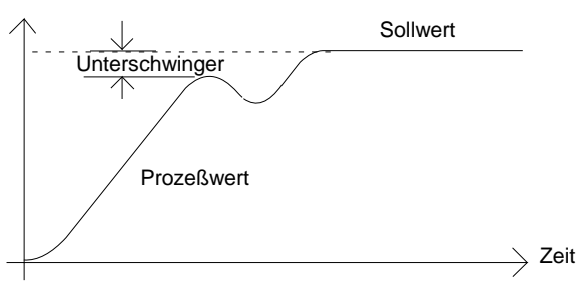

Nähert sich der Prozeßwert dem Sollwert von oben, können Sie High Cutback nach dem gleichen Verfahren berechnen.

8-6

#### 8.4.2. Nachstellzeit und Manueller Reset

In einem PID-Regler regelt die Nachstellzeit (ti) die bleibende Regelabweichung aus. Arbeiten Sie mit einem PD-Regler, ist der Parameter Nachstellzeit (ti) auf 'Aus' gesetzt und es bleibt eine Abweichung zwischen Soll- und Prozeßwert.

In diesem Fall erscheint auf der Regelkreis-Seite der Parameter für den manuellen Reset. Mit diesem Parameter können Sie die Ausgangsleistung so verändern, daß die Regelabweichung zu Null wird. Geben Sie diesen Parameterwert manuell ein.

Beispiel: Geben Sie bei einer Regelabweichung von –5 Einheiten (°C) einen manuellen Reset von +3% ein. Nach einer gewissen Ausgleichszeit reduziert sich die Abweichung. Verändern Sie den manuellen Reset, bis die Regelabweichung Null wird.

#### 8.4.3. Manuelles Einstellen der PID-Parameter

Siehe Kapitel 9.2 'Einstellen der PID-Parameter'.

#### 8.4.4. Dreipunkt-Schrittregelung

In Abschnitt 9.7 finden Sie Informationen zur Optimierung eines Dreipunkt-Schrittreglers.

# 8.5. GAIN SCHEDULING

Mit Hilfe der Funktion Gain Scheduling können Sie automatisch zwischen den Parametersätzen umschalten. Bei dem Eurotherm Modell 2604 wird die Umschaltung an einem von Ihnen eingegebenen Prozeßwert, Sollwert, Regelabweichungs- oder Ausgangswert vorgenommen.

Das Gerät hat drei verschiedene Parametersätze. Sie können den aktiven Parametersatz entweder über einen Digitaleingang oder über einen Parameter in der LP-Seite (PID) oder über die Funktion Gain Scheduling wählen. Der Übergang zwischen den Parametersätzen ist stoßfrei und erlaubt so eine gleichförmige Regelung.

### 8.5.1. Gain Scheduling aktivieren

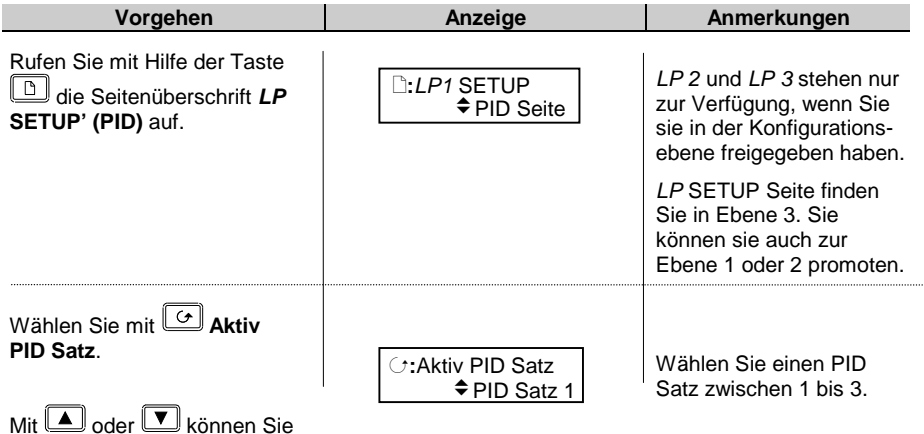

einen PID Satz wählen.

Bestimmen Sie nun die Parameter der drei Parametersätze. Die Einstellungen können Sie manuell oder automatisch mit Hilfe der Selbstoptimierung vornehmen.

Haben Sie die Selbstoptimierung gewählt, führen Sie die Optimierung dreimal durch: einmal unterhalb '1/2 Grenzen' (für 1. PID Satz) einmal zwischen '1/2 Grenzen' (für 2. PID Satz) und '2/3 Grenzen' (für 3. PID Satz) und einmal oberhalb '2/3 Grenzen'.

# 9. Regelkreis Einstellung

### 9.1. REGELKREIS EINSTELLUNG

Bei dem Reglermodell 2604 stehen Ihnen bis zu drei Regelkreise zur Verfügung. Arbeiten Sie mit Kaskaden- oder Overrideregelung, hat jeder Regelkreis einen vermaschbaren Kreis. In den Regelkreis-Seiten können Sie die Parameter einstellen, die die Charakteristik der einzelnen Regelkreise bestimmen. Jede Regelkreis-Seite ist in verschiedenen Unterseiten eingeteilt:

| LP1 Setup (SP Seite)                | Diese Seite enthält die Parameter, die zu dem Sollwert eines<br>Regelkreises gehören                                                     |
|-------------------------------------|----------------------------------------------------------------------------------------------------|
| LP1 Setup (SP(Aux)Seite)            | Diese Seite enthält die Parameter, die zu dem Sollwert des vermaschbaren Kreises gehören                                                 |
| LP1 Setup (Kaskade Seite)           | Diese Seite erscheint, wenn Sie einen Regelkreis für<br>Kaskade konfiguriert haben                                                       |
| <i>LP1</i> Setup (Verhältnis Seite) | Diese Seite erscheint nur, wenn Sie einen Regelkreis für<br>Verhältnis konfiguriert haben                                                |
| LP1 Setup (Override Seite)          | Diese Seite erscheint nur, wenn Sie einen Regelkreis für<br>Override konfiguriert haben                                                  |
| LP1 Setup (PID Seite)               | In dieser Seite können Sie die drei möglichen PID-<br>Parametersätze für jeden konfigurierten Regelkreis<br>bestimmen (Kapitel 8)        |
| LP1 Setup (PID Aux) Seite           | In dieser Seite bestimmen Sie die drei Parametersätze für den vermaschten Kreis                                                          |
| LP1 Setup (Motor Seite)             | Legen Sie hier die Werte für einen Schrittausgang fest, wenn<br>Sie einen Regelkreis für Dreipunkt-Schrittregelung<br>konfiguriert haben |
| LP1 Setup (Ausgang Seite)           | Hier können Sie Werte für den Ausgang bestimmen, wenn<br>Sie den Regelkreis für Analog- oder Digitalausgang<br>konfiguriert haben        |
| LP1 Setup (Diagnose Seite)          | Diese Parameter sind für die Diagnose des gewählten<br>Regelkreises bestimmt                                                             |
| LP1 Setup (Diag Aux) Seite          | Diese Parameter sind für die Diagnose des vermaschten<br>Regelkreises bestimmt                                                           |
|                                     |                                                                                                    |

Sie finden für jeden konfigurierten Regelkreis eine entsprechende Liste von Seiten.

#### Anmerkungen:

- 1. Der *kursiv* gedruckte Text kann von Ihnen geändert werden und sich deshalb von dem hier dargestellten unterscheiden.
- 2. Da diese Kapitel in direktem Zusammenhang mit dem Kapitel 'Optimierung' steht, werden zuerst die PID-Parameter beschrieben.

EUROTHERM 2604 Bedienungsanleitung

# 9.2. EINSTELLEN DER PID-PARAMETER

Die PID-Parameter bestehen aus **Proportionalband (Pb), Nachstellzeit (ti)** und **Vorhaltzeit (td)**. Die Werte dieser Parameter sind abhängig von der zu regelnden Applikation. Für die Güte der Regelung sind weitere Parameter, wie z. B. **Cutback, Manual Reset, Relative Kühlverstärkung, Feedforward**, etc. mitverantwortlich. Weitere Informationen finden Sie im Kapitel 8, 'Optimierung'.

Arbeiten Sie mit Prozessen, deren Übertragungsverhalten sich ändert (z. B. nichtlineare Prozesse), kann ein Satz von Optimierungsparametern zu wenig sein. Mit dem 2604 haben Sie die Möglichkeit, drei verschiedene Sätze von Optimierungsparametern zu speichern. Jeder Satz kann an einem anderen Punkt aktiv werden, um so eine gleichmäßige Regelung zu garantieren. Diese Übergangspunkte werden mit den Parametern 1/2 Grenzen und 2/3 Grenzen eingestellt. Dieser Vorgang wird auch **Gain Scheduling** genannt.

### 9.2.1. Manuelle Einstellung der PID Parameter

| Vorgehen                                                                                                    | Anzeige                                                                       | Anmerkungen                                                                                                    |
|----------------------------------------------------------------------------------------------------|-------------------------------------------------------------------------------|----------------------------------------------------------------------------------------------------|
| Drücken Sie (D), bis <i>LP1</i><br>SETUP (PID Seite) erscheint.                                                                                     | □: <i>LP1</i> SETUP<br>✦ PID Seite                                            | LP2 und LP3 erscheinen<br>nur, wenn Sie sie in der<br>Konfiguration freigegeben<br>haben.<br>Ebene 3. Sie können sie<br>aber auch zur Ebene 1<br>oder 2 promoten. |
| Wählen Sie mit 🕝 Aktiv<br>PID Satz.                                                                                                    | C:Aktiv PID Satz<br>PID Satz 1                                                | R/O. Zeigt den aktiven PID<br>Satz basierend auf PV und<br>1/2 & 2/3 Grenzen.<br>Wählen Sie zwischen:<br>PID Satz 1<br>PID Satz 2<br>PID Satz 3                   |
| Drücken Sie 🕝, bis <b>Prop</b><br><b>Band 1</b> erscheint.<br>Mit 🔺 oder 💌 können<br>Sie den Wert des<br>Proportionalbands von Satz 1<br>bestimmen. | Die Nummer<br>gibt den PID<br>Satz an.<br>↓<br>C:Prop Band 1<br>↓<br>10.0     | Das Proportionalband<br>kann in % oder<br>Anzeigeeinheiten<br>dargestellt werden.<br>Wählen Sie eine<br>Einstellung zwischen 1<br>und 9999.9.                     |
|                                                                                                    | Anmerkung:<br>Der kursiv gedruckte Text<br>kann von Ihnen geändert<br>werden. | Weitere Parameter können<br>Sie ebenso einstellen. Eine<br>Liste der möglichen<br>Parameter mit Erklärungen<br>finden Sie in der folgenden<br>Tabelle.            |

| 9.2.2. P | ID Seite |
|----------|----------|
|----------|----------|

| Tabelle 9.2.2: Mit diesen Parametern können Sie die PID SätzeLP1 SEbestimmen.(PID S |                                                                                                    |                                     |            | P1 SETUP<br>PID Seite) |
|-------------------------------------------------------------------------------------|----------------------------------------------------------------------------------------------------|-------------------------------------|------------|------------------------|
| Parametername                                                                       | Parameterbeschreibung                                                                                                    | Wert                                | Vorgabe    | Zugriff                |
| Aktiv PID Satz                                                                      | Aktueller PID Satz                                                                                                    | Satz 1 bis 3                        |            | R/O                    |
| Prop Band 1                                                                         | Proportionalband Satz 1                                                                                                    | 1 bis 9999,9<br>Einheiten<br>oder % |            | Ebene 1                |
| Integral 1                                                                          | Nachstellzeit Satz 1                                                                                                    | Aus bis                             |            | Ebene 1                |
| Differential 1                                                                      | Vorhaltzeit Satz 1                                                                                                    | 999,9s oder<br>min                  |            | Ebene 1                |
| Cutback Low 1                                                                       | Cutback Low Satz 1                                                                                                    | Auto bis                            |            | Ebene 1                |
| Cutback High 1                                                                      | Cutback High Satz 1                                                                                                    | Anzeige-<br>bereich                 |            | Ebene 1                |
| Manual Reset 1                                                                      | Manual Reset Satz 1 (nur<br>bei PD Regler)                                                                                        | Aus, -99,9<br>bis +100%             |            | Ebene 1                |
| Kühlverst. 1                                                                        | Relative Verstärkung Kanal<br>1/Kanal 2 (z. B. Kühlen. Nur,<br>wenn Kanal 1 und 2 im<br>gleichen Regelkreis<br>konfiguriert sind) | 0,1 bis 10                          |            | Ebene 1                |
| Die obigen sieben P                                                                 | arameter wiederholen sich für al                                                                                                  | le konfigurierten                   | Parameters | ätze.                  |
| FF Offset                                                                           | Feedforward Offsetwert                                                                                                    |                                     |            | Ebene 3                |
| FF Prop Band                                                                        | Feedforward Proportional-<br>band. Dieser Parameter<br>regelt den Wert, mit dem der<br>PID den Ausgang<br>beeinflussen kann       |                                     |            | Ebene 3                |
| FF Trim Grenze                                                                      | Feedforward Trim Grenze                                                                                                    |                                     |            | Ebene 3                |
| Extern FFwd                                                                         | Externes Feedforward                                                                                                    |                                     |            | Ebene 3                |
| 1/2 Grenzen                                                                         | Punkt der Umschaltung von<br>PID Satz 1 auf Satz 2                                                                                | Bereichs-<br>einheiten              |            | Ebene 3                |
| 2/3 Grenzen                                                                         | Punkt der Umschaltung von<br>PID Satz 2 auf Satz 3                                                                                | Bereichs-<br>einheiten              |            | Ebene 3                |
| Kreisbr. Zeit                                                                       | Regelkreisüberwachungszeit                                                                                                    | Aus, Ein                            |            | Ebene 3                |
| Atm Arbpkteins                                                                      | Manual Reset wenn die<br>Nachstellzeit aus ist                                                                                    | Hand,<br>Kalkulation                |            | Ebene 3                |
| Regelung Hold                                                                       | Control hold flag. Friert den Regelausgang ein                                                                                    | Nein.<br>Ja                         |            | Ebene 3                |
| Integral Hold                                                                       | Integral hold flag                                                                                                    | Nein,<br>Ja                         |            | Ebene 3                |

# 9.2.3. PID (Aux) Seite

| Tabelle 9.2.3: Mit diesen Parametern können Sie die PID bestimmen. |                                                                                                    |                                     | <i>LP1</i> S<br>PID(Au | ETUP<br>x) Seite |
|--------------------------------------------------------------------|----------------------------------------------------------------------------------------------------|-------------------------------------|------------------------|------------------|
| Parametername                                                      | Parameterbeschreibung                                                                                                    | Wert                                | Vorgabe                | Zugriff          |
| Aktiv PID Satz                                                     | Aktueller PID Satz                                                                                                    | Satt 1 bis 3                        |                        | Ebene 1          |
| Prop Band 1                                                        | Proportionalband Satz 1                                                                                                    | 1 bis 9999,9<br>Einheiten<br>oder % |                        | Ebene 1          |
| Integral 1                                                         | Nachstellzeit Satz 1                                                                                                    | Aus bis                             |                        | Ebene 1          |
| Differential 1                                                     | Vorhaltzeit Satz 1                                                                                                    | 999,9s oder<br>min                  |                        | Ebene 1          |
| Cutback Low 1                                                      | Cutback Low Satz 1                                                                                                    | Auto bis                            |                        | Ebene 1          |
| Cutback High 1                                                     | Cutback High Satz 1                                                                                                    | Anzeige-<br>bereich                 |                        | Ebene 1          |
| Manual Reset 1                                                     | Manual Reset Satz 1 (nur<br>bei PD Regler)                                                                                        | Aus, -99,9<br>bis +100%             |                        | Ebene 1          |
| Kühlverst. 1                                                       | Relative Verstärkung Kanal<br>1/Kanal 2 (z. B. Kühlen. Nur,<br>wenn Kanal 1 und 2 im<br>gleichen Regelkreis<br>konfiguriert sind) | 0,1 bis 10                          |                        | Ebene 1          |
| Die letzten sieben P                                               | arameter wiederholen sich für al                                                                                                  | le konfigurierten                   | Parameters             | ätze.            |
| 1/2 Grenzen                                                        | Punkt der Umschaltung von<br>PID Satz 1 auf Satz 2                                                                                | Bereichs-<br>einheiten              |                        | Ebene 3          |
| 2/3 Grenzen                                                        | Punkt der Umschaltung von<br>PID Satz 2 auf Satz 3                                                                                | Bereichs-<br>einheiten              |                        | Ebene 3          |
| Regelung Hold                                                      | Control hold flag. Friert den<br>Regelausgang ein                                                                                 | Nein.<br>Ja                         |                        | Ebene 3          |
| Integral Hold                                                      | Integral hold flag                                                                                                    | Nein,<br>Ja                         |                        | Ebene 3          |

# Haben Sie Regelkreis 2 und 3 konfiguriert, wiederholen sich die Tabellen der Abschnitte 9.2.2 und 9.2.3.

Diese Tabelle erscheint nicht, wenn Sie Verhältnisregelung gewählt haben.

9-4

### 9.3. SOLLWERT PARAMETER

Auf die Parameter des Sollwerts können Sie genauso zugreifen, wie im letzten Abschnitt beschrieben. Die folgende Tabelle gibt Ihnen einen Überblick der möglichen Parameter:

| Tabelle 9.3: Mit diesen Parametern können Sie alle Werte des<br>Sollwerts einstellen. |                                                                 |                             |         | LP1 SETUP<br>(SP Seite) |
|---------------------------------------------------------------------------------------|-----------------------------------------------------------------|-----------------------------|---------|-------------------------|
| Parametername                                                                         | Parameterbeschreibung                                           | Wert                        | Vorgabe | Zugriff                 |
| SP Wahl                                                                               | Interne Sollwertauswahl                                         | Sollwert 1,<br>Sollwert 2   |         | Ebene 1                 |
| SP1 Untere Gr                                                                         | Untere Grenze Sollwert 1                                        | Bereichs-<br>einheiten      |         | Ebene 3                 |
| SP1 Obere Gr                                                                          | Obere Grenze Sollwert 1                                         | Bereichs-<br>einheiten      |         | Ebene 3                 |
| Sollwert 1                                                                            | Wert Sollwert 1                                                 | Bereichs-<br>einheiten      |         | Ebene 1                 |
| SP2 Untere Gr                                                                         | Untere Grenze Sollwert 2                                        | Bereichs-<br>einheiten      |         | Ebene 3                 |
| SP2 Obere Gr                                                                          | Obere Grenze Sollwert 2                                         | Bereichs-<br>einheiten      |         | Ebene 3                 |
| Sollwert 2                                                                            | Wert Sollwert 2                                                 | Bereichs-<br>einheiten      |         | Ebene 1                 |
| Rampe Sperren                                                                         | Rampe sperren                                                   | Nein, Ja                    |         | Ebene 3                 |
| Rampenwert                                                                            | Rampensteigung des<br>Sollwerts                                 | Aus bis<br>Bereich          |         | Ebene 3                 |
| Trim Untere Gr                                                                        | Untere Grenze Trim des<br>lokalen Sollwerts                     | Bereichs-<br>einheiten      |         | Ebene 3                 |
| Trim Obere Gr                                                                         | Obere Grenze Trim des<br>lokalen Sollwerts                      | Bereichs-<br>einheiten      |         | Ebene 3                 |
| Lokal SP Trim                                                                         | Ein Trimwert kann dem<br>externen Sollwert<br>zugeordnet werden | Bereichs-<br>einheiten      |         | Ebene 1                 |
| Extern Status                                                                         | Freigabe externer Sollwert                                      | Nein, Ja                    |         | Ebene 1                 |
| Extern SP                                                                             | Wert externer Sollwert                                          | Bereichs-<br>einheiten      |         | Ebene 1                 |
| HBk Тур                                                                               | SP Rampe Holdbackart                                            | Aus, Tief,<br>Hoch,<br>Band |         | Ebene 3                 |
| HBk Wert                                                                              | SP Rampe Holdbackwert                                           | Anzeige-<br>bereich         |         | R/O                     |
| HBk Status                                                                            | SP Rampe Holdback Status                                        | Aus,<br>Holdback            |         | Ebene 3                 |

EUROTHERM 2604 Bedienungsanleitung

# 9.3.1. LP1 SETUP (SP Aux) Seite

| Tabelle 9.3.1: Mit diesen Parametern können Sie alle Werte des<br>Sollwerts des zusätzlichen Regelkreises einstellen. LP1 SETUP<br>(SP Aux) Seite |                                                                                                    |                        |         |                                              |  |
|----------------------------------------------------------------------------------------------------|----------------------------------------------------------------------------------------------------|------------------------|---------|----------------------------------------------|--|
| Parametername                                                                                                    | Parameterbeschreibung                                                                                    | Wert                   | Vorgabe | Zugriff                                      |  |
| SP Untere Gr                                                                                                    | Untere Grenze zusätzlicher<br>Sollwert 1                                                                 | Bereichs-<br>einheiten |         | Ebene 3                                      |  |
| SP Obere Gr                                                                                                    | Obere Grenze zusätzlicher<br>Sollwert 1                                                                  | Bereichs-<br>einheiten |         | Ebene 3                                      |  |
| Ovr SP Trim                                                                                                    | Override Regelkreis<br>Sollwerttrim                                                                      | Bereichs-<br>einheiten |         | Ebene 3.<br>Nur bei<br>Override-<br>regelung |  |
| Lokal SP                                                                                                    | Der gültige Sollwert, wenn<br>der Regler nicht in<br>Kaskaden-, Verhältnis- oder<br>Overrideregelung ist | Bereichs-<br>einheiten |         | Ebene 1                                      |  |
| Arbeits SP                                                                                                    | Aktueller Wert des<br>verwendeten Sollwerts                                                              | Bereichs-<br>einheiten |         | Ebene 1                                      |  |

Diese Tabelle erscheint nicht für Verhältnisregelung.

### 9.4. KASKADENREGELUNG

#### 9.4.1. Übersicht

Mit der Kaskadenregelung kann ein Prozeß mit langen Totzeiten so geregelt werden, daß Änderungen des Prozesses, inklusive Sollwertänderungen, schnellstmöglich mit geringen Überschwingern ausgeregelt werden. Die Kaskadenregelung ist eine Kombination von zwei PID-Reglern, von denen der Ausgang des Führungsreglers den Sollwert für den Folgeregler vorgibt.

#### 9.4.2. Einfache Kaskade

Für die einfache Kaskade sollte der Folge-Regelkreis schneller sein als der Führungsregler. Der Hauptprozeß wird durch den Führungsregler geregelt. Der Ausgang des Führungsreglers bestimmt den Sollwert des Folgereglers (0-100% Führungsregler = 0-100% Folgeregler). Die Kaskadenregelung steht Ihnen im Eurotherm Regler 2604 als Standardfunktion zur Verfügung.

#### 9.4.3. Kaskade mit Feedforward

Feedforward können Sie als Option für die Kaskadenregelung verwenden, wenn Folge- und Führungskreis annähernd gleich schnell sind. Damit kann der Führungsprozeßwert (PV), der Führungssollwert (SP) oder eine von Ihnen bestimmte Variable direkten Einfluß auf des Folgesollwert nehmen. Der Einfluß des Ausgangs des Führungsreglers wird durch den Parameter 'CSD FF Trim Gr' begrenzt (in techn. Einheiten). Mit diesem Parameter legen Sie auch die Verstärkung des Feedforward Pfads fest.

Eine typische Anwendung des SP Feedforward ist z. B. das Vermeiden von Anfahrüberschwingern oder eine Heizer-Temperaturbegrenzung. Mit dieser Funktion können Sie die Lebensdauer der Heizelemente erhöhen, indem Sie die maximale Betriebstemperatur der Heizung begrenzen. PV Feedforward findet z. B. in Autoklaven Anwendung, indem das Produkt vor zu raschen Temperaturänderungen geschützt wird (Delta T Regelung).

#### 9.4.3.1. Standard Feedforward

Verwenden Sie Standard feedforward, wenn ein zusätzlicher Parameter (z. B. Analogausgang) dem Führungsausgang aufgeschaltet wird, bevor er als Folgesollwert angelegt wird. Ein Beispiel für eine Anwendung ist eine Flüssigkeits Temperaturregelung über Kaskadenregelung der Heiztemperatur. Änderungen der Regelgeschwindigkeit können direkt dem Folgeregler zugeführt werden, damit die Heizelementtemperatur geändert werden kann.

#### 9.4.4. Auto/Handbetrieb

Auto/Hand arbeitet bei Führungs- und Folgeregler.

Befindet sich der Regler im Handbetrieb, folgt der Ausgang des Führungsreglers dem Folgeistwert kontinuierlich. Dadurch wird ein stoßfreier Übergang garantiert. Deaktivieren Sie die Kaskade, überwacht der Führungsregler den Sollwert des Folgereglers. Aktivieren Sie die Kaskade wieder, sorgt der Führungsregler für einen 'weichen' Übergang der Ausgangsleistung.

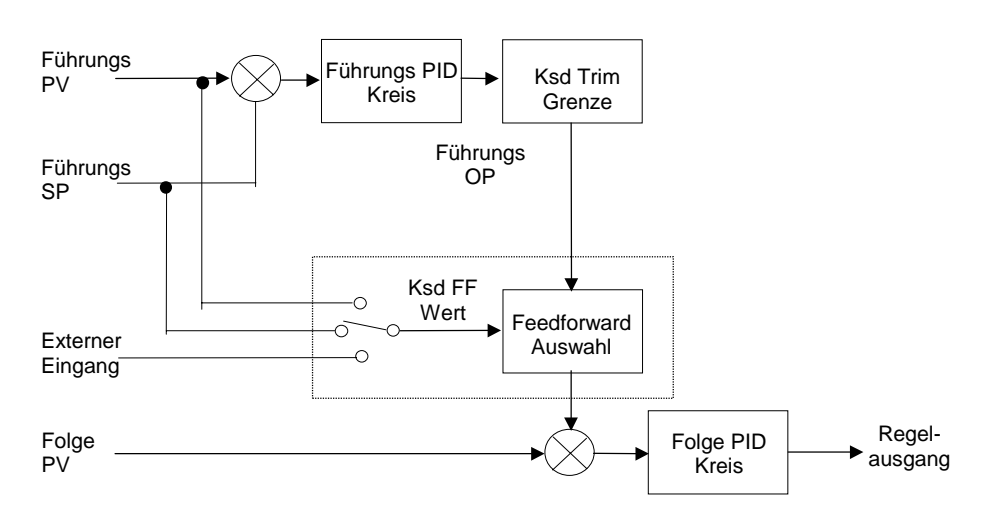

Abbildung 9.1: Kaskade mit Feedforward

# 9.4.5. Kaskade Parameter LP1 SETUP (Kaskade Seite)

| Tabelle 9.4.5: Mit diesen Parametern bestimmen Sie die<br>Charakteristik des Kaskadereglers. |                                                                                                    |                                                | LP1 SETUP<br>(Kaskade Seite) |         |
|----------------------------------------------------------------------------------------------|----------------------------------------------------------------------------------------------------|------------------------------------------------|------------------------------|---------|
| Parametername                                                                                | Parameterbeschreibung                                                                                     | Wert                                           | Vorgabe                      | Zugriff |
| Ksd Sperren                                                                                  | Status Kaskade sperren                                                                                    | Nein,<br>Ja                                    |                              | Ebene 1 |
| Ksd FF Wert                                                                                  | Kaskade Feedforward Wert,<br>z. B. der aufgeschaltete<br>Wert                                             | Bereich<br>des aufge-<br>schalteten<br>Signals |                              | Ebene 3 |
| Ksd FF TrimGr                                                                                | Kaskade Feedforward Trim<br>Grenze, z. B. der Bereich,<br>den der Führungsausgang<br>getrimmt werden kann | Bereich<br>des Folge-<br>kreises               |                              | Ebene 3 |
| Master OP                                                                                    | Kaskade Führungsregler<br>Ausgangsleistung                                                                | Bereich<br>des Folge-<br>kreises               |                              | R/O     |

### 9.5. VERHÄLTNISREGELUNG

#### 9.5.1. Einleitung

Bei der Verhältnisregelung wird die Prozeßvariable an einem Sollwert geregelt, der aus einem zweiten (Führungs) Eingang berechnet wird. Der Verhältnissollwert bestimmt den Anteil des Führungssollwerts, der als aktueller Regelsollwert verwendet wird. Den Verhältnissollwert können Sie als Multiplikator oder Divisor auf den zweiten Eingang legen.

Eine typische Anwendung der Verhältnisregelung sind Gasöfen, in denen ein gleichmäßiges Verhältnis zwischen Gas und Luft bestehen muß, um die Befeuerung effizient zu halten.

#### 9.5.2. Grundlage Verhältnisregelung

Der Eurotherm Regler 2604 enthält einen Verhältnis Funktionsblock, den Sie in jedem Regelkreis verwenden können (Funktionsblöcke sind im Konfigurations Handbuch, Bestellnummer HA026761GER beschrieben).

In Abbildung 9.2 sehen Sie ein Blockdiagramm eines einfachen Verhältnisreglers. Der Führungsprozeßwert (PV) wird mit dem Verhältnissollwert multipliziert oder durch ihn dividiert, um den Regelsollwert zu erhalten. Vor der Sollwertberechnung können Sie dem Verhältnissollwert einen Verhältnistrimwert aufschalten. Der Sollwert muß immer innerhalb der Betriebsgrenzen liegen. Ein weiterer Vorteil dieser Regelung ist die automatische Berechnung des aktuell gemessenen Verhältnisses, das Sie sich auf dem Regler anzeigen lassen können.

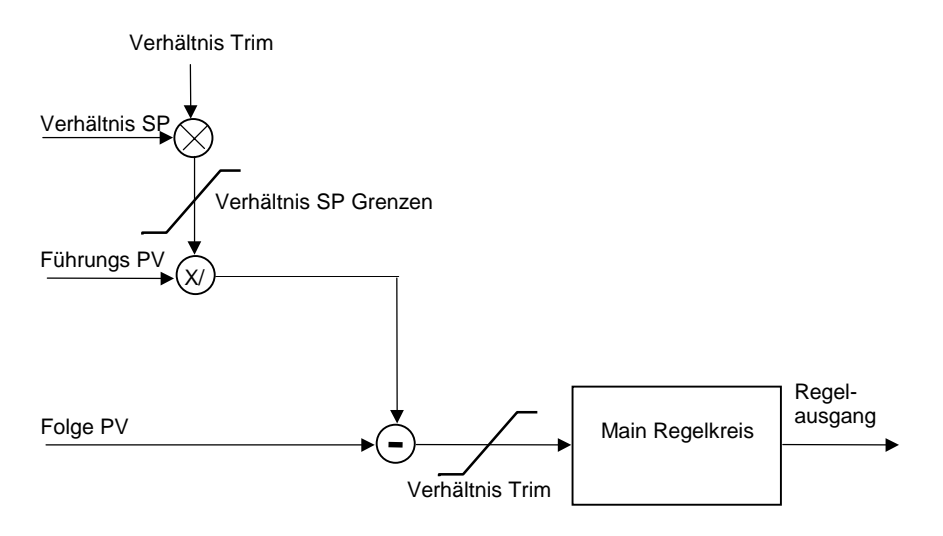

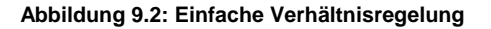

EUROTHERM 2604 Bedienungsanleitung

### 9.5.3. Sollwert folgt Prozeßwert

Schalten Sie den Regler in Handbetrieb oder schalten Sie das Verhältnis aus, können Sie die Funktion Sollwert folgt Prozeßwert verwenden, um das aktuelle Verhältnis zu berechnen. Aktivieren Sie die Verhältnisregelung wieder, kommt so eine stoßfreie Umschaltung zu stande. Wird der Eingang vom Führungsprozeß ungültig, bleibt der Arbeitssollwert des Regelkreises auf dem momentanen Wert.

### 9.5.4. Verhältnis Parameter LP1 SETUP (Verhält. Seite)

| Tabelle 9.5.5: Mit | <i>LP1</i> SETUP<br>/erhält. Seite)  |             |         |         |
|--------------------|--------------------------------------|-------------|---------|---------|
| Parametername      | Parameterbeschreibung                | Wert        | Vorgabe | Zugriff |
| Führungs PV        | Wert der Führungs<br>Prozeßvariablen |             |         | Ebene 1 |
| Gem. Verhält.      | Gemessenes Verhältnis                |             |         | R/O     |
| Verhältnis WSP     | Verhältnis Arbeitssollwert           |             |         | R/O     |
| Verhält Unt Gr     | Untere Grenze<br>Verhältnissollwert  |             |         | Ebene 3 |
| Verhält Obr Gr     | Obere Grenze<br>Verhältnissollwert   |             |         | Ebene 3 |
| Verhältnis SP      | Verhältnissollwert                   |             |         | Ebene 1 |
| Freig. Verh.       | Verhältnisregelung freigeben         | Nein,<br>Ja |         | Ebene 1 |
| Verh. Trim         | Verhältnis Trimwert                  |             |         | Ebene 1 |

9-10

#### 9.6. OVERRIDEREGELUNG

#### 9.6.1. Einleitung

Bei der Override Regelung wird ein zweiter Regelkreis konfiguriert, der bei einer bestimmten Bedingung die Regelung übernimmt, um ungünstige Arbeitsbedingungen zu vermeiden. Die Override Funktion können Sie für Minimum, Maximum oder Auswahl Mode konfigurieren.

Eine typische Anwendung findet diese Regelart in einem Brennofen. Ein Thermoelement sitzt genau am Werkstück, ein zweites Element sitzt am Heizelement. Die Regelung während der Aufheizphase übernimmt der Overridekreis (Thermoelement am Heizelement). Dadurch wird eine Überhitzung der Heizelemente vermieden.

Ist die Werkstück-Temperatur in der Nähe des Sollwerts angelangt, schaltet der Regler auf den ersten Regelkreis (Werkstück) um. Der exakte Umschaltpunkt wird vom Regler festgelegt und ist abhängig von den PID Einstellungen (Min Auswahl).

#### 9.6.2. Einfache Overrideregelung

Overrideregelung steht Ihnen mit Analog-, Zeitproportional- und EIN/AUS-Ausgängen zur Verfügung. Die Regelung kann nicht für Dreipunkt-Schrittregelung verwendet werden. In Abbildung 9.3 sehen Sie einen einfachen Override Regelkreis.

Die Ausgänge von Haupt- und Overrideregelung werden zu einer Minimalauswahl geführt. Der Sollwert des Override Regelkreises liegt oberhalb des normalen Arbeitssollwerts, aber unterhalb eines kritischen Werts.

Die Automatik/Hand Umschaltung gilt für beide Regelkreise. Im Handbetrieb folgen beide Ausgänge dem Handausgang. Somit ist bei einer Umschaltung in den Automatikbetrieb ein stoßfreier Übergang gewährleistet.

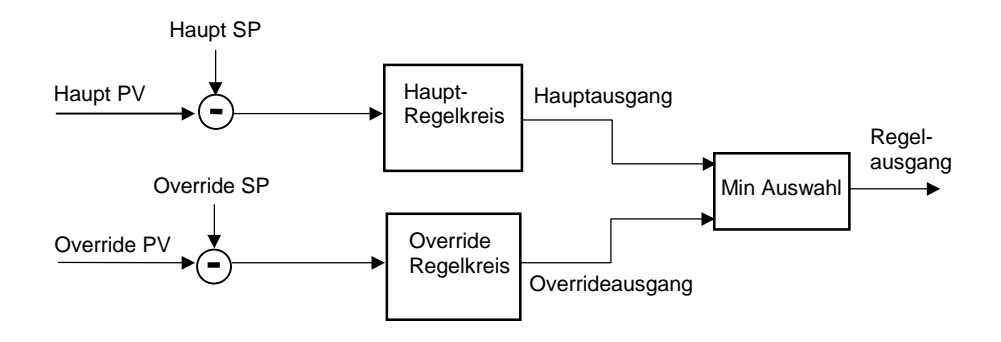

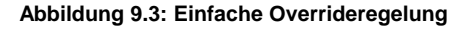

EUROTHERM 2604 Bedienungsanleitung

| 9.6.3. | <b>Override Paramete</b> | er LP1 SETUP | (Override Seite) |
|--------|--------------------------|--------------|------------------|
|--------|--------------------------|--------------|------------------|

| Tabelle 9.6.3: Mit diesen Parametern bestimmen Sie die<br>Charakteristik des Overridereglers. |                                   |                              | LP1 SETUP<br>(Override Seite) |         |
|-----------------------------------------------------------------------------------------------|-----------------------------------|------------------------------|-------------------------------|---------|
| Parametername                                                                                 | Parameterbeschreibung             | Wert                         | Vorgabe                       | Zugriff |
| Override Typ                                                                                  | Overridetyp                       | Minimum,<br>Maximum,<br>Wahl |                               | Ebene 3 |
| OVR Ziel SP                                                                                   | Override Zielsollwert             | Anzeige-<br>bereich          |                               |         |
| OVR Sperren                                                                                   | Overrideregelung sperren          | Nein,<br>Ja                  |                               | Ebene 1 |
| Aktiver Kreis                                                                                 | Zeigt den aktuellen<br>Regelkreis |                              |                               | Ebene 1 |
| OVR SP Trim                                                                                   | Override Sollwerttrim             | Bereichs-<br>grenzen         |                               | Ebene 1 |
| Haupt OP                                                                                      | Override Haupt-Ausgang            | -100 bis<br>100              |                               | R/O     |
| Override OP                                                                                   | Override Ausgang                  | -100 bis<br>100              |                               | R/O     |

9-12

### 9.7. DREIPUNKT-SCHRITTREGLER

Sie haben die Möglichkeit, den 2604 als Dreipunkt-Schrittregler zu konfigurieren. Der Algorithmus arbeitet in offener Betriebsart, d. h. Sie benötigen kein Rückführ-Potentiometer für Regelzwecke.

Ein Beispiel für die Verdrahtung eines Dreipunkt-Schrittreglers finden Sie in Kapitel 2, Abschnitt 2.4.2. Der Regelausgang liefert entsprechend der Regelanfrage über einen Relaisoder Triacausgang Öffnen oder Schließen Impulse.

Die folgende Seite erscheint, wenn Sie Ihren Regler für Dreipunkt-Schrittregelung konfiguriert haben.

### 9.7.1. Motor Parameter

| Tabelle 9.7.1: Mit den Parametern können Sie den Dreipunkt-<br>Schrittregler einstellen. Die Seite erscheint nur, wenn Sie Dreipunkt-<br>Schrittregelung konfiguriert haben.LP1 SETUP<br>(Motor Seite) |                                                                                             |                          |                     |         |
|----------------------------------------------------------------------------------------------------|---------------------------------------------------------------------------------------------|--------------------------|---------------------|---------|
| Parametername                                                                                                    | Parameterbeschreibung                                                                       | Wert                     | Vorgabe             | Zugriff |
| Laufzeit                                                                                                    | Die Zeit, die der Motor<br>benötigt, um die Klappe voll<br>zu öffnen                        | 0:00:00.1                | 0:00:60:0           | Ebene 3 |
| Nachlaufzeit                                                                                                    | Die Zeit, die der Motor nach<br>Ausschalten eines Impulses<br>benötigt, um zu stoppen       | Aus bis<br>0:00:00.1     | 0:00:20:0           | Ebene 3 |
| Verzögzeit                                                                                                    | Die Zeit, die ein Impuls<br>benötigt, um die Bewe-<br>gungsrichtung des Motors<br>zu ändern | Aus bis<br>0:00:00.1     | 0:00:20:0           | Ebene 3 |
| Min Ein Zeit                                                                                                    | Minimale Einschaltzeit des<br>Motors                                                        | Auto bis<br>0:00:00.1    | Auto =<br>0:00:00:2 | Ebene 3 |
| VP FBr Aktion                                                                                                    | Aktion bei Fühlerbruch,<br>wenn kein Rückführpoten-<br>tiometer verwendet wird              | Reset,<br>Oben,<br>Unten |                     | Ebene 3 |
| Klappenpos                                                                                                    | Errechnete Klappenposition                                                                  | 0 bis<br>100%            |                     | R/O     |

EUROTHERM 2604 Bedienungsanleitung

### 9.7.2. Inbetriebnahme des Dreipunkt-Schrittreglers

- 1. Messen Sie die Zeit, die die Klappe benötigt, um von der geschlossenen bis zur offenen Position zu fahren. Geben Sie den Wert in Sekunden in den Parameter 'Laufzeit' ein.
- 2. Setzen Sie alle anderen Parameter auf die vorgegebenen Werte aus Tabelle 9.7.1.

Sie können nun zur Optimierung die in Kapitel 8 beschriebenen Verfahren verwenden. Auch bei dem Dreipunkt-Schrittregler werden bei der Optimierung die in Tabelle 9.7.1 genannten Parameter eingestellt. Nur die Vorhaltzeit (td) wird bei der Optimierung des Dreipunkt-Schrittreglers mit offener Betriebsart nicht gesetzt, da der Algorithmus diesen Parameter nicht verwendet.

#### 9.7.2.1. Einstellen der minimalen Einschaltzeit

Die minimale Einschaltzeit ist auf den Wert 0,2s voreingestellt. Für die meisten Anwendungen ist dieser Wert ausreichend und Sie müssen keine neuen Einstellungen vornehmen. Sollte die Stellmotoraktivität nach einer Optimierung jedoch zu groß sein (ständiges Öffnen und Schließen), können Sie die Einschaltzeit erhöhen. Die minimale Einschaltzeit beeinflußt die Genauigkeit der Motorposition und die Regelstabilität. Je kürzer die Einschaltzeit, desto genauer die Regelung und desto mehr Schaltspiele.

#### 9.7.2.2. Motorverzögerungszeit und Motornachlaufzeit

Bei den meisten Anwendungen können Sie die voreingestellten Werte beibehalten. Die **Motornachlaufzeit** ist die Zeit, die der Motor nach Abschalten eines Impulses benötigt, um zu stoppen. Macht bei Ihrer Anwendung diese Zeit Probleme, sollten Sie die Zeit in der Anwendung messen und als Parameter '**Nachlaufzeit'** eingeben. Die Motornachlaufzeit wird dann von der Impulszeit abgezogen, damit der Motor die korrekte Distanz zurücklegt. Die **Motorverzögerungszeit** ist die Zeit, die ein Impuls benötigt, um die Bewegungsrichtung des Motors zu ändern (z. B. die Zeit, das mechanische Spiel zu überwinden). Führt dieses Spiel bei Ihrer Anwendung zu Problemen, messen Sie diese Zeit und geben Sie sie in den Parameter '**Verzög.zeit**' ein.

Die beiden beschriebenen Parameter sind nicht Teil der Selbstoptimierung und müssen von Ihnen gesondert eingegeben werden.

9-14

#### LP1 SETUP Tabelle 9.8: Hier können Sie die Parameter für den Regelausgang bestimmen. (Ausgang Seite) Wert Vorgabe Zugriff Parametername Parameterbeschreibung Nur EIN/AUS-Regelung. Der Handbetrieb Auto, Regler kann in Handbetrieb Hand geschaltet werden OP Untere Gr. Untere Grenze des -100% bis Ebene 3 analogen Ausgangssignals 100% OP Obere Gr. Obere Grenze des analogen -100% bis Ebene 3 Ausgangssignals 100% Änderung der Ausgangs-**OP** Steigung Aus bis Ebene 3 99.99 %/s geschwindigkeit -100% bis Zwangs OP Ausgangswert wenn der Ebene 3 Regler in Handbetrieb 100% umgeschaltet wird -Alternative zu stoßfreier Umschaltung Fbr OP Ausgangswert bei -100% bis Ebene 3 Fühlerbruch 100% -100% bis Kn1 OP Aktueller Wert von Ausgang R/O Kanal 1 100% Kn1 Hysterese Nur wenn Relaisausgang 1 Aus bis Ebene 3 für EIN/AUS konfiguriert. 9999.9 Differenz zwischen ein- und ausschalten des Relais Kn1 Min Ein Min. Einschaltzeit des Ausgangs (EIN/AUS-Regelung Die letzten drei Parameter wiederholen sich für Kanal 2. Todband zwischen Kanal 1 Todband Aus bis Fbene 3 und 2. Nur wenn beide 100,0 Kanäle konfiguriert sind Ziel OP Ziel Ausgangsleistung -100 bis Ebene 1 100% -100%, Ebene 1 Ein/Aus OP **EIN/AUS** Regelausgang 0, 100% Extern OL Untere Grenze externe -100% bis Ebene 3 Ausgangsleistung 100% -100% bis Extern OH Obere Grenze externe Ebene 3 Ausgangsleistung 100%

#### 9.8. AUSGANG PARAMETER

EUROTHERM 2604 Bedienungsanleitung

| Freig OP Track   | Freigabe Ausgang folgen                               | Nein,<br>Ja | Ebene 3 |
|------------------|-------------------------------------------------------|-------------|---------|
| OP Track         | Folgeeingang                                          |             | Ebene 3 |
| Freig Aux OP Trk | Freigabe Aux Ausgang<br>folgen                        | Nein,<br>Ja | Ebene 3 |
| Aux OP Track     | Folgeeingang des<br>vermaschten Regelkreises<br>(AUX) |             | Ebene 3 |

9-16

# 9.9. LP 1 SETUP (DIAGNOSE SEITE)

Die Parameter dieser Seite sind schreibgeschützt. Sie enthalten Informationen zu den Betriebsbedingungen des Regelkreises. Verwenden Sie die Informationen für die Diagnose.

| Tabelle 9.9: Di<br>Betriebsl | <i>LP 1</i> SETUP<br>(Diagnose Seite)                        |                     |                |         |
|------------------------------|--------------------------------------------------------------|---------------------|----------------|---------|
| Parametername                | Parameterbeschreibung                                        | Wert                | Vorgabe Zugrif |         |
| PV                           | Prozeßwert                                                   | Anzeige-<br>bereich |                | Ebene 3 |
| Aux PV                       | Prozeßwert des vermaschten Regelkreises                      | Anzeige-<br>bereich |                | Ebene 3 |
| Arbeits SP                   | Wert des Arbeitssollwerts                                    | Anzeige-<br>bereich |                | Ebene 3 |
| Arbeits OP                   | Wert des Arbeitsausgangs                                     | -100 bis<br>100     |                | Ebene 3 |
| Fehler                       | Wert des Regelkreisfehlers<br>(PV - SP)                      | Anzeige-<br>bereich |                | Ebene 1 |
| Aux Fehler                   | Wert des vermaschten (Aux)<br>Regelkreisfehlers (PV - SP)    | -9999 bis<br>9999   |                | R/O     |
| POP                          | Proportional Komponente<br>des Ausgangs                      | -999 bis<br>9999    |                | R/O     |
| Aux P OP                     | Proportional Komponente<br>des vermaschten (Aux)<br>Ausgangs | -999 bis<br>9999    |                | R/O     |
| IOP                          | Integral Komponente des<br>Ausgangs                          | -999 bis<br>9999    |                | R/O     |
| Aux I OP                     | Integral Komponente des vermschten (Aux) Ausgangs            | -999 bis<br>9999    |                | R/O     |
| D OP                         | Differential Komponente des<br>Ausgangs                      | -999 bis<br>9999    |                | R/O     |
| Aux D OP                     | Differential Komponente des vermschten (Aux) Ausgangs        | -999 bis<br>9999    |                | R/O     |
| FF OP                        | Feedforward Komponente<br>des Ausgangs                       | -9999 bis<br>9999   |                | R/O     |
| SRL beendet                  | Sollwertrampe beendet                                        |                     |                | R/O     |
| VP Geschwindig               | VP Ausgangsgeschwin-<br>digkeit                              | -100 bis<br>100     |                | R/O     |

EUROTHERM 2604 Bedienungsanleitung

9-18

# 10. Regelanwendungen

Der Eurotherm Regler 2604 bietet Ihnen Regelblöcke, damit Sie die Regelung an verschiedene Applikationen anpassen können. Beispiele sind:

C-Pegel, Sauerstoff- oder Taupunktregelung mit Zirkonia Sonde, Feuchteregelung mit Naßund Trocken-Platin-Widerstandsthermometer.

#### Über dieses Kapitel

In diesem Kapitel bekommen Sie eine allgemeine Beschreibung über die Verwendung des Reglers 2604 in den oben genannten Anwendungen.

- $\diamond$  Kurzbeschreibung und Terminologie in der Anwendung mit Zirkonia Sonde
- ♦ Ein Beispiel Anschlußbild für C-Pegel-Regelung
- ◊ Justieren und Ansehen der Parameter für C-Pegel-Regelung
- ◊ Kurzbeschreibung über Feuchteregelung
- ♦ Ein Beispiel Anschlußbild für Feuchteregelung
- ◊ Justieren und Ansehen der Parameter für Feuchteregelung

# 10.1. ZIRKONIA – C-PEGEL-REGELUNG

Verwenden Sie einen Eurotherm 2604 mit zwei Regelkreisen, wenn sie mit dem ersten Regelkreis die Temperatur und mit dem zweiten Regelkreis den C-Pegel einer Ofenatmosphäre regeln wollen. Verwenden Sie einen Programmregler, können Sie Temperatur und C-Pegel Profile erstellen, die dann auf einer gemeinsamen Zeitbasis synchron ablaufen werden. Im folgenden Abschnitt wird die Arbeit mit einem entsprechenden Regler beschrieben.

### 10.1.1. Temperaturregelung

Für den Fühlereingang des Temperatur Regelkreises können Sie das Signal der Zirkonia Sonde verwenden. Es ist aber üblich, ein eigenes Thermoelement anzuschließen. Den Heizausgang des Reglers können Sie mit einem Gas-oder Öl-Brenner, einem Thyristorsteller oder einem Schütz zur Ansteuerung einer elektrischen Heizung verbinden. Des weiteren steht Ihnen ein Kühlausgang zur Verfügung.

### 10.1.2. C-Pegel-Regelung

Die Zirkonia Sonde generiert ein mV-Signal (EMK), das auf dem Verhältnis der Sauerstoffkonzentration der Referenz-Luft (normale Luft) außerhalb des Ofens zu jener innerhalb des Ofens basiert.

Der Regler berechnet mit Hilfe der Temperatur und des Sonden mV-Signals den aktuellen Prozentsatz des C-Pegels im Ofen. Dieser Regelkreis arbeitet mit zwei Ausgängen. Mit dem einen Ausgang wird die Gaszufuhr, mit dem zweiten Ausgang wird die Zufuhr von Luftzufuhr zur Korrektur der Ofenatmosphäre gesteuert.

### 10.1.3. Rußalarm

Zusätzlich zu den normalen Regelalarmen (Kapitel 7) bietet Ihnen der 2604 einen Rußalarm. Dieser Alarm arbeitet in Abhängigkeit von der Sonden-EMK und dient zur Vermeidung von Ruß.

### 10.1.4. Automatische Sondenspülung

Die Sondenspülungs Strategie des 2604 können Sie so konfigurieren, daß diese entweder zyklisch und/oder per Hand von Ihnen aktiviert werden kann. Ruß und andere Schmutzpartikel werden mit Luft von der Sonde abgebrannt. Ist die Reinigung beendet, wird die Zeit zur Erholung der Sonde gemessen. Ist diese Zeit zu lang, ist dies ein Zeichen, daß die Sonde zu alt ist und von Ihnen ausgewechselt werden sollte. Während der Reinigung und der Erholung wird der C-Pegel eingefroren, damit ein kontinuierlicher Ofenbetrieb gewährleistet ist.

### 10.1.5. Gaskorrektur

Mit Hilfe eines Gas-Analysators können Sie den CO Gehalt des Gases bestimmen. Besitzt dieser Analysator einen 0/4-20mA oder 0-10Vdc Ausgang, können Sie diesen in den Eurotherm 2604 einspeisen, um den berechneten C-Pegel- automatisch zu korrigieren. Alternativ dazu können Sie den Wert manuell eingeben.

10-2

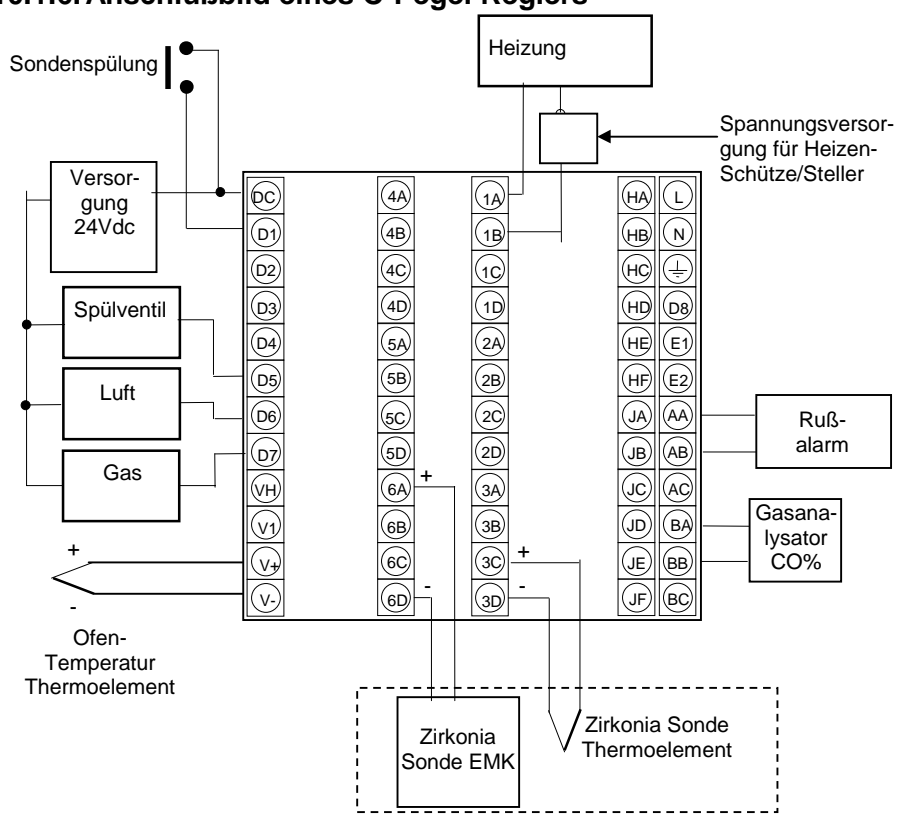

#### 10.1.6. Anschlußbild eines C-Pegel Reglers

Für dieses Beispiel benötigen Sie folgende Module. Je nach Installation kann sich die Liste ändern:

| Modul 1                | Logik, Triac-oder Relais-Ausgangzur Ansteuerung der   |
|------------------------|-------------------------------------------------------|
|                        | Heizung                                               |
| Modul 3                | PV Eingangsmodul für Zirkonia Thermoelement           |
| Modul 6                | Analogeingang für EMK Zirkonia Sonde                  |
| Standard Digital E/A   | Logikeingang für manuelle Sondenspülung, Ausgänge für |
|                        | C-Pegel Regler und Spülventil.                        |
| Standard PV Eingang    | Für Ofen Temperatur Thermoelement                     |
| Standard Analogeingang | Für Gasanalysator                                     |
| Standard Relaisausgang | Für Rußalarm                                          |
| 0.0                    |                                                       |

#### Abbildung 10-1: Beispiel Anschlußbild C-Pegel Regelung

2604 Bedienungsanleitung

# 10.2. ZIRKONIA RARAMETER EINSTELLEN UND ANSEHEN

| Vorgehen                                                                                                    | Anzeige                  | Anmerkungen                                                                                |
|----------------------------------------------------------------------------------------------------|--------------------------|--------------------------------------------------------------------------------------------|
| Drücken Sie (D), bis Sie die<br>Seitenüberschrift <b>ZIRKONIA</b><br><b>SONDE (Option)</b> erreichen.                                                      | □:ZIRKONIA SONDE         | Auswahl der Seite, die die<br>Zirkonia Parameter<br>beinhaltet.                            |
| Wählen Sie mit 😡 den<br>ersten Parameter.                                                                                                    | ি:Zirkonia Wert<br>Nein  | Zirkonia Regelwert EMK<br>(mV)<br>Nein<br>Ja<br>R/O                                        |
| Mit 🕝 können Sie den<br>nächsten Parameter aufrufen.                                                                                                    | ି :Sonde FBruch<br>0     | Sonde Fühlerbruch<br>R/O                                                                   |
| Mit G können Sie den nächsten Parameter aufrufen.                                                                                                    | ି ∵Rußalarm<br>Gut       | Zeigt den Zustand der Zirkonia<br>Sonde<br>Gut<br>Nicht Gut                                |
| Mit  können Sie den<br>nächsten Parameter aufrufen.<br>Wählen Sie  oder  ,<br>um die Gas-Korrwktur (H2<br>oder CO) auf extern oder<br>intern umzuschalten. | G:Ext H-Co<br>♦ Gesperrt | In Tabelle 10.2.1 finden<br>Sie alle Parameter dieser<br>Seitenüberschrift<br>aufgelistet. |

10-4

| 10. | 2.1. | Zirko | nia | Para | mete | ſ |
|-----|------|-------|-----|------|------|---|
|     |      |       |     |      |      |   |

| Tabelle 10.2.1: Mit diesen Parametern können Sie die ZIRKON   Einstellungen für die Zirkonia Sonde vornehmen. (Optic |                                                                                                    |                                  |         |         |
|----------------------------------------------------------------------------------------------------|----------------------------------------------------------------------------------------------------|----------------------------------|---------|---------|
| Parametername                                                                                                    | Parameterbeschreibung                                                                                                    | Wert                             | Vorgabe | Zugriff |
| Zirkonia Wert                                                                                                    | C-Pegel, O2-Konzentration<br>oder Tau-punkt, errechnet<br>aus, Sonden-EMK,<br>Temperatur- und ext.Gas-<br>Referenz/Prozeßfaktor | Bereichs-<br>einheiten           |         | R/O     |
| Sonde FBruch                                                                                                    | Sonde Fühlerbruch                                                                                                    |                                  |         | R/O     |
| Rußalarm                                                                                                    | Ausgang Rußalarm                                                                                                    | Aus,<br>Ein                      |         | R/O     |
| Ext H-CO                                                                                                    | Externe Gas-Korrektur                                                                                                    | Gesperrt,<br>Freigegeben         |         | Ebene 3 |
| H-CO Referenz                                                                                                    | Art des Gas-Analysatosr<br>oder Prozeßfaktor                                                                                    | CO, H, 0,0 bis<br>999,0          |         | Ebene 3 |
| Spülungsstatus                                                                                                    | Status des Spülzyklus (nur<br>C-Pegel)                                                                                          | Inaktiv,<br>Spülung;<br>Erholung |         | R/O     |
| Sonde Status                                                                                                    | Sonde in Ordnung,<br>Sonde taub                                                                                                 | Gut,<br>Nicht Gut                |         | Ebene 1 |
| Nächste Spülng                                                                                                    | Zeit bis zur nächsten<br>Spülung. (Zählt rückwärts<br>bis 0:00:00.0)                                                            | 0:00:00,1                        |         | R/O     |
| Spülungs Freq                                                                                                    | Intervall bei zyklischer<br>Spülung                                                                                             | 0:00:00,1 bis<br>99:54:00,0      |         | Ebene 3 |
| Spülungsdauer                                                                                                    | Einstellung der Spülungszeit                                                                                                    | 0:00:00,1 bis<br>1:39:54,0       |         | Ebene 3 |
| Erholzeit                                                                                                    | Maximale Erholungszeit nach der Spülung                                                                                         | 0:00:00,1 bis<br>1:39:54,0       |         | Ebene 3 |
| Sonde Offset                                                                                                    | Zirkonia Sonde mV-Offset                                                                                                    | -999,0 bis<br>2000,0             |         | Ebene 3 |
| Temp Offset                                                                                                    | Einstellung des Temperatur<br>Offsets der Sonde                                                                                 | -999,0 bis<br>2000,0             |         | Ebene 3 |
| Sonde IP                                                                                                    | Zirkonia Sonde mV-Eingang                                                                                                    | -0,100 bis<br>2,000              |         | R/O     |
| Temp IP                                                                                                    | Zirkonia Sonde Temperatur<br>Eingangswert                                                                                       | Temperatur-<br>bereich           |         | R/O     |
| Arbeits H-CO                                                                                                    | -Aktuelle Konzentration<br>desReferenzgas oder<br>Prozeßfaktor                                                                  | 0,0 bis 999,0                    |         | R/O     |

2604 Bedienungsanleitung

# 10.3. FEUCHTEREGELUNG

# 10.3.1. Übersicht

Feuchteregelung (inkl. barometrischer Druck bzw. Ortshöhe) ist ein Standardmerkmal des Eurotherm Reglers 2604. In dieser Applikation können Sie den Regler mit einem Sollwertprofil konfigurieren (Kapitel 6).

Die Feuchte wird mittels der traditionellen Feuchte/Trockenfühler Methode (Abbildung 10-2) berechnet.

Verwenden Sie einen Solid-State-Fühler, wird die Feuchte in einem zugehörigen externen Messumformer berechnet. Der Regler ist in diesem Fall als Prozessregler zu konfigurieren.

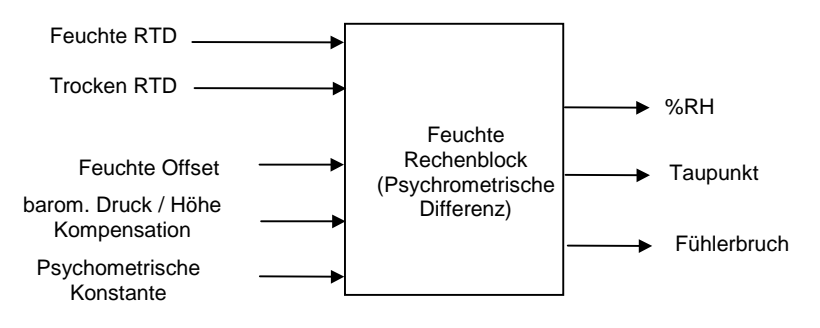

Abbildung 10-2: Feuchte Rechenblock

10-6

#### 10.3.2. Beispiel Anschlußbild Feuchteregelung

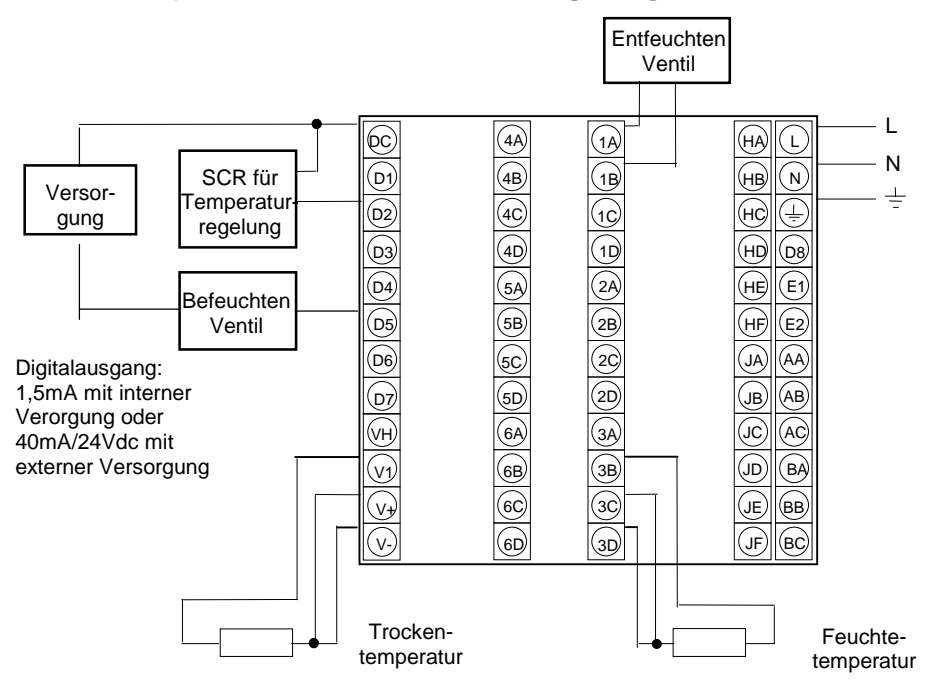

Für dieses Beispiel benötigen Sie folgende Module. Je nach Installation kann sich die Liste ändern:

Es wird vorrausgesetzt, dass für Kühlen und Entfeuchten eigene Stellglieder vorhanden sind.

| Analog, Relais oder Triac für Entfeuchten Ventil         |
|----------------------------------------------------------|
| PV Eingangsmodul für Feuchte Temperatur RTD              |
| Logikausgänge für Befeuchten Ventil und Regel SSR        |
| Trocken RTD für Temperaturregelung und Feuchteberechnung |
|                                                          |

Abbildung 10-3: Beispiel Anschlußbild Feuchteregler

### 10.3.3. Temperaturregelung einer Klimakammer

Für die Temperaturregelung einer Klimakammer benötigen Sie einen Regler mit einem Regelkreis und zwei Regelausgängen. Der Heizausgang steuert im allgemeinen über ein Solid State Relais zeitproportional eine elektrische Heizung . Der Kühlausgang steuert ein Kühlventil.

Der Regler berechnet den notwendigen Stellgrad der Heiz- und Kühlausgänge.

#### 10.3.4. Feuchteregelung einer Klimakammer

Die Feuchtigkeit in einer Klimakammer wird über die Zufuhr von Wasserdampf geregelt. Wie bei der Temperaturregelung benötigen Sie zwei Regelausgäng. Z. B. einen für das Befeuchten, einen für das Entfeuchten.

Zur Befeuchtung der Kammer können Sie entweder Wasserdampf aus einemKessel oder einer Verdampfungseinrichtung einleiten oder direkt atomisiertes Wasser einsprühen. Verwenden Sie einen Kessel, oder eine andere Verdampfungseinrichtung wird die Menge des notwendigenWasserdampfs durch eine zeitpropotionale elektrische Beheizung gesteuert. Arbeiten Sie mit atomisiertem Wasser, wird mittels Druckluft feiner Wasserdampf direkt in die Klimakammer gesprüht. Der Befeuchtungs-Ausgang steuert ein Magnetventil zeitproportional.

Für die Entfeuchtung können Sie die Kühleinrichtung des Temperaturregelkreises mitverwenden. . Über eine logische Verknüpfung müssen Sie dem Temperaturregler oder dem Feuchteregler Priorität geben.

10-8

### 10.4. FEUCHTE PARAMETER ANSEHEN UND EINSTELLEN

| Vorgehen                                                                                   | Anzeige                     | Anmerkungen                                                              |
|--------------------------------------------------------------------------------------------|-----------------------------|--------------------------------------------------------------------------|
| Drücken Sie (), bis die<br>Seitenüberschrift <b>Feuchte</b><br>(Option) erreichen.         | □:FEUCHTE<br>◆ Option Seite | Seite, die die Parameter<br>für Feuchteregelung<br>enthält.              |
| Mit 🕝 rufen Sie den ersten<br>Parameter auf.                                               | ():Taupunkt<br>0.0          | Schreibgeschützter Wert<br>für den Taupunkt.                             |
| Wählen Sie mit 🕝 den<br>nächsten Parameter.                                                | C:Rel. Feuchte<br>0.0       | Schreibgeschützter Wert<br>für die relative Feuchte.                     |
| Wählen Sie mit 🕝 den<br>nächsten Parameter.<br>Mit 🛋 oder 💌 können Sie<br>den Wert ändern. | C:Atm Druck<br>♦ 0.0        | In Tabelle 10.4.1 finden Sie<br>ein vollständige Liste der<br>Parameter. |

### 10.4.1. Feuchte Parameter

| Tabelle 10.4.1: Parameter für die Feuchteregelung. |                                                       |                        | FEUCHTE<br>(Option Seite) |                |
|----------------------------------------------------|-------------------------------------------------------|------------------------|---------------------------|----------------|
| Parametername                                      | Parameterbeschreibung                                 | Wert                   | Vorgabe                   | Zugriff        |
| Taupunkt                                           | Feuchte/Trocken<br>Temperaturmessung des<br>Taupunkts | -999,9 bis<br>999,9    |                           | Ebene 1<br>R/O |
| Rel. Feuchte                                       | Relative Feuchte                                      | 0,0 bis 100,0          |                           | Ebene 1<br>R/O |
| Atm Druck                                          | Atmospherischer Druck                                 | 0,0 bis 2000,0         |                           | Ebene 3        |
| PMetric Konst                                      | Psychometrische Konstante                             | 0,0 bis 10,0           |                           | Ebene 3        |
| Feuchte Offset                                     | Feuchtetemperatur Offset                              | -100,0 bis<br>100,0    |                           | Ebene 3        |
| Feuchte FBruch                                     | Fühlerbruchaktion für<br>Feuchteregelung              | Nein,<br>Ja            |                           | Ebene 1        |
| Trocken Temp                                       | Trocken Temperatur                                    | Bereichs-<br>einheiten |                           | Ebene 1<br>R/O |
| Feuchte Temp                                       | Feuchte Temperatur                                    | Bereichs-<br>einheiten |                           | Ebene 1<br>R/O |

2604 Bedienungsanleitung

10-10

# 11. Eingangs Operatoren

#### 11.1. WAS SIND EINGANGS OPERATOREN

Im Eurotherm Regler 2604 stehen Ihnen bis zu drei Regelkreise zur Verfügung. Sie können jeden einzelnen Regelkreis für Ihre Anwendung konfigurieren, wie in den Kapiteln 9 und 10 beschrieben.

Sie haben aber auch die Möglichkeit, eine eigene Linearisierung für jeden einzelnen Eingang der Regelkreise einzugeben. Diese Linearisierung besteht aus der geraden Verbindung von 16 Punkten. Sie können die Parameter für den Zugriff in allen Ebenen freigeben, so daß Sie die Skalierung während der Inbetriebnahme durchführen können.

Die Kundenlinearisierung erscheint unter drei Seitenüberschriften, eine für jeden Regelkreis. Die Parameter sind auf jeder Seite gleich.

In diesem Kapitel finden Sie ebenso Informationen, wie Sie Eingänge zwischen unterschiedlichen Thermoelementen oder zu einem Pyrometer umschalten können.

| EINGANG OPS (User Lin 1)          | Parameter für Kundenlinearisierung Eingang 1                              |
|-----------------------------------|---------------------------------------------------------------------------|
| EINGANG OPS (User Lin 2)          | Parameter für Kundenlinearisierung Eingang 2                              |
| EINGANG OPS (User Lin 3)          | Parameter für Kundenlinearisierung Eingang 3                              |
| EINGANG OPS (Schalter 1<br>Seite) | Parameter für Umschaltung zwischen<br>Thermoelementen oder Pyrometer      |
| EINGANG OPS (Monitor 1<br>Seite)  | Protokolliert Maximum und Minimum, zählt die Zeit<br>über dem Schwellwert |
| EINGANG OPS (BCD Eing Seite)      | Zeigt die Digitaleingänge, wenn für BCD Schalter konfiguriert             |

Folgende Seitenüberschriften stehen Ihnen zur Verfügung:

Die Seiten für die Eingangs Operatoren erscheinen nur, wenn Sie sie in der

Konfigurationsebene freigegeben haben. Eine Beschreibung über diesen Vorgang finden Sie im Konfigurations Handbuch, Eurotherm Bestellnummer HA026761GER.

#### Anmerkung:

Zusätzlich zu der Festlegung der Eingangslinearisierung können Sie auch Ausgangskanäle an Ihre Anwendung anpassen.

EUROTHERM 2604 Bedienungsanleitung

### 11.2. KUNDENLINEARISIERUNG

Die Linearisierung besteht aus der geraden Verbindung zwischen 16 Punkten. In Abbildung 11-1 sehen Sie ein Beispiel für eine Linearisierung und die Verwendung der Parameter aus der **EINGANG OPS**-Seite.

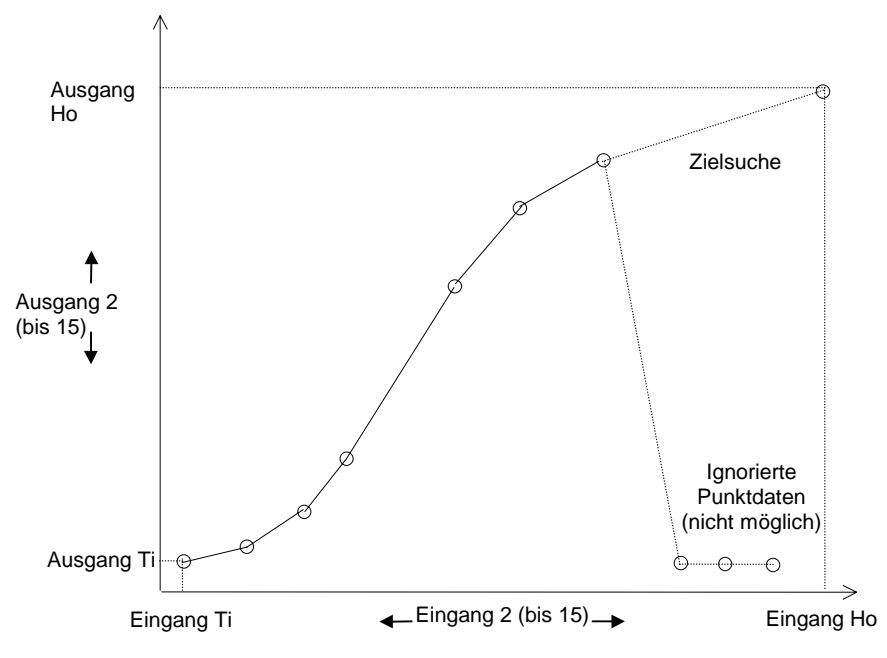

Abbildung 11-1: Beispiel einer Linearisierung

#### Anmerkungen:

- 1. Der Linearisierungs Block arbeitet nur monoton steigenden oder monoton fallenden Daten. Er ist nicht geeignet für Kurven, die Minima und Maxima aufweisen.
- Geben Sie zuerst Eingang Ti/Ausgang Ti und Eingang Ho/Ausgang Ho ein, um die Extrempunkte der Kurve zu bestimmen. Sie müssen nicht alle Punkte der Kurve zuordnen. Punkte, denen Sie keine Werte zugeordnet haben, werden übersprungen und eine gerade Linie wird zum nächsten bestimmten Punkt gezogen.

11-2

| Kapitel | 11 |
|---------|----|
|---------|----|

| Vorgehen                                                                                                    | Anzeige                       | Anmerkungen                                                                                                    |
|----------------------------------------------------------------------------------------------------|-------------------------------|----------------------------------------------------------------------------------------------------|
| Drücken Sie (b), bis Sie die<br>Seitenüberschrift <b>EINGANG</b><br>OPS (User Lin 1) erreichen.             | □:EINGANG OPS<br>✦ User Lin 1 | Wählen Sie den Eingang<br>(oder Ausgang) für die<br>Linearisierung.                                                                                    |
| Wählen Sie mit<br><b>Freigegeben</b> .<br>Drücken Sie<br>oder<br>für <b>Ein</b>                             | ି ଫ:Freigegeben<br>✦Aus       | Hier geben Sie die<br>Kundenlinearisierung frei.                                                                                                    |
| Drücken Sie 🕝 und wählen<br>Sie <b>Eingang Wert</b> .                                                       | C:Eingang Wert<br>♦5.0        | Zeigt en aktuellen<br>Eingangswert an.<br>Zugriff Ebene 1.                                                                                             |
| Wählen Sie mit 🗭<br>Ausgang Wert.                                                                           | ःAusgang Wert<br>15.0         | Zeigt den aktuellen<br>Ausgangswert.<br>Zugriff Ebene 1.                                                                                               |
| Rufen Sie mit G den<br>Parameter <b>Ausgang Status</b><br>auf.                                              | C:Ausgang Status<br>Gut       | Gut Der Eingang ist<br>OK und innerhalb<br>des Bereichs<br>Nicht Fehlerhafter<br>Gut Eingang oder<br>außerhalb des<br>Bereichs                         |
| Wählen Sie mit 🕞 Eingang<br>Ti.<br>Geben Sie mit 🔺 oder 💌<br>den unteren Eingangswert<br>ein.               | C:Eingang Ti<br>◆1.0          | Geben Sie den unteren<br>Sensorwert ein.<br>Zugriff Ebene 3.                                                                                           |
| Wählen Sie mit 🗭 Ausgang<br>Ti.<br>Geben Sie mit 🔺 oder 💌<br>den zum Eingang passenden<br>Ausgangswert ein. | C:Ausgang Ti<br>♦2.0          | Gezeigt wird der<br>Anzeigewert.<br>Wiederholen Sie die letzten<br>zwei Schritte für die<br>Endpunkte und dann für<br>jeden einzelnen<br>Zwischenpunkt |
| In der folgenden Tabelle finden Sie alle<br>Parameter dieser Seitenüberschrift.                             |                               |                                                                                                    |

EUROTHERM 2604 Bedienungsanleitung
| Tabelle 11.2.1: Mit diesen Parametern können Sie eine<br>Kundenlinearisierung eingeben. |                                                                                   |                   | EINGANG OPS<br>(User Lin 1) |         |
|-----------------------------------------------------------------------------------------|-----------------------------------------------------------------------------------|-------------------|-----------------------------|---------|
| Parametername                                                                           | Parameterbeschreibung                                                             | Wert              | Vorgabe                     | Zugriff |
| Freigegeben                                                                             | Freigabe der<br>Kundenlinearisierung                                              | Aus,<br>Ein       | Aus                         | Ebene 3 |
| Eingang Wert                                                                            | Aktueller Eingangswert                                                            | Bereich           |                             | R/O     |
| Ausgang Wert                                                                            | Aktueller Ausgangswert                                                            | Bereich           |                             | R/O     |
| Ausgang Status                                                                          | Alle Bedingungen sind OK.<br>Schlechte Bedingungen<br>oder Bereichsüberschreitung | Gut,<br>Nicht Gut |                             | R/O     |
| Eingang Ti                                                                              | Eingabe unterer<br>Eingangswert                                                   | Bereich           |                             | Ebene 3 |
| Ausgang Ti                                                                              | Eingabe unterer<br>Ausgangswert                                                   | Bereich           |                             | Ebene 3 |
| Eingang Ho                                                                              | Eingabe oberer<br>Eingangswert                                                    | Bereich           |                             | Ebene 3 |
| Ausgang Ho                                                                              | Eingabe oberer<br>Ausgangswert                                                    | Bereich           |                             | Ebene 3 |
| Eingang 2                                                                               | Eingabe erster Knickpunkt                                                         | Bereich           |                             | Ebene 1 |
| Ausgang 2                                                                               | Eingabe Ausgang erster<br>Knickpunkt                                              | Bereich           |                             | Ebene 1 |
| Die letzten zwei Parameter wiederholen sich für die Knickpunkte 2 bis 14.               |                                                                                   |                   |                             |         |
| Eingang 15                                                                              | Eingabe letzter Knickpunkt                                                        | Bereich           |                             | Ebene 1 |
| Ausgang 15                                                                              | Eingabe Ausgang letzter<br>Knickpunkt                                             | Bereich           |                             | Ebene 1 |

## 11.2.1. Eingangs Operatoren - Kundenlinearisierung Parameter

Die Tabelle wiederholt sich für zwei weitere Linearisierungen unter den Seitenüberschriften:

• EINGANG OPS (User Lin 2)

• EINGANG OPS (User Lin 3)

11-4

#### 11.2.2. Kompensation von Fühlerungenauigkeiten

Sie können die Kundenlinearisierung auch verwenden, um Fehler des Fühlers oder des Meßsystems auszugleichen. Dafür stehen Ihnen die einzelnen Knickpunkte in Ebene 1 zur Verfügung, damit Sie bekannte Ungenauigkeiten verbessern können. In Abbildung 11-2 sehen Sie ein Beispiel einer Ungenauigkeit einer Temperaturfühlers.

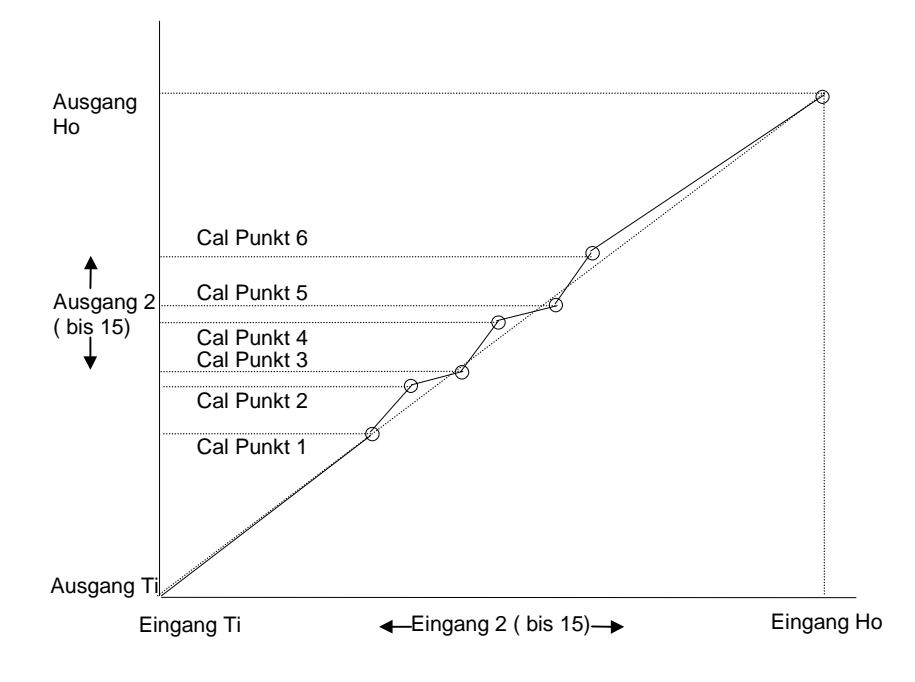

#### Abbildung 11-2: Kompensation von Fühlerungenauigkeiten

Bei der Kalibrierung des Fühlers können Sie genauso vorgehen, wie oben beschrieben. Passen Sie den (angezeigten) Ausgangswert an den entsprechenden Eingangswert an, um die Fühlerungenauigkeiten zu kompensieren.

EUROTHERM 2604 Bedienungsanleitung

#### 11.3. THERMOELEMENT/PYROMETER UMSCHALTUNG

Diese Funktion bietet Ihnen die Möglichkeit, bei Anwendungen mit einem großen Temperaturbereich, in allen Bereichen genau zu regeln. Sie können ein Thermoelement für die niedrigen und ein Pyrometer für die hohen Temperaturen verwenden. Alternativ dazu können Sie auch mit zwei Thermoelementen mit unterschiedlichen Temperaturbereichen arbeiten.

In Abbildung 11-3 sehen Sie die Darstellung eines Heizvorgangs mit Umschaltpunkten für die Fühler. Als oberen Umschaltpunkt (Ho) sollten Sie die obere Grenze des Thermoelementbereichs und als untere Grenze (Ti) die untere Grenze des Pyrometerbereichs wählen. Der Regler berechnet dann einen stoßfreien Übergang zwischen den Fühlern.

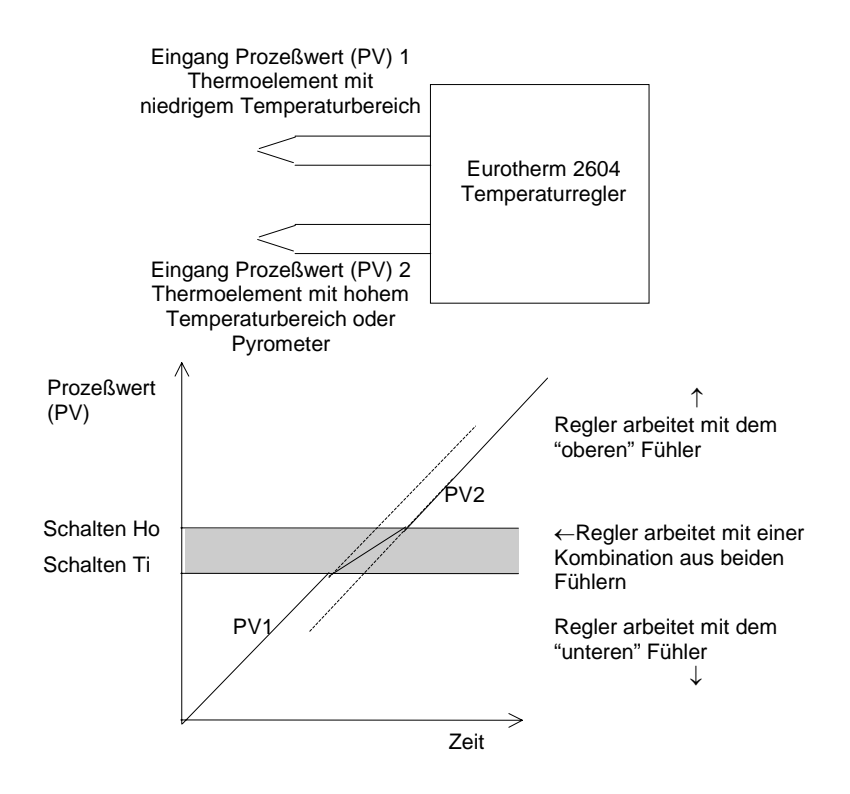

Abbildung 11-3: Thermoelement/Pyrometer Umschaltung

11-6

| Kapitel 1 | 1 |
|-----------|---|
|-----------|---|

| Vorgehen                                                                                          | Anzeige                             | Anmerkungen                                                                                                    |
|---------------------------------------------------------------------------------------------------|-------------------------------------|----------------------------------------------------------------------------------------------------|
| Drücken Sie D, bis Sie<br>EINGANG OPS (Schalter 1<br>Seite) erreichen.                            | □:EINGANG OPS<br>◆ Schalter 1 Seite | Hier können Sie die<br>Umschaltung wählen.                                                                                                    |
| Wählen Sie mit 🚺 oder<br>🔽 die Unterüberschrift.                                                  |                                     |                                                                                                    |
| Wählen Sie mit 🕝 den<br>ersten Parameter der Seite<br>Mit 🛋 oder 💌 können<br>Sie den Wert ändern. | ि:Schalten Ti<br>♦ 500              | Der Regler verwendet den<br>Prozeßwert von Eingang<br>1, wenn er unterhalb des<br>eingegebenen Werts ist.                                                                                                    |
| Mit 🕝 können Sie den<br>nächsten Parameter aufrufen.<br>Ändern Sie mit 🔺 oder<br>🔽 den Wert.      | ि:Schalten Ho<br>\$700              | Der Regler verwendet den<br>Prozeßwert von Eingang<br>2, wenn er oberhalb des<br>eingegebenen Werts ist.<br>Der Übergang von<br>Eingang 1 zu Eingang 2<br>wird durch einen Umschalt<br>Algorithmus bestimmt. |
|                                                                                                   |                                     | In der folgenden Tabelle<br>finden Sie alle Parameter<br>dieser Seitenüberschrift.                                                                                                    |

EUROTHERM 2604 Bedienungsanleitung

| Tabelle 11.3.1: Hier bestimmen Sie die Umschalten Parameter. |                                                                              |                     | EINGANG OPS<br>(Schalter 1 Seite) |         |
|--------------------------------------------------------------|------------------------------------------------------------------------------|---------------------|-----------------------------------|---------|
| Parametername                                                | Parameterbeschreibung                                                        | Wert                | Vorgabe                           | Zugriff |
| Schalten Ti                                                  | Prozeßwert (PV) = Eingang<br>1 unter diesem Wert                             | Anzeige-<br>bereich |                                   | Ebene 3 |
| Schalten Ho                                                  | Prozeßwert (PV) = Eingang<br>2 über diesem Wert                              | Anzeige-<br>bereich |                                   | Ebene 3 |
| Ausgangswert                                                 | Aktueller Arbeitswert                                                        | Anzeige-<br>bereich |                                   | R/O     |
| Ausgang Status                                               | Alle Bedingungen OK.<br>Schlechte Bedingungen<br>oder Bereichsüberschreitung | Gut,<br>Nicht Gut   |                                   | R/O     |
| Eingang 1 Wert                                               | Aktueller Arbeitswert                                                        | Anzeige-<br>bereich |                                   | Ebene 1 |
| Eingang 1 Status                                             | Alle Bedingungen OK.<br>Schlechte Bedingungen<br>oder Bereichsüberschreitung | Gut,<br>Nicht Gut   |                                   | R/O     |
| Eingang 2 Wert                                               | Aktueller Arbeitswert                                                        | Anzeige-<br>bereich |                                   | R/O     |
| Eingang 2 Status                                             | Alle Bedingungen OK.<br>Schlechte Bedingungen<br>oder Bereichsüberschreitung | Gut,<br>Nicht Gut   |                                   | Ebene 1 |

## 11.3.1. Eingangs Operatoren - Umschalten Parameter

EUROTHERM 2604 Bedienungsanleitung

#### 11.4. MONITOR

Der Monitor Block:

- 1. Protokolliert die Extremwerte der Prozeßvariablen. Die Werte werden zurückgesetzt, wenn:
  - a) Der Regler aus- und wieder eingeschaltet wird
  - b) Ein externer, als Reset konfigurierter Eingang geschaltet wird
  - c) Der Reset Parameter (Tabelle 11.4.1) auf Ja gesetzt wird
- 2. Zählt die Zeit über einem Grenzwert
- 3. Stellt einen Zeitalarm zur Verfügung.

#### 11.4.1. Eingangs Operatoren - Monitor Parameter

| Tabelle 11.4.1: Stellen Sie hier die Monitor Parameter ein. |                                                                                            |             | EINGANG OPS<br>(Monitor 1 Seite) |         |
|-------------------------------------------------------------|--------------------------------------------------------------------------------------------|-------------|----------------------------------|---------|
| Parametername                                               | Parameterbeschreibung                                                                      | Wert        | Vorgabe                          | Zugriff |
| Eingang                                                     | Eingangswert                                                                               | Bereich     |                                  | Ebene 1 |
| Reset                                                       | Reset                                                                                      | Nein,<br>Ja |                                  | Ebene 3 |
| Maximum                                                     | Maximalwert zwischen zwei<br>Resets – siehe 1.                                             | Bereich     |                                  | R/O     |
| Minimum                                                     | Minimalwert zwischen zwei<br>Resets – siehe 1.                                             | Bereich     |                                  | R/O     |
| Trigger                                                     | Prozeßwert (PV) Grenzwert<br>für Zeitprotokoll                                             | Bereich     |                                  | Ebene 3 |
| Tag                                                         | Tage über Grenzwert                                                                        | 0 bis 32767 |                                  | R/O     |
| Zeit                                                        | Zeit über Grenzwert                                                                        | 0:00:00.0   |                                  | R/O     |
| Tag Alarm                                                   | Alarmgrenzwert für die<br>Anzahl der Tage, die der<br>Alarm aktiv ist                      | 0 bis 32767 |                                  | Ebene 3 |
| Zeit Alarm                                                  | Alarmgrenzwert für die zeit,<br>die der Alarm aktiv ist                                    | 0:00:00.0   |                                  | Ebene 3 |
| Alarmausgang                                                | Gibt eine Alarmmeldung,<br>wenn die Anzahl der Tage<br>oder die Zeit überschritten<br>wird | Aus,<br>Ein |                                  | R/O     |

EUROTHERM 2604 Bedienungsanleitung

### 11.5. BCD EINGANG

Haben Sie die festen Digitaleingänge als BCD Eingänge konfiguriert, können Sie den folgenden Parametern die Werte der Digitaleingänge entnehmen. Diese sind für Diagnosezwecke verwendbar.

| Tabelle 11.5: Mit diesen Parametern können Sie die Werte der<br>BCD Eingänge auslesen. |                                                                                           |       | EINGA<br>(BCD E | NG OPS<br>ing Seite) |
|----------------------------------------------------------------------------------------|-------------------------------------------------------------------------------------------|-------|-----------------|----------------------|
| Parametername                                                                          | Parameterbeschreibung                                                                     | Wert  | Vorgabe         | Zugriff              |
| BCD Wert                                                                               | Liest den Wert (in decimal)<br>des Schalters, wie er an den<br>Digitaleingängen erscheint | 0-99  |                 | R/O                  |
| Eingang Wert                                                                           | Liest den Wert des<br>Schalters, wie er an den<br>Digitaleingängen erscheint              | 0-255 |                 | R/O                  |
| Einheit 1 (x1)                                                                         | Einheitenwert des ersten<br>Schalters                                                     | 0-9   |                 | R/O                  |
| Einheit 2 (x10)                                                                        | Zehnerwert des zweiten<br>Schalters                                                       | 0-9   |                 | R/O                  |

11-10

## 12. Summierer, Timer, Uhr, Zähler

#### 12.1. WAS SIND TIMER BLÖCKE

Mit einem Timer Block kann der Regler Zeit/Datum Informationen für den Regelprozeß verwenden. Sie können die Blöcke über ein Ereignis ansteuern und verwenden, um eine Aktion zu starten. Zum Beispiel haben Sie die Möglichkeit, ein Programm an einem bestimmten Datum zu einer bestimmten Zeit zu starten. Die Timer Blöcke müssen Sie in der Konfigurationsebene freigeben. Nur dann haben Sie Zugriff auf die Timer Block Seite. Die Beschreibung der Freigabe finden Sie im Konfigurations Handbuch, Bestellnummer HA026761GER.

Es stehen Ihnen folgende Timer Blöcke zur Verfügung:

| Vier Timer Blöcke | Die Art des Timers wird in der Konfigurationsebene eingestellt. |  |  |
|-------------------|-----------------------------------------------------------------|--|--|
|                   | Der Timer wird über ein Ereignis gestartet.                     |  |  |
|                   | Das Ereignis wird ebenso in der Konfigurationsebene festgelegt  |  |  |
|                   | oder es wird über einen Parameter in der Liste getriggert.      |  |  |
|                   | Die Zeit läuft über eine bestimmte Periode. Dieser Ausgang kann |  |  |
|                   | in der Konfiguration zur Ansteuerung eines Ereignisses          |  |  |
|                   | 'verdrahtet' werden.                                            |  |  |
| Uhr               | Echtzeituhr für die Steuerung anderer zeitbezogener Funktionen. |  |  |
| Zwei Alarm (Uhr)  | Alarme können zu einer bestimmten Zeit ein- oder ausgeschaltet  |  |  |
| Blöcke            | werden und einen Digitalausgang zur Verfügung stellen. Dieser   |  |  |
|                   | Ausgang kann in der Konfiguration zur Ansteuerung eines         |  |  |
|                   | Ereignisses 'verdrahtet' werden.                                |  |  |
| Vier Summierer    | Summierer Blöcke können in der Konfiguration mit jedem          |  |  |
| Blöcke            | Parameter 'verdrahtet' werden. Die Blöcke liefern die Summe des |  |  |
|                   | Parameters und schalten einen Ausgang, wenn ein Grenzwert       |  |  |
|                   | erreicht wird (z. B. Durchflußmessung).                         |  |  |
|                   | Dieser Ausgang kann in der Konfiguration zur Ansteuerung eines  |  |  |
|                   | Ereignisses 'verdrahtet' werden.                                |  |  |

EUROTHERM 2604 Bedienungsanleitung

Die Timer Blöcke finden Sie unter folgenden Seitenüberschriften gruppiert:

| TIMER BLÖCKE (Timer 1<br>Seite) | Parameter für Zeitperiode und vergangene Zeit für Timer 1                                                                |
|---------------------------------|----------------------------------------------------------------------------------------------------|
| TIMER BLÖCKE<br>(Timer 2 Seite) | Parameter für Zeitperiode und vergangene Zeit für Timer 2                                                                |
| TIMER BLÖCKE<br>(Timer 3 Seite) | Parameter für Zeitperiode und vergangene Zeit für Timer 3                                                                |
| TIMER BLÖCKE<br>(Timer 4 Seite) | Parameter für Zeitperiode und vergangene Zeit für Timer 4                                                                |
| TIMER BLÖCKE<br>(Uhr Seite)     | Auslesen von Zeit und Datum                                                                                              |
| TIMER BLÖCKE<br>(Alarm 1 Seite) | Parameter für Zeit und Datum Alarm und auslesen der<br>Alarmbedingung für Alarm 1                                        |
| TIMER BLÖCKE<br>(Alarm 2 Seite) | Parameter für Zeit und Datum Alarm und Auslesen der Alarmbedingung für Alarm 2                                           |
| TIMER BLÖCKE<br>(Summierer1)    | Parameter zum Auslesen des Summiererwerts, Einstellen<br>und Anzeigen eines Alarms auf einen bestimmten<br>Summiererwert |
| TIMER BLÖCKE<br>(Summierer2)    | Parameter zum Auslesen des Summiererwerts, Einstellen<br>und Anzeigen eines Alarms auf einen bestimmten<br>Summiererwert |
| TIMER BLÖCKE<br>(Summierer3)    | Parameter zum Auslesen des Summiererwerts, Einstellen<br>und Anzeigen eines Alarms auf einen bestimmten<br>Summiererwert |
| TIMER BLÖCKE<br>(Summierer4)    | Parameter zum Auslesen des Summiererwerts, Einstellen<br>und Anzeigen eines Alarms auf einen bestimmten<br>Summiererwert |

## 12.2. TIMER BLÖCKE

Es stehen Ihnen vier Timer Blöcke zur Verfügung. Im folgenden Beispiel sehen Sie die Einstellung der Zeit für Timer 1. Timer 2 bis 4 können Sie entsprechend behandeln. Im Anschluß an das Beispiel finden Sie die Tabelle mit allen für die Timer Blöcke vorhandenen Parameter.

| Vorgehen                                                                                                    | Anzeige               | Anmerkungen                                                                                                    |
|----------------------------------------------------------------------------------------------------|-----------------------|----------------------------------------------------------------------------------------------------|
| Drücken Sie (D), bis Sie die<br>Seitenüberschrift <b>TIMER</b><br>BLÖCKE (Timer 1 Seite)<br>erreichen.              | □:TIMER BLÖCKE        | Auswahl der Parameter<br>für Timer 1.                                                                                           |
| Mit 🕝 können Sie den<br>ersten Parameter der Seite<br>aufrufen.<br>Stellen Sie mit 🛋 oder 💌<br>die Zeitperiode ein. | ि:Zeit<br>\$0:00:00.0 | Hier können sie die<br>eingestellte Zeit sehen<br>und ändern.<br>Die folgende Tabelle<br>enthält die Parameter<br>dieser Seite. |

#### 12.2.1. Timer Parameter

| Tabelle 12.2.1: Hier können Sie alle Parameter für den Timer<br>einstellen. |                                                    |             | TIMER BLÖCKE<br>(Timer 1 - 4 Seite) |         |
|-----------------------------------------------------------------------------|----------------------------------------------------|-------------|-------------------------------------|---------|
| Parametername                                                               | Parameterbeschreibung                              | Wert        | Vorgabe                             | Zugriff |
| Zeit                                                                        | Timer Zeit                                         | 0:00:00.0   |                                     | Ebene 1 |
| Eingang                                                                     | Trigger/Gate Eingang. EIN startet den Timer        | Aus,<br>Ein | Aus                                 | Ebene 1 |
| Getriggert                                                                  | Timer getriggert (Timer läuft)                     | Aus,<br>Ein |                                     | R/O     |
| Ausgang                                                                     | Timer Ausgang. Schaltet, wenn Timerzeit abgelaufen | Aus,<br>Ein | Aus                                 | Ebene 1 |
| Verg. Zeit                                                                  | Timer vergangene Zeit                              | 0:00:00.0   |                                     | R/O     |

#### 12.3. UHR

Die Einstellungen für Zeit und Datum der Uhr nehmen Sie in der Konfigurationsebene vor (Konfigurations Handbuch, Bestellnummer HA026761GER). In den Ebenen 1 bis 3 können Sie die Zeit wie folgt auslesen:

| Vorgehen                                                                                               | Anzeige             | Anmerkungen                     |
|----------------------------------------------------------------------------------------------------|---------------------|---------------------------------|
| Drücken Sie (b), bis Sie die<br>Seitenüberschrift <b>TIMER</b><br><b>BLÖCKE (Uhr Seite)</b> erscheint. | □:TIMER BLÖCKE      |                                 |
| Wählen Sie mit ▲ oder ▼<br>◆ Uhr.                                                                      |                     |                                 |
| Mit <sup>CD</sup> rufen Sie den ersten<br>Parameter auf.                                               | C:Zeit<br>0:00:00.0 | Zeigt die eingestellte Zeit.    |
| Rufen Sie mit Conden<br>nächsten Parameter auf.                                                        | ि:Tag<br>Montag     | Zeigt den eingestellten<br>Tag. |

12-4

#### 12.4. ZEIT ALARME

Es stehen Ihnen zwei Alarme zur Verfügung, die Sie an einem bestimmten Tag zu einer bestimmten Zeit **ein-** oder **ausschalten** können.

| Vorgehen                                                                                                    | Anzeige                 | Anmerkungen                                                                                                    |
|----------------------------------------------------------------------------------------------------|-------------------------|----------------------------------------------------------------------------------------------------|
| Drücken Sie D, bis Sie die<br>Seitenüberschrift TIMER<br>BLÖCKE (Alarm 1 Seite)<br>erscheint.<br>Wählen Sie mit oder V<br>Alarm 1 oder Alarm 2. | ⊡:TIMER BLÖCKE          |                                                                                                    |
| Wählen Sie mit 👉 den<br>ersten Parameter.<br>Mit 🔺 oder 🔽 können Sie<br>den Tag bestimmen.                                                      | ि:Ein Tag<br>✦Nie       | Bestimmt den Tag des<br>Einschaltens. Wählen Sie<br>zwischen: Nie, Montag,<br>Dienstag, Mittwoch,<br>Donnerstag, Freitag,<br>Samstag, Sonntag, Mo-Fr,<br>Mo-Sa, Sa-So, Jeden Tag. |
| Rufen Sie mit 🕝 den<br>nächsten Parameter auf.<br>Stellen Sie mit 🔺 oder 🔽<br>die Zeit ein.                                                     | C:Ein Zeit<br>♦ 0:00:00 | Legen Sie die Zeit des<br>Einschaltens am<br>bestimmten Tag fest.                                                                                                    |
| Rufen Sie mit 🕝 den<br>nächsten Parameter auf.<br>Mit 🔺 oder 💌 können Sie<br>den Tag bestimmen.                                                 | ି :Aus Tag<br>\$Nie     | Bestimmt den Tag des<br>Ausschaltens. Wählen Sie<br>zwischen: Nie, Montag,<br>Dienstag, Mittwoch,<br>Donnerstag, Freitag,<br>Samstag, Sonntag, Mo-Fr,<br>Mo-Sa, Sa-So, Jeden Tag. |
| Rufen Sie mit 🕝 den<br>nächsten Parameter auf.<br>Stellen Sie mit 🔺 oder 💌<br>die Zeit ein.                                                     | ে:Aus Zeit<br>♦ 0:00:00 | Legen Sie die Zeit des<br>Ausschaltens am<br>bestimmten Tag fest.                                                                                                    |
| Rufen Sie mit 🕝 den<br>nächsten Parameter auf.                                                                                                  | ି:Ausgang<br>✦Aus       | Status des<br>Alarmausgangs. Sie<br>können mit A oder V<br>zwischen Ein und Aus<br>wählen.                                                                                        |

EUROTHERM 2604 Bedienungsanleitung

#### 12.5. SUMMIERER

Ihnen stehen vier Summierer zur Verfügung. Das folgende Beispiel zeigt, wie Sie auf die Summierer Parameter zugreifen können.

| Vorgehen                                                                                                   | Anzeige                        | Anmerkungen                                                                                                    |
|----------------------------------------------------------------------------------------------------|--------------------------------|----------------------------------------------------------------------------------------------------|
| Drücken Sie (b), bis Sie die<br>Seitenüberschrift <b>TIMER</b><br><b>BLÖCKE (Summierer1)</b><br>erscheint. | ⊡:TIMER BLÖCKE<br>♦ Summierer1 |                                                                                                    |
| Wählen Sie mit <b>A</b> oder <b>V</b><br>Summierer1 (2, 3 oder 4).                                         |                                |                                                                                                    |
| Wählen Sie mit Start.<br>Mit oder können Sie<br>den Summierer ein- oder<br>ausschalten.                    | ि:Start<br>♦ Start             | Start startet den<br>Summierer<br>Reset Setzt den<br>Summierer zurück                                                                                                    |
| Rufen Sie mit 🕝 Hold auf.                                                                                  | ି:Hold<br>✦Fortfahren          | Hold Stoppt den<br>Summierer<br>Fortfahren Startet den<br>Summierer                                                                                                    |
| Mit <b>a</b> oder <b>v</b> können Sie<br>den Summierer ein- oder<br>ausschalten.                           |                                | Anmerkung:<br>Start und Hold sind Para-<br>meter, die Sie z. B. mit<br>einem Digitaleingang<br>'verdrahten' können. Start<br>muß auf 'Start' und Hold auf<br>'Fortfahren' stehen, damit<br>der Summierer arbeitet. |
| Rufen Sie mit <b>G</b> Summe auf.                                                                          | ି :Summe<br>¢0                 | Zeigt die Summe.                                                                                                    |
| Wählen Sie mit Alarm<br>Sollwert.<br>Stellen Sie mit oder V<br>den Alarm Sollwert ein.                     | ি:Alarm Sollwert<br>♦ 0        | Hier können Sie einen<br>Alarm einstellen der<br>schaltet, wenn der<br>Summierer einen den<br>Sollwert überschreitet.                                                                                              |
| Wählen Sie mit<br>Alarmausgang.                                                                            | C:Alarmausgang<br>Aus          | Diesem Parameter<br>können Sie entnehmen,<br>ob der Ausgang ein- oder<br>ausgeschaltet ist.                                                                                                    |

12-6

## 13. User Werte

#### 13.1. WAS SIND USER WERTE

User Werte werden normalerweise als Konstanten für analoge oder Digitale Operationen verwendet. Der Eurotherm Regler 2604 bietet Ihnen bis zu 12 User Werte, die Sie unter der Seitenüberschrift USER WERTE finden. Diese Seite steht Ihnen nur zur Verfügung, wenn Sie in der Konfigurationsebene analoge oder logische Operatoren freigegeben haben. Eine Beschreibung der Freigabe finden Sie im Konfigurations Handbuch, Bestellnummer HA026761GER.

#### 13.2. EINSTELLEN DER USER WERTE

| Vorgehen                                                                           | Anzeige                        | Anmerkungen                                                                                                    |
|------------------------------------------------------------------------------------|--------------------------------|----------------------------------------------------------------------------------------------------|
| Drücken Sie (b), bis Sie die<br>Seitenüberschrift <b>USER</b><br>WERTE erreichen.  | □:USER WERTE<br>♦ Wert 1 Seite |                                                                                                    |
| Rufen Sie mit 🕝 User<br>Wert 1 auf.<br>Mit 🔺 oder 🔍 können Sie<br>den Wert ändern. | C:User Wert 1<br>[Einheit]     | Sie können einen Wert<br>innerhalb der in der<br>Konfiguration eingestellten<br>Grenzen wählen.<br>guration einen Einheit<br><br>inWg, inWW, PSIG |

EUROTHERM 2604 Bedienungsanleitung

13-2

## 14. Analoge Operatoren

#### 14.1. WAS SIND ANALOGE OPERATOREN

Mit analogen Operatoren kann der Eurotherm Regler 2604 mathematische Funktionen mit zwei Eingangswerten ausführen. Als Eingangswerte können Sie jeden verfügbaren Parameter und auch Analogwerte, User Werte und Digitalwerte verwenden. Wie Sie in Abbildung 14-1 sehen, steht Ihnen noch ein Faktor (Skalar) zur Multiplikation mit dem Eingang zur Verfügung.

Die verwendeten Parameter, die Rechenart und die Grenzwerte legen Sie in der Konfigurationsebene fest (Konfigurations Handbuch, HA026761GER). In den Ebenen 1 bis 3 können Sie die Eingangswerte und den Skalar verändern und das Ergebnis der Rechnung auslesen.

Die Seite für die Analogen Operatoren ist nur verfügbar, wenn Sie Analoge und Logik Operatoren in der Konfigurationsebene freigegeben haben. Eine Beschreibung über diesen Vorgang finden Sie im Konfigurations Handbuch, Bestellnummer HA026761GER.

Er stehen Ihnen bis zu 24 separate Operationen zur Verfügung. Für jede erscheint eine eigenen Seitenüberschrift.

| Analogeingang 1    |                   | Ausgangswert<br>(Ergebnis der |
|--------------------|-------------------|-------------------------------|
| Eingang 1 Skalar — | Analoger Operator | Berechnung)                   |
| Analogeingang 2    |                   |                               |
| Eingang 2 Skalar   |                   |                               |

Abbildung 14-1: Analoge Operatoren

EUROTHERM 2604 Bedienungsanleitung

## 14.1.1. Analoge Operationen

| Folgende  | Operationen | stehen | Ihnen | 711r | Verfijoung |  |
|-----------|-------------|--------|-------|------|------------|--|
| i orgenue | operationen | stenen | much  | Zui  | venugung.  |  |

| 8                  |                                                                                                    |  |
|--------------------|----------------------------------------------------------------------------------------------------|--|
| Aus                | Der gewählte analoge Operator ist ausgeschaltet                                                                                           |  |
| Add                | Addition von Eingang 1 und 2                                                                                                    |  |
| Subtrahieren       | Differenz zwischen Eingang 1 und 2,<br>nur wenn Eingang 1 > Eingang 2                                                                     |  |
| Multiplizieren     | Multiplikation von Eingang 1 und 2                                                                                                    |  |
| Teilen             | Division Eingang 1 durch Eingang 2                                                                                                    |  |
| Absolute Differenz | Absolute Differenz von Eingang 1 und 2                                                                                                    |  |
| Wahl Max           | Maximum aus Eingang 1 und 2                                                                                                    |  |
| Wahl Min           | Minimum aus Eingang 1 und 2                                                                                                    |  |
| Hot Swap           | Eingang 1'Gut'Ausgang = Eingang 1Eingang 1'Nicht Gut'Ausgang = Eingang 2.(Z. B. bei Fühlerbruch auf Eingang 1.)                           |  |
| Kopie und Halten   | Normalerweise ist Eingang 1 ein Analogwert und Eingang 2 ein<br>Digitalwert.<br>Ausgang = Eingang 1, wenn Eingang 2 von 0 auf 1 wechselt. |  |
|                    | Der Ausgang bleibt auf diesem Wert, bis Eingang 2 erneut von 0 auf 1 wechselt.                                                            |  |
|                    | Ist Eingang 2 ein Analogwert, muß ein Wechsel von 0 auf 100% stattfinden.                                                                 |  |
| Potenz             | Wert von Eingang 1 potenziert mit dem Wert von Eingang 2.<br>Z. B. Eingang 1 <sup>Eingang 2</sup>                                         |  |
| Quadratwurzel      | Quadratwurzel aus Eingang 1. Nicht möglich für Eingang 2.                                                                                 |  |
| Log                | Logarithmus (Basis 10) von Eingang 1. Nicht möglich für Eingang 2.                                                                        |  |
| Ln                 | Logarithmus (Basis n) von Eingang 1. Nicht möglich für Eingang 2.                                                                         |  |
| Exp                | Exponent von Eingang 1. Nicht möglich für Eingang 2.                                                                                      |  |
| 10x                | 10 potenziert mit Eingang 1 10 <sup>input 1</sup> ). Nicht möglich für Eingang 2.                                                         |  |
| Wahl Logik 1       | Je nach Status des Logikeingangs wird Eingang 1 oder Eingang 2                                                                            |  |
| Bis zu             | auf den Ausgang gelegt.                                                                                                    |  |
| 2.0 24             | Ist der Logikeingang WAHR, wird Eingang 1 auf den Ausgang gelegt.                                                                         |  |
| Wahl Logik 32      | Ist der Logikeingang FALSCH, wird Eingang 2 durchgeschleift.                                                                              |  |

| 14.2. | ANALOGE OPERA | TOR PARAMETER EINSTELLEN |
|-------|---------------|--------------------------|
|-------|---------------|--------------------------|

| Vorgehen                                                                                            | Anzeige                                                                             | Anmerkungen                                                                                                    |
|----------------------------------------------------------------------------------------------------|-------------------------------------------------------------------------------------|----------------------------------------------------------------------------------------------------|
| Drücken Sie D, bis Sie die<br>Seitenüberschrift <b>ANALOGE</b><br><b>OPS</b> erreichen.             | □:ANALOGE OPS<br>◆ Analog 1 Seite                                                   |                                                                                                    |
| Wählen sie mit <b>A</b> oder <b>V</b><br>einen <b>Analogen Operator</b><br>zwischen 1 und <b>24</b> |                                                                                     |                                                                                                    |
| Rufen Sie mit G Eing 1<br>Skalar auf.                                                               | C:Eing 1 Skalar<br>◆1.00                                                            | Dieser Skalar ist der<br>Multiplikationsfaktor für<br>Eingang 1.                                                        |
| Ändern Sie mit 🚺 oder 🔽<br>den Wert.                                                                |                                                                                     |                                                                                                    |
| Rufen Sie mit                                                                                       | C:Eing 2 Skalar                                                                     | Dieser Skalar ist der<br>Multiplikationsfaktor für<br>Eingang 2.                                                        |
| Ändern Sie mit 🔺 oder 🔽<br>den Wert.                                                                |                                                                                     |                                                                                                    |
| Drücken Sie . bis<br><b>Eingang 1 Wert</b> erscheint.                                               | ⊖:Eingang 1 Wert<br>0.0                                                             | Aktueller Wert von<br>Eingang 1.<br>(Schreibgeschützt)                                                                  |
| Drücken Sie . bis<br>Eingang 2 Wert erscheint.                                                      | ਾ:Eingang 2 Wert<br>0.0                                                             | Aktueller Wert von<br>Eingang 2.<br>(Schreibgeschützt)                                                                  |
| Rufen Sie mit<br>Ausgangswert auf.                                                                  | ि:Ausgangswert<br>[Einheit] 0.0                                                     | Hier erscheint das<br>Ergebnis der Berechnung.                                                                          |
|                                                                                                    | [Einheit] In der Konfiguration<br>gewählte Einheiten<br>erscheinen an dieser Stelle |                                                                                                    |
| Wählen Sie mit 🕝 Status                                                                             | ⊡:Status<br>Gut                                                                     | Das Ergebnis der<br>Berechnung ist 'Gut' oder<br>'Nicht Gut'.<br>z. B. es liegt innerhalb der<br>eingestellten Grenzen. |

EUROTHERM 2604 Bedienungsanleitung

14-4

# 15. Logik Operatoren

Mit Logik Operatoren kann der Regler logische Berechnungen mit zwei Eingangswerten durchführen. Als Eingangswerte können Sie jeden verfügbaren Parameter, auch Analogwerte, User Werte und Digitalwerte verwenden.

Die verwendeten Parameter, die Rechenart, Eingangswertinvertierung und 'Fallback' Wert (Rücksetzwert) legen Sie in der Konfigurationsebene fest (Konfigurations Handbuch, HA026761GER). In den Ebenen 1 bis 3 können Sie die Eingangswerte und den Skalar verändern und das Ergebnis der Rechnung auslesen.

Die Seite für die Logik Operatoren ist nur verfügbar, wenn Sie Analoge und Logik Operatoren in der Konfigurationsebene freigegeben haben. Eine Beschreibung über diesen Vorgang finden Sie im Konfigurations Handbuch, Bestellnummer HA026761GER.

Er stehen Ihnen bis zu 32 separate Operationen zur Verfügung. Für jede erscheint eine eigenen Seitenüberschrift.

#### 15.1.1. Logik Operationen

Folgende Funktion stehen Ihnen zur Verfügung:

| Aus            | Der gewählte Logik Operator ist ausgeschaltet                                                                                     |
|----------------|----------------------------------------------------------------------------------------------------|
| AND            | Ausgang = EIN, wenn Eingang 1 und Eingang 2 EIN sind                                                                              |
| OR             | Ausgang = EIN, wenn Eingang 1 oder Eingang 2 EIN sind                                                                             |
| XOR            | Exklusiv ODER.<br>Ausgang = EIN, wenn ein Eingang EIN ist.<br>Ausgang = AUS, wenn beide Eingänge EIN                              |
| Speichern      | Ausgang = EIN, wenn Eingang 1 = EIN.<br>Der Ausgang bleibt EIN, auch wenn Eingang 1 = AUS.<br>Ausgang = AUS, wenn Eingang 2 = EIN |
| Gleich         | Ausgang = EIN, wenn Eingang 1 = Eingang 2                                                                                         |
| Größer als     | Ausgang = EIN, wenn Eingang 1 > Eingang 2                                                                                         |
| Kleiner als    | Ausgang = EIN, wenn Eingang 1 < Eingang 2                                                                                         |
| Größer Gleich  | Ausgang = EIN, wenn Eingang 1 $\geq$ Eingang 2                                                                                    |
| Kleiner Gleich | Ausgang = EIN, wenn Eingang 1 < Eingang 2                                                                                         |
|                |                                                                                                    |

Logikeingang 1 \_\_\_\_\_

Logik Operator (Funktion)

Ausgangswert (Ergebnis der Funktion)

Abbildung 15-1: Logik Operatoren

EUROTHERM 2604 Bedienungsanleitung

### 15.2. LOGIK OPERATOR PARAMETER ANSEHEN

| Vorgehen                                                                         | Anzeige                        | Anmerkungen                                                                                                    |
|----------------------------------------------------------------------------------|--------------------------------|----------------------------------------------------------------------------------------------------|
| Drücken Sie (D), bis Sie die<br>Seitenüberschrift <b>LOGIK OPS</b><br>erreichen. | □:LOGIK OPS<br>◆ Logik 1 Seite |                                                                                                    |
| Wählen Sie mit  oder  einen Logik Operator<br>zwischen 1 und 32.                 |                                |                                                                                                    |
| Rufen Sei mit                                                                    | ि:Eingang 1 Wert<br>Aus        | Dieser schreibgeschützte<br>Wert kann Ein oder Aus<br>sein.                                                                                                    |
| Rufen Sei mit  Eingang 2<br>Wert auf.                                            | ि:Eingang 2 Wert<br>Aus        | Dieser schreibgeschützte<br>Wert kann Ein oder Aus<br>sein.                                                                                                    |
| Wählen Sie mit 🕝<br>Ausgangswert.                                                | C:Ausgangswert<br>Aus          | Dieser schreibgeschützte<br>Wert zeigt das Ergebnis<br>der Funktion, Ein oder<br>Aus.                                                                                                    |
| Mit 🕝 können Sie <b>Status</b><br>aufrufen.                                      | ि:Status<br>Gut                | Das Ergebnis der<br>Operation ist 'Gut' oder<br>'Nicht Gut'.<br>'Nicht Gut' erscheint z. B.<br>bei einem Fühlerbruch.<br>Der Ausgang geht dann<br>zu einem 'Fallback' Wert,<br>den Sie in der<br>Konfiguration festgelegt<br>haben. Eine Beschreibung<br>finden Sie im<br>Konfigurations Handbuch,<br>Bestellnummer<br>HA026761GER. |

15-2

# 16. Digitale Kommunikation

#### 16.1. WAS IST DIGITALE KOMMUNIKATION?

Über die digitale Kommunikation (oder kurz Comms) kann der Regler mit einem PC oder Netzwerk Rechner kommunizieren. Als Protokoll steht Ihnen MODBUS zur Verfügung.

Kommunikationsmodule stehen Ihnen in den Varianten für RS232, RS485 oder RS422 Übertragungsstandard zur Auswahl. Eine vollständige Beschreibung der Standards finden Sie im 2000 series Communications Handbook, Bestellnummer HA026230.

Kommuniktionsmodule können Sie auf die Steckplätze H und/oder J setzen (Abschnitt 2.4). Sie können beide Positionen gleichzeitig besetzen. Dies gibt Ihnen z. B. die Möglichkeit, über einen Steckplatz mit RS485 Anbindung den Regler mit weiteren Reglern und einem SCADA System zu verbinden. Den zweiten Steckplatz mit RS232 Anbindung können Sie für die Kommunikation mit einem PC zur Konfiguration verwenden.

Anmerkung: Sobald Sie am Regler die Konfigurationsebene wählen, geht die Kommunikation 'off line' und der Regler in Standby. In diesem Fall wird die Anlage nicht mehr vom Gerät kontrolliert.

#### 16.2. KOMMUNIKATIONSADRESSE UND AUFLÖSUNG EINSTELLEN

Mit den Parametern der Comms Seite können Sie die Adresse und die Auflösung einstellen. Das Vorgehen ist für H und J Module gleich.

| Anzeige                    | Anmerkungen                                                                                            |
|----------------------------|----------------------------------------------------------------------------------------------------|
| ☐:COMMS<br>✦ H Modul Seite | Kommunikationsmodule<br>können Sie auf die<br>Positionen H und/oder J<br>stecken.                      |
| ि:Ident<br>Comms           | Das Module wird als<br>Comms erkannt.                                                                  |
| C:Adresse<br>◆1            | Bis zu 254 können Sie<br>einstellen.                                                                   |
| ि:Auflösung<br>✦Voll       |                                                                                                    |
|                            | Anzeige<br>☐:COMMS<br>✦ H Modul Seite<br>C:Ident<br>Comms<br>C:Adresse<br>✦ 1<br>C:Auflösung<br>✦ Voll |

16-2

#### 16.3. KOMMUNIKATION DIAGNOSE

Die Diagnose finden Sie unter der Comms Seitenüberschrift. Zwei Parameter können Sie auslesen: die Anzahl der empfangenen Meldungen für beide Module.

| Vorgehen                                                           | Anzeige                     | Anmerkungen                                                                                |
|--------------------------------------------------------------------|-----------------------------|--------------------------------------------------------------------------------------------|
| Drücken Sie (1), bis die <b>COMMS</b> Seitenüberschrift erscheint. | □:COMMS<br>◆ Diagnose Seite |                                                                                            |
| Wählen Sie mit 🔺 oder 🔽<br>Diagnose Seite.                         |                             |                                                                                            |
| Rufen Sie mit 🕝 H Rx<br>Meldungen auf.                             | ਾ:H Rx Meldungen<br>0       | Dieser Wert erhöht sich,<br>sobald eine gültiger<br>Meldung von Modul H<br>empfangen wird. |
| Rufen Sie mit                                                      | ਾ:J Rx Meldungen<br>0       | Dieser Wert erhöht sich,<br>sobald eine gültiger<br>Meldung von Modul J<br>empfangen wird. |

EUROTHERM 2604 Bedienungsanleitung

16-4

## 17. Standard E/A

#### 17.1. WAS SIND STANDARD E/A

Standard E/A sind feste Eingang/Ausgang Module, wie sie in Tabelle 17-1 aufgelistet sind. Parameter, wie z. B. Eingangs/Ausgangsgrenzen, Filterzeiten und Skalierungen der E/As finden Sie in den Standard EA Seiten.

In diesem Kapitel finden Sie außerdem die Kunden Skalierung der Standard E/As beschrieben.

Das Gerät wird im Werk kalibriert. Diese Kalibrierung könne Sie nicht ändern. Sie haben jedoch die Möglichkeit, der Werkskalibrierung einen Offset aufzuschalten, um:

- 1. den Regler für Ihre Standards zu kalibrieren
- 2. die Kalibrierung an einen bestimmten Wandler oder Fühler anzupassen
- 3. bekannte Abweichungen in der Anwendung zu kompensieren.

Die Parameter für die Offsets finden Sie in den Standard EA Seiten.

| STANDARD EA       | Parameter zur Einstellung des festen Eingangs für die                                                                          |
|-------------------|----------------------------------------------------------------------------------------------------|
| (PV Ein. Seite)   | Prozeisvariable (Klemmen VH, VI, V+ and V-).<br>Dies ist allgemein der Prozeßwerteingang für einen Einzelregler.               |
| STANDARD EA       | Parameter für den festen Analogeingang (Klemmen BA, BB und                                                                     |
| (An Ein Seite)    | BC). Dies ist der high level Eingang einer externen Quelle.                                                                    |
| STANDARD EA       | Parameter zur Einstellung des festen Relais (Klemmen AA, AB                                                                    |
| (AA Relais Seite) | und AC). Dieses Relais kann als Alarmausgang,<br>zeitproportionaler Regelausgang oder Schrittregelausgang<br>verwendet werden. |
| STANDARD EA       | Parameter für die festen Digitalein-/-ausgänge (Klemmen D1 bis                                                                 |
| (Dig EA1 Seite)   | D7 und DC).                                                                                                    |
| bis               |                                                                                                    |
| STANDARD EA       |                                                                                                    |
| (Dig EA7 Seite)   |                                                                                                    |
| STANDARD EA       | Parameter für den festen Digitaleingang (Klemmen D8 und DC).                                                                   |
| (Diagnose Seite)  |                                                                                                    |

Anmerkung: Kursiv gedruckte Namen können Sie ändern.

Tabelle 17-1: Standard E/A

EUROTHERM 2604 Bedienungsanleitung

#### 17.2. PROZEßWERTEINGANG

Hier finden Sie die Parameter für den festen Prozeßwerteingang, der mit den Klemmen VH, VI, V+ und V- verbunden ist. Dies ist der Prozeßwerteingang (PV Eingang) für einen Einzelregler.

#### 17.2.1. Prozeßwerteingang skalieren

Die Skalierung des Prozeßwerteingangs benötigen Sie z. B., wenn Sie bei einem linearen Prozeß die Anzeige an das elektrische Eingangssignal eines Wandlers anpassen müssen. Die Skalierung des Prozeßwerteingangs steht Ihnen nicht für Thermoelement oder Widerstandsthermometer zur Verfügung.

In Abbildung 17-1 sehen Sie ein Beispiel für eine Eingangsskalierung. Der elektrische Eingang liegt zwischen 4 und 20mA, die Anzeige zwischen 2,5 und 200,0 Einheiten.

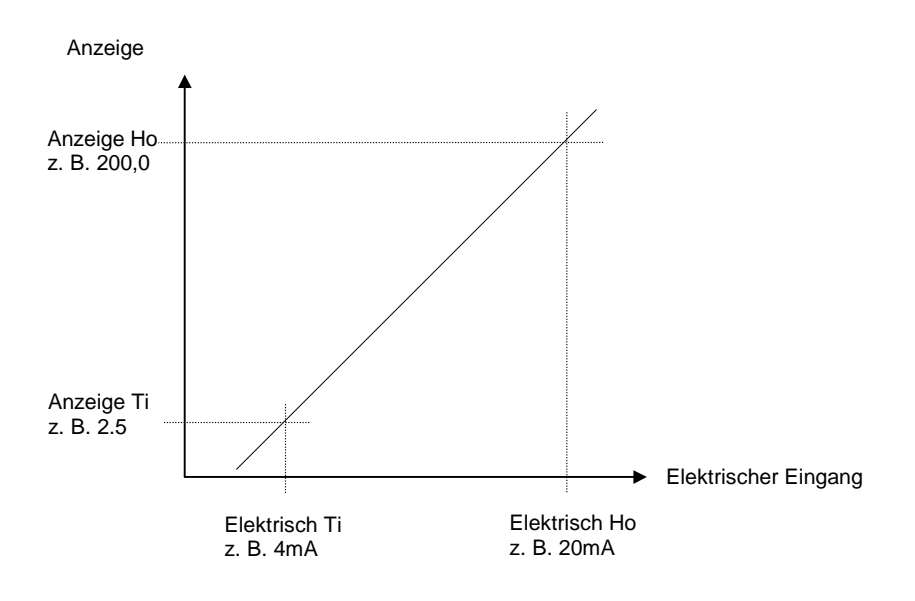

Abbildung 17-1: Eingangsskalierung (Standard EA)

Kapitel 17

Gehen Sie bei der Skalierung wie folgt vor:

| Vorgehen                                                                                                    | Anzeige                                                                                                    | Anmerkungen                                                                                                    |  |
|----------------------------------------------------------------------------------------------------|----------------------------------------------------------------------------------------------------|----------------------------------------------------------------------------------------------------|--|
| Drücken Sie D, bis Sie die<br>Seitenüberschrift <b>STANDARD</b><br><b>EA</b> erreichen.<br>Wählen Sie mit  oder <b>V</b><br><i>PV Ein.</i> Seite. | □:STANDARD EA<br>◆ <i>PV Ein.</i> Seite                                                                                                    | Der Prozeßwerteingang ist<br>mit den Klemmen VH, V+,<br>V- verbunden.                                                                                  |  |
| Wählen Sie mit 🕝 Elekt.<br>Tief.<br>Mit 🔺 oder 🔽 können Sie<br>den Wert einstellen.                                                               | ⊡:Elekt. Tief<br>[mA] \$0.00                                                                                                    | Geben Sie hier den<br>niedrigsten Eingangswert<br>ein (z. B. 4mA). Je nach<br>konfiguriertem Eingang<br>wird mV, mA oder Ohm<br>als Einheit angezeigt. |  |
| Wählen Sie mit 🗭 Elekt.<br>Hoch.<br>Mit 🔺 oder 💌 können Sie<br>den Wert einstellen.                                                               | C:Elekt. Hoch    Geben Sie hier den      [Einheit] ◆ 0.00    Geben Sie hier den      [Einheit] Die von Ihnen in der Konfigurationsebene    ein (z. B. 20mA).      [Einheit] Die von Ihnen in der Konfigurationsebene    gewählten Einheiten werden hier angezeigt. Möglich sind:      °C/°F/°K    V, mV, A, mA      PH    mmHg, psi, bar, mbar, mmWg, inWg, inWg, inWW, PSIG      Ohm    %, %RH, %O2, %CO2, %CP,      PPM    Ebenso können Sie eigene Einheiten eingeben. |                                                                                                    |  |
| Rufen Sie mit 🕝 Techn.<br>Wert Ti auf.<br>Geben Sie mit 🔺 oder 💌<br>den Wert ein.                                                                 | ∵:Techn. Wert Ti   [Units] \$2.50                                                                                                    | Geben Sie den minimalen<br>Anzeigewert ein, der<br>Elekt. Tief entspricht<br>(z. B. 2,50).                                                             |  |
| Rufen Sie mit C Techn.<br>Wert Ho auf.<br>Geben Sie mit  oder<br>den Wert ein.                                                                    | ⊡:Techn. Wert Ho[Units]◆ 200.00                                                                                                    | Geben Sie den<br>maximalen Anzeigewert<br>ein, der Elekt. Hoch<br>entspricht<br>(z. B. 200,00).                                                        |  |

EUROTHERM 2604 Bedienungsanleitung

#### 17.2.2. Eingangsfilterzeit ansehen und ändern

Die Eingangsfilterzeit bietet eine Dämpfung des Eingangssignals. Damit können Sie ein starkes Rauschen auf dem Prozeßwerteingang ausfiltern.

Es stehen Ihnen Einstellungen zwischen AUS, 0,1s bis 10 Minuten zur Verfügung. Haben Sie Ihren Eingang für einen linearen Prozeß konfiguriert (z. B. 4-20mA), erscheint der Parameter 'Filter Zeit' direkt nach 'Techn. Wert Ho'.

Haben Sie Thermoelement oder Widerstandsthermometer als Linearisierung gewählt, erscheint 'Filter Zeit' als erster Parameter der Seite. Die Parameter für die Eingangsskalierung stehen Ihnen bei diesen Linearisierungen nicht zur Verfügung.

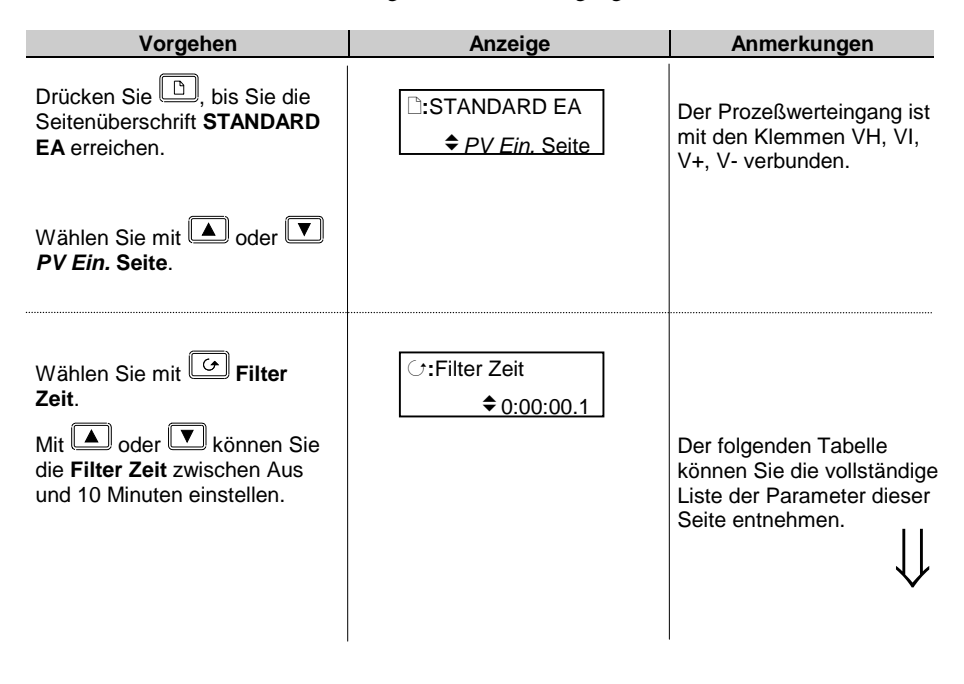

17-4

| Tabelle 17.2.3: Hier stellen Sie die Parameter für den<br>Prozeßwerteingang ein. |                                                                   |                        | STANDARD EA<br>(PV Ein. Seite) |                             |
|----------------------------------------------------------------------------------|-------------------------------------------------------------------|------------------------|--------------------------------|-----------------------------|
| Parametername                                                                    | Parameterbeschreibung                                             | Wert                   | Vorgabe                        | Zugriff                     |
| Elekt. Tief                                                                      | Unterer Elektrischer<br>Eingangswert                              | Eingangs-<br>bereich   |                                | Ebene 3.                    |
| Elekt. Hoch                                                                      | Oberer Elektrischer<br>Eingangswert                               | Eingangs-<br>bereich   |                                | erscheint<br>nicht für      |
| Techn. Wert Ti                                                                   | Untere Anzeige                                                    | Anzeige-<br>bereich    |                                | T/C oder<br>RTD<br>Eingänge |
| Techn. Wert Ho                                                                   | Obere Anzeige                                                     | Anzeige-<br>bereich    |                                | 5                           |
| Filter Zeit                                                                      | Prozeßwerteingang Filterzeit                                      | ♣ Aus bis<br>0:10:00.0 |                                | Ebene 3                     |
| Emission                                                                         | Emission. Nur für Pyrometer                                       | 0,00 bis<br>1,00       |                                | Ebene 3                     |
| Elekt. Wert                                                                      | Aktueller elektrischer Wert<br>des Prozeßwerteingangs             | Eingangs-<br>bereich   |                                | R/O                         |
| <i>PV Ein</i> Wert                                                               | Aktueller Wert des Prozeß-<br>werteingangs in techn.<br>Einheiten | Anzeige-<br>bereich    |                                | R/O                         |
| Modul Status                                                                     | Modulstatus                                                       | Gut ,<br>Nicht Gut ■   |                                | R/O                         |
| FBr Wert                                                                         | Fühlerbruchwert                                                   | Anzeige-<br>bereich    |                                | R/O                         |

## 17.2.3. Standard EA Prozeßwerteingang Parameter

EUROTHERM 2604 Bedienungsanleitung

#### 17.3. ANALOGEINGANG

Hier haben Sie Zugriff auf Parameter, die den festen Analogeingang (Klemmen BA, BB und BC) bestimmen. Dies ist der high level Eingang einer externen Quelle.

#### 17.3.1. Analogeingang skalieren

Gehen Sie bei der Skalierung des Analogeingangs vor, wie in Abschnitt 17.2.1 beschrieben.

#### 17.3.2. Standard EA Analogeingang Parameter

| Tabelle 17.3.2: Hier können Sie die Parameter für den<br>Analogeingang bestimmen. |                                                            |                       | STANDARD EA<br>(An Ein. Seite) |         |
|-----------------------------------------------------------------------------------|------------------------------------------------------------|-----------------------|--------------------------------|---------|
| Parametername                                                                     | Parameterbeschreibung                                      | Wert                  | Vorgabe                        | Zugriff |
| Elekt. Tief                                                                       | Unterer Elektrischer<br>Eingangswert                       | Eingangs-<br>bereich  |                                | Ebene 3 |
| Elekt. Hoch                                                                       | Oberer Elektrischer<br>Eingangswert                        | Eingangs-<br>bereich  |                                | Ebene 3 |
| Techn. Wert Ti                                                                    | Untere Anzeige                                             | Anzeige-<br>bereich   |                                | Ebene 3 |
| Techn. Wert Ho                                                                    | Obere Anzeige                                              | Anzeige-<br>bereich   |                                | Ebene 3 |
| Filter Zeit                                                                       | Analogeingang Filterzeit                                   | ✦Aus bis<br>0:10:00.0 |                                | Ebene 3 |
| Emission                                                                          | Emission. Nur für Pyrometer                                | 0,00 bis<br>1,00      |                                | Ebene 3 |
| Elekt. Wert                                                                       | Aktueller elektrischer Wert des Analogeingangs             | Eingangs-<br>bereich  |                                | R/O     |
| <i>An Ein.</i> Wert                                                               | Aktueller Wert des Analog-<br>eingangs in techn. Einheiten | Anzeige-<br>bereich   |                                | R/O     |
| Modul Status                                                                      | Modulstatus                                                | Gut ,<br>Nicht Gut ■  |                                | R/O     |
| FBr Wert                                                                          | Fühlerbruchwert                                            | Anzeige-<br>bereich   |                                | R/O     |

#### 17.4. RELAISAUSGANG PARAMETER

Die Parameter bieten Ihnen Zugriff auf die Einstellungen des festen Relais (Klemmen AA, AB und AC). Sie können das Relais als Alarmausgang oder zeitproportionalen Regelausgang oder Schrittregler-Stellausgang verwenden.

#### 17.5. RELAISAUSGANG SKALIEREN

Verwenden Sie das Relais als zeitproportionalen Regelausgang, ist es bei 0% Leistungsbedarf aus- und bei 100% Leitungsbedarf angeschaltet. Bei 50% Leistungsbedarf sind Ein- und Auszeit gleich.

Sie haben auch hier die Möglichkeit, diese Werte an Ihren Prozeß anzupassen. Achten Sie darauf, daß Sie diese Werte nur zum Schutz des Prozesses verändern.

Z. B. kann es nötig sein, bei einem Heizprozeß eine Mindesttemperatur aufrecht zu erhalten. Dies können Sie erreichen, indem Sie bei 0% Leistungsbedarf einen Offset (z. B. 10%) hinzufügen, damit das Relais eine gewisse Zeit angezogen ist. Allerdings ist zu beachten, daß diese Einzeit nicht zur Überhitzung des Prozesses führt.

Die Einstellungen können Sie in der 'AA Relais Seite' vornehmen. Das oben genannte Beispiel finden Sie in Abbildung 17-2 dargestellt.

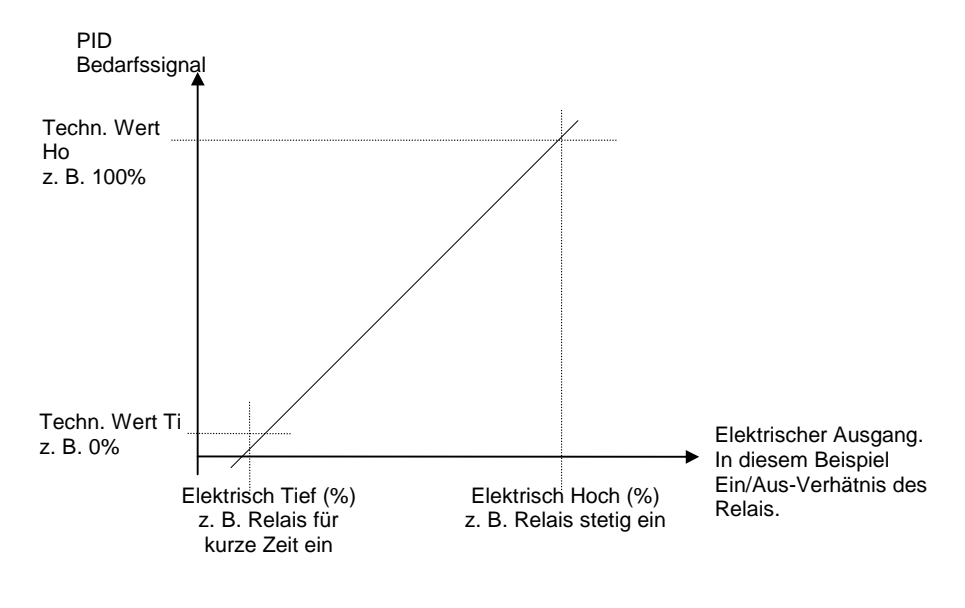

Abbildung 17-2: Skalierung des festen Relais

EUROTHERM 2604 Bedienungsanleitung

Gehen Sie bei der Skalierung des Relaisausgangs wie folgt vor:

| Vorgehen                                                                                                    | Anzeige                            | Anmerkungen                                                                                                    |
|----------------------------------------------------------------------------------------------------|------------------------------------|----------------------------------------------------------------------------------------------------|
| Drücken Sie D, bis Sie die<br>Seitenüberschrift <b>STANDARD</b><br><b>EA</b> erreichen.<br>Wählen Sie mit <b>a</b> oder | D:STANDARD EA<br>◆ AA Relais Seite | Das AA Relais ist mit den<br>Klemmen AA, AB und AC<br>verbunden.                                                                                                    |
| AA Relais Seite.                                                                                                    |                                    |                                                                                                    |
| Rufen Sie mit C Elekt. Tief<br>auf.                                                                                     | ⊡:Elekt. Tief<br>[%]               | Haben Sie das Relais für<br>den PID<br>Leistungsausgang<br>konfiguriert, geben Sie<br>hier den Minimalwert<br>(cormal 0%) ein                                                                                              |
| den Wert ein.                                                                                                    |                                    |                                                                                                    |
| Rufen Sie mit 🕝 Elekt.<br>Hoch auf.<br>Geben Sie mit 🔺 oder 💌<br>den Wert ein.                                          | ①:Elekt. Hoch<br>[%] ◆100.00       | Haben Sie Relais für den<br>PID Leistungsausgang<br>konfiguriert, geben Sie<br>hier den Maximalwert<br>(normal 100%) ein.                                                                                                  |
| Wählen Sie mit G Techn.<br>Wert Ti.<br>Geben Sie mit oder T<br>den Wert ein.                                            | ि:Techn. Wert Ti<br>♦ 0.00         | Stellen Sie den Wert so<br>ein, daß das Relais<br>vollständig ausgeschaltet<br>ist; entsprechend Elekt.<br>Tief.                                                                                                    |
| Wählen Sie mit 👉 Techn.<br>Wert Ho.<br>Geben Sie mit 🔺 oder 💌<br>den Wert ein.                                          | ে:Techn. Wert Ho<br>♦ 100.00       | Stellen Sie den Wert so<br>ein, daß das Relais<br>vollständig eingeschaltet<br>ist; entsprechend Elekt.<br>Hoch.<br>Der folgenden Tabelle<br>können Sie die vollständige<br>Liste der Parameter dieser<br>Seite entnehmen. |

17-8

| Tabelle 17.5.1: Mit diesen Parametern können Sie das Relais<br>einstellen. |                                      |                                        | STANDARD EA<br>(AA Relais Seite) |                                                 |
|----------------------------------------------------------------------------|--------------------------------------|----------------------------------------|----------------------------------|-------------------------------------------------|
| Parametername                                                              | Parameterbeschreibung                | Wert                                   | Vorgabe                          | Zugriff                                         |
| Min Pulse Zeit                                                             | Minimum Relais Ein- oder<br>Auszeit  | Auto = 0,05s<br>oder<br>0,1 bis 999,9s | 20s                              | Ebene 3                                         |
| Elekt. Tief                                                                | Unterer Elektrischer<br>Eingangswert | Eingangs-<br>bereich                   |                                  | Ebene 3                                         |
| Elekt. Hoch                                                                | Oberer Elektrischer<br>Eingangswert  | Eingangs-<br>bereich                   |                                  | Ebene 3                                         |
| Techn. Wert Ti                                                             | Untere Anzeige                       | Anzeige-<br>bereich                    |                                  | Ebene 3                                         |
| Techn. Wert Ho                                                             | Obere Anzeige                        | Anzeige-<br>bereich                    |                                  | Ebene 3                                         |
| AA Relais Wert                                                             | Status des Relaisausgangs            | -100 bis 100                           |                                  | R/O.<br>(änderbar,<br>wenn nicht<br>verdrahtet) |

#### 17.5.1. Standard EA AA Relais Parameter

#### 17.6. STANDARD DIGITAL EA PARAMETER

Auf dieser Seite haben Sie Zugriff auf die Parameter für die Digitalein- und -ausgänge, die mit den Klemmen D1 bis D7 und DC verknüpft sind.

Die Standard Digital EAs 1 bis 7 können Sie als Ein- oder Ausgang konfigurieren. Eine Beschreibung finden Sie im Konfigurations Handbuch, HA026761GER. Wählen Sie zwischen:

- 1. Digitaleingang EA als Digitaleingang konfiguriert
- 2. EIN/AUS

4.

5.

- EA als Digitalausgang konfiguriert 3. Zeitproportional EA als Regelausgang konfiguriert
  - EA für Schließen eines Schrittregelausgangs konfiguriert Schließen
  - Öffnen EA für Öffnen eines Schrittregelausgangs konfiguriert

Die Parameter, die in der Seite für die Digital EA erscheinen, sind abhängig von der Funktion. Die Parameter finden Sie in Tabelle 17.6.1.

Auf die Parameter können Sie - wie oben beschrieben - über die Standard EA Seite zugreifen. Haben Sie einen Ausgang als zeitproportional konfiguriert, haben Sie die Möglichkeit, ihn zu skalieren. Das Vorgehen bei der Skalierung entspricht der Beschreibung bei einem Relaisausgang.

EUROTHERM 2604 Bedienungsanleitung

| Tabelle 17.6.1: Legen Sie hier die Digital EA Parameter fest. |                                                                                                    |                                              | STANDARD EA<br>(Dig EA1 bis 7 Seite) |                        |
|---------------------------------------------------------------|----------------------------------------------------------------------------------------------------|----------------------------------------------|--------------------------------------|------------------------|
| Parametername                                                 | Parameterbeschreibung                                                                                             | Vorgabe                                      | Zugriff                              |                        |
| Die ersten fünf Para                                          | meter erscheinen nur, bei einem                                                                                   | zeitproportiona                              | len Ausgang.                         |                        |
| Min Pulse Zeit                                                | Minimum Logik Ein- oder<br>Auszeit                                                                                | Auto = 0,05s<br>oder<br>0,1 bis<br>999,9     | 20s                                  | Ebene 3                |
| Elekt. Tief                                                   | Unterer Elektrischer<br>Eingangswert                                                                              | Eingangs-<br>bereich                         |                                      | Ebene 3                |
| Elekt. Hoch                                                   | Oberer Elektrischer<br>Eingangswert                                                                               | Eingangs-<br>bereich                         |                                      | Ebene 3                |
| Techn. Wert Ti                                                | Untere Anzeige                                                                                                    | Anzeige-<br>bereich                          |                                      | Ebene 3                |
| Techn. Wert Ho                                                | Obere Anzeige                                                                                                    | Anzeige-<br>bereich                          |                                      | Ebene 3                |
| Dig EA <i>1</i> Wert                                          | Als Ausgang konfiguriert:<br>benötigtes Ausgangssignal<br>Als Eingang konfiguriert:<br>Status des Digitaleingangs | -100 bis 100<br>oder<br>0 = Ein<br>≠ 0 = Aus |                                      | Ebene 3<br>oder<br>R/O |
| Elekt. Wert                                                   | Aktueller elektrischer Wert<br>des Bedarfssignals.<br>Bei einem Digitaleingang<br>entfällt der Parameter          | 0 bis 100<br>oder<br>0 = Ein<br>≠ 0 = Aus    |                                      | R/O                    |

## 17.6.1. Dig EA 1 bis 7 Seite

## 17.7. STANDARD EA DIAGNOSE PARAMETER

Mit diesen Parametern können Sie den Status des Digitaleingang 8 und der EA Erweiterung (falls vorhanden) überprüfen. Diese Seite ist schreibgeschützt und nur für die Diagnose.

| Tabelle 17.7: Diagnose für Digitaleingang 8 und EA<br>Erweiterung. |                                                                                                  |             | STANDARD EA<br>(Diagnose Seite) |         |
|--------------------------------------------------------------------|--------------------------------------------------------------------------------------------------|-------------|---------------------------------|---------|
| Parametername                                                      | Parameterbeschreibung                                                                            | Wert        | Vorgabe                         | Zugriff |
| Dig Ein 8 Wert                                                     | Status Digitaleingang 8                                                                          | Ein,<br>Aus |                                 | R/O     |
| Dig Ei E1 Wert                                                     | Status Eingang EA<br>Erweiterung                                                                 | Ein,<br>Aus |                                 | R/O     |
| Ungült. Kanäle                                                     | Ein ungültiger Ein- oder<br>Ausgang wird mit ■ markiert<br>und zeigt Kurzschluß oder<br>Leerlauf | bis         |                                 | R/O     |

17-10

## 18. E/A Module

#### 18.1. WAS SIND E/A MODULE

Zusätzlich zu den Standard Modulen haben Sie die Möglichkeit, mit steckbaren E/A Modulen die Funktionalität des Reglers zu erweitern. Diese Module können Sie in fünf Steckplätzen plazieren (Abschnitt 2.4.2). Typ und Position der vorhandenen Module finden Sie in der Bestellcodierung auf dem Geräteaufkleber.

Mit Hilfe von Anhang A dieser Bedienungsanleitung können Sie die Codierung überprüfen.

Es stehen Ihnen Module mit einem, zwei oder drei Kanälen zur Verfügung.

| Modul                        | Code | Angezeigt als  | Anzahl der Kanäle |
|------------------------------|------|----------------|-------------------|
| Wechsler                     | R4   | Form C Relais  | 1                 |
| Schließer                    | R2   | Form A Relais  | 1                 |
| Dual Relais                  | RR   | Dual Relais    | 2                 |
| Triac                        | T2   | Triac          | 1                 |
| Dual Triac                   | TT   | Dual Triac     | 2                 |
| DC Stetigausgang             | D4   | DC Regelung    | 1                 |
| DC Signalausgang             | D6   | DC Retrans     | 1                 |
| Prozeßeingang                | PV   | Präzisions PV  | 1                 |
| Triple Logikeingang          | TL   | Tri-Logik      | 3                 |
| Triple Kontakteingang        | тк   | Tri-Kontakt IP | 3                 |
| Triple Logikausgang          | TP   | Tri-Logik      | 3                 |
| 24V<br>Transmitterversorgung | MS   | PSU            | 1                 |

#### Tabelle 18-1: E/A Module

Die Parameter für die genannten Module, wie z. B. Grenzen, Filterzeiten und Skalierung finden Sie in den Modul EA Seiten. Die Einstellung der Parameter entspricht der Einstellung, wie sie in Kapitel 17 'STANDARD EA' beschrieben ist.

EUROTHERM 2604 Bedienungsanleitung
# 18.2. MODUL IDENTIFIKATION

Der ersten Seite unter der Überschrift Modul EA können Sie die Modularten auf den einzelnen Steckplätzen entnehmen.

| Vorgehen                                                                    | Anzeige                      | Anmerkungen                                                                 |
|-----------------------------------------------------------------------------|------------------------------|-----------------------------------------------------------------------------|
| Drücken Sie (D), bis die<br>Seitenüberschrift <b>MODUL EA</b><br>erscheint. | ⊡:MODUL EA<br>✦ Ident Seite  |                                                                             |
| Wählen Sie mit 🔺 oder 🔽<br>Ident Seite.                                     |                              |                                                                             |
| Rufen Sie mit <b>O Modul 1</b><br>auf.                                      | 다:Modul 1<br>DC Regelung     | 'Kein Modul' wird<br>angezeigt, wenn der<br>Steckplatz nicht belegt<br>ist. |
|                                                                             |                              | Ist ein Modul vorhanden,<br>wird der Typ angezeigt<br>(Tabelle 18-1).       |
| Mit G können Sie das<br>Speichermodul aufrufen<br>(Modul 2).                | ःSpeichermodul<br>Kein Modul | 'Kein Modul' wird<br>angezeigt.                                             |
| Rufen Sie mit  Modul 3 (bis 6) auf.                                         | ि:Modul 3<br>Dual Relais     | Die Module 3 bis 6 sind<br>entsprechend Modul 1.                            |

18-2

## 18.3. MODUL EA PARAMETER

| Vorgehen                                                                    | Anzeige                                                                                                    | Anmerkungen                                                                                 |
|-----------------------------------------------------------------------------|----------------------------------------------------------------------------------------------------|---------------------------------------------------------------------------------------------|
| Drücken Sie (b), bis die<br>Seitenüberschrift <b>MODUL EA</b><br>erscheint. | ⊡:MODUL EA<br>✦ Modul 1(A)                                                                                                    | lst ein Steckplatz nicht<br>belegt, erscheint diese<br>Unterüberschrift nicht.              |
| Wählen Sie mit <b>A</b><br>Modul 1 (B).                                     | Bei jedem Druck von<br>ändert sich die Unterüberschrift<br>wie folgt:<br>Modul 1(A) 1(B) 1(C)<br>Modul 3(A) 3(B) 3(C)<br>Modul 4(A) 4(B) 4(C)<br>Modul 5(A) 5(B) 5(C)<br>Modul 6(A) 6(B) 6(C)<br>(A), (B), (C) entsprechen den<br>Ausgangskanälen.<br>Ist ein Kanal nicht belegt, wird<br>die Meldung 'Kein EA Kanal' | Der folgenden Tabelle<br>können Sie die Parameter<br>für die einzelnen Module<br>entnehmen. |
| 18.3.1. DC Regelung                                                         | angozoigi.                                                                                                    |                                                                                             |

# 18.3.1. DC Regelung

| Tabelle 18.3.1: Legen Sie die Parameter für ein DC<br>Stetigmodul fest.                 |                                        |                     | MOD<br>(Modula) | UL EA<br>I(A) Seite)    |
|-----------------------------------------------------------------------------------------|----------------------------------------|---------------------|-----------------|-------------------------|
| Parametername                                                                           | Parameterbeschreibung                  | Wert                | Vorgabe         | Zugriff                 |
| Ident                                                                                   | DC Ausgang                             |                     |                 | R/O                     |
| Elekt. Tief                                                                             | Unteres elektrisches<br>Eingangssignal | O/P Bereich         |                 | Ebene 3                 |
| Elekt. Hoch                                                                             | Oberes elektr.<br>Eingangssignal       | O/P Bereich         |                 | Siehe                   |
| Techn. Wert Ti                                                                          | Untere Anzeige                         | Anzeige-            |                 | Ausgangs-<br>skalierung |
| Techn. Wert Ho                                                                          | Obere Anzeige                          | bereich             |                 | onalionalig             |
| Elekt. Wert                                                                             | Aktueller elektrischer<br>Ausgangswert | 0 bis 100%          |                 | R/O                     |
| Modul 1A Wert                                                                           | Aktueller Wert in techn.<br>Einheiten. |                     |                 |                         |
|                                                                                         | Module 1A können Sie<br>ändern.        |                     |                 |                         |
| Modul Status                                                                            | Modul Status                           | Gut,<br>■ Nicht Gut |                 | R/O                     |
| Dieses Modul besitzt nur einen Ausgang. Die Parameter werden unter 'Kanal' (A) gezeigt. |                                        |                     |                 |                         |
| Kanal (B) und (C) zeigen 'Kein EA Kanal'.                                               |                                        |                     |                 |                         |

EUROTHERM 2604 Bedienungsanleitung

# 18.3.2. Relaisausgang

| Tabelle 18.3.2: Hier können Sie die Parameter für ein Relais-<br>Modul bestimmen. |                                                                         | MODUL E<br>1(A) S                        | A (Modul<br>Seite) |                   |
|-----------------------------------------------------------------------------------|-------------------------------------------------------------------------|------------------------------------------|--------------------|-------------------|
| Wech<br>Schlie<br>Dual                                                            | Isler Ident Form C Re<br>eßer Ident Form A Re<br>Relais Ident Dual Rela | elais<br>elais<br>is                     |                    |                   |
| Parametername                                                                     | Parameterbeschreibung                                                   | Wert                                     | Vorgabe            | Zugriff           |
| Ident                                                                             | Relais                                                                  |                                          |                    | R/O               |
| Min Pulse Zeit                                                                    | Minimum Relais Ein- oder<br>Auszeit                                     | Auto = 0,05s<br>oder<br>0,1 bis<br>999,9 | 20s                | Ebene 3           |
| Elekt. Tief                                                                       | Unteres elektrisches<br>Eingangssignal                                  | O/P Bereich                              |                    | zeitprop.<br>Aus- |
| Elekt. Hoch                                                                       | Oberes elektr.<br>Eingangssignal                                        | O/P Bereich                              |                    | gänge             |
| Techn. Wert Ti                                                                    | Untere Anzeige                                                          | Anzeige-<br>bereich                      |                    |                   |
| Techn. Wert Ho                                                                    | Obere Anzeige                                                           | Anzeige-<br>bereich                      |                    |                   |
| Elekt. Wert                                                                       | Aktueller elektrischer Wert                                             | 0 bis 100%                               |                    | R/O               |
| Modul 1A Wert                                                                     | Aktueller Ausgangswert.<br>Module 1A können Sie<br>ändern.              | -100 bis<br>100%                         |                    |                   |
| Modul Status                                                                      | Modul Status                                                            | Gut,<br>■ Nicht Gut                      |                    | R/O               |
| Wechsler und Schlie<br>Parameter erscheine                                        | aßer haben jeweils nur einen Aus<br>en nur für 'Kanal' (A).             | sgang. Die oben                          | aufgeführten       |                   |
| Das Dual Relais bes                                                               | itzt zwoi Ausgänge (Schließer)                                          | Dadurch arscha                           | inon dia Para      | motor             |

Das Dual Relais besitzt zwei Ausgange (Schließer). Dadurch erscheinen die Parameter unter Kanal (A) und Kanal (C). Der Modul Status wird nur einmal gezeigt.

18-4

# 18.3.3. Triac Ausgang

| Tabelle 18.3.3: Legen Sie die Parameter für einen Triac<br>Ausgang fest.               |                                                |                                          | MODUL E<br>1(A) \$ | A (Modul<br>Seite) |
|----------------------------------------------------------------------------------------|------------------------------------------------|------------------------------------------|--------------------|--------------------|
|                                                                                        | Triac Ident Triac<br>Dual Triac Ident Dual Tri | iac                                      |                    |                    |
| Parametername                                                                          | Parameterbeschreibung                          | Wert                                     | Vorgabe            | Zugriff            |
| Ident                                                                                  | Triac                                          |                                          |                    | R/O                |
| Min Pulse Time                                                                         | Minimum Triac Ein- oder<br>Auszeit             | Auto = 0,05s<br>oder<br>0,1 bis<br>999,9 | 20s                | Ebene 3            |
| Elekt. Tief                                                                            | Unteres elektrisches<br>Eingangssignal         | O/P Bereich                              |                    | Nur für zeitprop.  |
| Elekt. Hoch                                                                            | Oberes elektr.<br>Eingangssignal               | O/P Bereich                              |                    | Aus-<br>gänge      |
| Techn. Wert Ti                                                                         | Untere Anzeige                                 | Anzeige-<br>bereich                      |                    |                    |
| Techn. Wert Ho                                                                         | Obere Anzeige                                  | Anzeige-<br>bereich                      |                    |                    |
| Elekt. Wert                                                                            | Aktueller elektrischer Wert                    | 0 bis 100%                               |                    | R/O                |
| Modul 1A Wert                                                                          | Aktueller Ausgangswert.                        | -100 bis                                 |                    |                    |
|                                                                                        | <i>Module 1A</i> können Sie ändern.            | 100%                                     |                    |                    |
| Modul Status                                                                           | Modul Status                                   | Gut,<br>■ Nicht Gut                      |                    | R/O                |
| Das Triac Modul nur<br>'Kanal' (A).                                                    | einen Ausgang. Die oben aufge                  | eführten Parame                          | ter erschein       | en nur für         |
| Das Dual Triac besitzt zwei Ausgänge. Dadurch erscheinen die Parameter unter Kanal (A) |                                                |                                          |                    |                    |

Das Dual Triac besitzt zwei Ausgänge. Dadurch erscheinen die Parameter unter Kanal (A) und Kanal (C). Der Modul Status wird nur einmal gezeigt.

EUROTHERM 2604 Bedienungsanleitung

# 18.3.4. Triple Logikausgang

| Tabelle 18.3.4: Stellen Sie hier die Parameter für einen<br>Logikausgang ein.          |                                                                   |                                          | MOI<br>(Modul) | DUL EA<br>1(A) Seite) |
|----------------------------------------------------------------------------------------|-------------------------------------------------------------------|------------------------------------------|----------------|-----------------------|
| Parametername                                                                          | Parameterbeschreibung                                             | Wert                                     | Vorgabe        | Zugriff               |
| Ident                                                                                  | Logikausgang                                                      |                                          |                | R/O                   |
| Min Pulse Time                                                                         | Minimum Logik Ein- oder<br>Auszeit                                | Auto = 0,05s<br>oder<br>0,1 bis<br>999,9 | 20s            | Ebene 3<br>Nur        |
| Elekt. Tief                                                                            | Unteres elektrisches<br>Eingangssignal                            | O/P Bereich                              |                | für<br>zeitprop       |
| Elekt. Hoch                                                                            | Oberes elektr.<br>Eingangssignal                                  | O/P Bereich                              |                | Ausgänge              |
| Techn. Wert Ti                                                                         | Untere Anzeige                                                    | Anzeige-<br>bereich                      |                |                       |
| Techn. Wert Ho                                                                         | Obere Anzeige                                                     | Anzeige-<br>bereich                      |                |                       |
| Elekt. Wert                                                                            | Aktueller elektrischer Wert                                       | 0 bis 100%                               |                | R/O                   |
| Modul 1A Wert                                                                          | Aktueller Ausgangswert.<br><i>Module 1A</i> können Sie<br>ändern. | -100 bis<br>100%                         |                |                       |
| Modul Status                                                                           | Modul Status                                                      | Gut,<br>■ Nicht Gut                      |                | R/O                   |
| Dieses Modul besitzt drei Ausgänge. Die Parameter finden Sie unter Modul 1(A), (B) und |                                                                   |                                          |                |                       |

(C). Der Modul Status wird nur einmal angezeigt.

# 18.3.5. Triple Logik- und Triple Kontakteingang

| Tabelle 18.3.5: Legen Sie die Parameter für einen Logikeingang fest.                                                                                                    |                                                           | MODUL EA<br>(Modul 1(A) Seite) |             |              |
|----------------------------------------------------------------------------------------------------|-----------------------------------------------------------|--------------------------------|-------------|--------------|
| Parametername                                                                                                    | Parameterbeschreibung                                     | Wert                           | Vorgabe     | Zugriff      |
| Ident                                                                                                    | Logikeingang                                              |                                |             | R/O          |
| Modul 1A Wert                                                                                                    | Aktueller Eingangswert.                                   |                                |             |              |
|                                                                                                    | Modul 1A können Sie ändern.                               |                                |             |              |
| Modul Status         Modul Status         Gut,         R/O           Image: North Gut         Nicht Gut         R/O         R/O |                                                           |                                |             | R/O          |
| Dieses Modul besitz<br>Der Modul Status wi                                                                                                    | t drei Eingänge. Die Parameter<br>rd nur einmal angezeigt | finden Sie unter               | Modul 1(A), | (B) und (C). |

18-6

|                                     | 00                                                                                                    |                       |         |                    |  |
|-------------------------------------|----------------------------------------------------------------------------------------------------|-----------------------|---------|--------------------|--|
| Tabelle 18.3.6<br>P                 | MOD<br>(Modul )                                                                                        | OUL EA<br>3(A) Seite) |         |                    |  |
| Dieses Modul ist n                  | ur für die Steckplätze 3 oder 6                                                                        | ð vorgesehen.         |         |                    |  |
| Parametername                       | Parameterbeschreibung                                                                                  | Wert                  | Vorgabe | Zugriff            |  |
| Ident                               | Prozeßwerteingang                                                                                      |                       |         | R/O                |  |
| Elekt. Tief<br>[Einheit]            | Unteres elektrisches<br>Eingangssignal                                                                 | Eingangs-<br>bereich  |         | Ebene 3.           |  |
| Elekt. Hoch<br>[Einheit]            | Oberes elektr.<br>Eingangssignal                                                                       | Eingangs-<br>bereich  |         | Siehe<br>Fingangs- |  |
| Techn. Wert Ti                      | Untere Anzeige                                                                                         | Anzeige-<br>bereich   |         | skalierung         |  |
| Techn. Wert Ho                      | Obere Anzeige                                                                                          | Anzeige-<br>bereich   |         |                    |  |
| Filter Zeit                         | Eingangsfilterzeit                                                                                     | Aus bis<br>0:10:00.0  |         | Ebene 1            |  |
| Elekt. Wert<br>[Einheit]            | Aktueller elektrischer Wert                                                                            | Eingangs-<br>bereich  |         | R/O                |  |
| Modul 3A Wert                       | Aktueller Wert in techn.<br>Einheiten                                                                  |                       |         | R/O                |  |
| Modul Status                        | Modul Status                                                                                           | Gut,<br>■ Nicht Gut   |         | R/O                |  |
| FBr Wert                            | Fühlerbruchwert                                                                                        |                       |         | R/O                |  |
| Dieses Modul hat nu<br>'Kanal' (A). | Dieses Modul hat nur einen Eingang. Die oben aufgeführten Parameter erscheinen nur für<br>'Kanal' (A). |                       |         |                    |  |

# 18.3.6. Prozeßwerteingang

EUROTHERM 2604 Bedienungsanleitung

# 18.3.7. DC Signalausgang

| Tabelle 18.3.7: Legen Sie die Parameter für einen DCMODUL EASignalausgang fest.(Modul 1(A) Se       |                                        |                      |         | DUL EA<br>1(A) Seite) |
|----------------------------------------------------------------------------------------------------|----------------------------------------|----------------------|---------|-----------------------|
| Parametername                                                                                       | Parameterbeschreibung                  | Wert                 | Vorgabe | Zugriff               |
| Ident                                                                                               | DC Retrans                             |                      |         | R/O                   |
| Elekt. Tief                                                                                         | Unteres elektrisches<br>Eingangssignal | Bereichs-<br>einheit |         | Ebene 3.              |
| Elekt. Hoch                                                                                         | Oberes elektr.<br>Eingangssignal       | Bereichs-<br>einheit |         | Siehe<br>Ausgangs-    |
| Techn. Wert Ti                                                                                      | Untere Anzeige                         | Anzeige-<br>bereich  |         | skalierung            |
| Techn. Wert Ho                                                                                      | Obere Anzeige                          | Anzeige-<br>bereich  |         |                       |
| Elekt. Wert                                                                                         | Aktueller elektrischer Wert            | Eingangs-<br>bereich |         | R/O                   |
| Modul 1A Wert                                                                                       | Aktueller Wert in techn.<br>Einheiten  |                      |         |                       |
| Modul Status                                                                                        | Modul Status                           | Gut,<br>■ Nicht Gut  |         | R/O                   |
| Dieses Modul hat nur einen Ausgang. Die oben aufgeführten Parameter erscheinen nur für 'Kanal' (A). |                                        |                      |         |                       |

# 18.3.8. Transmitterversorgung

| Tabelle 18.3.8: Hier finden Sie die Parameter für eine<br>Transmitterversorgung. |                                       |                     | MO<br>(Modul) | DUL EA<br>1(A) Seite) |
|----------------------------------------------------------------------------------|---------------------------------------|---------------------|---------------|-----------------------|
| Parametername                                                                    | Parameterbeschreibung                 | Wert                | Vorgabe       | Zugriff               |
| Ident                                                                            | Transmitter PSU                       |                     |               | R/O                   |
| Modul 1A Wert                                                                    | Aktueller Wert in techn.<br>Einheiten |                     |               |                       |
| Modul Status                                                                     | Modul Status                          | Gut,<br>■ Nicht Gut |               | R/O                   |
| Dieses Modul hat nu<br>'Kanal' (A).                                              | ır einen Ausgang. Die oben aufg       | eführten Param      | eter erschei  | nen nur für           |

18-8

## 18.4. MODUL SKALIERUNG

Die Skalierung der Module finden Sie bereits in Kapitel 17 beschrieben. Im folgenden finden Sie das Vorgehen noch einmal wiederholt.

#### 18.4.1. Prozeßwerteingang skalieren

Die Skalierung des Prozeßwertingangs benötigen Sie z. B., wenn Sie bei einem linearen Prozeß die Anzeige an das elektrische Eingangssignal eines Wandlers anpassen müssen. Die Skalierung des Prozeßwerteingangs steht Ihnen nicht für Thermoelement oder Widerstandsthermometer zur Verfügung.

In Abbildung 18-1 sehen Sie ein Beispiel für einen Eingangsskalierung. Der elektrische Eingang liegt zwischen 4 und 20mA, die Anzeige zwischen 2,5 und 200,0 Einheiten.

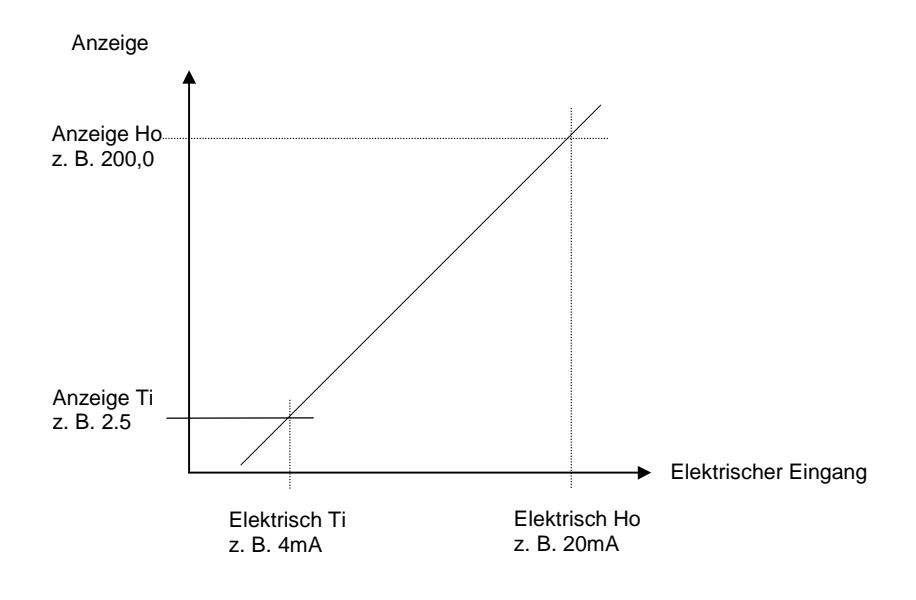

Abbildung 18-1: Eingangsskalierung (Modul)

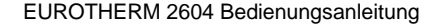

| Vorgehen                                                                         | Anzeige                                                                                                    | Anmerkungen                                                                                     |  |
|----------------------------------------------------------------------------------|----------------------------------------------------------------------------------------------------|-------------------------------------------------------------------------------------------------|--|
| Drücken Sie (b), bis Sie die Seitenüberschrift <b>MODUL EA</b> erreichen.        | ⊡:MODUL EA<br>♦ Modul 6(A)                                                                                                    |                                                                                                 |  |
| Wählen Sie mit 🔺 oder 🔽<br>den Steckplatz des<br>Prozeßwerteingangs.             |                                                                                                    |                                                                                                 |  |
| Rufen Sie mit C Elekt. Tief<br>auf.                                              | ○:Elekt. Tief         [mA]         \$4.00                                                                                                    | Geben Sie hier den<br>niedrigsten Eingangswert<br>ein (z. B. 4mA).                              |  |
| Stellen Sie mit 🚺 oder 🔽<br>den Wert ein.                                        |                                                                                                    |                                                                                                 |  |
| Rufen Sie mit Generation Elekt.<br>Hoch auf.                                     | ∵:Elekt. Hoch           [mA]                                                                                                    | Geben Sie hier den<br>Höchsten Eingangswert<br>ein (z. B. 20mA).                                |  |
| Stellen Sie mit 🔺 oder 🔽<br>den Wert ein.                                        | [Einheit] Die von Ihnen in der Konfigurationsebene<br>gewählten Einheiten werden hier angezeigt. Möglich sind:<br>°C/°F/°K<br>V, mV, A, mA<br>PH<br>mmHg, psi, bar, mbar, mmWg, inWg, inWW, PSIG<br>Ohm<br>%, %RH, %O2, %CO2, %CP,<br>PPM<br>Ebenso können Sie eigene Einheiten eingeben. |                                                                                                 |  |
| Wählen Sie mit 🕝 Techn.<br>Wert Ti.<br>Stellen Sie mit 🔺 oder 💌<br>den Wert ein. | ि:Techn. Wert Ti<br>[Einheit]                                                                                                    | Geben Sie den minimalen<br>Anzeigewert ein, der<br>Elekt. Tief entspricht<br>(z. B. 2,50).      |  |
| Wählen Sie mit 🕝 Techn.<br>Wert Ho.<br>Stellen Sie mit 🔺 oder 💌<br>den Wert ein. | ि:Techn. Wert Ho<br>[Einheit]                                                                                                    | Geben Sie den<br>maximalen Anzeigewert<br>ein, der Elekt. Hoch<br>entspricht<br>(z. B. 200,00). |  |

18-10

#### 18.4.2. Ausgangsmodule skalieren

Verwenden Sie ein Stetigmodul oder ein Relais, Triac oder Logik als zeitproportionalen Regelausgang, können Sie mit der Skalierung den Ausgangswert begrenzen. In Abbildung 18-2 sehen Sie ein Beispiel mit einem Relais.

Verwenden Sie ein Relais, ist es bei 0% Leistungsbedarf aus- und bei 100% Leitungsbedarf eingeschaltet. Bei 50% Leistungsbedarf sind Ein- und Auszeit gleich.

Sie haben auch hier die Möglichkeit, diese Werte an Ihren Prozeß anzupassen. Achten Sie darauf, daß Sie diese Werte nur zum Schutz des Prozesses verändern. Z. B. kann es nötig sein, bei einem Heizprozeß eine Mindesttemperatur aufrecht zu erhalten.

Dies können Sie erreichen, indem Sie bei 0% Leistungsbedarf einen Offset hinzufügen, damit das Relais eine gewisse Zeit angezogen ist. Allerdings ist zu beachten, daß diese Einzeit nicht zur Überhitzung des Prozesses führt.

Diese Offsets können Sie in den entsprechenden Modul EA Seiten einstellen.

Arbeiten Sie mit einem DC Ausgang, sind die Parameter Elekt. Tief und Elekt. Hoch Analogwerte. Setzen Sie diese Werte wie in Abschnitt 18.4.3 beschrieben.

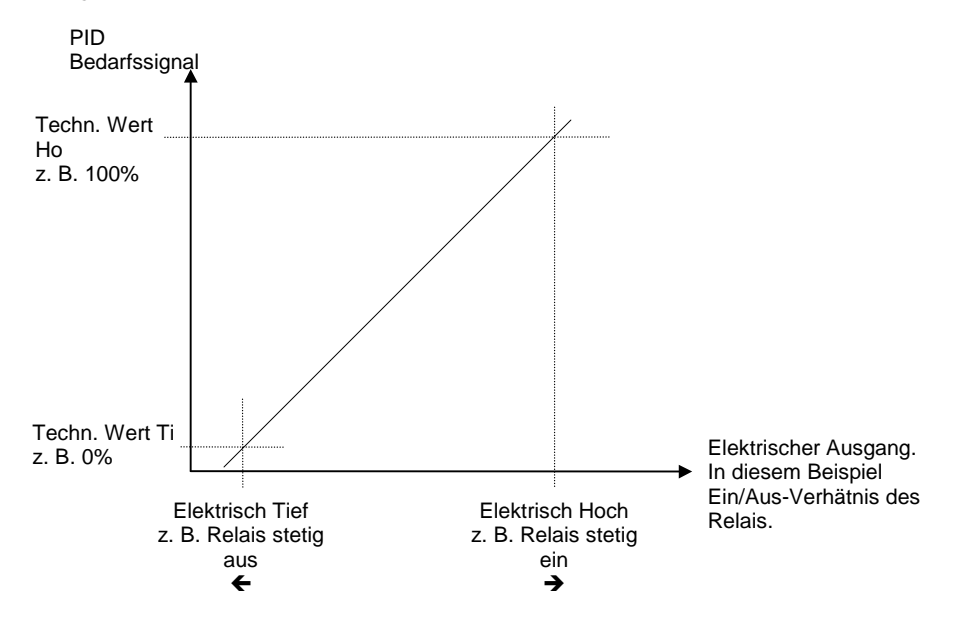

Abbildung 18-2: Zeitproportionaler Regelausgang Relais, Triac oder Logik

EUROTHERM 2604 Bedienungsanleitung

| Vorgehen                                                                        | Anzeige                             | Anmerkungen                                                                                                    |
|---------------------------------------------------------------------------------|-------------------------------------|----------------------------------------------------------------------------------------------------|
| Drücken Sie (b), bis Sie die<br>Seitenüberschrift <b>MODUL EA</b><br>erreichen. | ⊡:MODUL EA<br>♦ Modul <i>1A</i>     |                                                                                                    |
| Wählen Sie mit 🚺 oder 🔽<br>den entsprechenden<br>Steckplatz.                    |                                     |                                                                                                    |
| Rufen Sie mit 👉 Elekt Tief<br>auf.                                              | ∵:Elekt. Tief         [%] ◆ 0.00    | Geben Sie hier den<br>Minimalwert (normal 0)<br>ein.                                                                                   |
| den Wert ein.                                                                   |                                     | Geben Sie hier den                                                                                                    |
| Rufen Sie mit Elekt<br>Hoch auf.                                                | C:Elekt. Hoch<br>[%] ◆100.00        | Maximalwert (normal 100)<br>ein.                                                                                                    |
| den Wert ein.                                                                   |                                     |                                                                                                    |
| Wählen Sie mit Techn.<br>Wert Ti.<br>Stellen Sie mit oder Techn.                | C:Techn. Wert Ti<br>[Einheit] ◆0.00 | Stellen Sie den Wert so<br>ein, daß das Relais<br>(Triac oder Logik)<br>vollständig ausgeschaltet<br>ist; entsprechend Elekt.<br>Tief. |
| Wählen Sie mit G Techn.<br>Wert Ho.                                             | ∵:Techn. Wert Ho[Einheit] ◆ 100.00  | Stellen Sie den Wert so<br>ein, daß das Relais<br>(Triac oder Logik)<br>vollständig eingeschaltet<br>ist: entsprechend Elekt.          |
| Stellen Sie mit 🕒 oder 🔽<br>den Wert ein.                                       |                                     | Hoch.                                                                                                    |

18-12

## 18.4.3. Signalausgang skalieren

Sie können den Signalausgang so skalieren, daß der Ausgangswert dem zu übertragenden Signal entspricht.

Abbildung 18-3 zeigt Ihnen ein Beispiel mit einem Prozeßwert (PV) oder Sollwert (SP) Signal.

Der elektrische Ausgang ist 4-20mA und entspricht 20,0 bis 200,0 Einheiten.

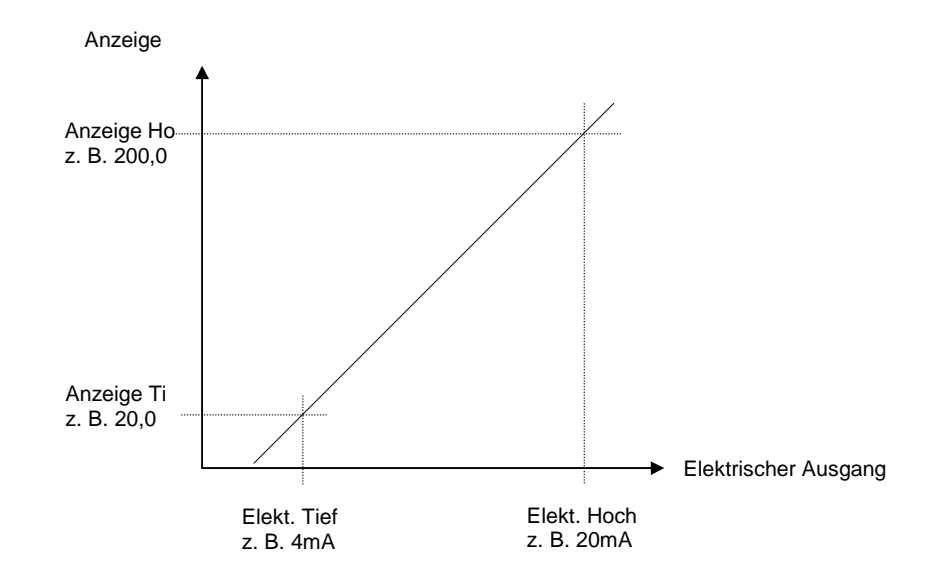

Abbildung 18-3: Skalierung des Signalausgangs

EUROTHERM 2604 Bedienungsanleitung

| Vorgehen                                                                        | Anzeige                                                                                                    | Anmerkungen                                                                                     |
|---------------------------------------------------------------------------------|----------------------------------------------------------------------------------------------------|-------------------------------------------------------------------------------------------------|
| Drücken Sie (D), bis Sie die Seitenüberschrift <b>MODUL EA</b> erreichen.       | ⊡:MODUL EA<br>✦Modul 6(A)                                                                                                    |                                                                                                 |
| Wählen Sie mit 🚺 oder 🔽<br>den entsprechenden<br>Steckplatz.                    |                                                                                                    |                                                                                                 |
| Wählen Sie mit C Elekt.<br>Tief.                                                | ①:Elekt. Tief         [mA]       ♦ 4.00                                                                                                    | Geben Sie den unteren<br>Eingangswert, z. B. 4mA<br>ein.                                        |
| Stellen Sie mit 🔺 oder 💌<br>den Wert ein.                                       |                                                                                                    |                                                                                                 |
| Wählen Sie mit <b>F</b> Elekt.<br>Hoch.                                         | ⑦:Elekt. Hoch         [mA]         ◆ 20.00                                                                                                    | Geben Sie den oberen<br>Eingangswert, z. B. 20mA<br>ein.                                        |
| Stellen Sie mit 🔺 oder 🔽<br>den Wert ein.                                       | [Einheit] Die von Ihnen in der K<br>gewählten Einheiten werden hie<br>°C/°F/°K<br>V, mV, A, mA<br>PH<br>mmHg, psi, bar, mbar, mmWg,<br>Ohm<br>%, %RH, %O2, %CO2, %CP,<br>PPM<br>Ebenso können Sie eigene Einl | onfigurationsebene<br>er angezeigt. Möglich sind:<br>inWg, inWW, PSIG<br>neiten eingeben.       |
| Rufen Sie mit  Techn.<br>Wert Ti auf.                                           | C:Techn. Wert Ti[Einheit] ◆ 20.0                                                                                                    | Geben Sie den<br>maximalen Anzeigewert<br>ein, der Elekt. Tief<br>entspricht                    |
| den Wert ein.                                                                   |                                                                                                    | (z. B. 20,00).                                                                                  |
| Rufen Sie mit  Techn.<br>Wert Ho auf.<br>Stellen Sie mit  oder<br>den Wert ein. | C:Techn. Wert Ho<br>[Einheit]                                                                                                    | Geben Sie den<br>maximalen Anzeigewert<br>ein, der Elekt. Hoch<br>entspricht<br>(z. B. 200,00). |
|                                                                                 | 1                                                                                                    |                                                                                                 |

18-14

# 19. Anpassung

#### 19.1. WAS IST EINE ANPASSUNG?

Die Kalibrierung des Eurotherm 2604 ist hochgenau und muß nicht mehr nachgestellt werden. Die Anpassung gibt Ihnen die Möglichkeit, der Werkskalibrierung einen Offset hinzuzufügen, um entweder

- 1. den Regler nach Ihren Referenzstandards zu kalibrieren oder
- 2. die Kalibrierung auf den von Ihnen verwendeten Wandler oder Fühler anzupassen oder
- 3. den Regler auf eine bestimmte Anwendung anzupassen.

Bei der Anpassung ändern Sie die Werkseinstellung um einen Null- und Bereichsoffset.

#### 19.2. EINPUNKT-ANPASSUNG

Benutzen Sie die Einpunkt-Anpassung, um einen festen Offset auf den gesamten Anzeigebereich zu geben. Dabei wird die Linearisierung parallel verschoben.

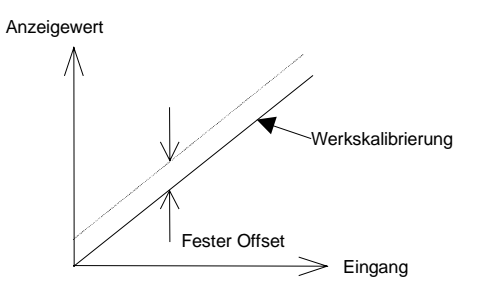

Abbildung 19-1: Einpunkt-Anpassung

Gehen Sie bei der Kalibrierung wie folgt vor:

- 1. Verbinden Sie den Eingang des Reglers mit der Anwendung, für die Sie das Gerät anpassen möchten.
- 2. Bringen Sie die Anwendung auf den einzustellenden Wert.
- 3. Der Regler zeigt den gemessenen Wert an.
- 4. Ist der Wert korrekt, müssen Sie keine Änderungen mehr durchführen. Wie Sie den Wert korrigieren können, ist im folgenden beschrieben.

EUROTHERM 2604 Bedienungsanleitung

# 19.2.1. Offset auf den Prozeßwerteingang aufschalten

| Vorgehen                                                                                                    | Anzeige                                                  | Anmerku            | ngen                                                                  |
|----------------------------------------------------------------------------------------------------|----------------------------------------------------------|--------------------|-----------------------------------------------------------------------|
| Drücken Sie (b), bis Sie die<br>Seitenüberschrift <b>TXDCR</b><br><b>SKALA</b> erreichen.                   | □:TXDCR SKALA<br>◆ PV Ein. Seite                         |                    |                                                                       |
| Rufen Sie mit 🕝 Txdcr<br>Skala auf.<br>Wählen Sie mit 🔺 oder 🔽<br>Werk oder Transducer.                     | ि:Txdcr Skala<br>♦ Werk<br>ि:Txdcr Skala<br>♦ Transducer | Werk<br>Transducer | Aktiviert die<br>Werks-<br>kalibrierung<br>Kalibrierung<br>mit Offset |
| Drücken Sie 🕝 für <b>Offset</b> .<br>Geben Sie mit 🔺 oder 💌<br>den benötigten Wert ein<br>(Abbildung 19-1). | ि:Offset<br>[Einheit] \$0.0                              |                    |                                                                       |

Gehen Sie ebenso vor, wenn Sie einen Offset auf

1. den Analogeingang

2. einem Eingangsmodul

aufschalten möchten.

19-2

## 19.3. ZWEIPUNKT-ANPASSUNG

Mit der Zweipunkt-Anpassung richten Sie die Linearisierungsfunktion an zwei Punkten aus. Jeder Punkt ober- oder unterhalb dieser Anpassungspunkte ist eine Weiterführung der 'neuen' Funktion. Versuchen Sie deshalb, die zwei Punkte weit auseinanderliegend zu wählen.

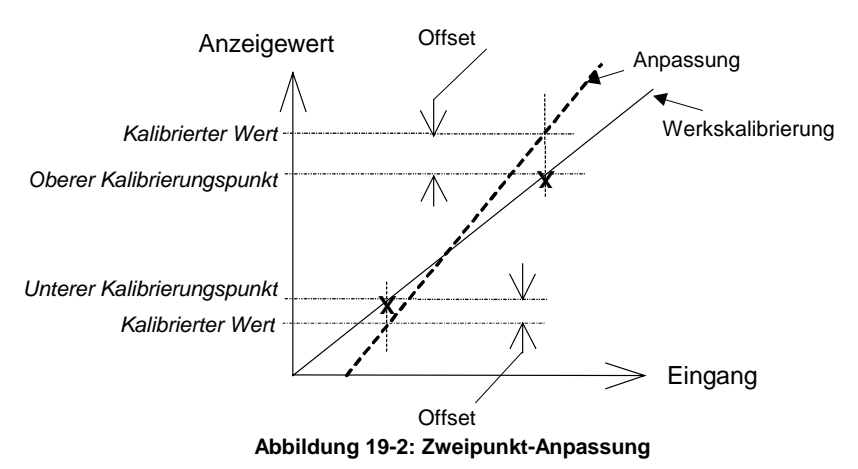

Gehen Sie wie folgt vor:

- 1. Suchen Sie sich die Werte der Anpassung aus.
- 2. Führen Sie dann die unten beschriebene Anpassung durch.

| Vorgehen                                                                              | Anzeige                                                                 | Anmerkungen                                                                           |
|---------------------------------------------------------------------------------------|-------------------------------------------------------------------------|---------------------------------------------------------------------------------------|
| Drücken Sie (b), bis die<br>Seitenüberschrift <b>TXDCR</b><br><b>SKALA</b> erscheint. | □:TXDCR SKALA<br>◆ PV Ein. Seite                                        |                                                                                       |
| Rufen Sie mit C Txdcr<br>Skala auf.<br>Wählen Sie mit  oder<br>Werk oder Transducer   | ∵:Txdcr Skala         ◆ Werk         ∵:Txdcr Skala         ◆ Transducer | Werk Aktiviert die<br>Werks-<br>kalibrierung<br>Transducer Kalibrierung<br>mit Offset |
| Drücken Sie 🕝 für <b>Offset</b> .                                                     | ∵:Offset[ Einheit]\$0.0                                                 | Ändern Sie den Offset nicht<br>(Einstellung: 0.0).                                    |

EUROTHERM 2604 Bedienungsanleitung

| Wählen Sie mit Anzeige<br>Ti.<br>Stellen Sie mit den gewünschten unteren<br>Anzeigewert ein.                                       | C:Anzeige Ti         [ Einheit]         ◆0.0 |  |
|----------------------------------------------------------------------------------------------------|----------------------------------------------|--|
| Wählen Sie mit Anzeige<br>Ho.<br>Stellen Sie mit oder T<br>den gewünschten oberen<br>Anzeigewert ein.                              | ():Anzeige Ho         [ Einheit]             |  |
| Rufen Sie mit 🗭 Eingang<br>Ti auf.<br>Geben sie mit 🔺 oder 💌<br>den Eingangsoffset<br>entsprechend dem unteren<br>Anzeigewert ein. | ि:Eingang Ti<br>[Einheit]                    |  |
| Rufen Sie mit 🗭 Eingang<br>Ho auf.<br>Geben sie mit 🔺 oder 💌<br>den Eingangsoffset<br>entsprechend dem oberen<br>Anzeigewert ein.  | ⑦:Eingang Ho      [Einheit] ◆ 0.0            |  |

Diese Anpassung entspricht dem Vorgehen, wie es schon in Kapitel 18.4.1 beschrieben ist.

Gehen Sie ebenso vor, wenn Sie einen Offset auf

1. den Analogeingang oder

2. einem Eingangsmodul

aufschalten möchten.

19-4

# 20. Diagnose

## 20.1. WAS IST DIAGNOSE

Die Diagnose bietet Ihnen die Möglichkeit, sich über den interen Status des Regler zu informieren.

Dadurch kann die Diagnose Sie bei einer Fehlersuche unterstützen. Die Diagnose Parameter finden Sie in der folgenden Liste.

#### 20.1.1. Diagnose Parameter

| Tabelle 20.1.1: Hier finden Sie alle Diagnose Parameter.         DIAGNOSE |                                                                                             |      |         |         |
|---------------------------------------------------------------------------|---------------------------------------------------------------------------------------------|------|---------|---------|
| Parametername                                                             | Parameterbeschreibung                                                                       | Wert | Vorgabe | Zugriff |
| Fehlerzähler                                                              | Anzahl der aufgetretenen<br>Fehler                                                          |      |         | R/O     |
| Fehler 1                                                                  |                                                                                             |      |         | R/O     |
| Fehler 2                                                                  |                                                                                             |      |         | R/O     |
| Fehler 3                                                                  |                                                                                             |      |         | R/O     |
| Fehler 4                                                                  | Historische Fehlerliste.                                                                    |      |         | R/O     |
| Fehler 5                                                                  | Fehler 1 ist der jüngste                                                                    |      |         | R/O     |
| Fehler 6                                                                  | Fehler                                                                                      |      |         | R/O     |
| Fehler 7                                                                  |                                                                                             |      |         | R/O     |
| Fehler 8                                                                  |                                                                                             |      |         | R/O     |
| CPU % Frei                                                                | Messung der Belegung der<br>CPU                                                             |      |         | R/O     |
| Con Task Ticks                                                            | Messung der Aktivität des                                                                   |      |         | R/O     |
| UI Task 1 Ticks                                                           | Algorithmus                                                                                 |      |         | R/O     |
| UI Task 2 Ticks                                                           |                                                                                             |      |         | R/O     |
| Logic IO Stat                                                             | Status der digitalen E/A<br>Verbindungen. Mißt<br>Kurzschlußbedingungen<br>über den Klemmen |      |         | R/O     |
| Power FF                                                                  | Leistungsrückführung. Mißt<br>die Versorgungsspannung<br>zum Regler                         |      |         | R/O     |
| Loop Brk Stat                                                             | Status Regelkreisbruch                                                                      |      |         | R/O     |

EUROTHERM 2604 Bedienungsanleitung

20-2

# Anhang A Bestellcodierung

# A.1 HARDWARE CODE

Der Eurotherm Regler 2604 besitzt einen modularen Hardwareaufbau. Sie können die Hardware mit bis zu sechs einsteckbaren E/A-Modulen und zwei Kommunikationsmodulen erweitern. Acht Digitalein-/-ausgänge, ein Relais, ein Prozeßwerteingang und ein Analogeingang sind Teil des Standardgeräts.

| 1                                | 2                            | 3       | 4         | 5       | 6         | 7        | 8                   | 9       | 10             | 11                 | 12     | 13             | 14                | 15      | 16   |
|----------------------------------|------------------------------|---------|-----------|---------|-----------|----------|---------------------|---------|----------------|--------------------|--------|----------------|-------------------|---------|------|
|                                  |                              |         |           |         |           |          |                     |         |                |                    |        |                |                   |         |      |
| 1                                |                              | Pode    | rtun      |         | E (       | <b>.</b> |                     | ote 1   | 2 1 5          |                    | 40     | -              | naist             |         | J I  |
| 2604                             |                              | Stonda  | ard       |         | 5-:<br>VV | 9        | E/A SIG             |         | 343            | 00                 | 10     | 5              | peicn             | ermod   | luc  |
| 2004                             | `                            | Jianua  |           |         | R4        |          | Relais              | Woch    | clor           |                    |        | INI<br>Sr      |                   | rmodu   | u .  |
|                                  |                              |         |           |         | R2        |          | Relais              | Schlie  | ßer            |                    | IVIIVI | 0              |                   | mout    | , ii |
| 2                                | Ve                           | reora   | una       |         | RR        |          | Dual R              | elais   |                |                    | 11 _   | 12 0           | `omm              | с Ц     | 1    |
| VH                               | 85                           | -264\/  | ac        |         | T2        |          | Triac               |         |                |                    | Beir   | 12 U<br>10 Slo | te Mo             | dhus    | 3    |
| ***                              | 00                           | 2040    | uo        |         | TT        |          | Dual T              | riac    |                |                    | XX     | Ni             | icht be           | leat    |      |
|                                  |                              |         |           |         | D4        |          | DC Ste              | etigaus | sgang          |                    | A2     | FI             | A-232             | logi    |      |
|                                  |                              |         |           |         | D6        |          | DC Sig              | nalau   | sgang          |                    | Y2     | 2-             | l eiter           | FIA-4   | 85   |
| 3                                | Re                           | egelkr  | eise/     |         | PV        |          | Prozels             | werte   | ingang         | 9                  | F2     | 4-             | Leiter            | EIA-4   | 85   |
|                                  | Pr                           | ogran   | nme       |         | т         |          | (nur Si<br>Triala I |         | 5.6)<br>inggan | ~                  |        |                |                   |         |      |
| Este                             | Stell                        | e<br>   |           |         |           |          | Triple L            | LOGIKE  | ingang         | y<br>ang           | 13     |                | Anlei             | ung     |      |
| $1_{}$                           | 11                           | Regeik  | reis      |         | TP        |          | Triple I            | onika   | usaan          | ang                | GEF    | र              | Deuts             | ch      |      |
| 2                                | 21                           | Regeik  | reise     |         | MS        |          | 24Vdc               | Trans   | mitter         | '9                 | ENG    | 3              | Englis            | ch      |      |
| 3<br>7woit                       | 3 r                          | Regeir  | reise     |         | PSU PSU   |          |                     |         | FRA            | FRA Französich     |        |                |                   |         |      |
| Zweit                            |                              | ino Dr  | oarom     | mo      | 100       |          |                     |         | NEC            | NED Niederländisch |        | sch            |                   |         |      |
| _^^                              | 20                           | Progr   | 'amme     |         |           |          |                     |         |                |                    | SPA    | ۱.             | Spani             | sch     |      |
| -2                               | 50                           | Progr   | amme      | -<br>-  |           |          |                     |         |                |                    | SWI    | E              | Schwe             | edisch  |      |
| Dritte                           | Stel                         | le      | unnin     | ,<br>,  |           |          |                     |         |                |                    | ITA    |                | Italien           | isch    |      |
| XX                               | Ke                           | ine Pr  | ooram     | nme     |           |          |                     |         |                |                    |        |                |                   |         |      |
| 1                                | 1 F                          | Profil  | o gi ai i |         |           |          |                     |         |                |                    | 14     | T              | oolkit            | Funk    | tion |
| 2                                | 2 F                          | Profile |           |         |           |          |                     |         |                |                    | XX     | Si             | tandar            | d       |      |
| 3                                | 3 F                          | Profile |           |         |           |          |                     |         |                |                    | 01     | 16             | An a              | \$ 16 D | ig   |
|                                  |                              |         |           |         |           |          |                     |         |                |                    | 02     |                | $\frac{1}{1}$ And | x 32 D  | ig   |
| 4                                | Ar                           | wend    | duna      |         |           |          |                     |         |                |                    | 15     | E              | /A Erv            | veiteru | una  |
| XX                               | Sta                          | andard  | d         |         |           |          |                     |         |                |                    | XX     | Ke             | eine              |         |      |
| ZC                               | Zir                          | konia   |           |         |           |          |                     |         |                |                    | E1     | 10             | Ein-8             | k 10 A  | Aus  |
| Hardwa                           | are C                        | odier   | unast     | peispi  | el        |          |                     |         |                |                    | E2     | 20             | ) Ein-            | & 20 A  | Aus  |
|                                  |                              |         |           |         |           |          | -                   |         | · /= · //      | -                  |        |                |                   |         |      |
| 2604/0                           | 1/32                         | 3/XX/h  | KK/PV     | /D4/1   | P/PV/2    | XX/A     | 2/XX/E              | NG/U    | 1/E1/I         | I                  | 16     | K              | onfig.            | tools   |      |
| Regler mit drei Regelkreisen u   |                              |         |           |         | ind 20    | Prog     | ramme               | en mit  | drei           |                    | XX     | Ke             | eine              |         |      |
| Profilen                         | Profilen. Versorgungsspannun |         |           |         |           | 5 - 2    | 64 Vac              |         |                |                    | IT     | iT             | ools              |         |      |
| Module                           | 2 x                          | Proze   | eßwert    | einga   | ng, 1 x   | ( Dua    | I Relai             | s, 1 x  | DC St          | etig,              |        |                |                   |         |      |
| 1 x Trip                         | le Lo                        | gikaus  | sgang     | , EIA-2 | 232 Ko    | ommu     | unikatio            | on.     |                |                    |        |                |                   |         |      |
| 16 analoge und 32 digitale Opera |                              |         |           |         |           | nen.     |                     |         |                |                    |        |                |                   |         |      |

10 Ein-/10 Ausgänge Erweiterung und iTools Software.

Г

# A.2 KURZCODIERUNG

Haben Sie den Regler mit Hilfe der Codierung auf der vorherigen Siete bestellt, müssen SIe hin noch konfigurieren. Die Konfiguration wird über die Software iTools oder direkt am Gerät durchgeführt. Alternativ dazu können Sie für einfache Applikationen einen voll konfigurierten Regler bestellen. Verwenden Sie bei der Bestellung folgende Codierung:

|        | 1                      | 2         | 3             | 4     | 5           | 6       | 7         | 8          |                    | 9                  | 10             | 11                 | 12       |
|--------|------------------------|-----------|---------------|-------|-------------|---------|-----------|------------|--------------------|--------------------|----------------|--------------------|----------|
|        |                        |           |               |       |             |         |           |            |                    |                    |                |                    |          |
|        |                        |           |               |       | •           |         |           |            |                    |                    |                | ł                  |          |
| 1 -    | 3                      | Regell    | kreisfun      | ktion | 7           | Ana     | logeing   | ang        |                    | 8 - 12             | Slo            | t Funkti           | on       |
| XX     | X                      | None      | •             |       | XXX         | Kein    |           |            |                    | Regell             | kreisnu        | mmer               |          |
| PII    | C                      | PID F     | Regelung      | g     | P2_         | PV k    | (reis 2   |            |                    | XXX                | Unł            | configuri          | ert      |
| VF     | י1                     | VP m      | nit/ohne      |       | P3_         | PV      | (reis 3   |            |                    | 1                  | Kre            | is Nr. 1           |          |
|        |                        | Rück      | führung       |       | S1_         | SP M    | (reis 1   |            |                    | 2                  | Kre            | is Nr. 2           |          |
|        |                        | _         |               |       | S2_         | SPK     | Kreis 2   |            |                    | 3                  | Kre            | IS Nr. 3           |          |
|        |                        |           |               |       | <u>S3</u> _ | SPR     | (reis 3   |            |                    | Einzel             | relais c       | oder Tria          | IC       |
|        |                        |           |               |       | Eing        | angsbe  | reich     | - 11 -     |                    | _HX                | PID            | Kanal 1            |          |
|        |                        |           |               |       | wan         | ien Sie | die 3. St | elle       |                    |                    | PID            | Kanal 2            | <u>.</u> |
| 4 -    | 6 P                    | rozeßei   | ingänge       | •     | aus         | abelle  | 1         |            |                    | Dual F             | (elais o       |                    | С<br>Кар |
| X      | Kei                    | ne        |               |       |             | Taka    | 11-4      |            | 11                 |                    |                | Kn 1 &             | KN Z     |
| J      | JI                     | nermoe    | lement        |       | ^           | 1 20    |           | ~ *        |                    |                    |                | Kanal 1            |          |
| n<br>T | <u>к</u> і<br>тт       | nermoe    |               |       | A           | 4-20    | mA linea  | al<br>ar   |                    |                    |                | Tanai 2<br>1 8 Equ |          |
|        |                        | hermoe    | lement        |       | Y V         | 0-20    | MA linea  | di<br>Or   |                    |                    | FSI            | 1 & FSI            |          |
|        |                        | hormoo    | lomont        |       | V<br>VV     | 0-10    | de lines  | ai<br>r    |                    |                    |                | 2 DI               |          |
|        |                        | hormoo    |               |       | G           | 1-51/   | de linea  | r          |                    |                    | ESI            |                    |          |
| S      | ST                     | hermoe    | lement        |       |             |         |           |            | FSI                | FSI & DI           |                |                    |          |
| В      | BT                     | hermoe    | lement        |       |             |         |           | usaana     |                    |                    |                |                    |          |
| P      | PT                     | hermoe    | lement        |       |             |         |           |            |                    | HX                 | PID            | Kanal 1            |          |
| Ċ      | C Thermoelement CX PID |           |               |       | Kanal 2     | 2       |           |            |                    |                    |                |                    |          |
| Z      | RTI                    | RTD/PT100 |               |       |             |         |           |            | _HC PID Kn 1+ Kn 2 |                    |                |                    |          |
| А      | 4-2                    | 0mA lin   | ear           |       |             |         |           |            | HA Alle Kreise     |                    |                | Kreise             | PID      |
| Y      | 0-2                    | 0mA lin   | ear           |       |             |         |           |            |                    | DC Ausgänge        |                |                    |          |
| V      | 0-1                    | 0Vdc lin  | near          |       |             |         |           |            | _H_ PID Ka         |                    |                | Kanal 1            |          |
| W      | 0-5                    | Vdc line  | ear           |       |             |         |           |            |                    | _C_                | PID            | Kanal 2            | 2        |
| G      | 1-5Vdc linear          |           | 1-5Vdc linear |       |             |         |           |            |                    | _T_                | Istv           | vertausg           | ang      |
| Eir    | nladbar (ersetzt C)    |           |               |       |             |         |           | _S_        | Sol                | lwertaus           | gang           |                    |          |
| D      | D D Thermoelement      |           |               |       |             |         |           |            | Ausga              | ngsbere            | eich:          |                    |          |
| E      | E Thermoelement        |           |               |       |             |         |           |            | Wähle              | n Sie di           | e 3. Stel      | le aus             |          |
| 1      | I Ni/Ni18%Mo           |           |               |       |             |         |           |            |                    | Tabelle            | e 1            |                    |          |
| 2      | 2 Pt20%Rh/Pt40%Rh      |           |               |       |             |         |           | DC Eingang |                    |                    |                |                    |          |
| 3      | W/W26%Re(Eng)          |           | W/W26%Re(Eng) |       |             | _R_     | Sol       | Iwert      |                    |                    |                |                    |          |
| 4      | W/W26%Re(Hos)          |           |               |       |             |         |           | Eingar     | igsbere            | icn:               |                |                    |          |
| D<br>C | 5 W5%Re/W26%Re(Eng)    |           | (Eng)         |       |             |         |           |            | vvanie             | n Sie di<br>o 1    | e 3. Stel      | ie aus             |          |
| 0      | VV5                    | 00/ Dk/   | 20%Ke         | (nos) |             |         |           |            |                    | Tabelle<br>Deterri | t I<br>Liemets |                    | ~        |
| 0      | Pt1                    | U%KN/F    | ~140%RI       | 1     |             |         |           |            |                    | Poten              | tiomete        | Puolet             | g        |
| 0      |                        | omotor    |               |       |             |         |           |            |                    | _VP                | VP             |                    | nung     |
|        | Fyi                    | ometel    |               |       |             |         |           |            |                    |                    |                |                    | iy       |
|        |                        |           |               |       |             |         |           |            |                    | _PV                | Pro            | zeiswert           | eingang  |

A-2

#### Anmerkungen:

- 1. Der Prozeßwert des Regelkreis 1 ist als Standard auf dem Microboard als Haupteingang vorgegeben. Die Prozeßwerte der Regelkreise 2 und 3 müssen Sie auf die Steckplätze 3 oder 6 setzen oder als Analogeingänge definieren.
- 2. Die Alarmkonfiguration bezieht sich nur auf Regelkreisalarme. Pro Regelkreis können Sie einen Alarm zuordnen. Weitere Alarme müssen Sie selbst konfigurieren.
- 3. Eingänge für Thermoelement und Widerstandsthermometer akzeptieren nur die Min. und Max. Grenzen der Tabelle.
- 4. Lineareingänge haben einen Bereich von 0-100%.
- 5. Temperatureingänge sind auf °C eingestellt.
- Haben Sie das Gerät in USA bestellt, ist °F eingestellt.
- 6. Externe Sollwerte verwenden die Min. und Max. Werte des Regelkreises.
- 7. Signalausgänge verwenden die Min. und Max. Werte des Regelkreises.

#### Kurzcodierung Beispiel:

#### VP1/PID/PID/K/Z/A/S1A/1VH/2PV/2HV/3HC/3PV

Mit dieser Codierung erhalten Sie die Hardware aus dem ersten Beispiel wie folgt konfiguriert:

- Regelkreis 1: Schreittregelung, Typ K Eingang, Kanal 1 VP Ausgang auf Slot 1, 4-20mA externer Sollwerteingang.
- Regelkreis 2: PID Regelung, Widerstandsthermometereingang auf Slot 3, 0-10Vdc Kanal 1 Ausgang auf Slot 4.
- Regelkreis 3: PID Regelung, 4-20mA Eingang auf Slot 6, Logik Kn1/Kn2 Ausgang auf Slot 5.

A-4

# Anhang B Informationen zu Sicherheit und EMV

Bitte lesen Sie dieses Kapitel, bevor Sie den Regler installieren

Der Regler ist für industrielle Anwendungen im Bereich der Temperaturregelung vorgesehen und entspricht den Europäischen Richtlinien für Sicherheit und EMV. Andere Anwendungen oder Nichtbeachtung der Anweisungen in dieser Bedienungsanleitung kann die Sicherheit des Reglers beeinträchtigen. Es liegt in der Verantwortlichkeit des Inbetriebnehmers, diese Richtlinien bei der Installation des Geräts einzuhalten.

#### **B.1. SICHERHEIT**

Dieses Gerät entspricht der Europäischen Niederspannungsrichtlinie 73/23/EWG, ergänzt durch 93/68/EWG, unter Anwendung des Sicherheitsstandards EN 61010.

#### B.1.1. Elektromagnetische Verträglichkeit

Dieser Regler ist konform zu der EMV Richtlinie 89/336/EWG, ergänzt durch 93/68/EWG, und den erforderlichen Schutzanforderungen. Die Konformität ist durch eine Drittstelle geprüft und die technischen Unterlagen sind dort abgelegt. Das Gerät ist für Anwendungen im Industriebereich nach EN 50081-2 und EN 500082-2 vorgesehen.

### B.2. SERVICE UND REPARATUR

Dieses Gerät ist wartungsfrei.

Sollte das Gerät einen Fehler aufweisen, kontaktieren Sie bitte die nächste Eurotherm Niederlassung.

#### ACHTUNG: Geladene Kondensatoren

Bevor Sie den Regler aus dem Gehäuse entfernen, nehmen Sie das Gerät vom Netz und warten Sie etwa 2 Minuten, damit sich Kondensatoren entladen können. Halten Sie diese Zeit nicht ein, können Kondansatoren mit gefährlicher Spannung geladen sein. Vermeiden Sie auf jeden Fall jede Berührung der Elektronik, wenn Sie das Gerät aus dem Gehäuse entfernen.

#### B.2.1. Elektrostatische Entladungen

Bevor Sie ein Modul aus dem Gehäuse entfernen stellen Sie sicher, daß keine statischen Entladungen stattfinden können. Statische Entladungen können die Elektronik des Geräts zerstören. Arbeiten Sie an den Platinen, um z. B. ein RC-Glied eines Relais Moduls zu entfernen, beachten Sie alle Vorsichtsmaßnahmen bezüglich statischer Entladungen.

#### B.2.2. Reinigung

Verwenden Sie für die Reinigung der Geräteaufkleber kein Wasser oder auf Wasser basierende Reinigungsmittel sondern Isopropyl Alkohol. Die Oberfläche der Geräte können Sie mit einer milden Seifenlösung reinigen.

# **B.3. SICHERHEITSHINWEISE**

### **B.3.1. Sicherheits Symbole**

Im folgenden werden die auf dem Gerät angebrachten Sicherheits-Symbole erklärt:

Achtung (siehe c Dokumentation)

Achtung (siehe dazugehörige \_\_\_\_\_ Funktionserde

Die Funktionserde dient nur zur Erdung der RFI Filter.

### B.3.2. Personal

Lassen Sie die Installation dieses Geräts nur von qualifiziertem Personal durchführen.

## B.3.3. Berührung

Bauen Sie das System zum Schutz vor Berührung in ein Gehäuse ein.

#### ACHTUNG: Fühler unter Spannung

Die festen Digitaleingänge sind elektrisch mit dem Prozeßeingang verbunden. Ist der Temperaturfühler direkt mit einem elektrischen Heizelement verbunden, stehen diese Eingänge ebenso unter Spannung.

Es liegt in Ihrer Verantwortung dafür zu sorgen, daß Wartungspersonal nicht an unter Spannung stehende Elemente gelangen kann und durch die Module keine weiteren Bauteile beschädigt werden können. Mit einem Fühler unter Spannung müssen alle Kabel, Stecker und Schalter zur Verbindung des Fühlers und der Module auf gleichem Potential liegen.

## B.3.4. Verdrahtung

Die Verdrahtung muß korrekt, entsprechend den Angaben in dieser Bedienungsanleitung und den jeweils gültigen Vorschriften, erfolgen. Achten Sie besonders darauf, daß die AC Spannungsversorgung nicht mit dem Sensoreingang oder anderen Niederspannungsein- oder ausgängen verbunden wird. Verwenden Sie Kupferleitung (außer für Thermoelementanschluß) und achten Sie darauf, daß alle Zuleitungen und Anschlußklemmen für die entsprechende Stromstärke dimensioniert sind. Weiterhin sind alle Anschlüsse nach den gültigen VDE-Vorschriften bzw. den jeweiligen Landesvorschriften vorzunehmen.

## B.3.5. Isolierung

Die Installation muß einen Trennschalter oder einen Leistungsschalter beinhalten. Bauen Sie diesen Schalter in der Nähe des Systems und gut erreichbar für den Bediener ein. Kennzeichnen Sie den Schalter als trennende Einheit.

#### B.3.6. Leckstrom

Trotz der RFI Filterung fließt ein Leckstrom kleiner 0,5mA. Beachten Sie dies, wenn Sie Anwendungen mit z. B. Reststrombauteilen als Trennschalter planen.

### B.3.7. Überstromschutz

Sichern Sie die DC Spannungsversorgung des Reglers mit einer Sicherung. Das schützt die Regler-Platinen vor Überstrom.

#### B.3.8. Maximalspannungen

Die maximal anliegende Spannung der folgenden Klemmen muß weniger als  $264V_{AC}$  betragen:

- Netz oder Null zu allen anderen Verbindungen;
- Relais- oder Triacausgang zu Logik-, DC oder F
  ühlerverbindungen;
- jede Verbindung gegen Erde.

Schließen Sie den Regler nicht an Drehstromnetze ohne geerdeten Mittelpunkt an. Im Falle eines Fehlers kann es bei dieser Versorgung zu Spannungen über  $264V_{AC}$  kommen. Das Gerät kann dadurch zerstört werden.

Spannungstransienten über die Versorgungsklemmen und zwischen Spannungsversorgung und Erde dürfen 2,5kV nicht überschreiten. Wo Transienten über 2,5kV zu erwarten sind, müssen Sie die Netzspannungen mit einem Überspannungsschutz auf 2,5kV begrenzen. Wählen Sie ein Bauteil entsprechend den technischen Anforderungen.

#### B.3.9. Umgebung

Leitende Verschmutzungen dürfen nicht in den Schaltschrank gelangen. Um eine geeignete Umgebungsluft zu erreichen, bauen Sie einen Luftfilter in den Lufteintritt des Schaltschranks ein. Sollte der Regler in kondensierender Umgebung stehen (niedrige Temperaturen), bauen Sie eine thermostatgeregelte Heizung in den Schaltschrank ein.

#### B.3.10. Anlagen- und Personensicherheit

Beim Entwurf eines Regelsystems sollten Sie sich auch über die Folgen bei Fehlfunktionen Gedanken machen. Bei einem Temperatur-Regelsystem besteht die Gefahr einer ständig laufenden Heizung. Das kann zu Personen- und Anlagenschäden führen. Gründe für eine fehlerhafte Heizung können sein:

- Beschädigung des Sensors durch den Prozeß
- Die Verdrahtung des Thermoelementes wird kurzgeschlossen
- Reglerausfall in der Heizperiode
- Eine externe Klappe oder Schütz ist in Heizposition blockiert
- Der Reglersollwert ist zu hoch

Schützen Sie sich und die Anlage durch eine zusätzliche Temperatur-Schutzeinheit. Diese sollte einen unabhängigen Temperaturfühler und ein Schütz besitzen, der den Heizkreis abschalten kann.

Anmerkung: Das Alarmrelais im Regler dient nicht zum Schutz der Anlage, sondern nur zum Erkennen und Anzeigen der Alarme.

## B.3.11. Erdung des Fühlerschirms

In manchen Anwendungen wird der Sensor bei laufendem System gewechselt. In diesem Fall sollten Sie als zusätzlichen Schutz vor Stromschlag den Schirm des Temperatursensors erden. Verbinden Sie den Schirm nicht mit dem Maschinengehäuse.

## B.4. EMV INSTALLATIONSHINWEISE

Um sicherzustellen, daß die EMV-Anforderungen eingehalten werden, treffen Sie folgende Maßnahmen:

- Bei Relais- oder Triacausgängen müssen Sie eventuell einen geeigneten Filter einsetzen, um die Störaussendung zu unterdrücken. Bei typischen Anwendungen empfehlen wir Schaffner FN321 oder FN612. Bitte beachten Sie, daß die Anforderungen an die Filter jedoch von der verwendeten Lastart abhängen.
- Verwenden Sie den Regler in einem Tischgehäuse, sind unter Umständen die Anforderungen der Fachgrundnorm EN 50081-1 (Wohn-, Geschäfts- und Gewerbebereich) gültig. Bauen Sie in diesem Fall einen passenden Filter in das Gehäuse ein. Wir empfehlen Schaffner FN321 und FN612.

Um die Aufnahme von elektrischem Rauschen zu minimieren, verlegen Sie die Leitungen von Logik- und Stetigausgang und Sensoreingang weitab von Netzspannungsleitungen. Ist dies nicht möglich, verwenden Sie bitte abgeschirmte Kabel. Die Abschirmung muß an einem Ende geerdet sein.

# Anhang C Technische Daten

Wenn nicht anders gekennzeichnet beziehen sich die Daten auf 0 bis 50°C. Die Auflösung ist als typischer Wert bei einer Filterzeitkonstanten (f.t.c) von 0,4s angegeben. Die Auflösung verbessert sich um den Faktor 2 bei einer Quardatur des f.t.c.

# C.1. PRÄZISIONS PROZEßWERTINGANG

| Anzahl der        | 1 Standard und bis zu 2 zusätzliche PV Prozeßwerteingangsmodule                                 |
|-------------------|-------------------------------------------------------------------------------------------------|
| Eingänge          | auf den Steckplätzen 3 und 6 (isoliert)                                                         |
| Abtastrate        | 9Hz (110ms)                                                                                     |
| Eingangsfilterung | AUS bis 999,9s Filterzeitkonstante (f.t.c.). Werkseinstellung ist 0,4s                          |
| mV Eingang        | Zwei Bereiche: ±40mV & ±80mV, für Thermoelement, linear mV                                      |
|                   | Quelle oder $0/4$ - 20mA mit 2,5 $\Omega$ Shunt.                                                |
|                   | Kalibriergenauigkeit bei 25°C: $\pm (1.5 \mu V + 0.05\%)$ der absoluten                         |
|                   | Anzeige), Auflösung (rauschfrei): 0,5µV für 40mV Bereich & 1µV für                              |
|                   | 80mV Bereich, Drift mit Umgebungstemperatur: $\leq \pm (0.05 \mu V + 0.003\%)$                  |
|                   | der absoluten Anzeige) pro °C                                                                   |
|                   | Eingangsimpedanz: >100M $\Omega$ , Leckstrom: < 1nA                                             |
| 0 - 2V Eingang    | -1,4V bis +2V für Zirkonia                                                                      |
|                   | Kalibriergenauigkeit bei 25°C: ±(0,5mV + 0,05% % der absoluten                                  |
|                   | Anzeige), Auflösung (rauschfrei): 60µV                                                          |
|                   | Drift mit Umgebungstemperatur: $\leq \pm (0.05 \text{mV} + 0.003 \text{ der absoluten})$        |
|                   | Anzeige) pro °C                                                                                 |
|                   | Eingangsimpedanz: >100M $\Omega$ , Leckstrom: < 1nA                                             |
| 0 - 10V Eingang   | -3V bis +10V für Spannungseingang                                                               |
|                   | Kalibriergenauigkeit bei $25^{\circ}$ C: $\pm (0,5$ mV + 0,1 der absoluten Anzeige),            |
|                   | Auflösung (rauschfrei): 180µV                                                                   |
|                   | Drift mit Umgebungstemperatur: $\leq (0,1mV + 0,01\%)$ der absoluten                            |
|                   | Anzeige) pro °C                                                                                 |
|                   | Eingangsimpedanz: 0,66MΩ                                                                        |
| Pt100 Eingang     | 3-Leiter, 0 bis 400Ω (-200°C bis +850°C)                                                        |
|                   | Kalibriergenauigkeit bei 25°C: $\pm (0,1°C + 0,04\%)$ der absoluten                             |
|                   | Anzeige in °C)                                                                                  |
|                   | Auflösung (rauschfrei): 0,02°C                                                                  |
|                   | Drift mit Umgebungstemperatur: $\leq \pm (0,006^{\circ}\text{C} + 0,002 \text{ der absoluten})$ |
|                   | Anzeige in °C) pro °C                                                                           |
|                   | Sensorstrom: 0,2mA. Kein Anzeigefehler bis zu einem Leitungs-                                   |
|                   | widerstand von 22 $\Omega$ je Leiter bei 3-Leiteranschluß.                                      |
| Thermoelement     | K, J, T, R, B, S, N, L, PII, C, D, E mit einem Fehler $\leq \pm 0,2^{\circ}$ C                  |
|                   | Interne Vergleichsstelle: >40:1 typisch,                                                        |
|                   | Vergleichsstellenfehler <± 0,5°C                                                                |
|                   | 0°C, 45°C und 50°C externe Vergleichsstelle.                                                    |
| Zirkonia Sonden   | Unterstützung der meisten Sonden. Wenden Sie sich an Eurotherm.                                 |
| Anpassung         | Anpassung und Wandler Skalierung möglich                                                        |
| Fühlerbruch       | a.c. Fühlerbruch an jedem Eingang                                                               |
|                   |                                                                                                 |

EUROTHERM 2604 Bedienungsanleitung

C-1

# C.2. ANALOGEINGANG

| Anzahl der        | 1 Standard (nicht isoliert)                                                              |
|-------------------|------------------------------------------------------------------------------------------|
| Eingänge          | Verwendung mit erdfreien oder geerdeten Wandlern mit kleiner                             |
|                   | Impedanz verwendet werden                                                                |
| Eingangsbereich   | -3V bis +10V linear oder $0/4 - 20$ mA mit 100 $\Omega$ Bürde.                           |
|                   | Der Mittelwert des Stroms beider Eingänge, gemessen gegenüber dem                        |
|                   | Schirms des externen Eingangs (Klemmen B und C) kann ±42Vdc                              |
|                   | betragen.                                                                                |
|                   | Kalibriergenauigkeit bei 25°C: ±(1,5mV + 0,1% der Anzeige),                              |
|                   | Auflösung (rauschfrei): 0,9mV                                                            |
|                   | Drift bei Umgebungstemperatur: $\leq \pm (0,1 \text{ mV} + 0,006\% \text{ der Anzeige})$ |
|                   | pro °C                                                                                   |
|                   | Eingangsimpedanz: $0,46M\Omega$ (erdfreier Eingang), $0,23M\Omega$ (geerdeter            |
|                   | Eingang)                                                                                 |
|                   | CMRR : >110dB bei 50/60Hz, >80dB bei DC (z. B. Eingangsfehler                            |
|                   | <1mV pro 10Vdc des Eingangsmittelwerts)                                                  |
| Abtastrate        | 9Hz (110ms)                                                                              |
| Eingangsfilterung | Aus bis 999,9s Filterzeitkonstante (f.t.c.). Werkseinstellung ist 0,4s                   |
| Anpassung         | Anpassung und Wandler Skalierung möglich                                                 |
| Fühlerbruch       | a.c. Fühlerbruch an jedem Eingang                                                        |
| Funktionen        | Prozeßwert, externer Sollwert, Sollwert Trim, externe Leistungs-                         |
|                   | begrenzung, Feedforward Eingang, Schrittregelrückführung                                 |

# C.3. STANDARD DIGITAL E/A

| Zuordnung       | 1 Digitaleingang Standard und 7 E/A, die als Ein- oder Ausgang    |  |  |
|-----------------|-------------------------------------------------------------------|--|--|
|                 | konfiguriert werden können (nicht isoliert) plus 1 Wechsler       |  |  |
|                 | Relais                                                            |  |  |
| Digitaleingänge | Spannungslevel : Eingang aktiv < 2Vdc, inaktiv >4Vdc              |  |  |
|                 | Schließkontakt: Eingang aktiv $<100\Omega$ , inaktiv $>28k\Omega$ |  |  |
| Digitalausgänge | Open collector, 24Vdc bei 40mA max Ansteuerung,                   |  |  |
|                 | benötigt externe Versorgung                                       |  |  |
| Wechsler        | 2A bei 264Vac ohm'sch                                             |  |  |
| Funktionen      | Refer to engineering manual                                       |  |  |
| Lebensdauer     | 1.000.000 Schaltvorgänge ohne Snubber                             |  |  |

# C.4. DIGITALEINGANG MODUL

| Anzahl der     | Drei pro Modul (isoliert zum Gerät)                                              |
|----------------|----------------------------------------------------------------------------------|
| Eingänge       |                                                                                  |
| Zuordnung      | Steckplätze 1, 3, 4, 5 oder 6                                                    |
| Schließkontakt | Aktiv $<100\Omega$ , inaktiv $>28k\Omega$                                        |
| Logikeingang   | Stromsenke: aktiv 10,8Vdc bis 30Vdc bei 2,5mA<br>inaktiv -3 bis 5Vdc bei <-0,4mA |
| Funktionen     | Siehe Kapitel 18                                                                 |

C-2

# C.5. DIGITALAUSGANG MODUL

| Modulartens | Relais, Dual Relais, Triac, Dual Triac, Triple Logikmodul (isoliert) |
|-------------|----------------------------------------------------------------------|
| Zuordnung   | Steckplätze 1, 3, 4, 5 oder 6 (max. 3 Triac Module pro Gerät)        |
| Relais      | 2A, 264Vac ohm'sch mit RC-Glied                                      |
| Logik       | 12Vdc bei 8mA                                                        |
| Triac       | 0,75A, 264Vac ohm'sch mit RC-Glied                                   |
| Funktionen  | Siehe Kapitel 18                                                     |

## C.6. ANALOGAUSGANG MODUL

| Modularten | 1 Kanal DC Regelung, 1 Kanal DC Signalausgang (5 max.) (isoliert) |
|------------|-------------------------------------------------------------------|
| Zuordnung  | Steckplätze 1, 3, 4, 5 oder 6                                     |
| Bereich    | 0-20mA, 0-10Vdc (isoliert)                                        |
| Auflösung  | 1:10.000 (2.000-rauschfrei); 0,5% Genauigkeit für Signalausgang   |
|            | 1:10.000; 2,5% Genauigkeit für Regelung                           |
| Funktionen | Siehe Kapitel 18                                                  |
|            |                                                                   |

# C.7. TRANSMITTERVERSORGUNG

| Zuordnung   | Steckplätze 1, 3, 4, 5 oder 6 (isoliert) |
|-------------|------------------------------------------|
| Transmitter | 24Vdc bei 20mA                           |

## C.8. DIGITALE KOMMUNIKATION

| Zuordnung | 2 Module Auf den Steckplätzen H & J                          |
|-----------|--------------------------------------------------------------|
| Modbus    | RS232, 2-Leiter oder 4-Leiter RS485, max 19.2kB in H Modul & |
|           | 9.6kB in J Modul (isoliert)                                  |

## C.9. ALARME

| Anzahl der Alarme | Eingangsalarme (2), Regelkreisalarme (2), Benutzeralarme (8)                                                                           |
|-------------------|----------------------------------------------------------------------------------------------------|
| Alarmarten        | Vollbereichsmaximalalarm, Vollbereichsminimalalarm,                                                                                    |
|                   | Abweichungsalarm Untersollwert oder Übersollwert,                                                                                      |
|                   | Abweichungsbandalarm, Gradientenalarm                                                                                                  |
| Alarmmode         | Speichern oder Nicht-speichern mit oder ohne Alarmunterdrückung;<br>im Alarmfall stromführend oder stromlos, mit oder ohne Verzögerung |
| Parameter         | Siehe Kapitel 7                                                                                                    |

# C.10. USER MELDUNGEN

| Anzahl der | Maximal 50, durch Bediener oder Alarm aktiviert oder als |
|------------|----------------------------------------------------------|
| Meldungen  | Parametertext                                            |
| Format     | LCD Anzeige, 2 Zeilen x 16 Zeichen                       |

EUROTHERM 2604 Bedienungsanleitung

C-3

# C.11. EIN/AUSGANGSFUNKTIONEN

| Anzahl der      | Bis zu 3                                                                     |
|-----------------|------------------------------------------------------------------------------|
| Regelkreise     |                                                                              |
| Regelarten      | Ein/Aus, PID oder Dreipunkt-Schrittregelung mit oder ohne                    |
|                 | Rückführung                                                                  |
| Optionen        | Kaskade, Verhältnis, Override oder feed forward                              |
| Kühlalgorithmen | Linear, Wasser (nicht-linear), Luft (min Ein-Zeit), Öl                       |
| PID Sätze       | 3 pro Regelkreis (Kaskade beinhaltet Master und Slave Parameter) umschaltbar |
| Automatik/Hand  | Stoßfreie Umschaltung oder "forced manual" Ausgang                           |
| Sollwertrampe   | Anzeigeeinheiten pro Sekunde, Minute oder Stunde                             |

# C.12. PROGRAMMREGLER

| Anzahl der   | Maximal 20/50 Programme mit insgesamt                            |
|--------------|------------------------------------------------------------------|
| Programme    | 500 Segmenten für ein Zeit zum Ziel Programm und                 |
|              | 400 Segmenten für ein Rampensteigungs Programm.                  |
|              | Ein Programm kann 3 Profile enthalten. Programmnamen können mit  |
|              | bis zu 16 Zeichen erstellt werden                                |
| Steuerspuren | Bis zu 16, seperat für ein Segment oder für das gesamte Programm |

## C.13. ERWEITERTE FUNKTIONEN

| Applikationsblöcke | 32 digitale Operationen                      |
|--------------------|----------------------------------------------|
|                    | 24 analoge Berechnungen                      |
| Timer              | 4, Impuls, Verzögerungs, One Shot und Min-On |
| Summierer          | 4, Triggerlevel & Rücksetzeingang            |
| Echtzeituhr        | Wochentag und Zeit                           |

## C.14. ALLGEMEIN

| Dual, 5 Digit x 7 Segment LED; bis zu 2 Dezimalstellen           |
|------------------------------------------------------------------|
| 85264Vac, 4862Hz, 20W bei max Bestückung                         |
| 0 bis 50°C und 5 bis 90% relative Feuchte, nicht kondensierend   |
| -10 bis +70°C                                                    |
| IP54                                                             |
| B = 96 mm;                                                       |
| H = 96 mm;                                                       |
| T = 150mm                                                        |
| 250g                                                             |
| EN50081-2: Fachgrundnorm Störaussendung Teil 2: Industriebereich |
| EN50082-2: Fachgrundnorm Störfestigkeit Teil 2: Industriebereich |
| EN61010 Überspannungskategorie II; Verschmutzungsgrad 2          |
| Nicht geeignet für den Einsatz in explosiver oder korrosiver     |
| Umgebung. Alle Angaben für Einsatzbereiche unter 2000m NN        |
|                                                                  |

# Verkaufs- und Servicestellen

### DEUTSCHLAND

Hauptverwaltung Eurotherm Regler GmbH Ottostraße 1 65549 Limburg an der Lahn Telefon: ++49-6431-298 0 Telefax: ++49-6431-298 119

## **ÖSTERREICH**

Hauptverwaltung Eurotherm GmbH Geiereckstraße 18/1 A-1110 Wien Telefon: ++43-1-798 76 01 Telefax: ++43-1-798 76 05

#### **SCHWEIZ**

Hauptverwaltung Eurotherm Produkte (Schweiz) AG Schwerzistraße 20 CH-8807 Freienbach Telefon: ++41-55-415 44 00 Telefax: ++41-55-415 44 15

Adressen und Telefonnummern von Außenbüros erfragen Sie bitte bei der jeweiligen Hauptverwaltung.

Verkaufs- und Servicestellen in über 30 Ländern. Für hier nicht aufgeführte Länder wenden Sie sich bitte an die Hauptverwaltung.

EUROTHERM 2604 Bedienungsanleitung

C-5

#### **INTERNATIONALE VERKAUFS- UND SERVICESTELLEN**

AUSTRALIEN Eurotherm Pty. Ltd. Telefon Sydney (+61 2) 96348444 Fax (+61 2) 96348555

BELGIEN Eurotherm B.V. Telefon Antwerp (+32 3) 3223870 Fax (+32 3) 3217363

DÄNEMARK Eurotherm A/S Telefon Copenhagen (+45 31) 871622 Fax (+45 31) 872124

FRANKREICH Eurotherm Automation SA Telefon Lyon (+33 478) 664500 Fax (+33 478) 352490

GROSS BRITANNIEN Eurotherm Controls Limited Telefon Worthing (+44 1903) 695888 Fax (+44 1903) 695666

HONG KONG Eurotherm Limited Telefon Hong Kong (+852) 28733826 Fax (+852) 28700148

INDIEN Eurotherm India Limited Telefon Chennai (+9144) 4961129 Fax (+9144) 4961831

IRLAND Eurotherm Ireland Limited Telefon Naas (+353 45) 879937 Fax (+353 45) 875123

ITALIEN Eurotherm SpA Telefon Como (+39 31) 975111 Fax (+39 31) 977512 Telex 380893 EUROTH I

JAPAN Densei-Lamda K.K. Eurotherm Division Telefon Tokyo (+81 3) 34476441 Fax (+81 3) 34476442

CE

KOREA Eurotherm Korea Limited Telefon Seoul (+82 2) 5438507 Fax (+82 2) 545 9758

NEUSEELAND Eurotherm International (NZ) Limited Telefon Auckland (+64 9) 2635900 Fax: (+64 9) 2635901

NIEDERLANDE Eurotherm B.V. Telefon Alphen a/d Ryn (+31 172) 411752 Fax (+31 172) 417260

NORWEGEN Eurotherm A/S Telefon Oslo (+47 66) 803330 Fax (+47 66) 803331

ÖSTERREICH Eurotherm GmbH Telephone Vienna (+43 1) 7987601 Fax (+43 1) 7987605

SCHWEDEN Eurotherm AB Telefon Malmo (+46 40) 384500 Fax (+46 40) 384545

SCHWEIZ Eurotherm Produkte (Schweiz) AG Telefon Zurich (+41 55) 4154400 Fax (+41 55) 4154415

SPANIEN Eurotherm España SA Telefon (+34 91) 6616001 Fax (+34 91) 6619093

U.S.A Eurotherm Controls Inc. Telefon Reston (+1 703) 4714870 Fax (+1 703) 7873436 Web www.eurotherm.com

#### http://www.eurotherm.co.uk

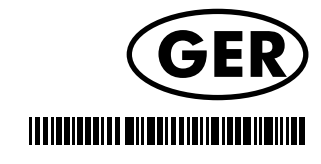

HA026491GER